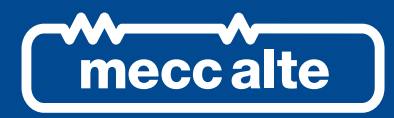

# **SS3** SUPERVISION SOFTWARE

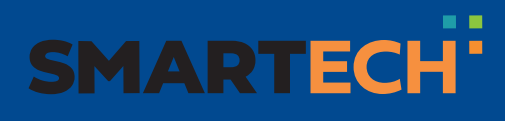

USER MANUAL

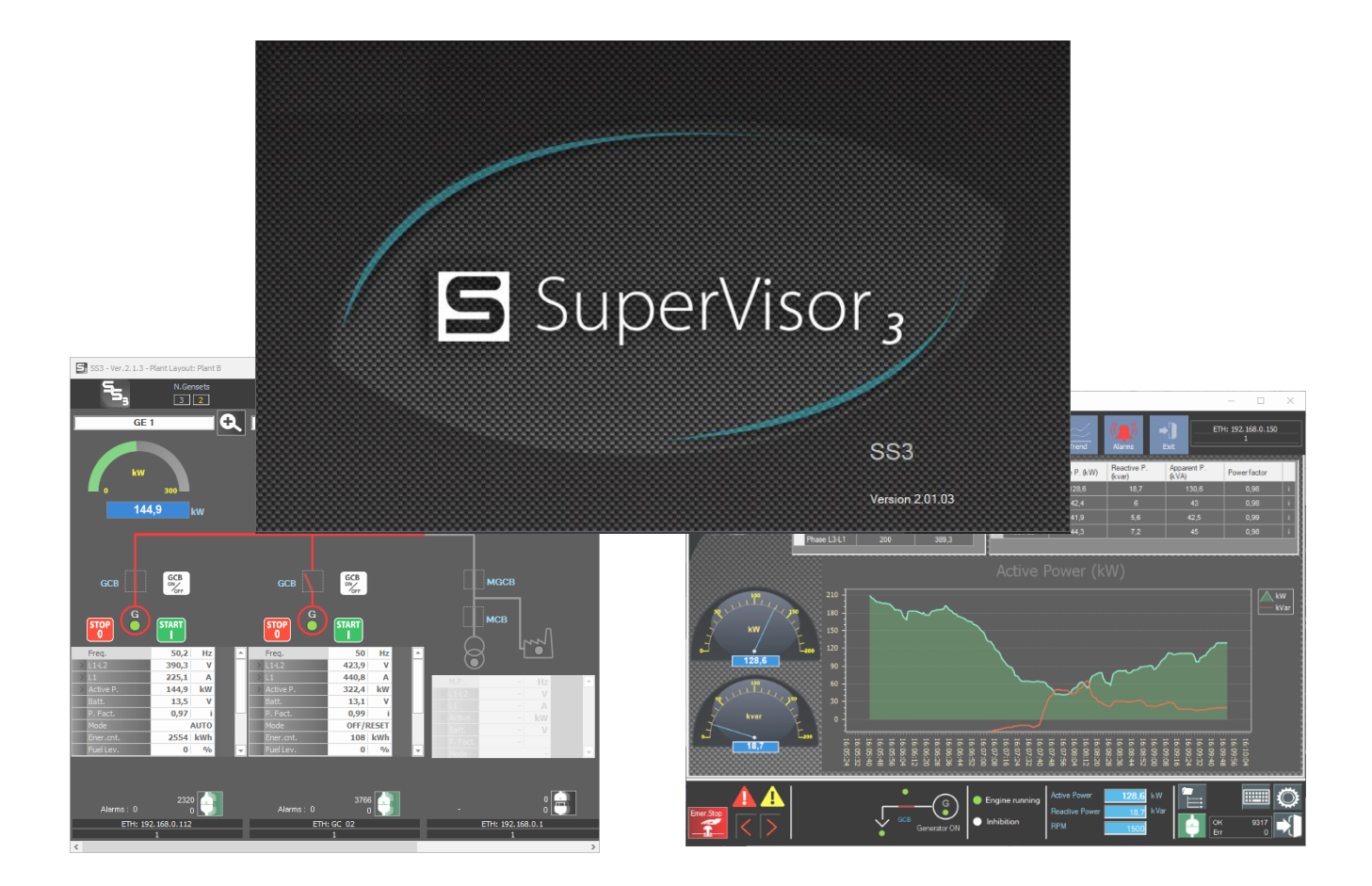

**Table of Contents** 

| 1. | Introduction                                              | 8        |
|----|-----------------------------------------------------------|----------|
|    | 1.1 Safety information                                    | 8        |
|    | 1.2 General                                               | 8        |
|    | 1.3 Prerequisites                                         | 8        |
|    | 1.4 Features                                              | 8        |
| 2. | Installation                                              | 9        |
| 3. | First use and configuration of SS3                        | 13       |
|    | 3.1 First execution                                       | 13       |
|    | 3.2 Primary application windows                           | 13       |
|    | 3.3 Language selection                                    | 14       |
|    | 3.4 Setting the administration password                   | 15       |
|    | 3.5 Data Recording, Process, Email                        | 16       |
|    | 3.6 Startup                                               | 16       |
|    | 3.6.1 Opening and automatic connection to a plant         | 16       |
|    | 3.7 Un-Screen Keyboard                                    | 18       |
|    | 2.0 How to and the application                            | 19       |
|    |                                                           | 20       |
| 4. | How to configure SS3                                      | 21       |
|    | 4.1 Plant configuration                                   | 21       |
|    | 4.2 Configuring a Folder                                  | 24       |
|    | 4.2.1 How to add a folder                                 | 24       |
|    | 4.2.2 How to delate a folder                              | 20       |
|    | 4.2.5 Tiow to delete a folder                             | 20       |
|    | 4.3.1 How to add a plant                                  | 26       |
|    | 4.3.2 How to change the properties of a plant             | 27       |
|    | 4.3.3 How to rename a plant                               | 30       |
|    | 4.3.4 How to remove a plant                               | 30       |
|    | 4.4 Configuring a Board                                   | 31       |
|    | 4.4.1 How to add a board                                  | 31       |
|    | 4.4.2 How to change the properties of a board             | 32       |
|    | 4.4.3 How to rename a board                               | 32       |
|    | 4.4.4 How to delete a board                               | 33       |
|    | 4.4.5 Procedure for changing the configuration of a board | 33       |
|    | 4.4.5.1 Property Section 1                                | 34       |
|    | 4.4.5.2 Property Section 2                                | 35       |
|    | 4.4.5.2.1 EINEINEL                                        | 35       |
|    | 4.4.5.2.2 Selial FULL (NS232, NS403, USD)                 | 38<br>20 |
|    | 4.4.5.2.0 Niouent                                         | 36       |
|    | 4.4.5.3 Property Section 3                                | 37       |
|    | 4.4.5.3.1 GC (Genset Controller)                          | 37       |
|    | 4.4.5.3.2 MC (Mains Controller)                           | 43       |
|    | 4.4.5.3.3 ATS (Automatic Transfer Switch)                 | 44       |
|    | 4.4.5.3.4 BTB (Bus Tie Breaker)                           | 47       |
|    |                                                           |          |

|     | 4.4.5.3.5 HS (Hybrid System)                               | 48              |
|-----|------------------------------------------------------------|-----------------|
|     | 4.4.5.3.6 RN (ReNewable)                                   | 48              |
|     | 4.4.5.3.7 DPRO (Protection Relay)                          | 48              |
|     | 4.4.5.3.8 PLC                                              | 49              |
|     | 4.4.5.3.9 AUS (Auxiliary Device)                           | 50              |
|     | 4.4.5.3.10 LD (Load)                                       | 50              |
|     | 4.4.5.3.11 ELEM (Generic Element)                          | 52              |
|     | 4.4.5.4 Property Section 4                                 | 53              |
| 5.  | Connecting to plant boards and devices                     | 55              |
| • • | 5.1 Device Type                                            |                 |
|     | 5.2 Modbus Address                                         | 56              |
|     | 5.3 Connecting via the Ethernet port                       | 57              |
|     | 5.4 Connecting via the RS232 port                          | 58              |
|     | 5.5 Connecting via the RS485 port                          | 59              |
|     | 5.5.1 Connecting via SiMoNe to mobile networks (GPRS, LTE) | 60              |
|     | 5.6 Connecting via the USB port                            | 61              |
| 6   | How to use SS3                                             | 62              |
| •   | 6.1 Plant layout window description                        | 63              |
|     | 6.2 Structure of the plant layout window                   | 63              |
|     | 6.2.1 Information bar                                      | 64              |
|     | 6.2.2 Page Area                                            | 65              |
|     | 6.2.3 Bottom Page                                          |                 |
|     | 6.3 The sections of the plant layout                       | 67              |
|     | 6.4 Single control windows                                 |                 |
|     | 6.4.1 Board management window structure                    |                 |
|     | 6.4.2 Button bar                                           | 68              |
|     | 6.4.3 Page area                                            | 68              |
|     | 6.4.4 Status bar                                           | 68              |
|     | 6.4.5 Alarm reporting                                      | 70              |
| 7   |                                                            | 70              |
| 1.  | Board types                                                | <b>12</b><br>70 |
|     | 7.1 GC - Gensel Controller                                 |                 |
|     | 7.1.1 Conliguration                                        |                 |
|     | 7.1.2 Layoul                                               |                 |
|     | 7.1.3 Single Control Window                                |                 |
|     | 7.1.4 Engine Page                                          |                 |
|     | 7.1.4.1 Engine Status                                      | 70<br>77        |
|     | 7.1.4.2 Gauges of analog measurements                      | 11<br>70        |
|     | 7.1.4.5 Engine counters                                    | 70<br>70        |
|     | 7.1.4.4 Tuel pullip                                        | 7<br>۵۵         |
|     | 7.1.5 Calibus Eligille page                                | 00<br>Q1        |
|     | 7.1.6.1 List of OAN-DOG data that can be displayed.        | ו טטו<br>גע     |
|     | 7.1.7 Mains measurements have                              | 03<br>۸ ع       |
|     | 7.1.7 Mains measurements page                              | +0<br>אק        |
|     | 7.1.0 Cenerator measurements page                          | נט<br>אפ        |
|     | 7 1 10 Board page                                          | 00<br>פפ        |
|     | 7 1 10 1 BoardPro and access to board parameters           | 00<br>۵۵        |
|     | restriction board by and access to board parameters.       |                 |

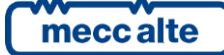

Mecc Alte S.p.A. - Full or partial reproduction prohibited, if not authorized

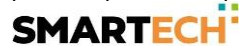

SS3

| 7.1.10.2 Board History Logs.                    |     |
|-------------------------------------------------|-----|
| 7.1.10.3 Download Logs                          | 93  |
| 7.1.10.4 Archived Logs.                         | 94  |
| 7.1.10.5 Rear Panel of the board                | 95  |
| 7.1.11 Trend page                               | 96  |
| 7.1.12 Commands page                            | 97  |
| 7.1.13 Commands table                           |     |
| 7.1.14 Alarms page                              |     |
| 7.2 Mains Controller                            |     |
| 7.2.1 Layout                                    |     |
| 7.2.2 Single Control Window                     | 103 |
| 7.2.2.1 Generators                              | 103 |
| 7.2.2.2 Power / Energy                          | 104 |
| 7.2.2.3 Board                                   | 104 |
| 7.2.2.4 Commands                                |     |
| 7.2.2.5 Trends                                  |     |
| 7.2.2.6 Alarms                                  |     |
| 7.3 BTB Controller                              |     |
| 7.3.1 Layout                                    |     |
| 7.3.2 Single Control Window                     |     |
| 7.3.2.1 Source A, source B                      |     |
| 7.3.2.2 Power / Energy                          |     |
| 7.3.2.3 Board                                   |     |
| 7.3.2.4 Trend                                   | 110 |
| 7.3.2.5 Alarms                                  | 111 |
| 7.4 ATS Controller                              | 112 |
| 7.4.1 Layout                                    | 112 |
| 7.4.1.1 Basic Configuration with 2 breakers     | 112 |
| 7.4.1.2 Configuration with Mains                |     |
| 7.4.1.3 Configuration with 1 breaker (Sircover) | 113 |
| 7.4.2 Single Control Window                     | 113 |
| 7.4.2.1 Source A, Source B                      | 113 |
| 7.4.2.2 Power / Energy                          | 114 |
| 7.4.2.3 Analog measures                         | 115 |
| 7.4.2.4 Board                                   |     |
| 7.4.2.5 Commands                                | 117 |
| 7.4.2.6 Trend                                   | 118 |
| 7.4.2.7 Alarms                                  | 119 |
| 7.4.2.8 Board Rear                              |     |
| 7.4.2.9 History Logs                            |     |
| 7.5 HS Controller                               | 121 |
| 7.5.1 Layout                                    | 121 |
| 7.5.2 Single Control Window                     |     |
| 7.5.2.1 Engine                                  |     |
| 7.5.2.2 Engine Can-Bus                          | 122 |
| 7.5.2.3 Analog measures                         | 124 |
| 7.5.2.4 Generator                               | 125 |
| 7.5.2.5 Battery                                 | 125 |
| 7.5.2.6 Electronic Battery                      | 126 |
|                                                 |     |

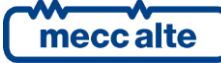

Mecc Alte S.p.A. - Full or partial reproduction prohibited, if not authorized

**SS3** 

| 7.5.2.7       Aux Source.       127         7.5.2.8       Load       128         7.5.2.9       Board       129         7.5.2.10       Trend       129         7.5.2.10       Trend       129         7.5.2.11       Alarms       130         7.5.2.12       Board rear       130         7.6       RN       131         7.6.1       Layout.       131         7.6.2       Single Control Window       131         7.6.3       Single Control Window       131         7.7       DPRO       132         7.7.1       Layout.       133         7.7.2       Single Control Window       134         7.7.2.1       Measures       135         7.7.2.3       Currents       136         7.7.2.4       Trend Currents       137         7.7.2.5       Power       138 |
|----------------------------------------------------------------------------------------------------|
| 7.7.2.5 TOWEL                                                                                                    |
| 7.7.2.7 Alarms                                                                                                    |
| 7.7.2.8 Board rear                                                                                                    |
|                                                                                                    |
| 8. License                                                                                                    |
|                                                                                                    |
| 9.Licensed features1449.1Data Recording1449.1.1Example of recordings1469.2Process1469.3Email1489.4Configurable trends1519.4.1Pen configuration1559.5PLC status viewer section.1569.6Generic Device.159                                                                                                    |
| 9.6.1 How to add a generic device159                                                                                                    |
| 10. Customized logo162                                                                                                    |
| 11.         External modules         164           11.1         DITEL – Digital I/O         165           11.2         DITEMP – Temperature modules         165           11.3         DIVIT – Analog Inputs         166           11.4         DANOUT – Analog Outputs         166                                                                                                    |
| 12. Mecc Alte CommServer167                                                                                                    |
| 13. SS3 and SiMoNe                                                                                                    |
| 14.Trend management and zooming in17014.1One-point data visualisation17014.2Zoom Trend17014.3List of trend functions171                                                                                                    |

| 15. | Examples of pl | lants   |  |
|-----|----------------|---------|--|
| 15  | .1 Plant exa   | ample 1 |  |
| 15  | .2 Plant exa   | ample 2 |  |

1.

# Introduction

#### 1.1 Safety information

WARNING! This term indicates potentially dangerous situations which, if ignored, could cause serious damage and/or injury to things and/or people. In these cases, the manual describes the necessary precautions to avoid the hazard.

ATTENTION! This term indicates potentially dangerous situations which, if ignored, could cause slight or moderate damage and/or injury to things and/or people. In these cases, the manual describes the necessary precautions to avoid the hazard.

<u>*U*INFORMATION!</u> The manual uses this term to provide useful information for carrying out the operation in progress, or clarifications.

#### 1.2 General

SS3 was developed to provide customers with a simple supervision system, enabling them to monitor typical measurements of gensets, controlled by electronic devices designed by Mecc Alte and produced and distributed by Mecc Alte SpA. This manual describes the correct procedure for using this software.

This manual refers to version 2.01.03 of SS3.

#### 1.3 **Prerequisites**

SS3 is a software intended for qualified personnel who have specific expertise in the use of emergency generators and, in the case, of parallel applications. Before using this software, carefully read this manual and the user manual of the DEVICE you intend to manage.

The minimum hardware/software requirements for installing SS3 are:

- Microsoft Windows<sup>®</sup> 7 or higher.
- Microsoft .NET framework 4.5.2.
- At least 1 GB of free hard disk space.
- At least 8 GB of RAM.

#### 1.4 Features

This application is configurable and multilanguage. Through it, the user can simultaneously create and manage as many configurations as there are actual plants he or she intends to monitor. Each individual plant configuration is totally independent of the others and can be configured to reflect in detail the plant to which it refers.

It is a secure application. It provides for the possibility of configuration protection by setting a password. Upon installation of the program no password is set and all functionality is accessible. In case you need protection, it is possible to set and activate the password (see dedicated section).

Manages all types of plants in which boards are used: consisting of a single genset or multiple gensets in parallel, emergency, production or grid-parallel plants.

Layout is organized in vertical sections. It can manage up to 32 sections (boards/devices) within a system. Each section can be : GC (Genset Controller), MC (Mains Controller), ATS (Automatic Transfer Switch), BTB

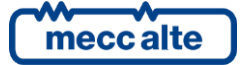

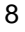

(Bus Tie Breaker), HS (Hybrid System), RN (Renewable), DPRO (Protection relay), Load, PLC (Digital I/O Status), Generic Device, Element.

Types of plants and models of managed boards:

| Typology | Boards                                          |
|----------|-------------------------------------------------|
| ATS      | ATS115                                          |
| BTB      | BTB200                                          |
| GC       | GC315, GC400, GC600, GC250, GC310, GC350, GC500 |
|          | DST4602, DST4602 Evolution, DST4603             |
| MC       | MC100, MC200, MC400                             |
| HS       | HS315                                           |
| RN       | RN200                                           |
| DPRO     | DPRO                                            |

It is possible to use any communication resource on the PC to communicate with the boards: RS232 and RS485 serial ports, Ethernet network, analog modems, GSM.

### 2. Installation

The SS3 installation package is freely downloadable from the download section of the manufacturer's website.

The downloaded file is in ".MSI" format: double click it to install SS3. "Administration" rights on the PC are required: contact the network administrator or the IT manager, if necessary.

The installation package is provided in English only.

SS3 uses the system software "Microsoft .Net Framework 4.5.2": if it is not present on the PC, you can download it from the Microsoft website

https://www.microsoft.com/it-it/download/details.aspx?id=42642

When finished, start the SS3 installation program again.

🐻 SS3\_Ver\_02\_01\_03.msi

SS3 also requires some additional support software: if they are not already installed on your PC, you need to install them now. Select the various software proposed in the list on the left, and click on the "Next" button:

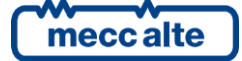

| 🛃 SS3 - Ins             | tallShield Wizard X                                                                              |
|-------------------------|--------------------------------------------------------------------------------------------------|
|                         | Welcome to the InstallShield Wizard for SS3                                                      |
|                         | The InstallShield(R) Wizard will install SS3 on your computer. To continue, dick Next.           |
|                         | WARNING: This program is protected by copyright law and international treaties.                  |
|                         |                                                                                                  |
|                         | < Back Next > Cancel                                                                             |
| 😽 SS3 - Inst            | tallShield Wizard X                                                                              |
| Ready to<br>The wiza    | Install the Program<br>rd is ready to begin installation.                                        |
| If you wa<br>exit the r | ant to review or change any of your installation settings, dick Back. Click Cancel to<br>wizard. |
| Setup Ty                | ype:                                                                                             |
| Турі                    | cal                                                                                              |
| Destinat                | tion Folder:                                                                                     |
| C: P                    | rogram Files (x86) (SICES (SS3)                                                                  |
| Nam                     | ie: alessandro.panzarasa<br>apany: SICES                                                         |
| l<br>InstallShield –    |                                                                                                  |
|                         | < Back Sack Cancel                                                                               |
| 🛃 SS3 - Ins             | tallShield Wizard — 🗆 🗙                                                                          |
| Installing<br>The prog  | gram features you selected are being installed.                                                  |
| 1                       | Please wait while the InstallShield Wizard installs SS3. This may take several minutes.          |
|                         | Status:                                                                                          |
|                         |                                                                                                  |
|                         |                                                                                                  |
|                         |                                                                                                  |
|                         |                                                                                                  |
|                         |                                                                                                  |
| InstallShield -         | < Back Next > Cancel                                                                             |
|                         |                                                                                                  |

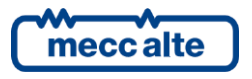

| 🚼 SS3 - InstallShield Wizard |                                                                                                    | $\times$ |
|------------------------------|----------------------------------------------------------------------------------------------------|----------|
|                              | InstallShield Wizard Completed<br>The InstallShield Wizard has successfully installed SS3. Click<br>Finish to exit the wizard. |          |
|                              | < <u>B</u> ack <u>Finish</u> Cancel                                                                                            |          |

To continue with the installation of both BOARDPRG4 and any support programs, you must accept the license terms, then click on the "Install" button:

| 🗱 BoardPrg4 Setup                  | ×                                                                                                    |
|------------------------------------|----------------------------------------------------------------------------------------------------|
| SICES S.R.L.<br>4. BoardPrg4 Setup | Advanced Installer                                                                                                    |
|                                    | Be sure to carefully read and understand all the rights and restrictions<br>described in the license terms. You must accept the license terms before you<br>can install the software. |
|                                    | End-User License<br>Agreement                                                                                                    |
|                                    | Last updated: 26/10/2022<br>This End-User License Agreement (referred to as the                                                                                                    |
|                                    | Press the Page Down key to see more text.                                                                                                    |
|                                    | © [I_accept the terms in the License Agreement]<br>○ I do not accept the terms in the License Agreement                                                                               |
|                                    | < Back Sinstal Cancel                                                                                                    |

At the end of the installation, click the "Finish" button.

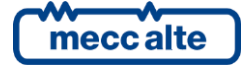

| 🎇 BoardPrg4 Setup                                   | ×                                   |
|-----------------------------------------------------|-------------------------------------|
| SICES SRL<br>BoardPrg4 Setup                        | Advanced Installe                   |
| Completing the BoardPrg4 Setup Wizard               |                                     |
|                                                     |                                     |
|                                                     |                                     |
|                                                     |                                     |
| Click the "Finish" button to exit the Setup Wizard. |                                     |
|                                                     | < <u>B</u> ack <b>Finish</b> Cancel |

SS3 is now present in the Windows "Start" menu, in the "SICES\SS3" folder. However, it is enough typing "SS3" in the Windows search box to find the program and run it.

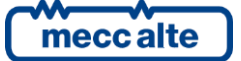

# 3. First use and configuration of SS3

To run the SUPERVISOR from the Windows Start menu Select:

| Start |       |          |     |
|-------|-------|----------|-----|
| -     | Start | <b>→</b> | Sid |

Start  $\rightarrow$  Sices  $\rightarrow$  SS3

Or Double-click on the program icon :

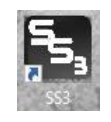

#### 3.1 First execution

After starting, the program looks like this:

| ⁵ <b>s,</b> SS: | 3 V. 2 | _            | $\times$ |
|-----------------|--------|--------------|----------|
| File            | Plants | ?            |          |
|                 | Compar | n <b>y 1</b> | ^        |
| × ``            | Plant  |              |          |
|                 | Gen    | erator 1     |          |
|                 | Gen    | erator 2     |          |
|                 | Gen    | erator 3     |          |
|                 |        |              |          |
|                 |        |              |          |
|                 |        |              |          |
|                 |        |              |          |
|                 |        |              |          |
|                 |        |              |          |
|                 |        |              |          |
|                 |        |              |          |

#### 3.2 **Primary application windows**

The supervision application consists mainly of the plant menu, which is displayed when the program is launched. From this window you can open the plant layout window and the individual board management window.

These are the main windows from which other windows and features can be accessed, which we will see below.

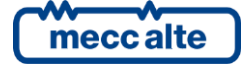

#### 3.3 Language selection

The first time you run the program, it displays messages in English. It is possible to change the language (by selecting it from those available), using the "Language" section in "Settings" menu:

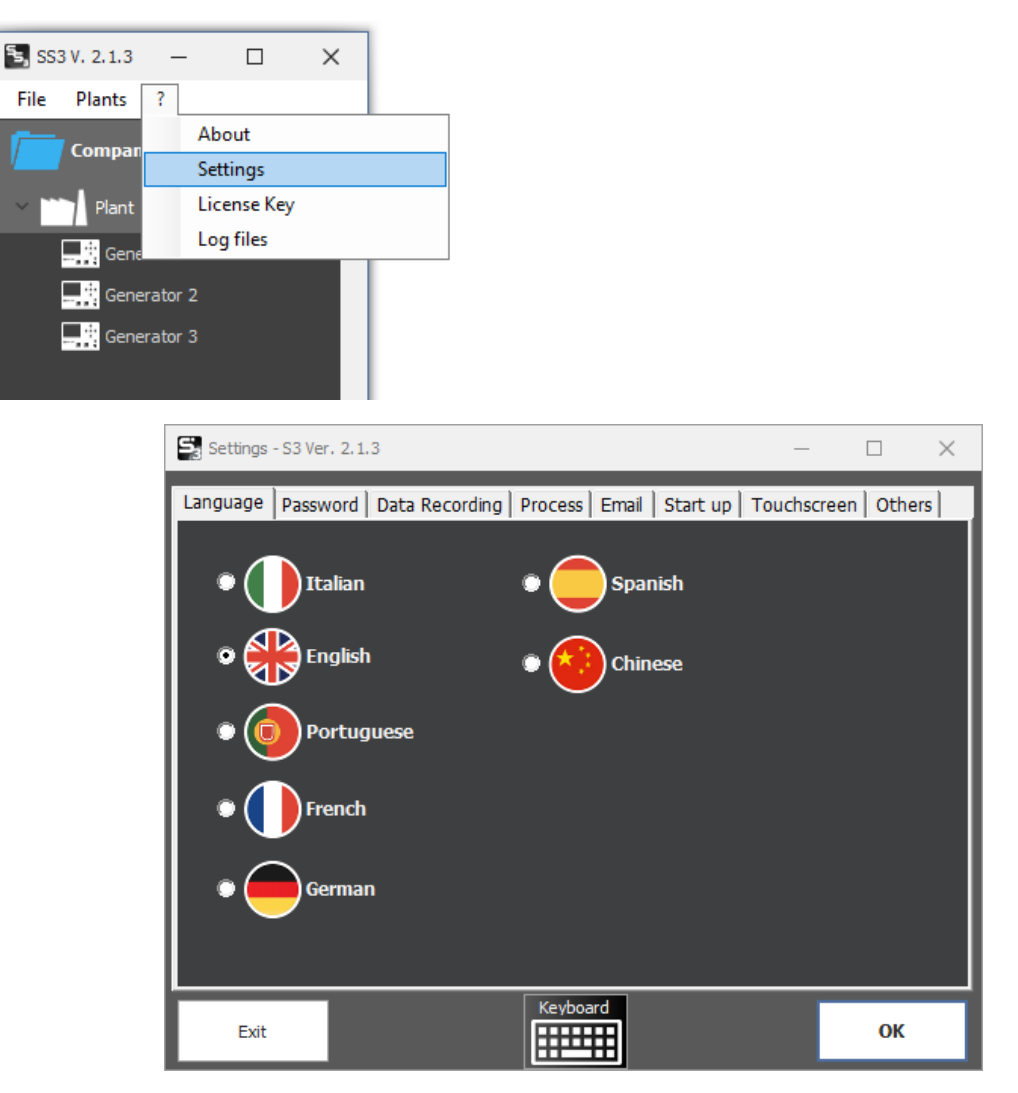

Select the desired language and confirm your selection by clicking OK

Warning: Failure to click on the OK button, cancels the setting of the new language.

There is no need to restart the program; the language is changed as soon as confirmation is given with the OK key.

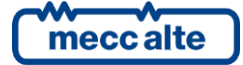

#### 3.4 Setting the administration password

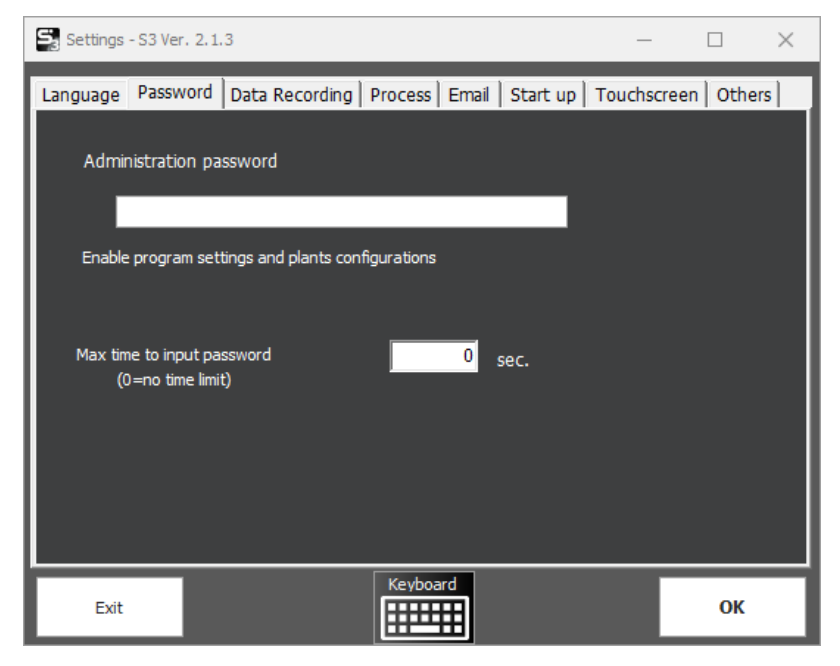

Allows the setting of an administration password.

By default at installation there are no passwords, so all program functions are accessible.

Once the systems have been configured and the program settings have been made, it is possible to set the administration password, which protects against unwanted access to changing the settings.

If present, it is required every time you access the settings and the plant management popup menu (the one that appears by right-clicking on the plant menu) that allows insertion, deletion, and access to plant and board properties.

It is possible to set a maximum time for setting the password. For example, if you set the value 10 it means that you will have 10 seconds available for password setting, after which the password setting window disappears.

The value 0 indicates that there is no time limit: the password setting window remains displayed until you confirm the password with OK, or exit with Cancel

| Admin Password required      |
|------------------------------|
| Please insert admin password |
| ок                           |
| Cancel                       |

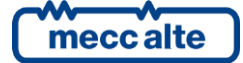

#### 3.5 Data Recording, Process, Email

Configurations for licensed functions do not appear if the license is not active:

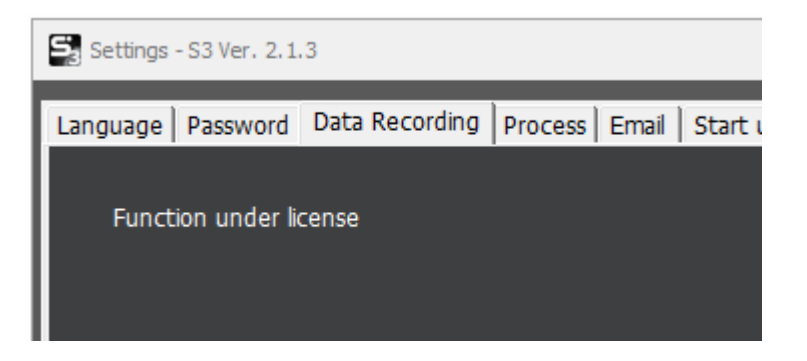

For a more detailed explanation of optional functions, please refer to Chapter "0 -

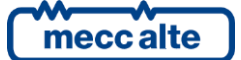

License".

#### 3.6 Startup

Allows you to set the operations to be performed when the program starts.

| Settings - S3 Ver. 2.3                   | 1.3                   |              |       |          | —          |          | ×  |  |  |
|------------------------------------------|-----------------------|--------------|-------|----------|------------|----------|----|--|--|
| Language Password                        | Data Recording        | Process      | Email | Start up | Touchscree | n   Othe | rs |  |  |
| Operations performed at program start up |                       |              |       |          |            |          |    |  |  |
| Automatic Open                           | ing of the Element (F | Plant or Boa | rd)   |          |            |          |    |  |  |
| Automatic Conn                           | ection                |              |       |          |            |          |    |  |  |
| Element t                                | o Open                |              |       |          |            |          |    |  |  |
| Na                                       | me                    |              |       |          |            |          |    |  |  |
|                                          |                       |              |       |          |            |          |    |  |  |
|                                          |                       |              |       |          |            |          |    |  |  |
|                                          |                       |              |       |          |            |          |    |  |  |
| _                                        | Maximize              |              |       |          |            |          |    |  |  |
| Minimize Plant Menu                      |                       |              |       |          |            |          |    |  |  |
|                                          |                       |              |       |          |            |          |    |  |  |
| Exit                                     |                       | Keyboa       | ard   |          |            | ОК       |    |  |  |

#### 3.6.1 **Opening and automatic connection to a plant**

How to set up automatic opening of a tab or plant directly from the menu:

Display the popup menu with the right mouse button pointing to the icon of the plant or board you want to open at startup.

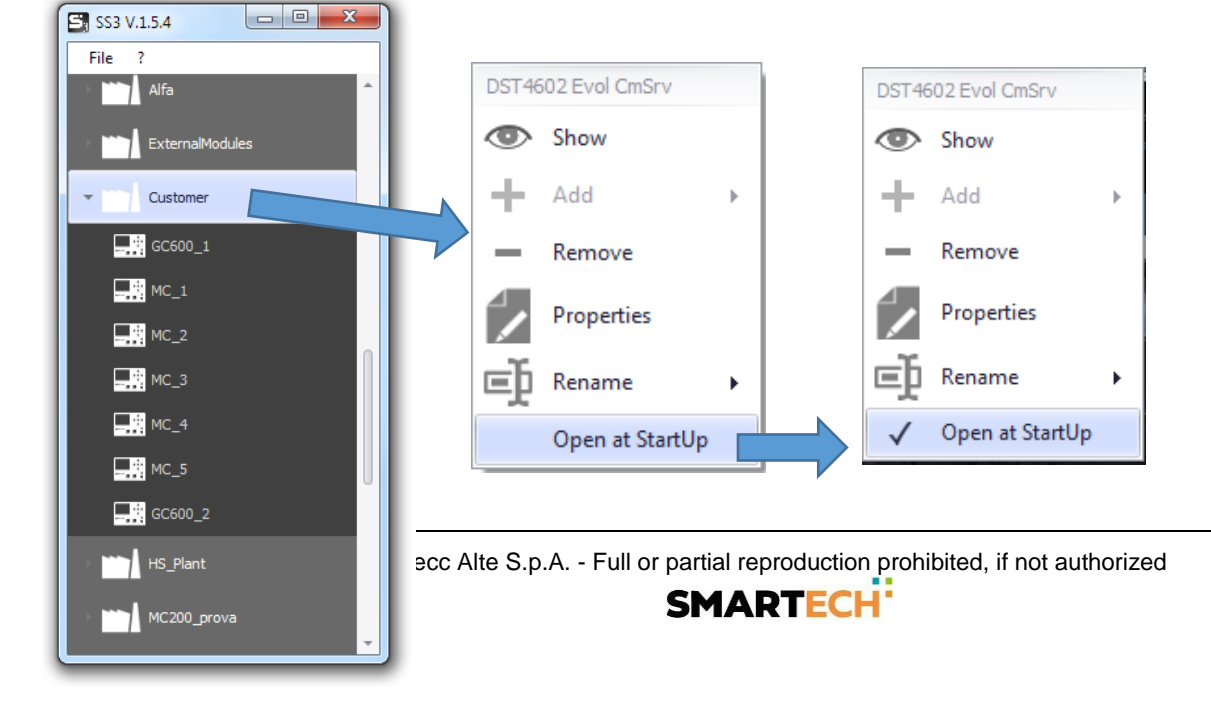

Click on "Open at Startup," a check mark will appear.

Close the program.

When restarting it will automatically open the selected node (board or plant).

In the Startup settings you will find the name of the node and automatic opening enabled:

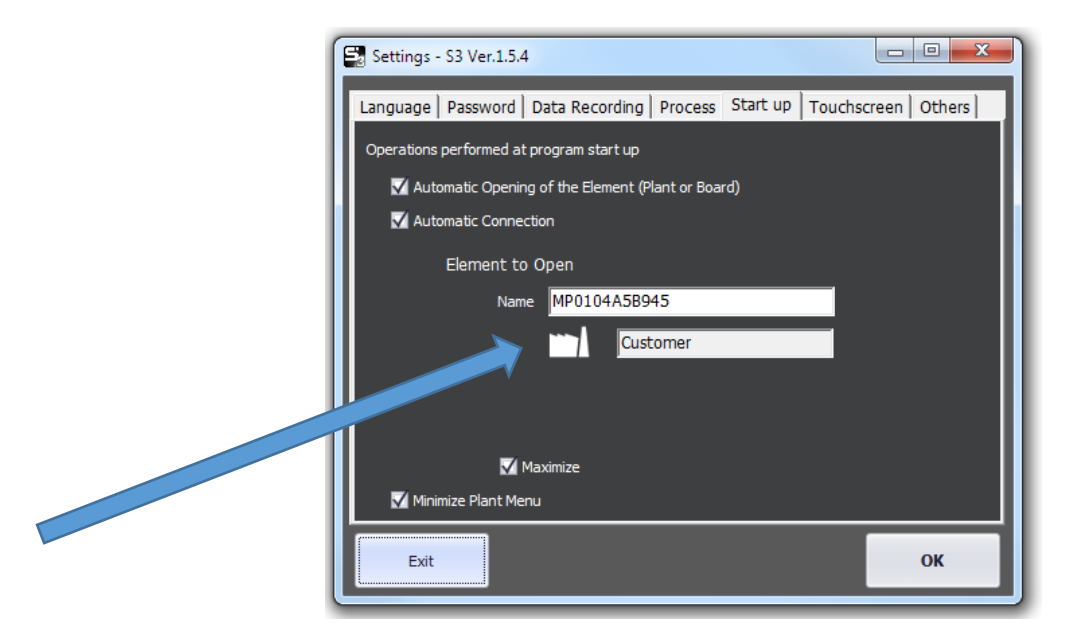

#### 3.7 On-Screen Keyboard

Allows you to define the application for the on-screen keyboard (on-screen keyboard).

This feature is useful in installations with Panel PCs, where there is therefore no keyboard, only a touch screen.

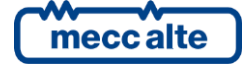

Exit

Settings - S3 Ver. 2.1.3

Language Password Data Recording Process Email Start up Touchscreen Others

Canguage Password On Plata Recording Process Email Start up Touchscreen Others

Con-Screen Keyboard on Plant menù
On-Screen Keyboard Application (if empty the default application is used : osk)

...

Exit

Keyboard
OK

Enable on-screen keyboard in the facilities menu: enables the display of the on-screen keyboard recall button.

If nothing is set, the Windows keyboard appears by default :

| 🕅 Tastiera  | ern | no |   |   |       |     |      |   |                |                |      |        |          |      |         |            |
|-------------|-----|----|---|---|-------|-----|------|---|----------------|----------------|------|--------|----------|------|---------|------------|
| Fre         |     |    | F |   | %     | 8   |      |   |                |                | 2    |        | Rkc      | 2    | Homo    | DaSu       |
| ESC         |     | 1  | 2 | 3 | 4 ~ 5 | 6   | 7    | 8 | <sup>′</sup> 9 | 0              |      | ì      | DKS      | Ч    | ноше    | rysu       |
| Tab         | 9   | w  | e | r | t     | y l | i L  |   | o [t           |                | è    | * +    |          |      | Fine    | PgGiù      |
| Bloc Maiusc | а   | S  | d | f | g     | h   | j    | k |                | <sup>ç</sup> ò | ° à  | § ù    |          |      | Ins     | Pausa      |
| Maiusc      | <   | Z  | x | С | V     | b r | זר   | n | , :            |                | (    | Maiusc | <b>↑</b> | Canc | Stamp   | Bloc Scorr |
| Ctrl 💐      | A   | lt |   |   |       |     | AltG |   | Fn             | C              | :trl | É      | Ļ        | →    | Opzioni | ?          |

#### 3.8 Miscellaneous settings

Groups various generic settings.

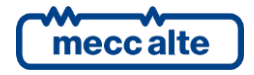

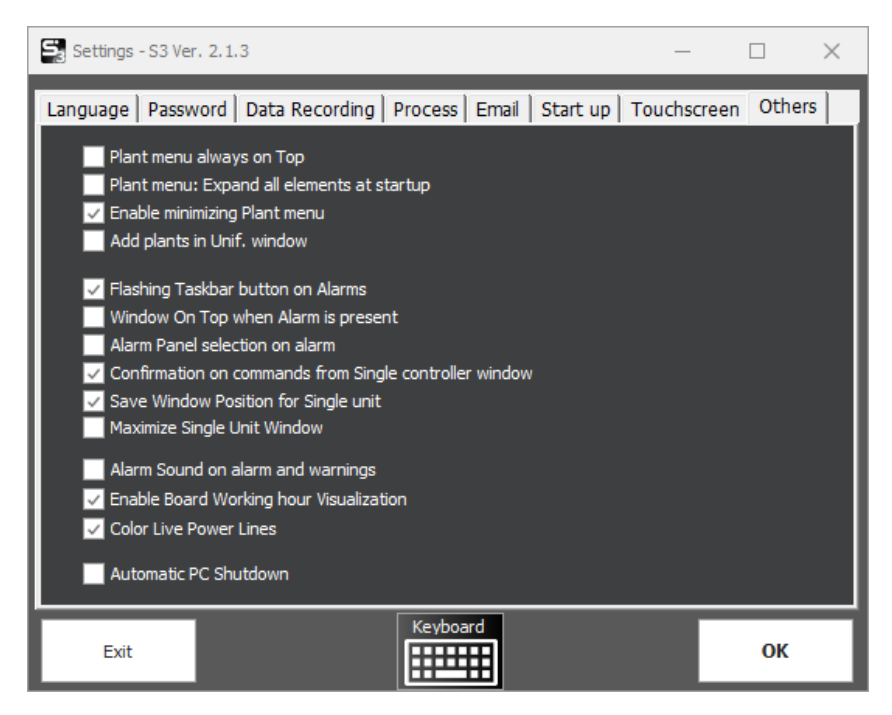

**Plant menu always on Top** : If not minimized, the plant menu always appears above other windows when this option is selected.

Plant menu - Expand all elements at startup: all items will be displayed expanded in the menu.

Enable minimizing Plant Menu: Enables the ability to minimize the plant menu.

Add plants in Unif. wIndow: Enables automatic insertion of all tabs in plant layout (even if they are organized in different folders or plants).

Flashing Taskbar button on Alarms: Enables the flashing of the SS3 program icon in the presence of alarms.

This is function is useful in case there are several active programs on the PC and supervision is not always in the foreground. The operator is alerted to the presence of an alarm/alarm by seeing the icon flashing in the taskbar (the windows taskbar located at the bottom of the screen).

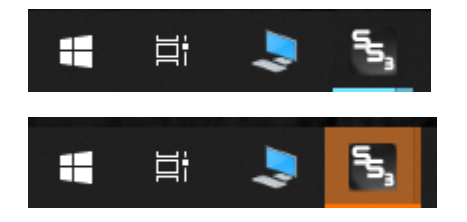

Flashing of the icon in the taskbar

**Window On Top when alarm is present**: Indicates whether the single board management window should be placed in the foreground when an alarm is detected.

Alarm Panel selection on alarm: Moves to the alarm list display automatically.

**Confirmation on commands from Single controller window**: prompts for confirmation of requested commands.

Save Window Position for Single unit: stores the position and size of the unit management window.

Maximize Single Unit Window: maximizes single board windows each time they are opened.

Alarm Sound on alarm and warnings: Performs sound signaling when a new alarm/warning occurs.

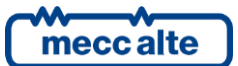

Enable Board Working hour Visualization: if not checked hide the display of board operating hours.

**Color Live Power Lines**: Enables the display of the status of bars and connection lines. When voltage is detected, the lines turn red..

Automatic PC Shutdown: on program exit performs PC shutdown.

#### 3.9 How to end the application

To terminate the application, simply close the plant menu.

WARNING! If the "Automatic PC Shutdown" option is selected, the computer will perform the shutdown procedure. By default this option is disabled.

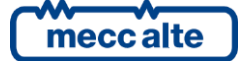

## 4. How to configure SS3

Configuring SS3 means entering the elements that make up plants, setting parameters that inform the application where to read/write plant configurations and data, their structure, how to reach them, how to talk to them, and how to protect them from unwanted access.

The configuration tasks to be performed are listed below and will be described in detail in the remainder of this chapter.

The program configuration is recorded in the following folder :

C:\ProgramData\Sices\SS3

#### 4.1 Plant configuration

This function requires the administrator password (where present).

When SS3 is first started, a basic plant with 3 generators is proposed:

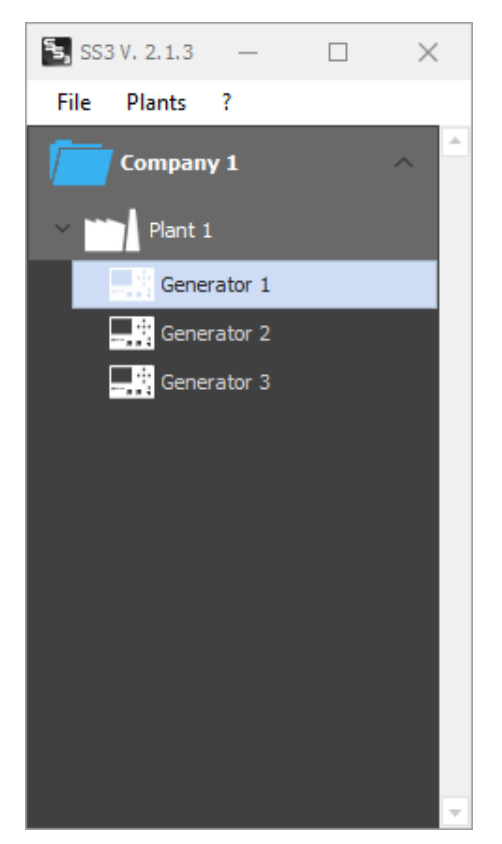

It is the client's option to use the existing structure (adapting the names and properties) or delete it to create a custom one.

For configuration, press the right mouse button at the node to be modified. A popup menu will appear.

For example, to change the name of the folder "Company 1"

Right-click on the plant menu and the following popup menu will appear:

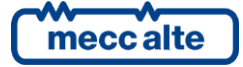

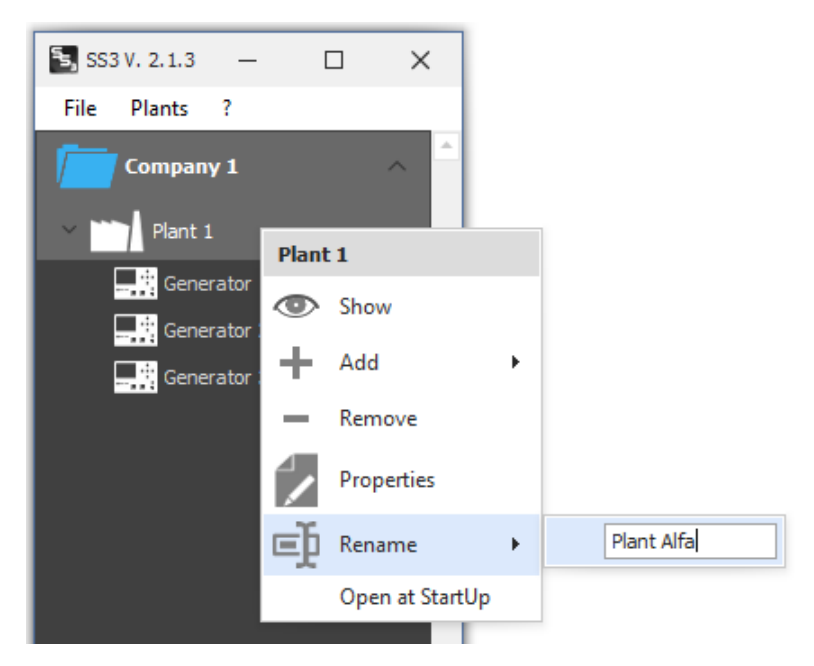

Confirm with the Enter key.

The plant will be renamed:

| 둘 SS3 V. 2.1.3 | - 🗆 | × |
|----------------|-----|---|
| File Plants ?  |     |   |
| Company 1      |     | ^ |
| V Plant Alfa   |     |   |

Similarly, it is possible to rename the folder and the Boards.

It is then possible to delete unnecessary tabs:

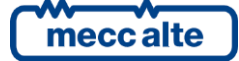

5, SS3 V. 2.1.3 × Plants ? File Company 1 Plant Alfa Generator 1 Generator 2 Generator 3 **Generator 3** Show You want to remove 'Generator 3' ? Add Remove No Yes Properties Rename Open at StartUp

The logic of creating plant configuration normally involves creating one or more folders. Within the folders, other folders can be created (without nesting limitation). Within the last internal folder, one or more plants can be created. And within the plants one or more boards/devices can be placed.

There is no limit to the creation of folders and implants, while there can be a maximum of 32 boards/devices within one plant.

N.B.: creation of folders is not mandatory; you can create a plant directly in the menu. The creation of a plant is also not mandatory: you can create a board directly in the menu, but in this case not being part of a plant it will not be possible to display it in the plant layout (only the board management window will be accessible).

Attention: each new element (folder, plant, tab) is created at the point where the mouse pointer is positioned at the moment the right button is pressed. To create an element (normally a folder) directly in the menu as a root element click in a free area of the menu.

To create a board under a plant press the right button above the desired plant.

So at first you will be asked to enter the following information (see image below):

- name to the folder
- name of the plant
- name of the board(s) to be managed

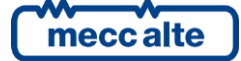

5, SS3 V. 2.1.3 × File Plants Company 1 Plant 1 Plant 1 Generat Show Generat Add Folder Remove Plant Properties Genset Controller Board Mains Controller Ξþ Rename Device **BTB** Controller Open at StartUp PLC Alm ATS Controller Load HS Controller Ŷ Elem **RN** Controller DPRO

ATTENTION! deletion of a container also results in deletion of all other resources (folder, plants, and boards) in it. Before proceeding, SS3 asks for explicit confirmation.

SS3 uses three types of resources for configuration, identified by the names "Folder," "Plant," and "Board."

The "Board" resource reflects, within SS3, the actual Mecc Alte boards (GC315, GC400, GC600, DST4602, MC100, BTB100, etc.). Through this resource, it is possible to inform SS3 in detail about the type of board, its options, and how to go about acquiring its data.

The "Plant" resource, on the other hand, reflects the plant as a whole and is therefore composed of one or more boards. In SS3, "Plant" is considered to be the set of boards that you want to display in a single layout and with which you can also connect simultaneously through different communication resources.

Finally, the "Folder" resource has no real correspondence with plants but is just an object to allow hierarchical organization of plants. It is aimed at those who intend to monitor many plants: through this resource they can subdivide them by type, by geographic area or by any other criteria.

#### 4.2 Configuring a Folder

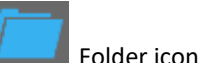

#### 4.2.1 How to add a folder

A folder is an object that allows plants to be grouped hierarchically. It is not essential to create folders. Plants can be created directly in the plant menu. A folder can contain others without nesting limitation.

To add a folder you must first locate the "parent" folder:

- Click on "parent" folder (Ex: "Plants\_Test") in plants menu, Right key, then "Add" button, then on "folder" enter new folder name (Ex: "Plants\_Area1").

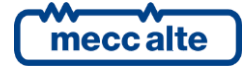

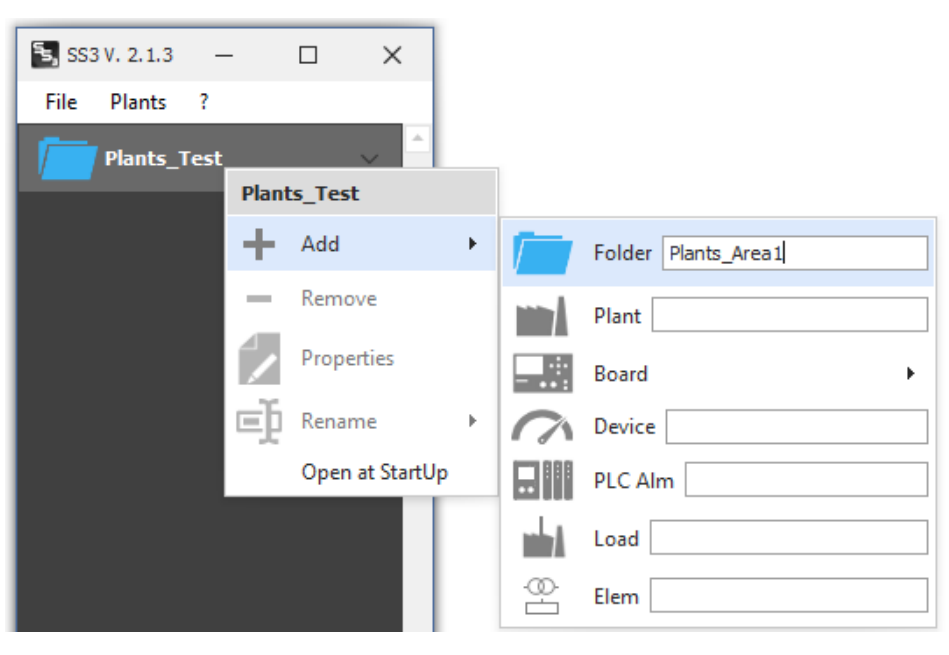

The Plants\_Area1 subfolder under Plants\_Test will be created:

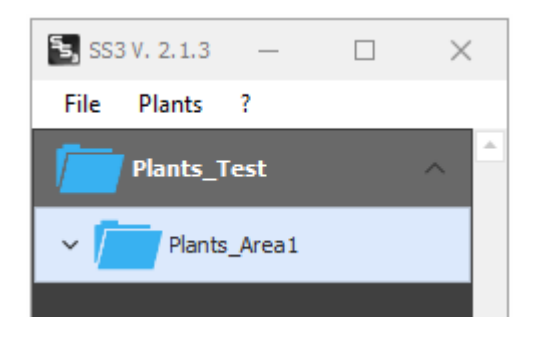

#### 4.2.2 How to rename a folder

To do this you need to:

- Click on the affected folder in the resource hierarchy, Right click then "Rename" button of the tool popup.
- Enter in new name in the white box.:

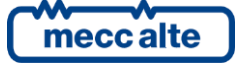

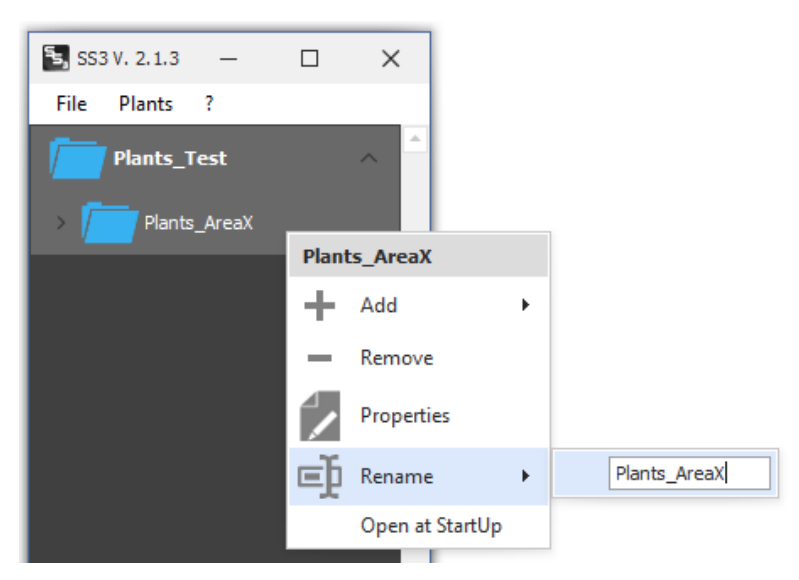

#### 4.2.3 How to delete a folder

To delete a folder:

• Click on the affected folder in the resource hierarchy, Right key then "Remove" button of the tool popup.

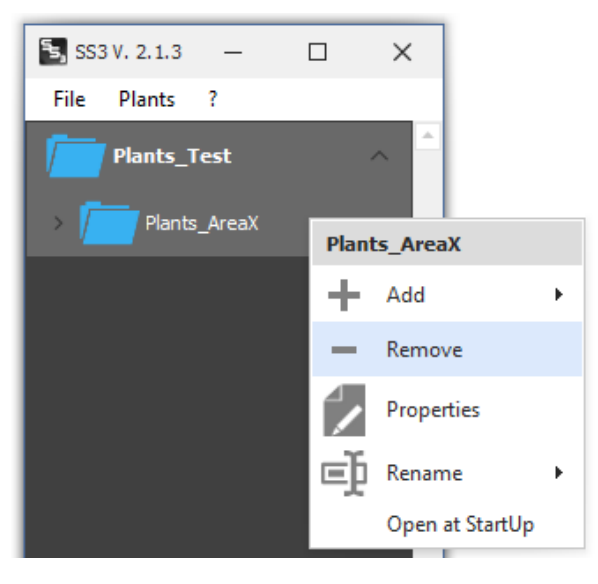

**<u>ATTENTIONI</u>** deletion of a container also results in the deletion of all other resources (containers, plants, and boards) in it. Before proceeding, SS3 asks for explicit confirmation.

#### 4.3 **Configuring a Plant**

The plant can contain one or more boards and allows them to be represented in a single layout. Plant properties govern its access.

#### 4.3.1 How to add a plant

A plant can be a child of a folder or can be created directly in the plant menu. In the case of adding a plant under a folder, you must first locate the parent folder:

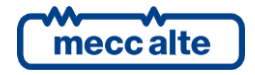

• Click on the "parent" folder in the resource hierarchy, Press right mouse button, then "Add" button, then on "Plant" enter the name of the new plant.

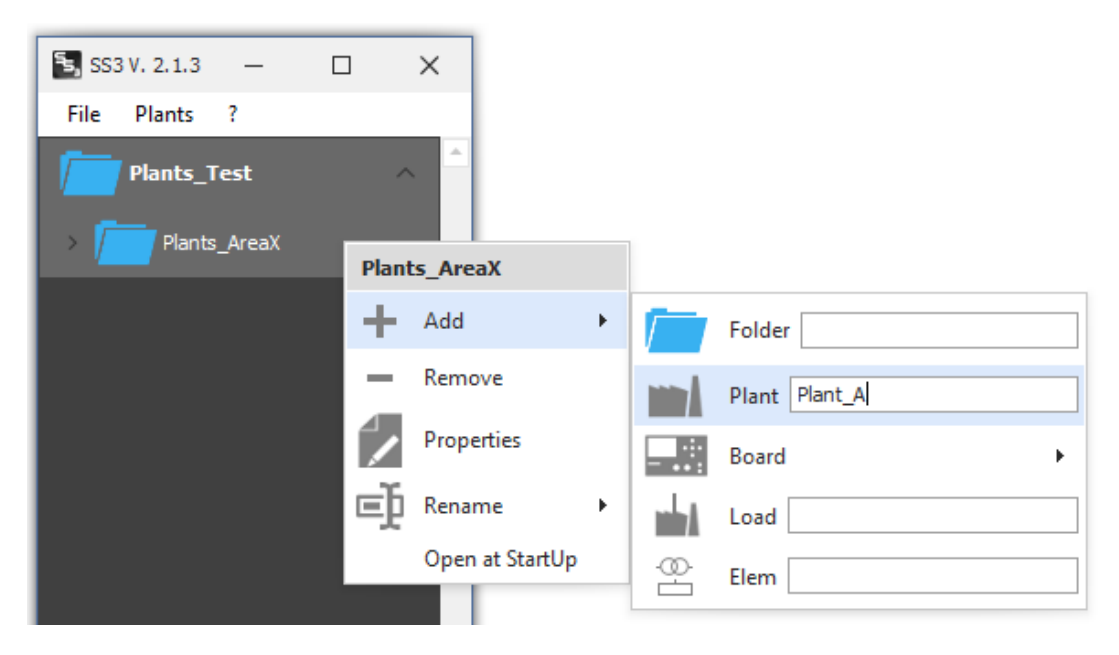

#### 4.3.2 How to change the properties of a plant

To access the properties of a plant:

• Right Click on the plant icon, then "Properties" button of the tool popup.

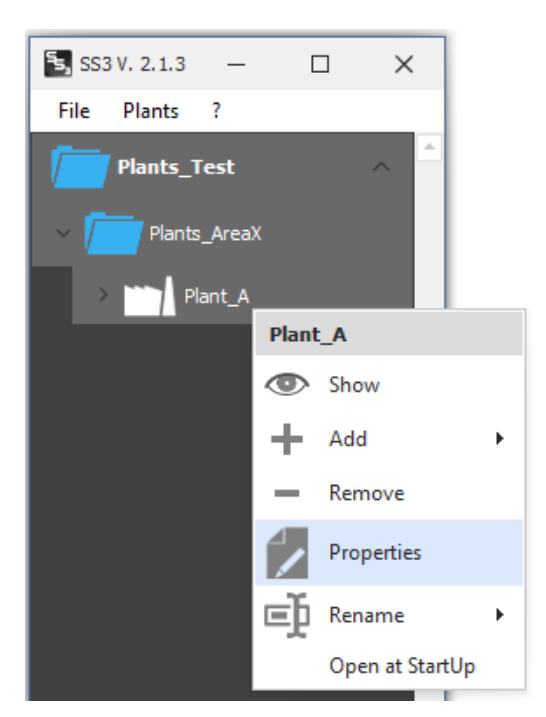

The plant properties window allows the following settings :

• Command Password: protects against sending commands to the board (when the operator requests activation of a Start, Stop or other command, the command password is requested)

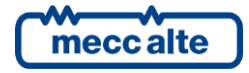

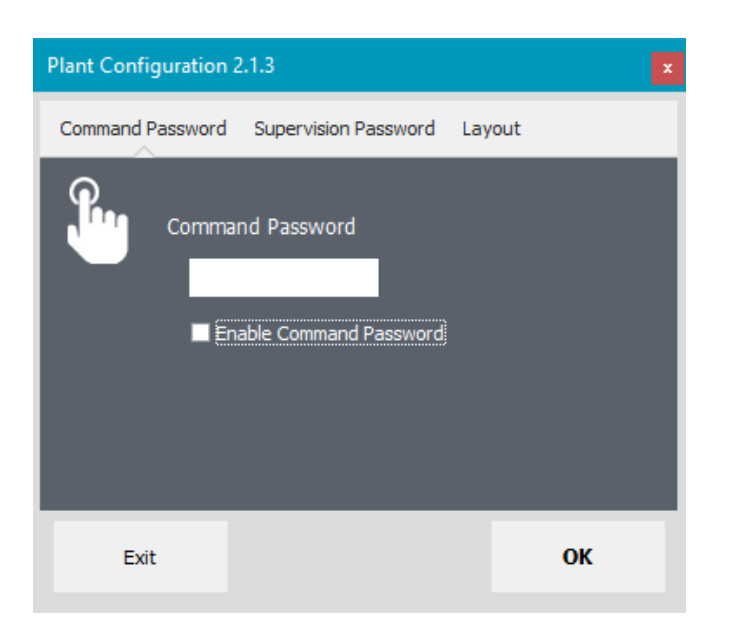

• Supervision Password: protects from access to the plant (it is not possible to view or connect to the plant).

| Plant Configuration 2.1.3                  | X   |
|--------------------------------------------|-----|
| Command Password Supervision Password Layo | out |
| Supervision Password                       |     |
| Exit                                       | ок  |

- Layout: defines some options in the layout view.
  - Enables the display of the total active and reactive power of gensets.
  - Allows you to set the bottom scale in the active power graph display. If not selected, the full scale will be dynamic and variable.

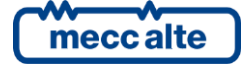

 Plant Configuration 2.1.3

 Command Password
 Supervision Password
 Layout

 Enable Total Active Power (kW)

 Enable Total Reactive Power (kvar)

 Trend Total

 Image: Command Password Total

 Image: Prixed Max scale

 Image: Prixed Max scale

 Image: Prixed Max scale

 Image: Prixed Max scale

 Image: Prixed Max scale

 Image: Prixed Max scale

 Image: Prixed Max scale

 Image: Prixed Max scale

 Image: Prixed Max scale

 Image: Prixed Max scale

 Image: Prixed Max scale

 Image: Prixed Max scale

 Image: Prixed Max scale

 Image: Prixed Max scale

 Image: Prixed Max scale

 Image: Prixed Max scale

 Image: Prixed Max scale

 Image: Prixed Max scale

 Image: Prixed Max scale

 Image: Prixed Max scale

 Image: Prixed Max scale

 Image: Prixed Max scale

 Image: Prixed Max scale

 Image: Prixed Max scale

 Image: Prixed Max scale

 Image: Prixed Max scale

 Image: Prixed Max scale

 Image: Prixed Max scale
 </t

Display of totals on the header of the layout window:

| ٢     | N.Gensets      | Tot. Active Power<br>700,4 kW | Tot. React. Power |   |
|-------|----------------|-------------------------------|-------------------|---|
| Gen 1 | <del>0</del> . | Gen 2                         | Gen 3             | Ð |

To view the total power graph, press the button located in the top bar of the layout. The window will appear :

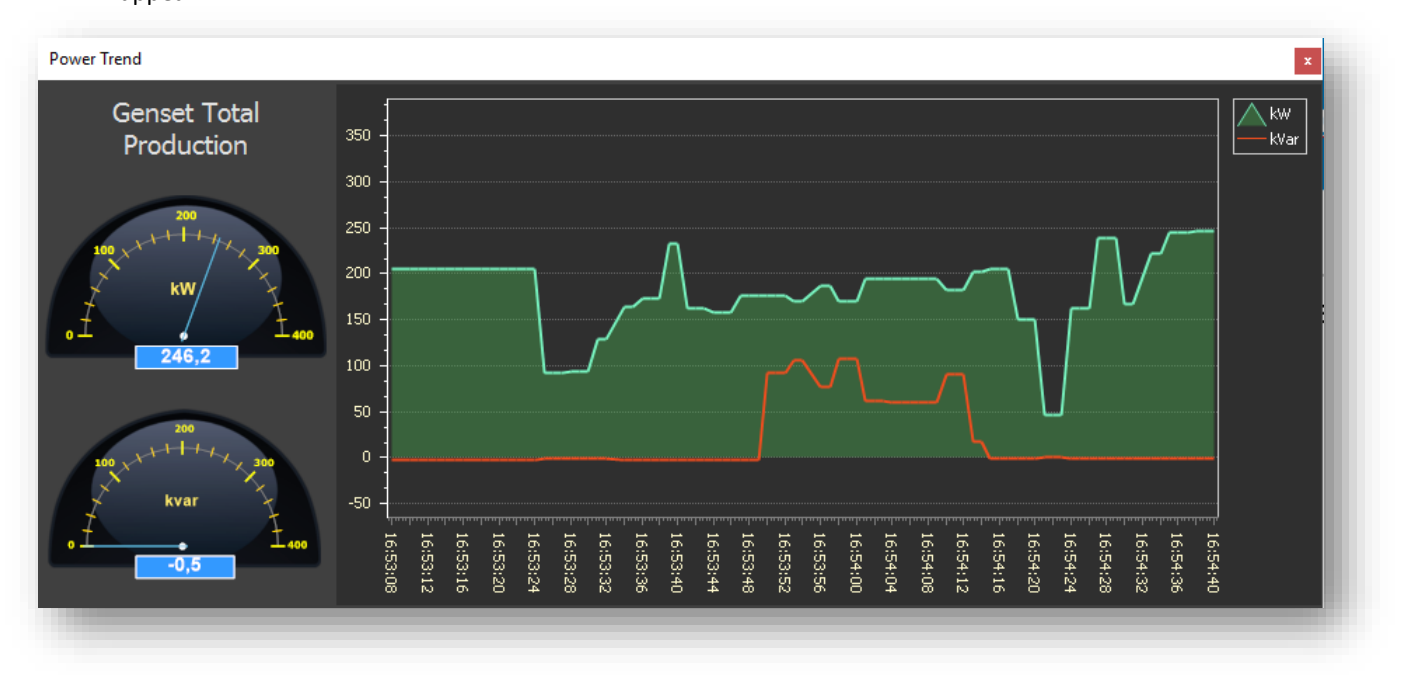

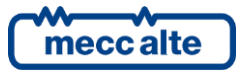

The graph represented in real time will display the trend of the total power delivered by the connected gensets.

#### 4.3.3 How to rename a plant

To do this requires:

- Click on the affected plant in the resource hierarchy, Press right mouse button, then "Rename" button of the tool popup.

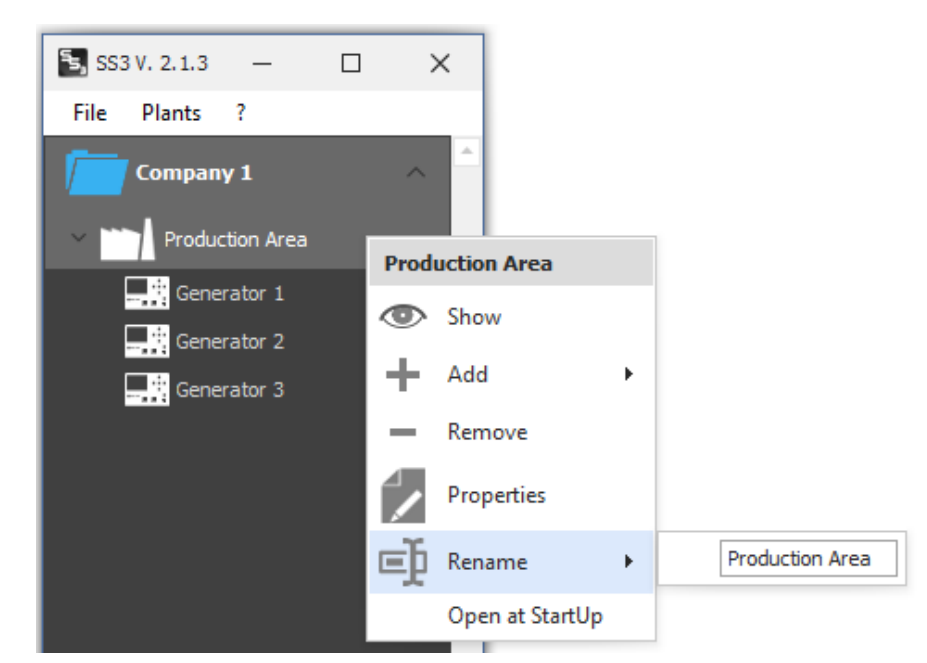

#### 4.3.4 How to remove a plant

To eliminate a plant:

- Click on the affected plant in the resource hierarchy, Press right mouse button, then "Remove" button of the tool popup.

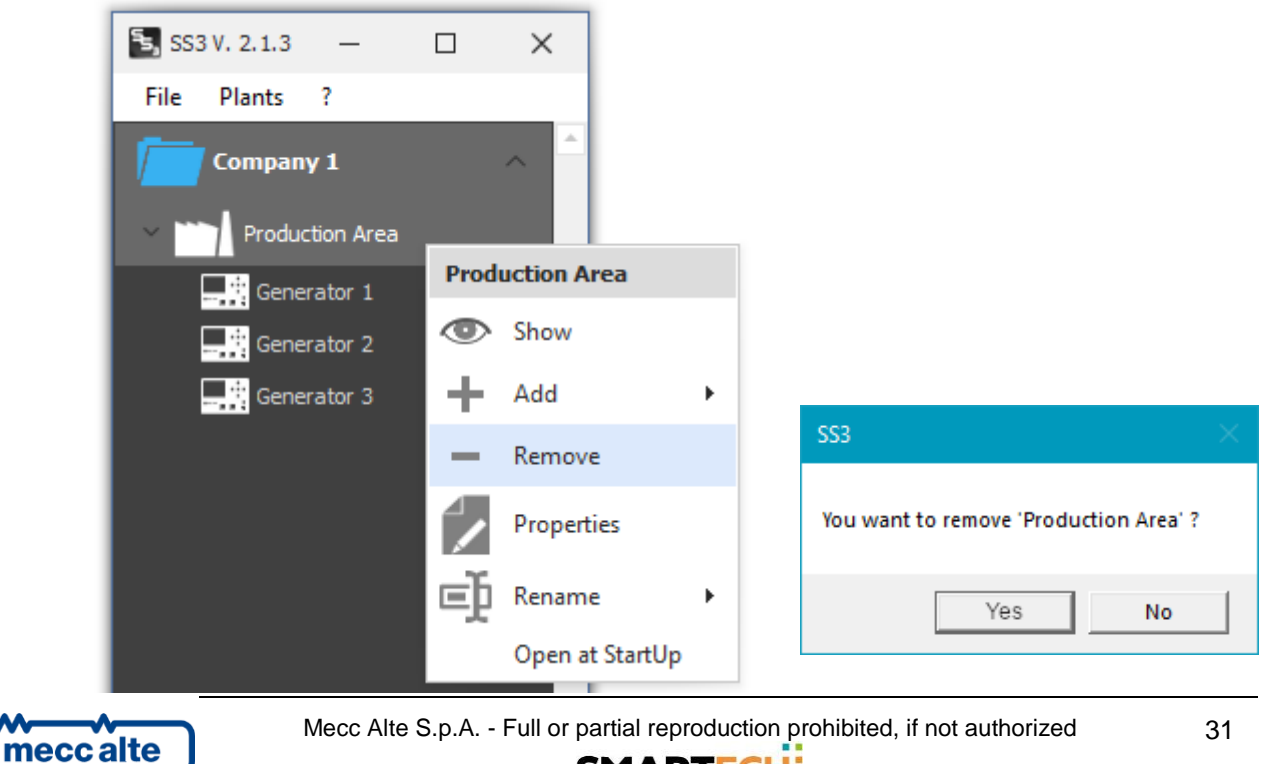

SMARTECH'

**CAUTION!** deletion of a plant also involves deletion of all other resources (boards) in it. Before proceeding, SS3 asks for explicit confirmation.

#### 4.4 **Configuring a Board**

The board displayed in the menu contains all the information necessary for supervision to connect and the visual representation of itself.

#### 4.4.1 How to add a board

Usually, the hierarchy of plants provides in order of creation: Folder  $\rightarrow$  Plant  $\rightarrow$  board.

However, SS3 allows the placement of a board in any location. It can be created directly in the menu, or within a folder or under a plant.

In the most common case to add a board, you must first locate a "parent" plant:

- Click on the "parent" plant in the resource hierarchy, Press right mouse button, then "Add" button, then "Board" button then select the type of "Board" and enter name to be associated.

| SS3 V. 2.1.3 — File Plants ? |                 |         |                   |
|------------------------------|-----------------|---------|-------------------|
|                              | Production Area |         |                   |
|                              | Show            |         |                   |
|                              | + Add >         | Folder  |                   |
|                              | Remove          | Plant   |                   |
|                              | Properties      | Board • | Genset Controller |
|                              | 🗊 Rename 🕨 🕨    | Load    | Mains Controller  |
|                              | Open at StartUp | Elem    | BTB Controller    |
|                              |                 |         | HS Controller     |
|                              |                 |         | RN Controller     |
|                              |                 |         | DPRO              |

Type in the name of the board and press Enter:

Genset Controller G1

the board will appear under the indicated plant:

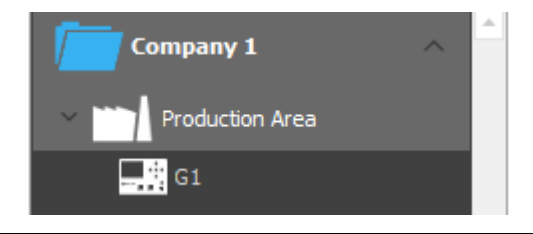

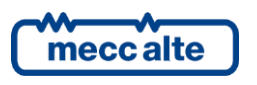

#### 4.4.2 How to change the properties of a board

To access the properties of the board:

- Click on the relevant board in the resource hierarchy, Press right mouse button, then "Properties" button of the tool popup.

- To change the configuration of the board see sec. 5.4.5

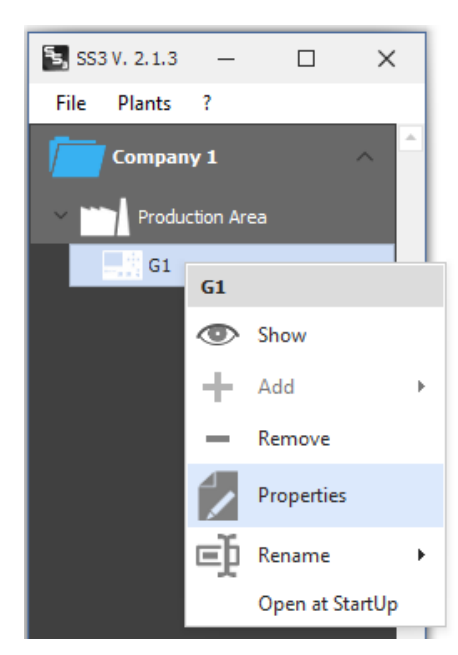

#### 4.4.3 How to rename a board

To do this requires:

- Click on the affected board in the resource menu, Press right mouse button, then "Rename" button of the tool popup.

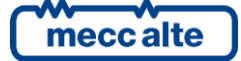

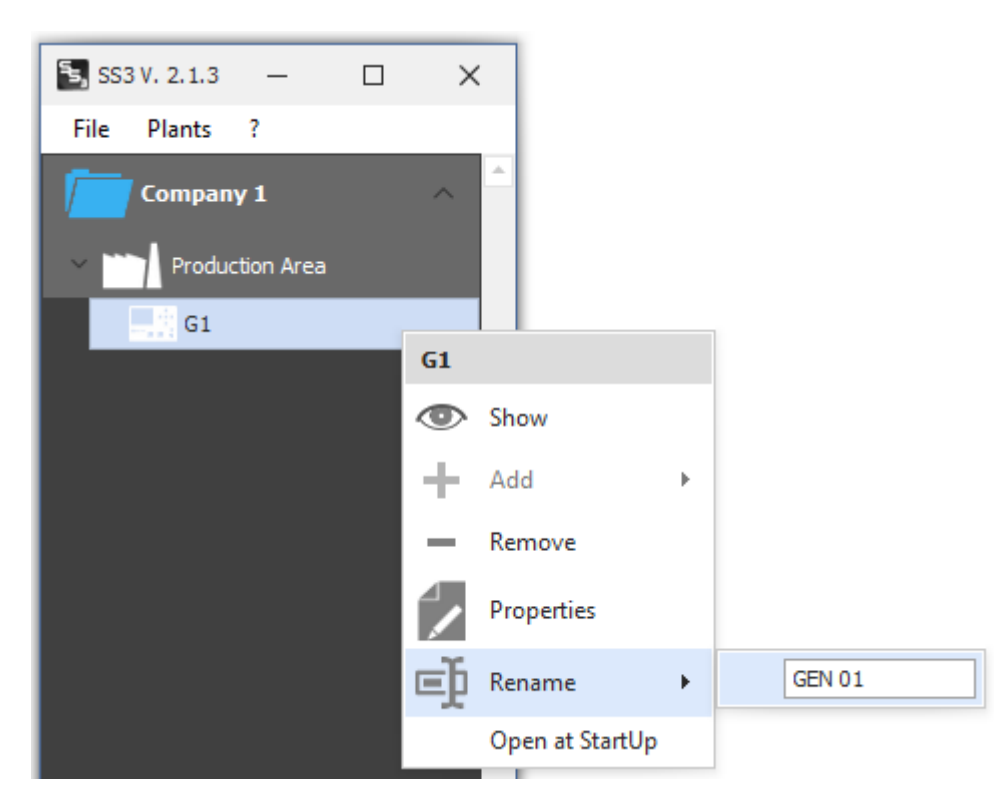

#### 4.4.4 How to delete a board

To do this requires:

- Right-click on the affected board, then select "Remove" from the tool popup.

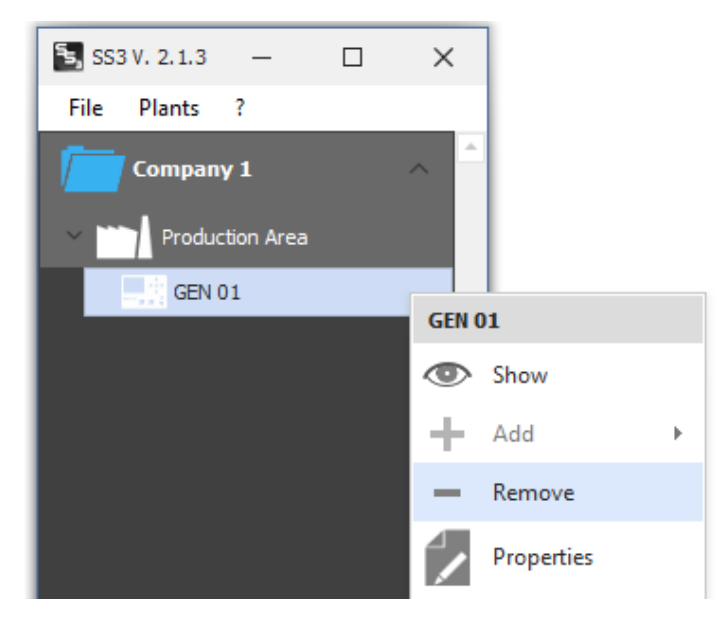

Before proceeding SS3 asks for explicit confirmation.

#### 4.4.5 **Procedure for changing the configuration of a board**

This procedure (valid for all board types) consists of four sections.

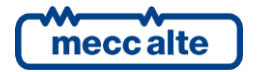

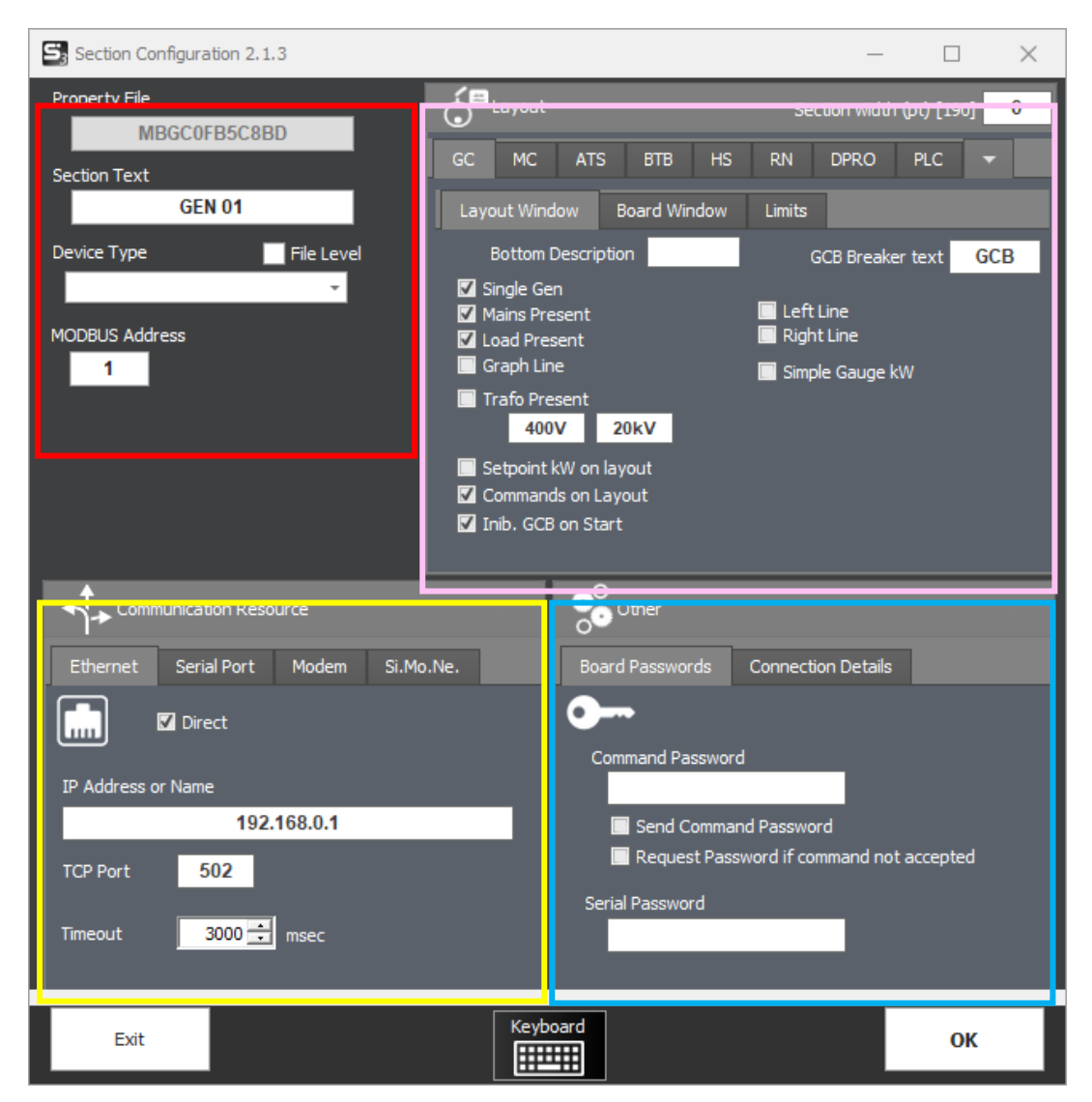

#### 4.4.5.1 Property Section 1

In this section you can set the type of board to communicate with and its modbus address (see detail below):

| Property File  |         |
|----------------|---------|
| MBGC0FB5C8BD   |         |
| Section Text   |         |
| GEN 01         | DPRO 🔺  |
|                | DST4602 |
|                | GC250   |
| DST4602 -      | GC310   |
| MODBUS Address | GC315   |
| 1              | GC350   |
|                | GC400 💌 |

- **Property File**: Indicates the identification code of the board. It's automatically generated by the system. Within it the properties of the board are stored.
- Section Text: The name of the board / device.

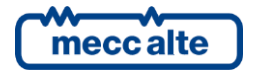

• **Device Type**: Select the type of board to connect to.

By selecting "Auto", supervision automatically detects the board being connected.

Selecting the check "File Level" The version of the board descriptor is shown (Useful info for assistance).

• Modbus address: Set the serial address of the board.

#### 4.4.5.2 Property Section 2

In this section you can set the communication resource.

4.4.5.2.1 Ethernet

| Communication Resource |             |       |           |  |  |  |  |  |
|------------------------|-------------|-------|-----------|--|--|--|--|--|
| Ethernet               | Serial Port | Modem | Si.Mo.Ne. |  |  |  |  |  |
| Direct                 |             |       |           |  |  |  |  |  |
| IP Address o           | r Name      |       |           |  |  |  |  |  |
|                        | 192.168.0.1 |       |           |  |  |  |  |  |
| TCP Port               | 502         |       |           |  |  |  |  |  |
| Timeout                | 3000 🛨      | msec  |           |  |  |  |  |  |

- **Direct**: indicates direct use of the communication resource (the Ethernet port is handled directly by SS3, and the Mecc Alte CommServer software is not used).
- IP Address or Name (DNS) : Set the IP address or DNS name of the board or network device through which the board communicates (Gateway/Dance).
- **TCP Port:** Set the TCP port configured in the network board or device through which the board communicates (Gateway/Dance). The default TCP port is 502.
- **Timeout:** Set the maximum response time of the device.

#### 4.4.5.2.2 Serial Port (RS232, RS485, USB)

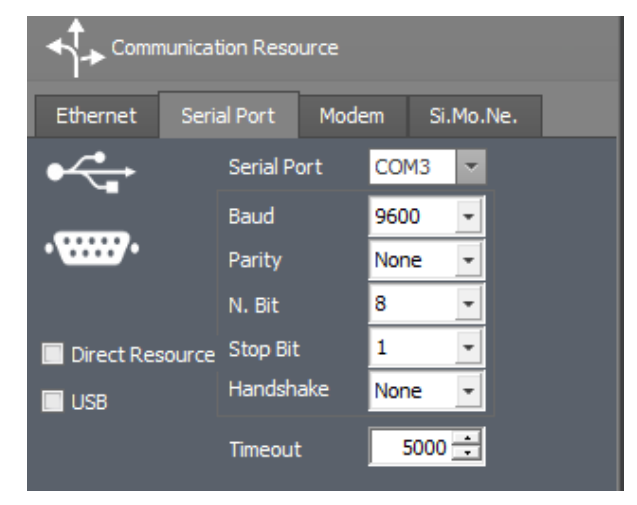

mecc alte
• **Direct**: indicates direct use of the communication resource (the Serial port is handled directly by SS3, and the Mecc Alte CommServer software is not used).

In this case, the serial port can only be used by one instance at a time (see Mecc Alte CommServer section for more details).

- USB: This check prepares communication in USB (does not take into account the characteristics of serial communication).
- Serial Port: Set the PC serial port to be used to connect to the board.
- **Communication parameters:** the parameters of the serial port should be aligned with those of the serial communication of the board.
  - o **<u>Baud</u>**: baud rate speed of communication (default 9600)
  - o **Parity:** None (Default), Even, Odd, Mark, Space.
  - o **<u>N. Bit:</u>** 8 bit is the default value. n.b.: the modbus protocol can only work in 8 bits.
  - o <u>Stop Bit:</u> None, 1 (Default), 1.5, 2
  - o Handshake: None (default), Hardware (RTS), Xon/Xoff, Hardware+Xon/Xoff
- Timeout: Set the maximum device response time in msec (default 5000 = 5 sec).

#### 4.4.5.2.3 Modem

This mode of communication involves the use of a device connected to the computer, the modem. It was mainly used in the past. Today it is no longer used, but it can be taken advantage of through the use of the appropriate driver. The modem can be connected via USB or RS232.

|           | nunication Reso               | urce                  |                 |     |
|-----------|-------------------------------|-----------------------|-----------------|-----|
| Ethernet  | Serial Port                   | Modem                 | Si.Mo.Ne.       |     |
|           | Use Sices Com<br>(SicesCommSe | munication S<br>rver) | Gerver Applicat | ion |
| Modem     |                               |                       | · 6             |     |
| Phone Num | ber                           |                       | -               |     |
| Timeout   | 8000 🛨                        | msec                  |                 |     |

• Modem: Enter the name of the modem driver.

Pressing this key activates the Mecc Alte CommServer, which searches for available modem resources in the system.

- **<u>Phone Number:</u>** Enter the telephone number of the plant.
- <u>**Timeout:**</u> Set the maximum time to wait for response from the remote unit. (default 8000 = 8 sec.)

#### 4.4.5.2.4 Si.Mo.Ne.

Requires connection of the board to the SiMoNe cloud.

This is useful in plants connected via mobile network (2G, 4G, 5G) where the IP address of the plant is not fixed, but is constantly changing. In practice, knowing the name of the plant (unit) entered in the

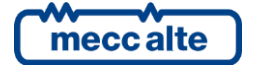

Si.Mo.Ne. system, it is possible to retrieve the IP address with which the plant is connected to the network. Consequently, one can connect without being aware of it.

| Ethernet      | Serial Port      | Modem | Si.Mo.Ne. |  |  |  |  |
|---------------|------------------|-------|-----------|--|--|--|--|
| 🔲 Enable Si.I | Enable Si.Mo.Ne. |       |           |  |  |  |  |
| Server - IP a | ddress or name   |       |           |  |  |  |  |
|               |                  |       |           |  |  |  |  |
| Server - TCP  | port             |       |           |  |  |  |  |
| Username      |                  |       |           |  |  |  |  |
| Password      |                  |       |           |  |  |  |  |
| Unit          |                  |       |           |  |  |  |  |
|               |                  |       |           |  |  |  |  |

- <u>Enable Si.Mo.Ne.</u>: Selecting the checkmark activates the connection to the Si.Mo.Ne. service. (Mecc Alte Monitoring Network) service.
- Server IP Address or Name: DNS name of SiMoNe server or public IP address.
- Server TCP Port: It is the communication port of the server. The default is 53052.
- Username, Password: SiMoNe account login information.
- **Unit:** is the name of the unit in the SiMoNe system that corresponds to the plant to connect to.

For more details See par. "13 - SS3 and SiMoNe"

#### 4.4.5.3 Property Section 3

SS3 User Manual

Code: EAAM078400EN

Rev. 1 | Date: 30/05/2023

This section configures the visual representation of the board in the plant synoptic layout and in the individual window.

#### 4.4.5.3.1 GC (Genset Controller)

Layout Window:

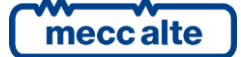

Section width (pt) [190] 0 MC BTB DPRO PLC Board Window Limits G1 Bottom Description GCB GCB Breaker text 🗹 Single Gen 📃 Left Line 🗹 Mains Present 🗸 Load Present 🔲 Right Line Graph Line 📃 Simple Gauge kW 📃 Trafo Present 400V 20kV 📃 Setpoint kW on layout 🗹 Commands on Layout 🔽 Inib. GCB on Start

- Bottom Description: it's possible to insert a label under the generator icon.
- **GCB Breaker text:** allows you to customize or remove the GCB inscription on the related switch.
- Single Gen: This check allows the generator to be displayed independent of others.
- Mains Present: Adds Mains display (valid in the case of single generator).

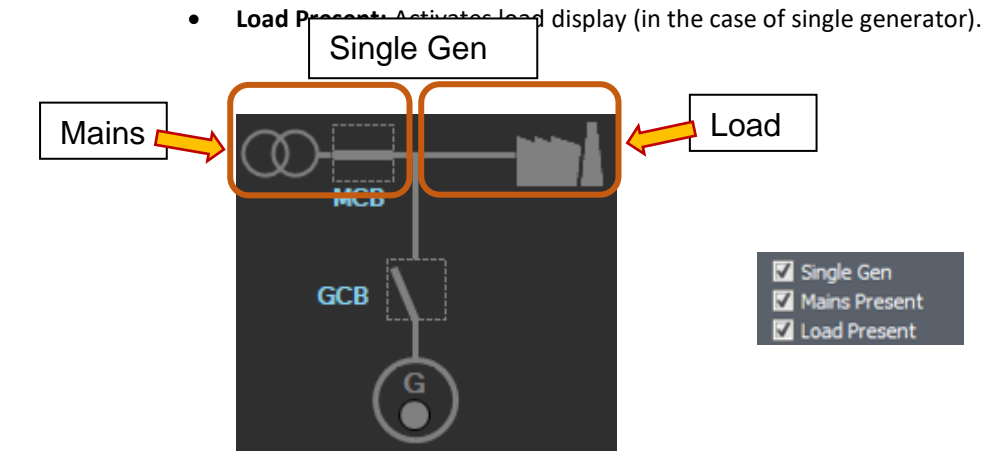

• Graph Line: This tick allows the graph of power produced in % to be displayed.

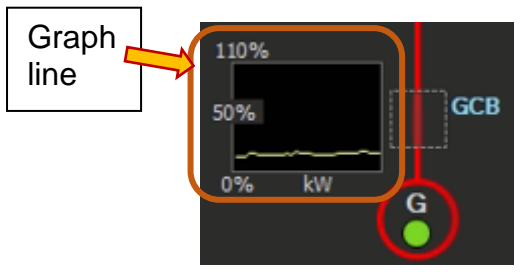

• Trafo Present: Inserts the display of a trafo with its transformation values.

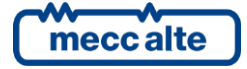

SS3

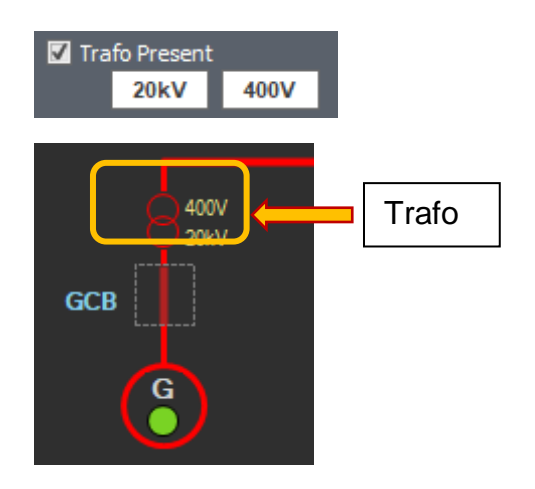

• Setpoint kW on layout: Enables the display and control of the active power setpoint directly from the layout.

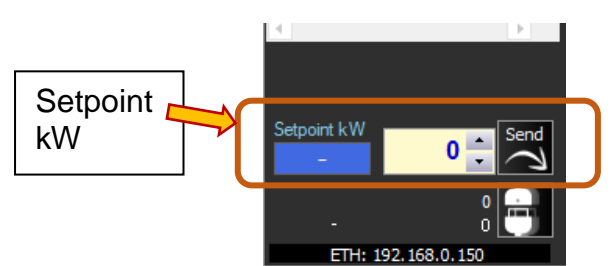

• Commands on Layout:

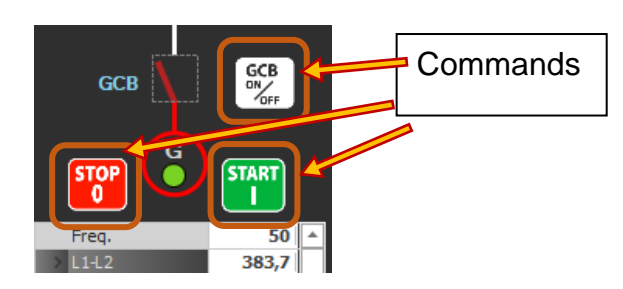

- Inib. GCB on Start: Activates the GCB closure inhibition on the START command.
- Left Line: View left common bar
- Right Line: View right common bar

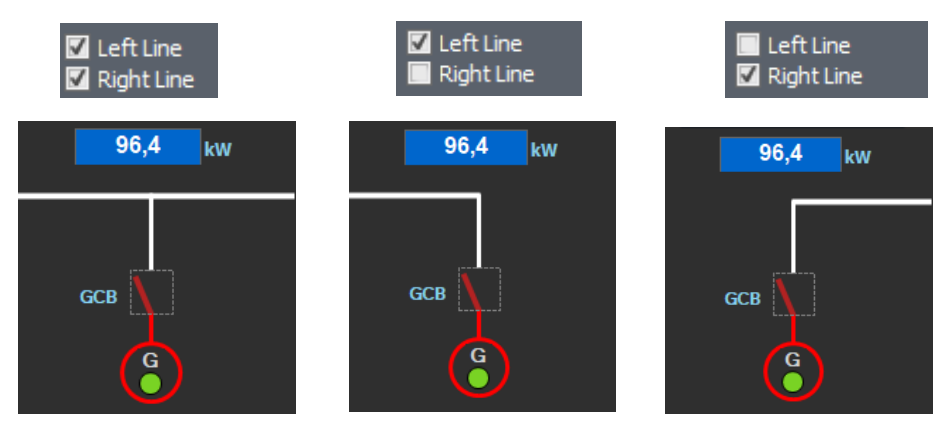

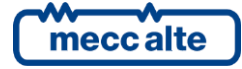

Traditional

guage

Simple Gauge kW

128,5

GCB

kW

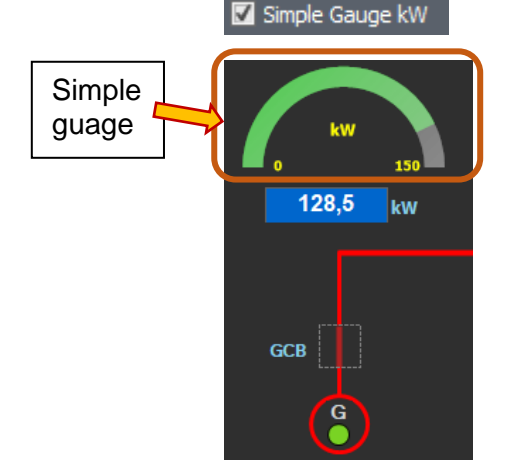

• Simple Gauge kW: Select simple gauge type for power display in layout.

#### **Board Window:**

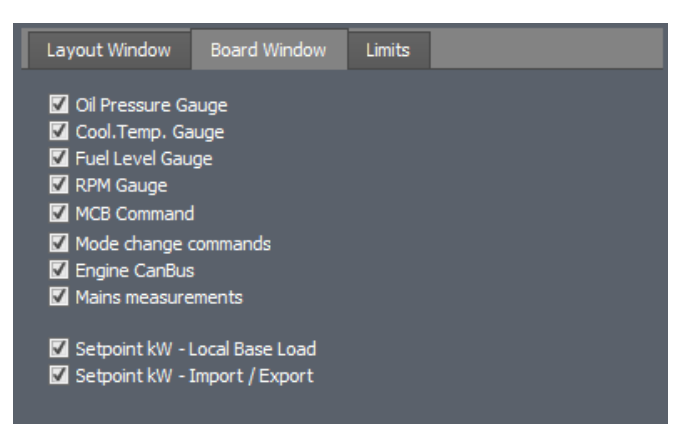

- **Oil Pressure Gauge :** Displays the oil pressure instrument on the first page of the single window of the generator.
- **Cool. Temp. Gauge :** Displays the coolant temperature instrument on the single window of the generator.
- Fuel Level Gauge : Displays the fuel level instrument on the single window of the generator.
- **RPM Gauge :** Displays the engine speed gauge on the single window of the generator.

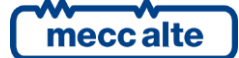

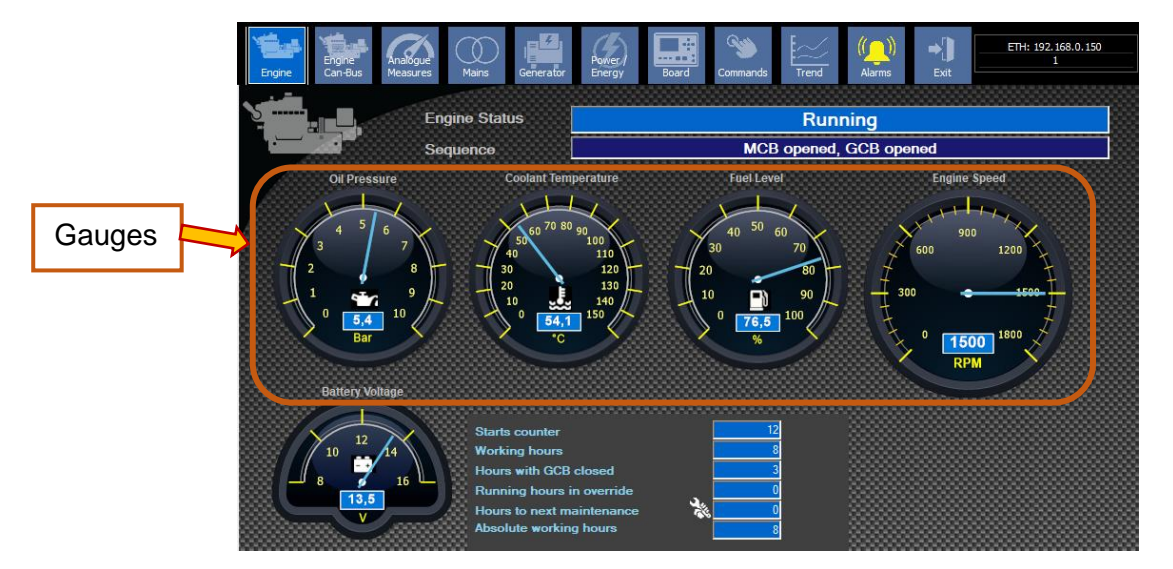

- MCB Command : Enables the MCB command on the layout.
- Mode change commands: View buttons to change the mode of the board (on the command page)

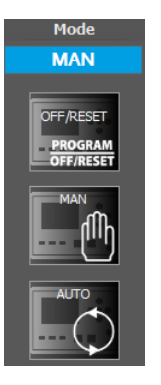

n.b.: not all boards allow mode switching via modbus.

• Engine CanBus: Enables the display of the Can-Bus engine page.

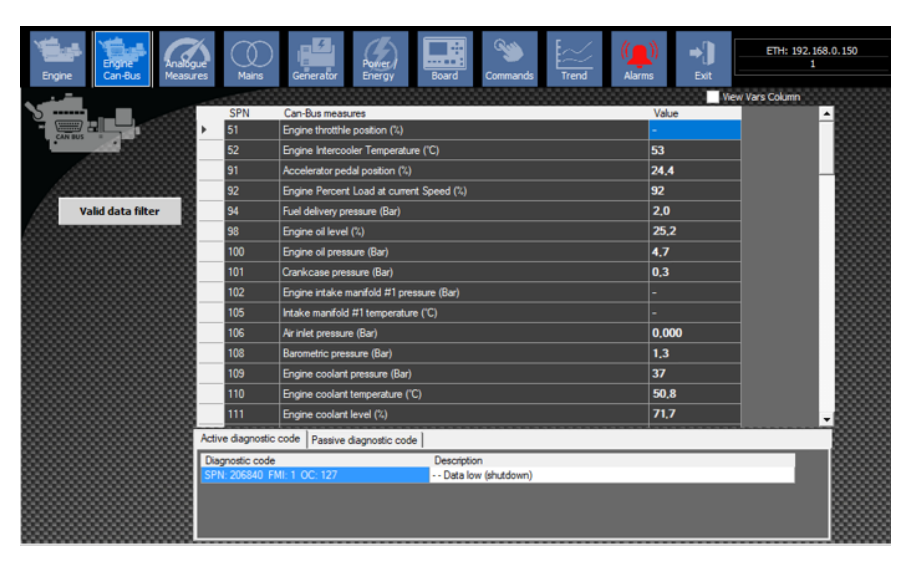

• **Mains measurements:** Enables the display of the page containing instruments with mains measurements.

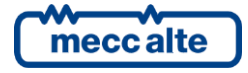

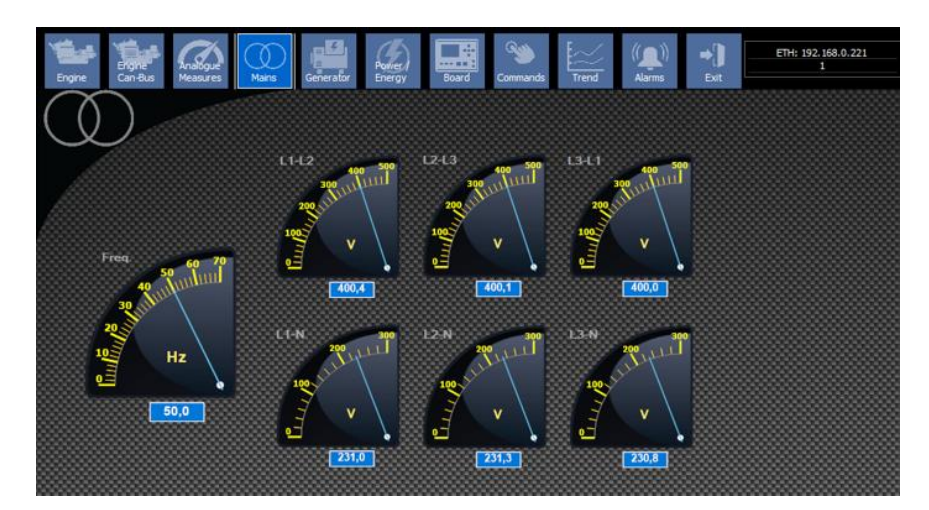

- Setpoint kW Local Base Load: Displays the power setpoint bar for LocalBase Load.
- Setpoint kW Import / Export: Displays the power setpoint bar for Import / Export.

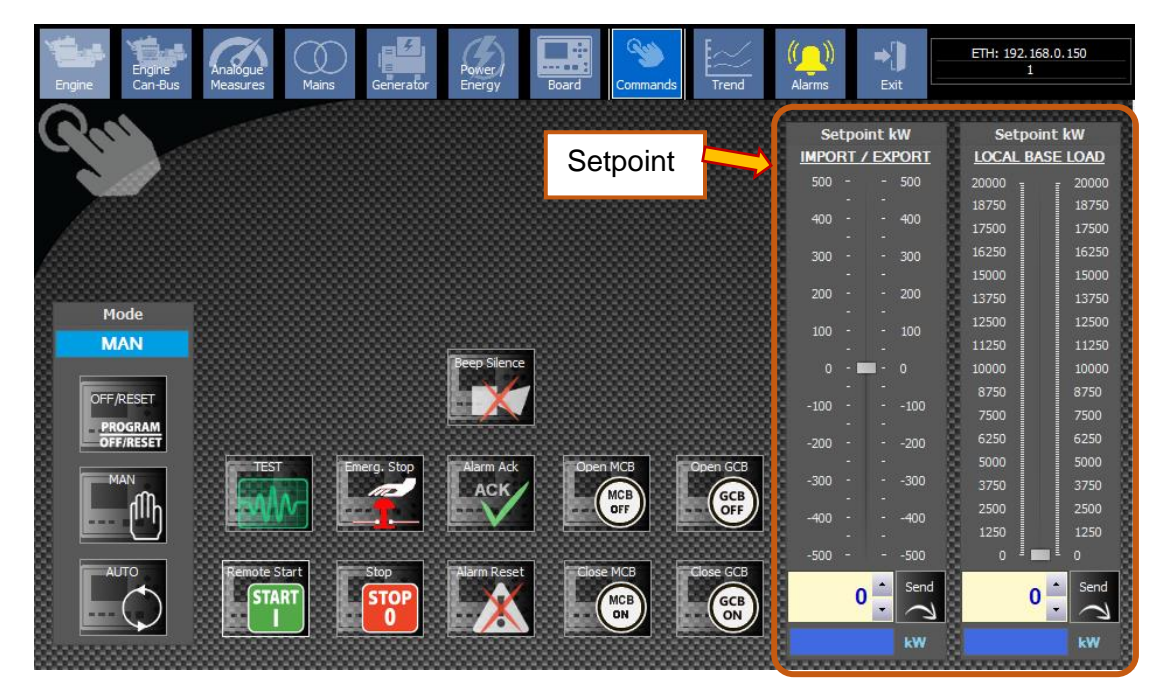

#### Limits:

Allows you to set the full-scale values of graphs and gauges.

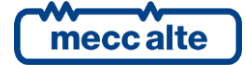

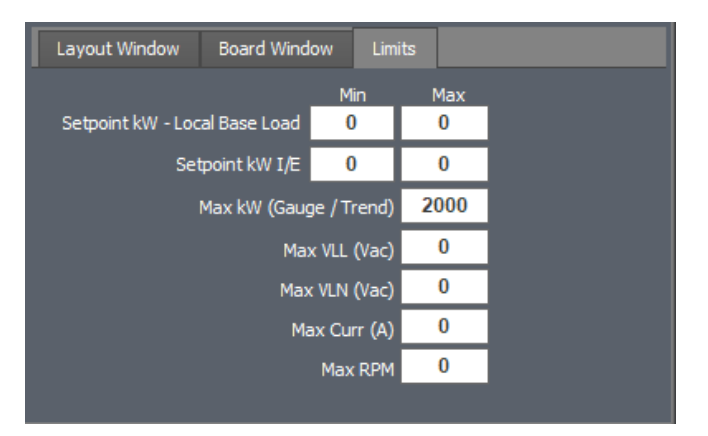

- Setpoint kW Local Base Load : sets the minimum and maximum values for the active power setpoint in Local Base Load.
- Setpoint kW I/E : sets the minimum and maximum values for the active power setpoint in Import / Export.
- Max kW (Gauge /Trend) : sets the maximum value for Gauges and Trends related to concatenated voltages.
- Max VLL (Vac): sets the full-scale value for instruments and diagrams related to concatenated voltages.
- Max VLN (Vac): Defines the instrument's full scale for neutral voltages.
- Max Curr (A): Defines the instrument's full scale for currents.
- Max RPM : Defines the instrument's full scale for engine speed.

#### 4.4.5.3.2 MC (Mains Controller)

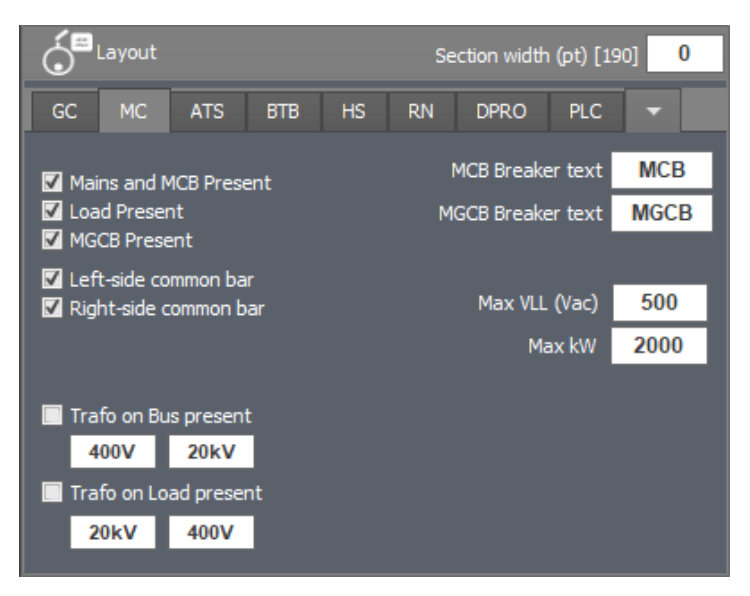

- Mains and MCB Present: Display the mains and MCB switch icon on the MC section in the layout.
- Load Present: displays the load in this MC section.

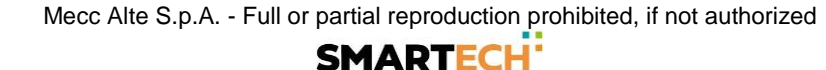

- **MGCB Present:** enables or disables the display of the MGCB switch.
- Left-side common bar: displays the common bar on the left side.
- Right-side common bar: displays the common bar on the right side.
- MCB Breaker text: customize MCB switch text.
- MGCB Breaker text: customize MGCB switch text.
- Max VLL (Vac): Set the maximum L-L Voltage value for gauges and graph on the MC board.
- Max kW: Set the maximum active power value that can be displayed on the measuring instruments and graph on the MC board.
- **Trafo on Bus present:** inserts the display of a transformer on the common bar (see image below). You can customize the values of the trafo.
- **Trafo on Load present:** inserts the display of a transformer on the Load (see image below). You can customize the values of the trafo.

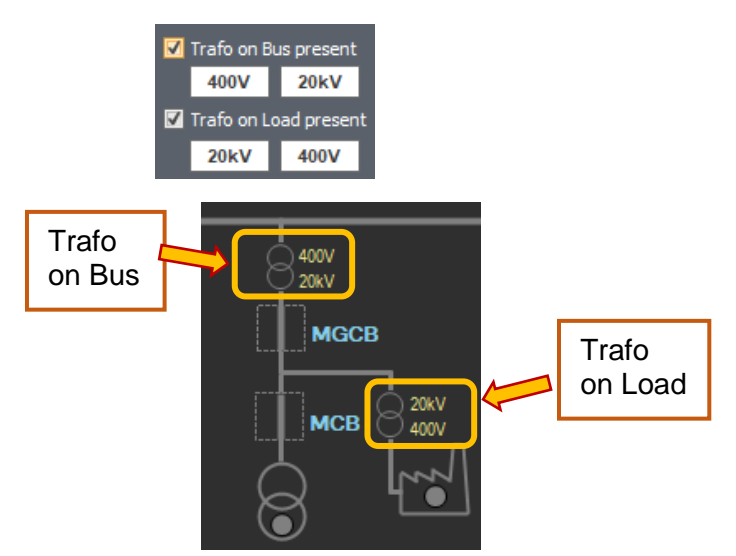

4.4.5.3.3 ATS (Automatic Transfer Switch)

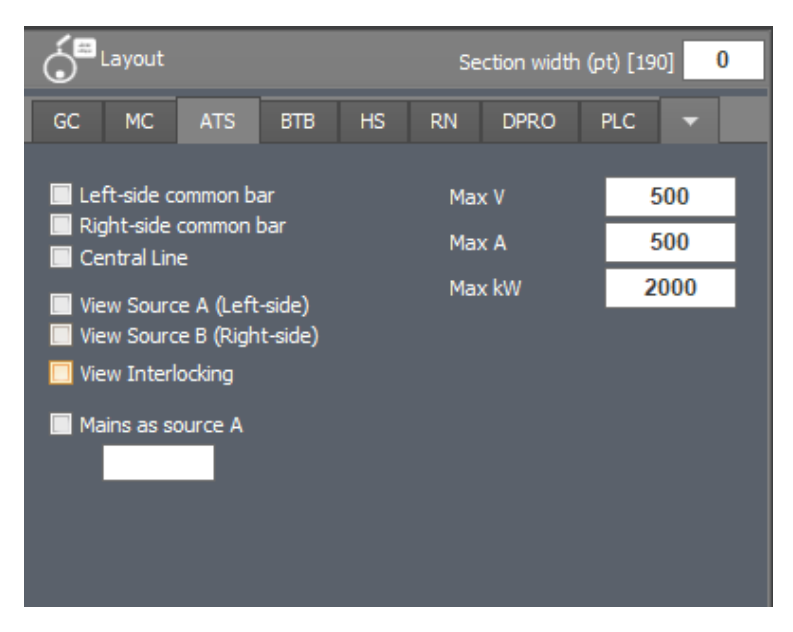

• Left-side common bar: displays the common bar on the left side.

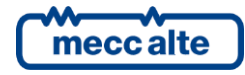

- Right-side common bar: displays the common bar on the right side.
- Central Line : joins the left and right sides of the common bar (which are normally separated).

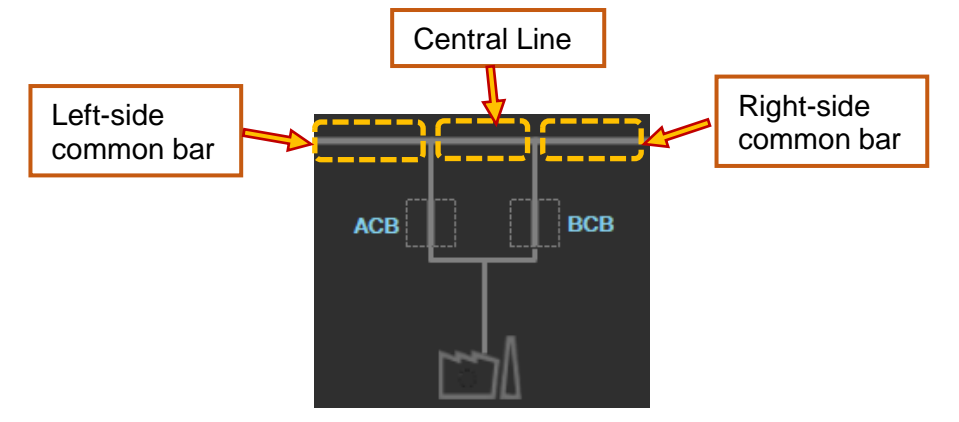

- View source A: Displays the power source symbol for side A (left).
- View source B: Displays the power source symbol for side B (right).
- View Interlocking: displays the interlocking symbol.

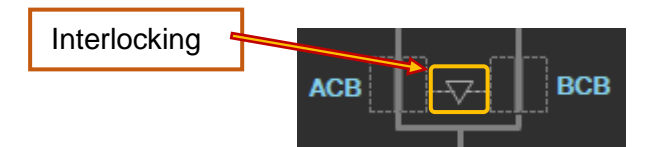

• Mains as source A: When source A can be considered a mains. It can be used in installations where there are multiple grids. It is possible to customize the mains identification text.

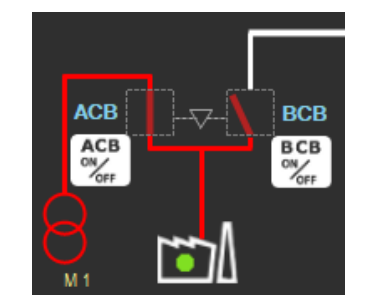

- Max V: Set the maximum voltage value that can be displayed on the various Measuring Instruments on the ATS board.
- Max A: Set the maximum current value that can be displayed on the various Measuring Instruments on the ATS board.
- Max kW: Set the full-scale value for the active power used on the trends and gauges for the ATS board.

**Examples of uses with ATS:** 

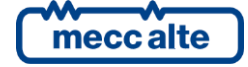

SS3 User Manual

Code: EAAM078400EN Rev. 1 | Date: 30/05/2023

# Mecc Alte Supervision Software SS3

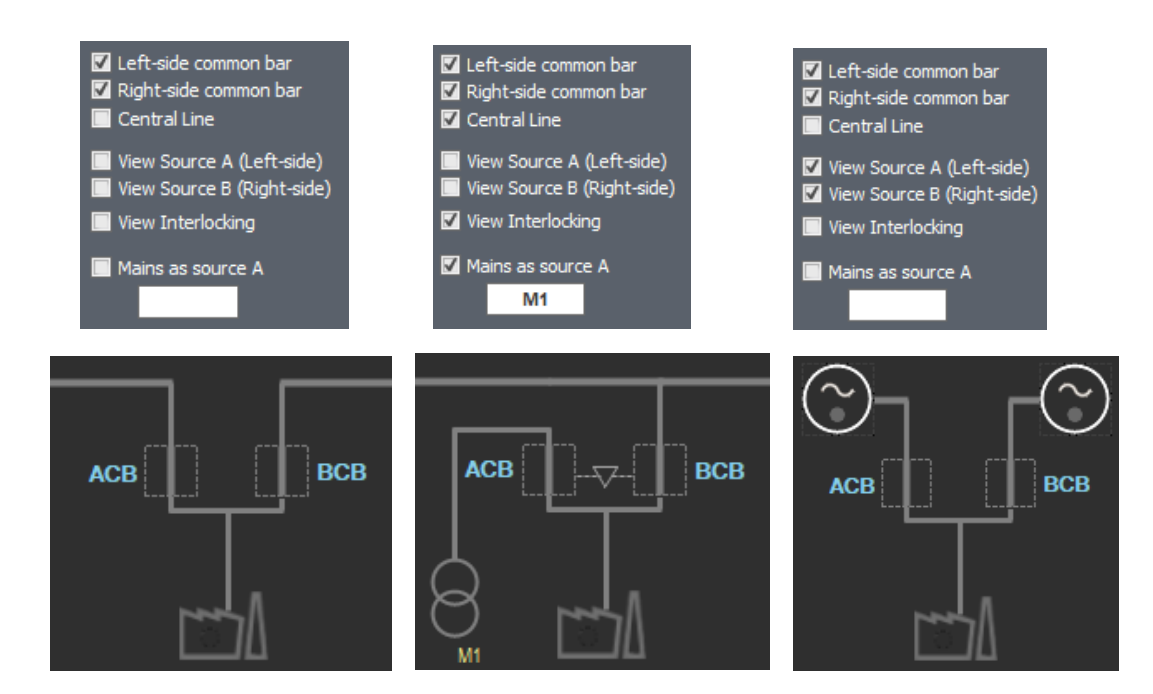

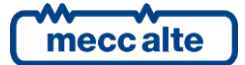

#### 4.4.5.3.4 **BTB (Bus Tie Breaker)**

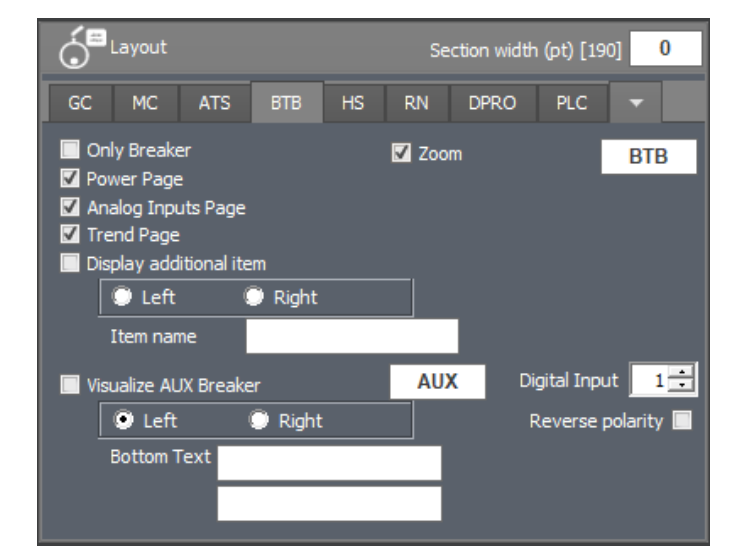

SS3

- Only Breaker: If it is active, only the breaker is displayed, thus hiding the data grid. It is used in installations where only the status of the BTB breaker is acquired.
- Power Page: Allows you to enable or disable the display of the powers page. Useful for hiding the powers page when currents are not acquired, so powers are not calculated.
- Analog Inputs Page: Enables the viewing of the controller's analogue input page.
- Trend Page: Enable the trend page. If deactivated, it will not be present.
- Additional item: Adds a generic object connected on the bus. You can place it on the right or left side of the BTB breaker, and you can enter the name.

The status of this element is not known and no parameters are measured, it is considered a passive element.

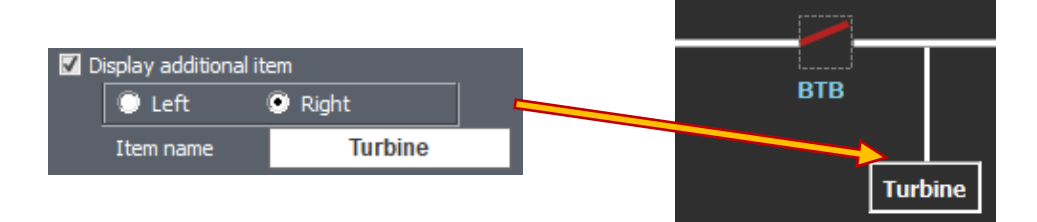

- AUX Breaker: adds a secondary Breaker to the right or left of the BTB breaker. You can assign a name to this breaker. It is also possible to acquire its status via a digital input on the BTB controller.
  - Digital Input: defines which input on the board detects the status of the auxiliary 0 breaker.

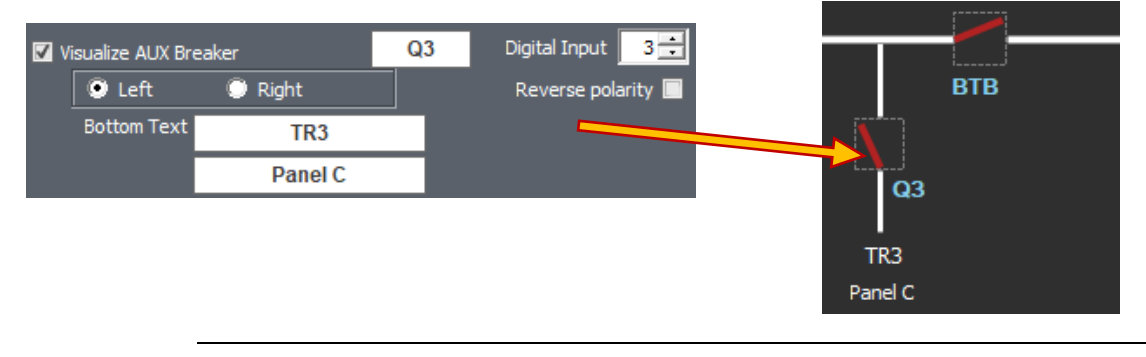

- Zoom: Selects whether to display the Zoom button for opening the single control window.
- **BTB Text:** customise BTB breaker name.

#### 4.4.5.3.5 HS (Hybrid System)

No options

#### 4.4.5.3.6 RN (ReNewable)

| Section Section |                       |                    |           |    | ction width | (pt) [19 | D]  | 0 |  |
|-----------------|-----------------------|--------------------|-----------|----|-------------|----------|-----|---|--|
| GC              | MC                    | ATS                | втв       | HS | RN          | DPRO     | PLC | - |  |
| 🔲 Le            | ft-side c<br>ght-side | common b<br>common | ar<br>bar |    |             |          |     |   |  |

- Left-side common bar: displays the common bar on the left side.
- **Right-side common bar:** displays the common bar on the right side.

#### 4.4.5.3.7 DPRO (Protection Relay)

| Ó  | Layout     |     | Section width (pt) [190] 0 |    |       |            |       |   |   |
|----|------------|-----|----------------------------|----|-------|------------|-------|---|---|
| GC | MC         | ATS | BTB                        | HS | RN    | DPRO       | PLC   | - |   |
| M  | lains Line |     |                            |    |       |            |       |   |   |
|    |            |     |                            |    |       | Max VLL    | (Vac) | 0 |   |
|    |            |     |                            |    |       | Max VLN    | (Vac) | 0 |   |
|    |            |     |                            |    |       | Max Power  | (kW)  | 0 |   |
|    |            |     |                            |    |       |            |       |   |   |
|    |            |     |                            |    | A - I | Max Curr ( | A)    | 0 |   |
|    |            |     |                            |    | B - I | Max Curr ( | A)    | 0 |   |
|    |            |     |                            |    | D - I | Max Curr ( | A)    | 0 | Т |
|    |            |     |                            |    |       |            |       |   |   |

- Mains Line : displays the common bar.
- Max VLL (Vac): Set the full-scale value for the phase-to-phase voltages used on the trends and gauges.
- Max VLN (Vac): Defines the instrument's full scale for neutral voltages (trends and gauges).
- Max Power (kW): Set the full-scale value for the active power used on the trends and gauges.
- A Max Curr (A): Set the full-scale value for currents .

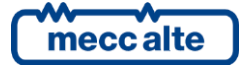

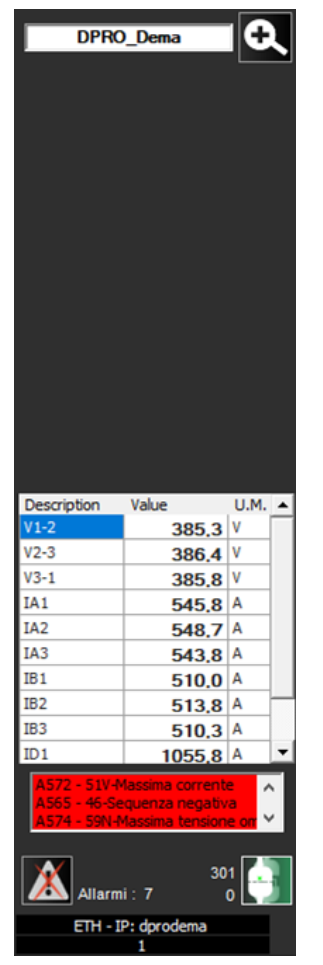

Example of DPRO section in the layout

#### 4.4.5.3.8 PLC

**IMPORTANT** : This function is active only under license.

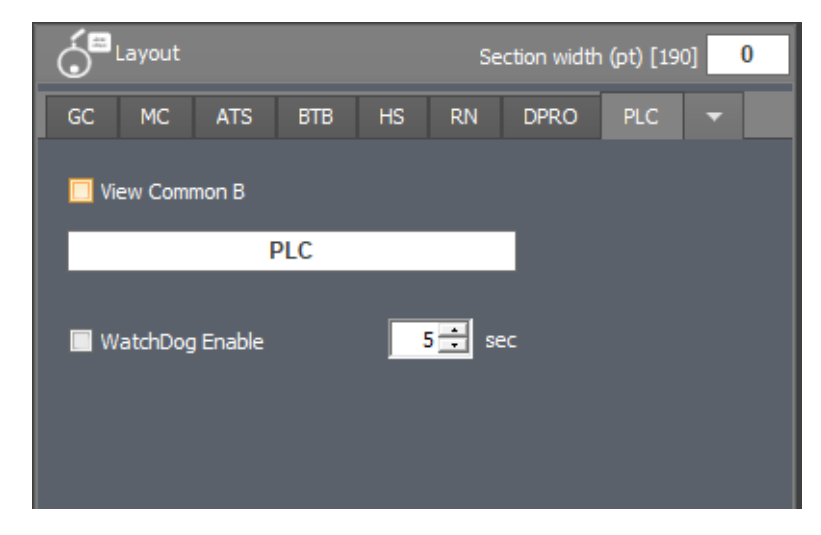

• View Common Bar: Displays on the layout the line representing the bus (mains).

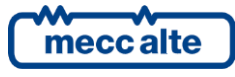

- **PLC Name:** allows you to set a name / description that is displayed in the layout.
- Watch dog: Activates verification that the PLC program is running. A continuously incrementing counter must be implemented in the PLC. The counter is read by the supervisor, and if it is idle for longer than the set time, the "Communication Lost" warning is triggered.

#### 4.4.5.3.9 AUS (Auxiliary Device)

**IMPORTANT** : This function is active only under license.

The auxiliary device involves the use of a specially compiled modbus definition file.

| Ó        | Layout   |           | Section width (pt) [190] 0 |     |    |      |     |   |  |
|----------|----------|-----------|----------------------------|-----|----|------|-----|---|--|
| GC       | MC       | ATS       | BTB                        | HS  | RN | DPRO | AUS | - |  |
| Devid    | e descri | ption     |                            |     |    |      |     |   |  |
|          |          |           | DEV                        |     |    |      |     |   |  |
|          |          |           |                            |     |    |      |     |   |  |
| <b>V</b> | iew Com  | imon Bar  |                            |     |    |      |     |   |  |
|          | omm Los  | st Enable |                            |     |    |      |     |   |  |
| D        | ebug - E | inable Re | gister Va                  | lue |    |      |     |   |  |
|          |          |           |                            |     |    |      |     |   |  |

- Device description allows you to set a name / description that is displayed in the layout.
- View Common Bar: Displays on the layout the line representing the bus (mains).
- **Comm Lost Enable:** Activates the disconnected device check. When the communication timeout is exceeded, "Communication Lost" appears.
- **Debug Enable Register Value:** Displays debug information related to the value read from the modbus register.

#### 4.4.5.3.10 LD (Load)

It only displays the load symbol. The status depends on the other layout units interconnected on the bus.

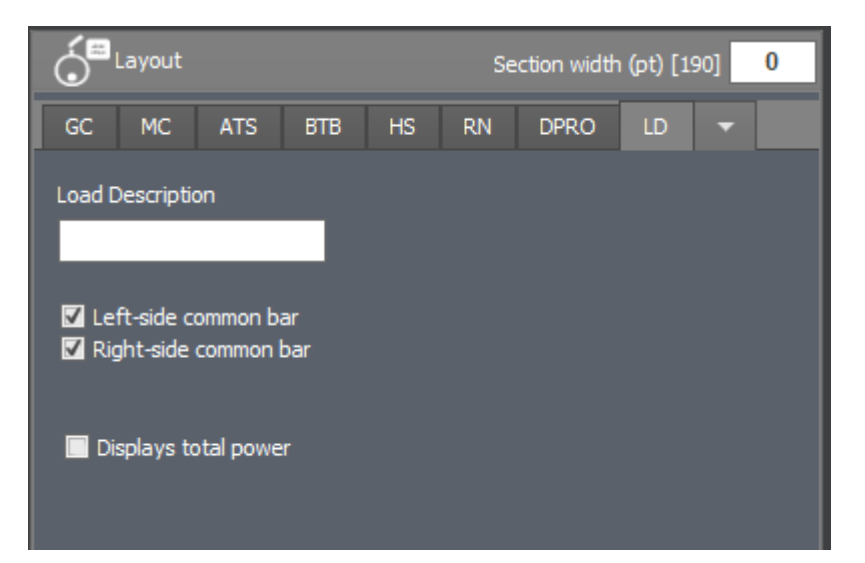

- Load Description: Allows you to set a name / description that is displayed in the layout.
- Left-side common bar: displays the common bar on the left side.
- Right-side common bar: displays the common bar on the right side.
- **Displays total power:** Displays the total power output read from the generators and available on the bus. Tthen totals kW and kvar of the connected groups that are on the bus and with GCB closed.

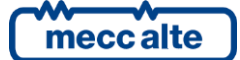

Load

#### 4.4.5.3.11 ELEM (Generic Element)

Inserts a generic element connected to the bus or a trafo on the bus. The state of this element depends on the state of the bus to which it is connected, thus on the units connected on the bus.

kva

Tot. React. Pov

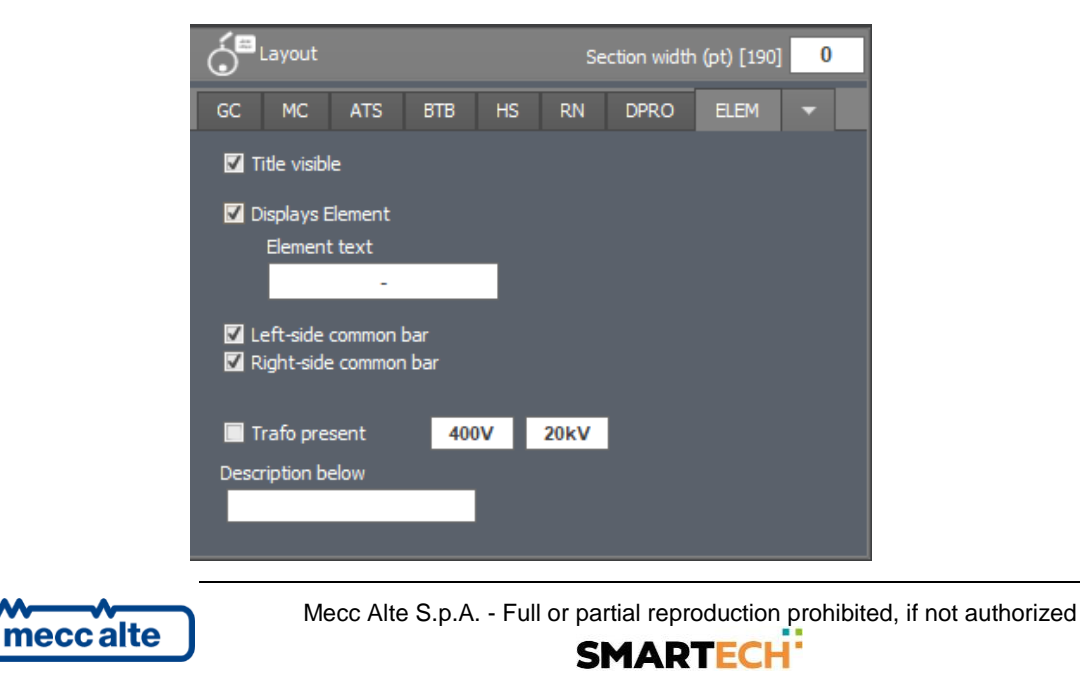

- **Title visible:** Is it possible to avoid displaying the title of the section.
- **Displays Element:** Enables display of the element box and defines the name to be displayed within the box.

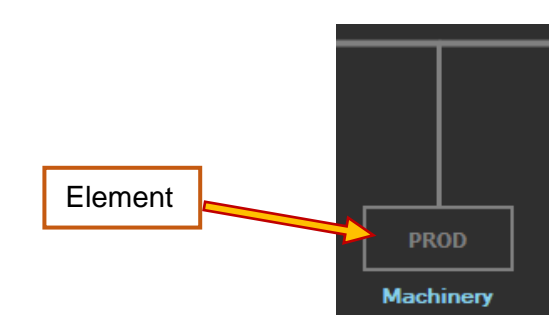

- Left-side common bar: displays the common bar on the left side.
- **Right-side common bar:** displays the common bar on the right side.
- Trafo Present: Inserts the display of a trafo with its transformation values.

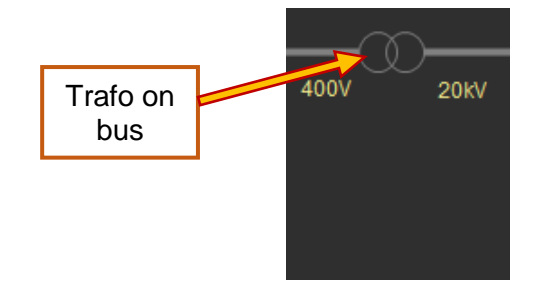

• Description below: Adds additional text under the element.

#### 4.4.5.4 Property Section 4

In this section you can configure the passwords in the board and the connection details.

| Other Other     |                        |         |
|-----------------|------------------------|---------|
| Board Passwords | Connection Details     |         |
| <b>O</b>        |                        |         |
| Command Passwor | rd                     |         |
|                 |                        |         |
| Send Comma      | and Password           |         |
| Request Pas     | sword if command not a | ccepted |
| Serial Password | _                      |         |
|                 | _                      |         |

- **Command Password:** Enter the password that is sent to the board each time a command (e.g., Start/Stop) is requested.
- Send Command Password: Enables sending the password when a command is executed.

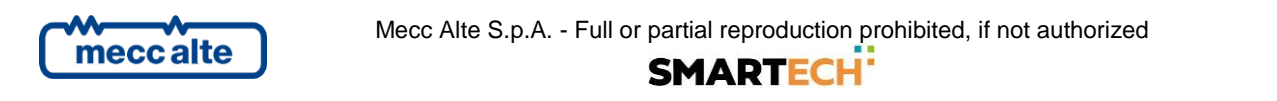

• **Request Password if command not accepted:** If the command is not accepted by the board it pops up a window to set the command password.

| Other                                                   |
|---------------------------------------------------------|
| Board Passwords Connection Details                      |
| Polling delay (series of req) 0 sec                     |
| Delay MB single requests 10 🕂 msec                      |
| Permanent connection                                    |
| Waiting times before reconnections                      |
| First attempt 2 😴 sec                                   |
| Subsequent attempts 5 = 5 sec<br>(when the first fails) |

• **Polling Delay (series of req):** Set the delay time between one set of queries and the next (in seconds).

Example:

Entering a time 0sec results in continuous queries without delay.

By increasing the time, a delay is introduced to limit data traffic.

- **Delay MB single requests:** Introduces a delay between a single modbus query and the next one (in milliseconds).
- Permanent connection: It establishes a continuous connection with the device.

Used for fixed installations where the software must be always connected to the system. In this case if communication falls, connection attempts are automatically and continuously made.

You have two different behaviors in case the communication goes into timeout:

• **Disabled:** If the supervision fails to connect or when the communication drops, a warning message appears and the communication is closed.

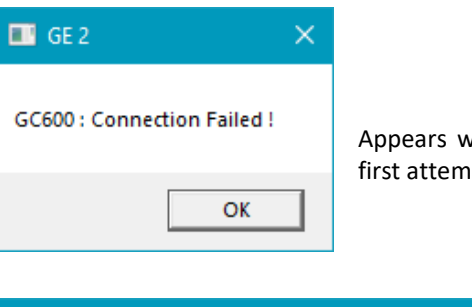

Appears when supervision fails to connect from the first attempt already.

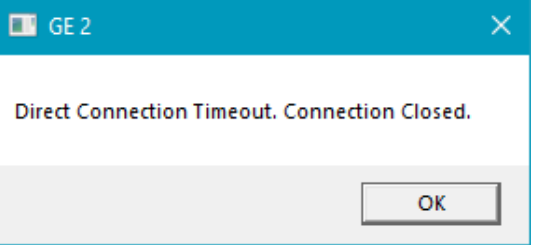

It appears when the connection was established but falls after the timeout.

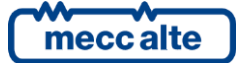

Mecc Alte S.p.A. - Full or partial reproduction prohibited, if not authorized

- **Enabled:** When the communication falls down, the supervision performs recovery attempts according to the following parameters. It makes a first attempt, and then subsequent attempts with different timing. It keeps retrying. It is only the operator who can decide to disconnect permanently by pressing the Connect button.
- **First attempt:** Determines how many seconds after communication falls to make the first reconnection attempt.
- Subsequent attempts: If the first reconnection attempt fails subsequent ones are made at a different cadence. This avoids burdening the program and communication channels unnecessarily.

## 5. Connecting to plant boards and devices

Before connecting to the boards or devices, it is necessary to check the port and communication parameters.

The PC can connect to the systems via the following communication ports: Ethernet, RS232 serial ports, RS485 serial ports, Modem.

The communication parameters can be found in the properties of each board:

| Section Configuration 2.1.3      |                                  | - 🗆 X                      |
|----------------------------------|----------------------------------|----------------------------|
| Property File                    | <b>D</b> Layout                  | Section width (pt[250] 250 |
| MBGC0FC00EEZ                     | GC MC ATS BTB HS RN              | DPRO PLC 👻                 |
| GE 2                             | Layout Window Board Window Limit |                            |
| Device Type File Level           | -<br>Min                         | Max                        |
| GC600 -                          | Setpoint kW - Local Base Load    | 0                          |
| MODBUS Address                   | Setpoint kW I/E 0                | 0                          |
| 1                                | Max kW (Gauge / Trend)           | 800                        |
|                                  | Max VLL (Vac)                    | 0                          |
|                                  | Max VLN (Vac)                    | 0                          |
|                                  | Max Curr (A)                     | 0                          |
|                                  | Max RPM                          | 0                          |
|                                  |                                  |                            |
| Communication Resource           | Other                            |                            |
| Ethernet Serial Port Modem Si.Mo | .Ne. Board Passwords Conne       | ction Details              |
| Direct                           | <b>0</b>                         |                            |
|                                  | Command Password                 |                            |
| IP Address or Name               |                                  |                            |
| GC_02                            | Send Command Pass                | word                       |
| TCP Port 502                     | Request Password IT              | command not accepted       |
| 7000                             | Serial Password                  |                            |
| milliout misec                   |                                  |                            |
|                                  |                                  |                            |
| Exit                             | Keyboard                         | ок                         |

The selected tab in Communication Resource determines the type of interface to be used for connection:

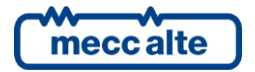

SS3

| Ethernet Serial Port Modem Si.Mo.Ne. | Ethernet Serial Port Modem Si.Mo.Ne.                                              |
|--------------------------------------|-----------------------------------------------------------------------------------|
| IP Address or Name<br>GC_02          | S-al Port COM3<br>Baul 9600<br>Part None<br>N. Bi 8<br>Direct Resource Stop Bit 1 |
| Timeout 3000 💼 msec                  | USB Handshake None  Timeout  5000                                                 |

Ethernet port is selected

Serial Port is selected.

For more details on communication parameters, please refer to paragraph "4.4.5.2 Property Section 2"

| Device Type    | File Level |
|----------------|------------|
| GC600          | -          |
| MODBUS Address |            |

#### 5.1 **Device Type**

The first important thing to do is to select the type of board being connected. Each board has its own query sequence.

**CATTENTION!** If no type is set, communication will not take place.

#### 5.2 Modbus Address

Whatever the communication port used, the protocol supported by all devices is always Modbus, in the RTU variant on USB, RS232 and RS485 ports, in the TCP variant on the Ethernet port.

The Modbus protocol is a master/slave protocol, where the DEVICES always act as slave/server: that is, they transmit information only when suitably interrogated by the PC, which acts as master/client.

Modbus provides a numeric ID that uniquely identifies each slave/server. Each DEVICE, therefore, allows you to configure this numeric ID, independently for each of its communication ports. The default value for this ID is "1" for all communication ports, but, especially on RS485 networks, the operator can change it to allow the simultaneous connection of different DEVICES to the same network.

Before connecting to a DEVICE, it is therefore necessary to configure the Modbus address of the DEVICE itself.

Configure the Modbus address of the DEVICE you want to connect with (in most cases it will be "1").

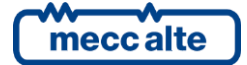

### 5.3 **Connecting via the Ethernet port**

Many DEVICES are equipped with an Ethernet port that complies with all standards. You can also connect DEVICES not equipped with an Ethernet port to an Ethernet network using a converter (DANCE DEVICE).

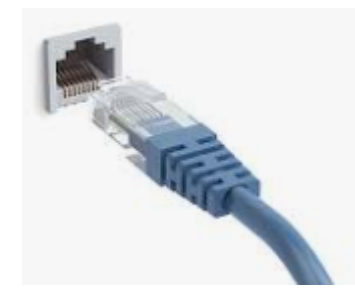

You can use this port to connect the DEVICE to an existing network (to a switch or to a router) or directly to the Ethernet port of a PC. All types of cables on the market are suitable, straight cables of type A or B and cross-over, because the DEVICES support the MDI/MDIX function for self-negotiation. Use UTP, STP or FTP network cable, with CAT5 or higher category.

The Ethernet port of the DEVICE manages two LEDs:

- Green: communication speed (off: 10 Mbps, on: 100Mbps).
- Yellow: lights up during data transfer through the port.

DEVICES fully support the basic protocols of an Ethernet network:

- DHCP (dynamic assignment of the IP address).
- DNS (automatic association of a name to the assigned IP address).
- TCP/IP.

By default, the DEVICE is set up to use the DHCP protocol. However, it is possible to disable this protocol and manually assign the IP address, the sub-net mask, and the network gateway address. See the DEVICE documentation for configuring the Ethernet port parameters.

**INFORMATION!** to allow communication among two DEVICES connected to an Ethernet network, the IP address of both, the sub-net mask and the IP address of the network gateway are of particular importance. An incorrect configuration of these parameters prevents correct communication. The description of the function of these parameters is beyond this document. Furthermore, if you are going to use the DHCP protocol (default option on both DEVICES and PC), the configuration of these parameters is automatic. If you do not use the DHCP protocol and you do not know how to configure these parameters, contact your network administrator or your IT manager.

In the "IP address or name" field you can enter the IP address of the controller, or the DNS name. The latter is useful in case we are in a network with DHCP where the IP address might be reassigned.

Select the "Explicit IP address" option, then enter the real IP address (or DNS name) assigned to the DEVICE (visible on the DEVICE display) in the "IP address or DNS name" field.

The "TCP Port" field normally requires the value "502". Port 502 is, in fact, the standard one for the "Modbus/TCP" protocol used by DEVICES. Only in very special cases ("port forwarding" for example) is it necessary to change the TCP port: in these cases, contact the network administrator or IT manager.

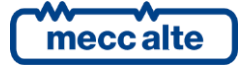

### 5.4 **Connecting via the RS232 port**

Some DEVICES are equipped with a serial port compatible with the EIA-RS232 standard specifications, accessible via a 9-pole (male) CANON connector, with the standard pinout of a PC:

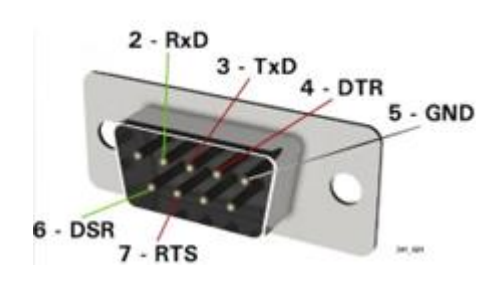

The pins relevant for communication are:

- 2. RX
- 3. TX
- 5. GND

To connect the PC to the DEVICE via its serial port, use an RS232 cable with two 9-pole (female) CANON type connectors. The cable must cross pins 2 and 3 of the two connectors and must instead connect pins 5 directly.

New PCs rarely provides RS232 ports. In these cases, it is possible to find RS232/USB converters on the market: see the manufacturer's documentation for installing the converter (with its driver). These converters provide a standard RS232 port, accessible with a standard 9-pole (male) CANON connector identical to that of the DEVICES. Once installed and connected to the PC, Windows automatically recognizes these converters and assigns them a virtual COM port.

SS3 automatically recognizes all COM ports (both physical and virtual ones) and lists them among the possible "communication resources" in the "drop-down box":

| Serial Port | COM3 🔽 |
|-------------|--------|
| Devid       | COM3   |
| Baud        | COM8   |
| Parity      | COM9   |

In the example, there is one physical (COM3) and two virtual (COM8 and COM9) serial ports. Use the "drop-down box" to select the desired RS232 serial port.

Communication on the serial port requires the configuration of some parameters:

- The communication speed (baudrate).
- The number of bits transmitted for each byte of data.
- The number of control bits (parity) transmitted after each byte of data.
- The number of STOP bits transmitted after each data byte.

You can configure these parameters both on the DEVICES and on the serial ports of the PC: make sure they are configured in the same way, otherwise communication will not be possible.

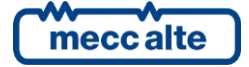

The standard configuration of the DEVICES is:

- 9600 bps (bit per second).
- 8 data bits.
- 1 stop bit.
- No control bits (parity).

Consult the DEVICE documentation to verify/modify these parameters.

**U**INFORMATION! Modbus RTU/TCP always requires 8 data bits.

**UNFORMATION!** The RS232 standard allows a maximum cable length in the order of ten meters.

#### 5.5 Connecting via the RS485 port

**UNFORMATION!** the RS485 standard allows to cover longer distances than the RS232 standard, but, on the other hand, requires more attention in the wiring. You must use twisted and shielded cables, and you must provide a 120 Ohm termination resistance on the two ends of the connection cable.

The maximum cable length varies according to the communication speed:

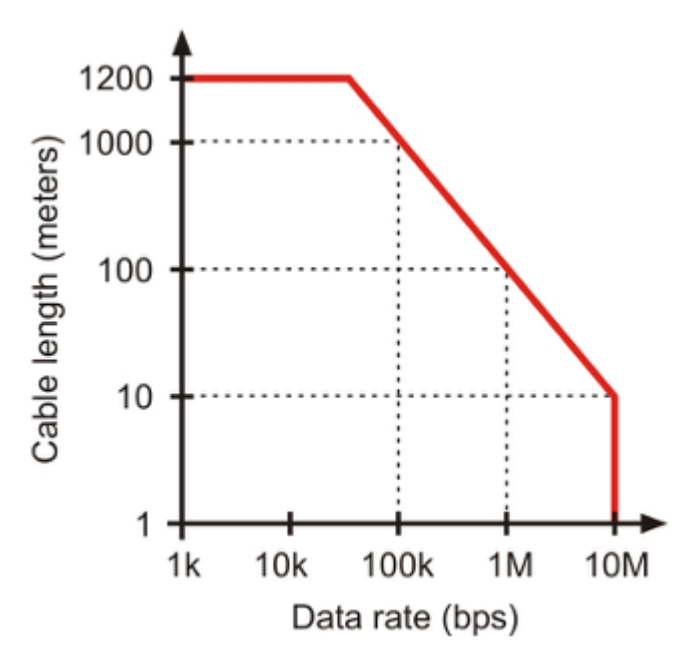

Some DEVICES are equipped with a serial port compatible with the standard RS485 specifications. As a rule, they also integrate the termination resistor, leaving the operator the ability to switch it on/off. See the DEVICE documentation for the type of connector available, for how to insert the termination resistor, and for configuring the characteristics of the serial communication.

PCs usually does not provide RS485 ports. You can buy RS485/USB converters on the market: see the manufacturer's documentation for installing the converter (with its driver). Once installed and connected to the PC, Windows automatically recognizes these converters and assigns them a virtual COM port (as described in the previous chapter).

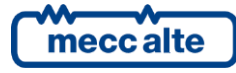

SS3 User Manual

Code: EAAM078400EN

Rev. 1 | Date: 30/05/2023

SS3 automatically recognizes all COM ports (both physical and virtual ones) and lists them among the possible "communication resources" in the "drop-down box" in the "Communication Resource" section.

The RS485 ports have the same communication configuration parameters as the RS232 ports. See the description in the previous paragraph for the configuration of these parameters, both on the DEVICES and on the PC.

#### 5.5.1 Connecting via SiMoNe to mobile networks (GPRS, LTE)

You can also connect DEVICES to the Internet. Some of them integrate a GPRS or LTE modems inside ("Link" controllers); others use external modems (REWIND3 DEVICE). See the DEVICES documentation for the characteristics of the supported GPRS networks (2G / 4G etc.).

In these cases, you must insert a SIM card is inside the modem. You can require the SIM card with a public and static IP address. In this case, you can use SS3 to connect to the DEVICE via the Internet simply following the instructions provided in the previous chapter, entering the static and public IP address provided by the mobile operator.

More often, however, the IP address of the SIM card is neither public nor static (so the remote operator cannot know it). In these cases, it is possible to register the DEVICE on the SI.MO.NE platform, which will, among other things, store the IP address assigned to the DEVICE from the mobile operator in a database. Refer to the DEVICE documentation for the configuration of the parameters relating to the SI.MO.NE platform. Please refer to your distributor for information on the SI.MO.NE platform.

| Ethernet Se       | rial Port               | Modem    | Si.Mo.Ne. |  |  |  |  |
|-------------------|-------------------------|----------|-----------|--|--|--|--|
| 🔽 Enable Si.Mo.1  | Enable Si.Mo.Ne.        |          |           |  |  |  |  |
| Server - IP addre | ss or name              |          |           |  |  |  |  |
| 5                 | imone.co                | mpany.co | m         |  |  |  |  |
| Server - TCP port | Server - TCP port 53052 |          |           |  |  |  |  |
| Username          | aaa                     |          |           |  |  |  |  |
| Password          |                         | ******   |           |  |  |  |  |
| Unit              |                         | GE       | 2         |  |  |  |  |

On SS3, configure the access to the SI.MO.NE platform :

Enter the IP address and TCP port of the SIMONE server provided by your distributor. Also enter the username you used to register on the platform, and the relative password.

Once registered the DEVICE into the SI.MO.NE platform and communicates regularly with it, you can use BOARDPRG4 to connect to the DEVICE: click on the "Configure the communication resource" item in the "Communication" menu or on the equivalent button in the "bar commands "

Select the "SI.MO.NE." tab, then enter the UNIT name used during registration on the SI.MO.NE platform (in the previous example "GE2").

**INFORMATION!** To register a DEVICE operating on the GPRS network in the SI.MO.NE platform, you must ask the mobile operator to remove the NAT feature ("Network Address Translation") from the SIM card. In practice, the IP address assigned by the mobile operator to the SIM card must be bidirectional, i.e., it can be used both by the DEVICE to connect to the SI.MO.NE platform, and by the SI.MO.NE platform to connect to the DEVICE.

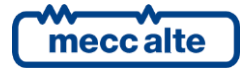

### 5.6 Connecting via the USB port

Many DEVICES are equipped with a USB 2.0 port.

Despite this, it is fair to say that the USB port is recommended only for configurations or any connection tests.

**ATTENTION!** On installations, it is recommended to use communications ports more suitable for industrial environments such as Ethernet and RS485.

The USB protocol specifications do not allow its permanent use in industrial environments, due to the limited length of the cable and the high sensitivity to electrical noises. For this reason, insert the connection cable into the USB port of the DEVICE <u>only when necessary, and remove it when you finish the operation.</u>

Most DEVICES provides a USB type B connector. Some of them provides "mini-USB type B" connectors, and some with USB type A connectors. Consult the DEVICE documentation for information on the type of connector used. Depending on the connector type, obtain one of the following cables:

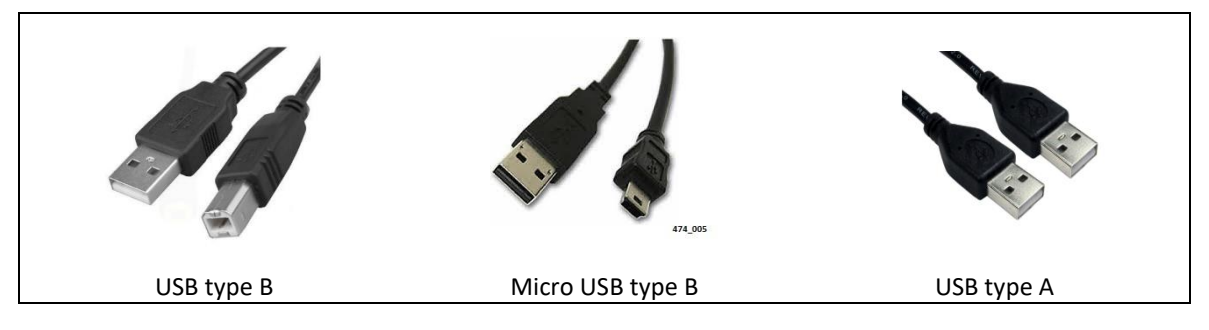

Once you have the cable, use it to connect the PC to the DEVICE.

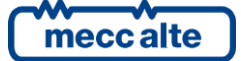

## 6. How to use SS3

After configuring a plant we can move on to its use.

We basically have two viewing modes : layout (where I can see all the tabs of a plant), Single Control (where I access the individual tab in detail).

To view the layout, simply double-click on the plant icon (factory image).

To open the Single Control Window you can double-click on the board icon, , or click on the magnifying glass in the layout window.

See the diagram below to better understand the concept.

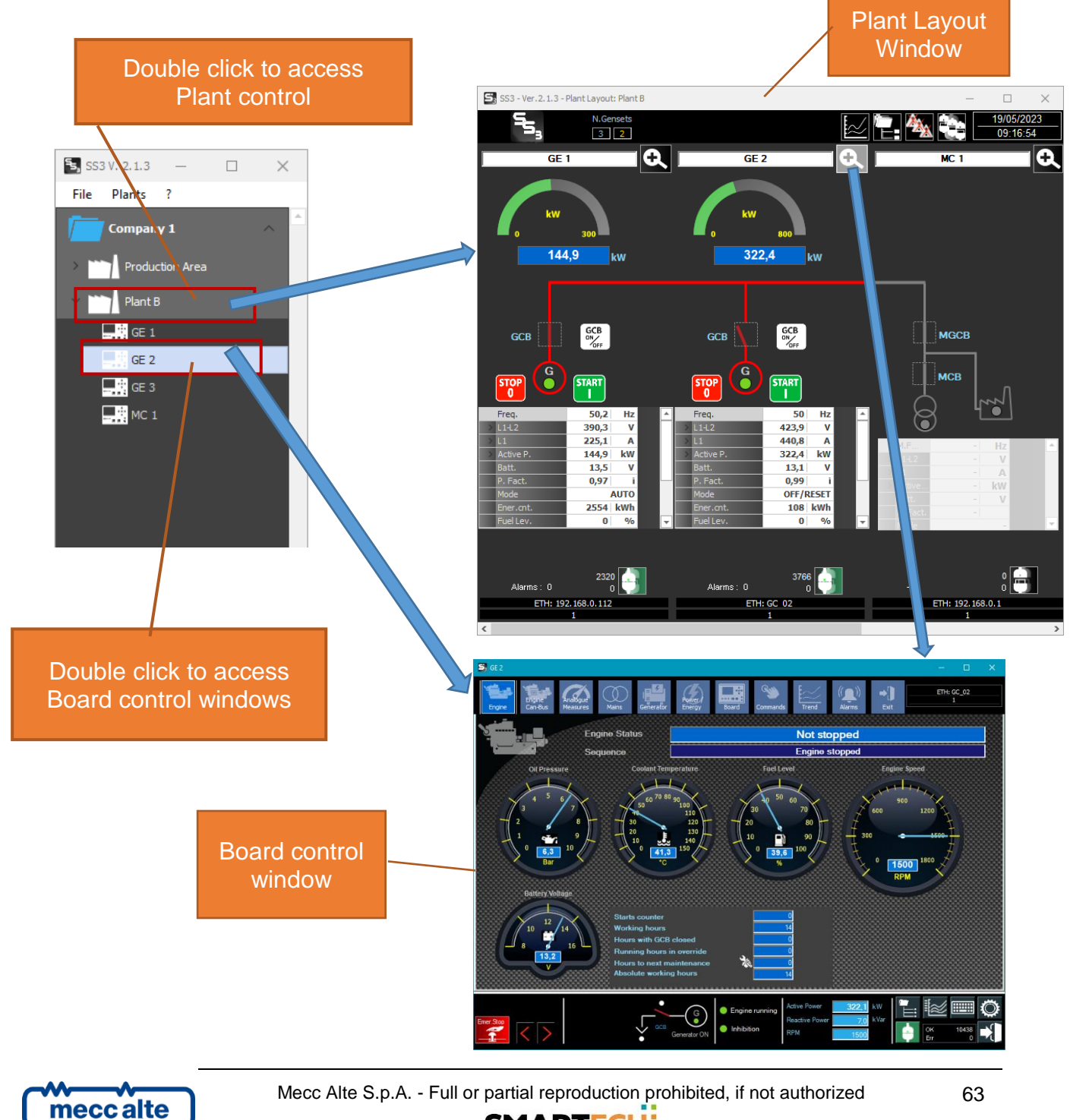

SMARTECH'

### 6.1 **Plant layout window description**

The plant layout window contains all the elements defined in the plant. It has a variable appearance depending on the number of boards in it, and their type.

### 6.2 Structure of the plant layout window

The window is divided into 3 parts:

- Information bar
- Page area
- Bottom page

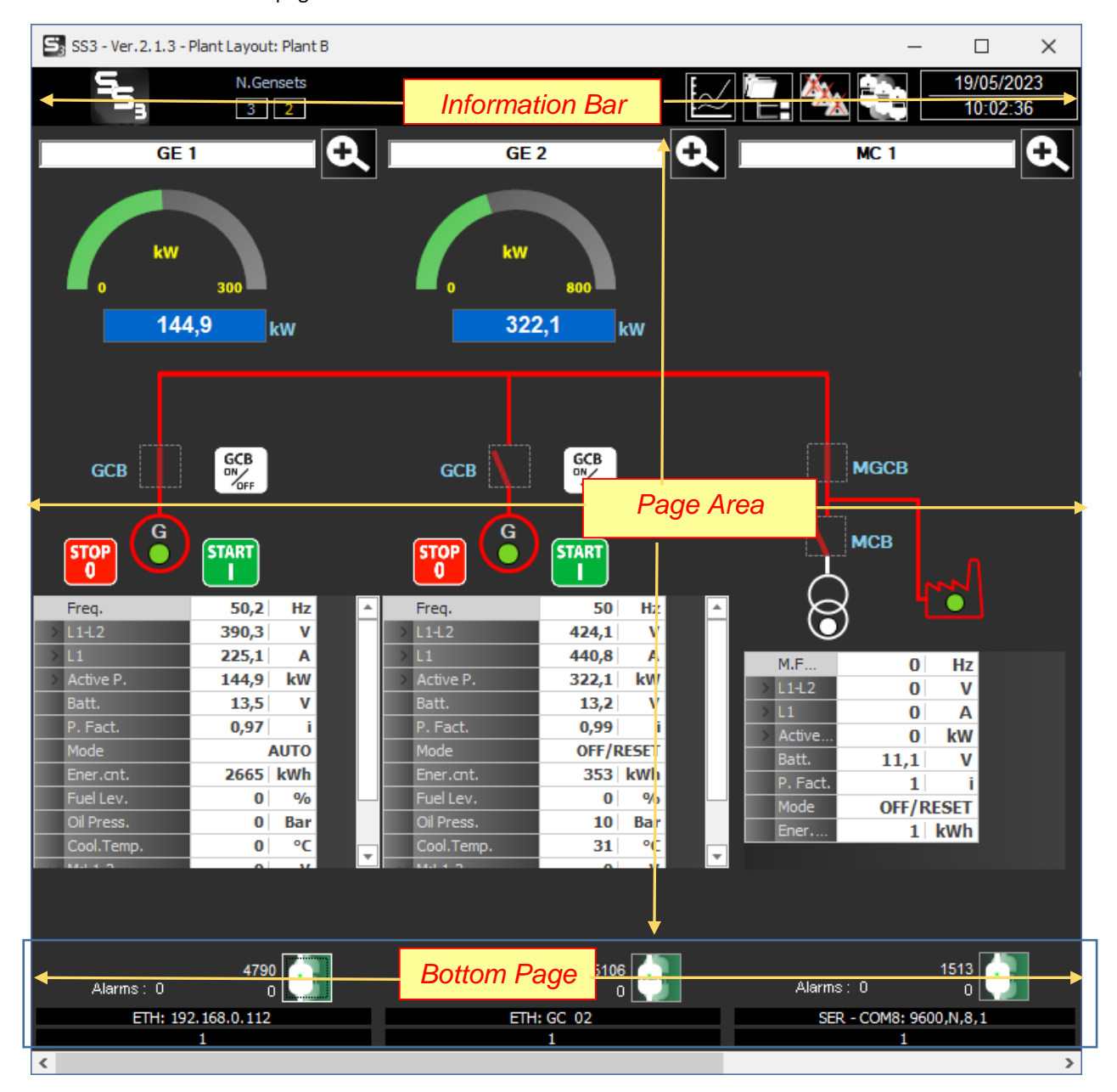

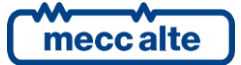

#### 6.2.1 Information bar

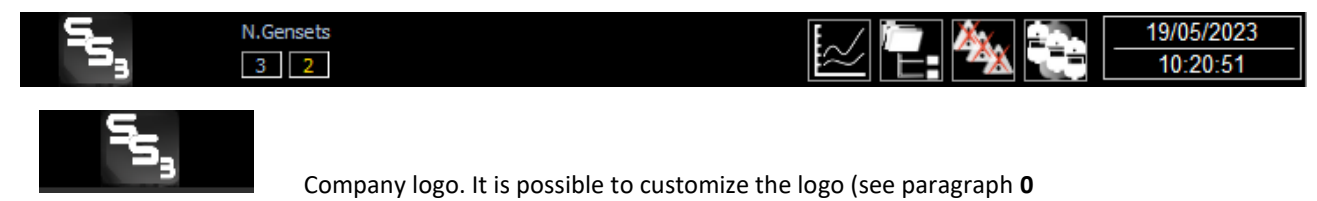

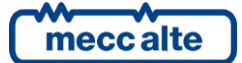

#### License

**Important** : The application is free to download and can be used in basic functionality without a license. However, there are some optional functionalities that require the entry of a license code to be used. For the use of these features (indicated in the next section) please contact the business office. The procedure for license activation is given below:

| 둘 SS3 ( | /. 2.1.3 | _ |         |       | × |  |
|---------|----------|---|---------|-------|---|--|
| File    | Plants   | ? |         |       |   |  |
| <b></b> |          | A | bout    |       |   |  |
|         | Compan   | S | etting  | s     |   |  |
| ~ ~~    | Plant    | L | icense  | e Key |   |  |
|         | · Gene   | L | og file | es    |   |  |
|         | and dent |   |         |       |   |  |

Communicate the indicated MAC code to distributor. You will be sent the corresponding license key. Enter it in the "Key" field and press OK.

| SS3             | $\times$     |
|-----------------|--------------|
| OK, License Cod | e Accepted ! |
|                 | ОК           |

 $\cancel{i}$  Attention : the key is valid only for the PC from which it is requested.

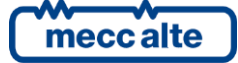

The license enables the following additional features:

#### **Customizable trends** 1.

A new graph window is made available where you can enter the measurements you want to monitor in real time.

#### 2. **Email sending on event**

You can configure the type of event, email addresses of recipients to send notifications to, SMTP server to be used.

#### 3. Data logging from PC (to txt or csv file).

During connection, it is possible to automatically record data and events read from the boards. (It is possible to configure which data and how often)

#### 4. **PLC Section**

Allows you to view states coming from a PLC.

#### 5. **Generic Device Section**

Displays measurements read from a generic modbus device that can be configured via file.

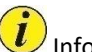

*i* Information: For more details regarding licensed functions refer to Chapter "**0**-

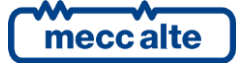

Licensed features"

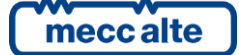

## 7. Licensed features

The functions that are activated by entering the license code are listed below.

### 7.1 Data Recording

Optional function (active with license)

Allows recording of measurement data collected by PC.

When supervision is connected to the plant it can save data to a selectable path.

Data is saved in text format to .txt file or .csv file that can be imported to Excel.

| Settings - S3 Ver. 2 | .1.3             |                    |          | —            |            | $\times$ |
|----------------------|------------------|--------------------|----------|--------------|------------|----------|
| Language Passwore    | J Data Recording | Process Email      | Start up | Touchscree   | en   Othe  | ers      |
| Enable Recording     |                  | Precise timetables |          |              |            |          |
|                      | Recordin         | ng Path            |          |              |            |          |
| File Header          | On Events        | Veriodic           |          | 2-daily      | Ŧ          |          |
| GC MC ATS BTB        | HS               |                    | Fi       | le Extension | .CSV       | Ŧ        |
| PC DATETIME =        | Date and time    |                    | <b></b>  | Field Separa | tor ;      | ~        |
| G_V_L1L2 =           | Gen: L1-L2 Vol   | tage               |          | Decimal Sepa | arator     |          |
| G_V_L2L3 =           | Gen: L2-L3 Vol   | tage               |          | Recording    | ; frequenc | y        |
| G_V_L3L1 =           | Gen: L3-L1 Vol   | tage               |          | Engine Off   | 1800       | sec.     |
| M_V_L1L2 =           | Mains: L1-L2 V   | oltage             |          | Engine On    | 300        | sec.     |
| M_V_L2L3 =           | Mains: L2-L3 V   | oltage             |          |              | Select F   | ields    |
| GALI =               | Gen: Current L   | oitage             |          |              | A          | Â        |
| G A L2 =             | Gen: Current L   | 2                  | -        |              |            | Ë        |
| Exit                 |                  | Keyboard           |          |              | ок         |          |

- Enable recording: Enables/disables recording.
- **Precise timetables**: Allows aligning times on exact minutes. The recordings are still synchronized to the modbus readings, but it expects the time to be zero minutes or with multiple minutes of the recording time.
- Recording path: indicates the folder (network or PC) where to make the recording.

Default = C:\ProgramData\Sices\SS3\PC\_Data

Subfolders will then be automatically created, one for each board.

Subfolder example (Consisting of the idenitifiable name of the section and the text of the section) :

#### MBGC0FA5BA6C\_Generator\_1

The file name is automatic based on the date and time and based on the type of recording (daily, monthly, hourly).

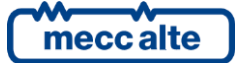

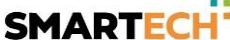

- **On Events**: When an event occurs it is recorded in a text file Events\_yyyyy\_mm.txt. Example : Events\_2023\_04.txt
- **Periodic**: enables periodic recording with the set frequency.
- Subdivision of data:

| 2-daily   |  |  |  |  |  |  |
|-----------|--|--|--|--|--|--|
| 0-Monthly |  |  |  |  |  |  |
| 1-Weekly  |  |  |  |  |  |  |
| 2-Daily   |  |  |  |  |  |  |
| 3-Hourly  |  |  |  |  |  |  |

o Monthly: creates a file for each month. File name : Date\_YY\_MM (YY=year, MM=month).

o Weekly: creates a file every week. File name: Data\_YY\_WW (YY=year, WW=week).

o Daily: creates a file every day. File name: Data\_YY\_MM\_DD (YY=year, MM=month, DD=day)
o Hourly: creates a file every hour. File name : Data\_YY\_MM\_DD\_HH (YY=year, MM=month, DD=day, HH=hour)

- File extension: you can select .txt or .csv extension
- Field separator: character that separates fields in a data record.
- Decimal separator: indicates which separator to use for decimal values (period or comma).
- Recording frequency

o Engine Off: recording frequency when engine is stopped.

o Engine On: recording frequency when the engine is running

Select the fields to be recorded:

| news selection | Fields to register          |     |              | Available fields         |
|----------------|-----------------------------|-----|--------------|--------------------------|
| PC DATETIME    | = Date and time             |     | REC NUM      | = Record number          |
| G V L1L2       | = Gen: L1-L2 Voltage        |     | PC DATETIME  | = Date and time          |
| G V L2L3       | = Gen: L2-L3 Voltage        |     | PC TIMESTP D | = Timestamp Date         |
| G V L3L1       | = Gen: L3-L1 Voltage        |     | PC TIMESTP   | = Timestamp seconds      |
| M V L1L2       | = Mains: L1-L2 Voltage      |     | PC DATE      | = only Date              |
| M_V_L2L3       | = Mains: L2-L3 Voltage      |     | PC_TIME      | = only time              |
| M_V_L3L1       | = Mains: L3-L1 Voltage      |     | PC_TOT_KW    | = Calculated Total Gense |
| G_A_L1         | = Gen: Current Ll           |     | PC_TOT_KVAR  | = Calculated Total Gense |
| G_A_L2         | = Gen: Current L2           | L.↔ | M_V_L1L2     | = Mains: L1-L2 Voltage   |
| G_A_L3         | = Gen: Current L3           |     | M_V_L2L3     | = Mains: L2-L3 Voltage   |
| KW_T           | = Active Power              |     | M_V_L3L1     | = Mains: L3-L1 Voltage   |
| KVAR_T         | = Reactive Power            | -   | G_V_L1L2     | = Gen: L1-L2 Voltage     |
| OIL_PR         | = Oil Pressure              |     | G_V_L2L3     | = Gen: L2-L3 Voltage     |
| COOL_T         | = Coolant Temperature       |     | G_V_L3L1     | = Gen: L3-L1 Voltage     |
| J_EXGT         | = spn 173:Exhaust Gas Temp. |     | G_A_L1       | = Gen: Current Ll        |
| E_ABSW_H       | = Running hours (absolute)  |     | G_A_L2       | = Gen: Current L2        |
| START_C        | = Number of crancks         |     | G_A_L3       | = Gen: Current L3        |
|                |                             |     | G_A_4C       | = Gen: Forth Current     |
|                |                             |     | G_FREQ       | = Gen: Frequency         |
|                |                             |     | M_FREQ       | = Mains: Frequency       |
|                |                             |     | G_KW_L1      | = Gen: Ll Active Power   |
|                | Save                        |     | Defensed to  | GC315 ×                  |
|                | Gave                        |     | Referred to  |                          |

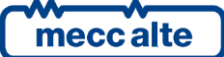

Mecc Alte S.p.A. - Full or partial reproduction prohibited, if not authorized

All available fields appear on the right. On the left are the fields that will be recorded.

Referred to : selects the card model from which to take the available fields.
FL : adds in parentheses the version of the descriptor file and the board type.
With the two middle buttons you can add of fields above or below the selected row.
To delete a field simply press Delete on that field.
Press "Save" to save the setting of the fields.

#### 7.1.1 Example of recordings

The following is an example of registration. Files are of 2 types : data and events.

Data\_2023\_04\_28.csv

#### Example of Data file contents:

|   | A                | В        | C        | D        | E        | F        | G        | H      | 1      | J      | K    | L      | M      | N      | 0      | P       | Q       |
|---|------------------|----------|----------|----------|----------|----------|----------|--------|--------|--------|------|--------|--------|--------|--------|---------|---------|
| 1 | PC_DATETIME      | G_V_L1L2 | G_V_L2L3 | G_V_L3L1 | M_V_L1L2 | M_V_L2L3 | M_V_L3L1 | G_A_L1 | G_A_L2 | G_A_L3 | KW_T | KVAR_T | OIL_PR | COOL_T | J_EXGT | E_ABSW_ | START_C |
| 2 | 28/04/2023 09:54 | 424      | 380,2    | 374,2    | 0        | 0        | 0        | 7,4    | 7,5    | 7,4    | L .  | 5 0,1  | -      | -      | -      | 0       | 0       |
| 3 | 28/04/2023 09:55 | 424      | 380,2    | 374,1    | 0        | 0        | 0        | 7,4    | 7,5    | 7,4    | Ļ    | 5 0,1  | -      | -      | -      | 0       | 0       |
| 4 | 28/04/2023 09:55 | 424,1    | 380,2    | 374,1    | 0        | 0        | 0        | 7,4    | 7,5    | 7,4    | L .  | 5 0,1  | -      | -      | -      | 0       | 0       |
| 5 | 28/04/2023 09:56 | 424      | 380,2    | 374,1    | 0        | 0        | 0        | 7,4    | 7,5    | 7,4    | L .  | 5 0,1  | -      | -      | -      | 0       | 0       |
| 6 | 28/04/2023 09:56 | 424,1    | 380,2    | 374,1    | 0        | 0        | 0        | 7,4    | 7,5    | 7,4    | L .  | 5 0,1  | -      | -      | -      | 0       | 0       |

Example of event file contents:

28/04/2023 10:31:59 - W028 Low fuel level

28/04/2023 10:35:39 - A021 Engine not stopped

#### 7.2 Process

Optional function (active with license)

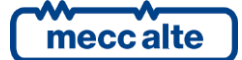

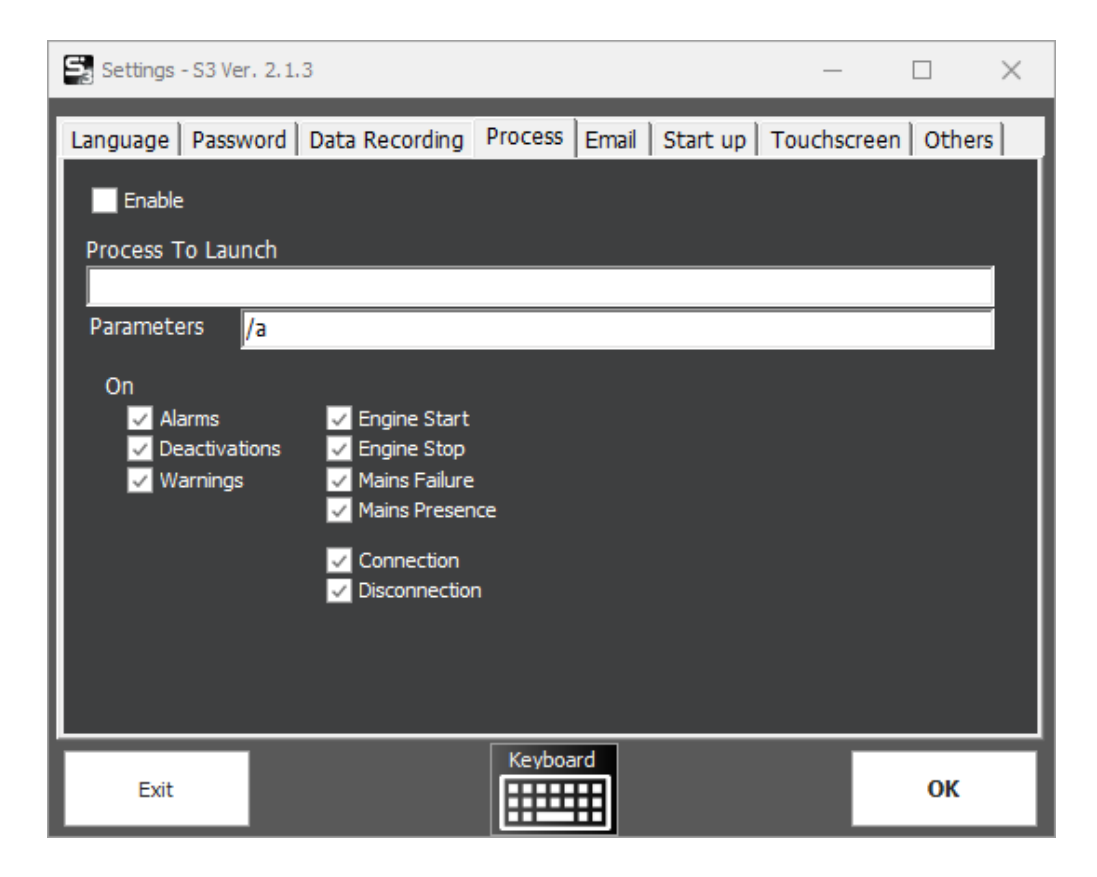

Allows you to start an application or process when an event occurs.

It is possible to pass some parameters to the application.

Parameters depend on the application being launched. Refer to the documentation of the external application.

The possibility is given to select the events that trigger the process.

It can be used, for example, to activate a program that sends text messages or makes phone calls to alert the operator when an anomaly occurs.

#### Example:

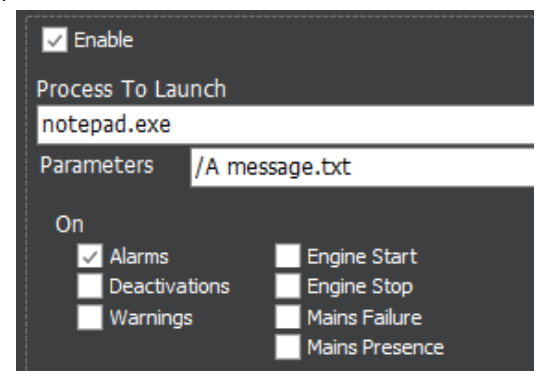

When an alarm occurs Notepad is launched which will display the contents of the message.txt

file.

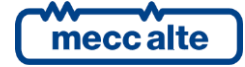
# 7.3 Email

Optional function (active with license).

Allows an email to be sent to one or more recipients when certain events occur.

| Settings - S3 Ver. 2.1.3 —                                      |             |
|-----------------------------------------------------------------|-------------|
| Language Password Data Recording Process Email Start up Touchso | reen Others |
| ✓ Enable email sending                                          |             |
| Addresses Message SMTP Server Test Events                       |             |
| То                                                              |             |
| support@company.com;recipient2@company.com                      | ^           |
|                                                                 | ~           |
| сс                                                              |             |
| BCC                                                             |             |
|                                                                 |             |
| From                                                            |             |
| alert@ss3.com                                                   |             |
|                                                                 |             |
| Exit                                                            | ок          |

Set direct, CC and BCC recipients. Multiple email addresses can be set separated by semicolon (;) Indicate sender: email address of the person sending the email

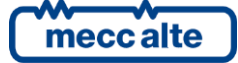

Message:

| 🗸 Enable er | nail sending  |             |      |        |  |  |        |  |
|-------------|---------------|-------------|------|--------|--|--|--------|--|
| Addresses   | Message       | SMTP Server | Test | Events |  |  |        |  |
| Subject     |               |             |      |        |  |  |        |  |
| Alert fro   | m SS3         |             |      |        |  |  |        |  |
| Message     | e Start       |             |      |        |  |  |        |  |
| SS3 not     | ifies you tha | at:         |      |        |  |  | ^      |  |
|             |               |             |      |        |  |  | $\sim$ |  |
| Message     | e End (Sign)  |             |      |        |  |  |        |  |
| Best Re     | gards         |             |      |        |  |  | ^      |  |
|             |               |             |      |        |  |  |        |  |
|             |               |             |      |        |  |  | $\sim$ |  |
|             |               |             |      |        |  |  |        |  |

- o Subject : set the subject of the email. (Ex: Event from Supervisor)
- o Message Start: initial text of the message (Ex: The supervisory system reports: )
- o Message End: enter the final part of the message (signature, number to contact, etc.).
- SMTP Server:

| 🔽 Enable en | nail sending | I.          |       |        |              |  |
|-------------|--------------|-------------|-------|--------|--------------|--|
| Addresses   | Message      | SMTP Server | Test  | Events |              |  |
| SMTP serve  | er           |             |       |        |              |  |
| sn          | ntp.gmail.co | om          |       |        |              |  |
| Port 58     | 37           | 🔽 Enabl     | e SSL |        |              |  |
| SMTP User   |              |             |       |        |              |  |
| us          | er 1000@gr   | mail.com    |       |        |              |  |
| Password    |              |             |       |        |              |  |
| **          | *******      |             |       |        | $\mathbf{r}$ |  |
|             |              |             |       |        |              |  |
|             |              |             |       |        |              |  |
|             |              |             |       |        |              |  |

- o **SMTP server**: address of the mail server.
- o **Port**: port used for communication with the SMTP server.
- o Enable SSL: Activate SSL (Secure Sockets Layer).
- o **SMTP user**: username for access to the SMTP server.
- o **Password**: password to access the SMTP server.

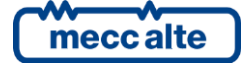

### Test :

٠

| ✓ Enable email sending |               |             |      |        |  |  |  |  |
|------------------------|---------------|-------------|------|--------|--|--|--|--|
| Addresses              | Message       | SMTP Server | Test | Events |  |  |  |  |
| Subject for email test |               |             |      |        |  |  |  |  |
| Alert fro              | m SS3         |             |      |        |  |  |  |  |
| Message                | e text for er | mail test   |      |        |  |  |  |  |
| Test Em                | Test Email    |             |      |        |  |  |  |  |
|                        |               |             |      |        |  |  |  |  |
| Send Test Email        |               |             |      |        |  |  |  |  |
|                        |               |             |      |        |  |  |  |  |
|                        |               |             |      |        |  |  |  |  |
|                        |               |             |      |        |  |  |  |  |

Allows you to carry out tests to verify the sending of emails.

When the "Send test email" button is pressed, an email is immediately sent to the set recipients.

Events :

Selects which types of events generate the sending of the email.

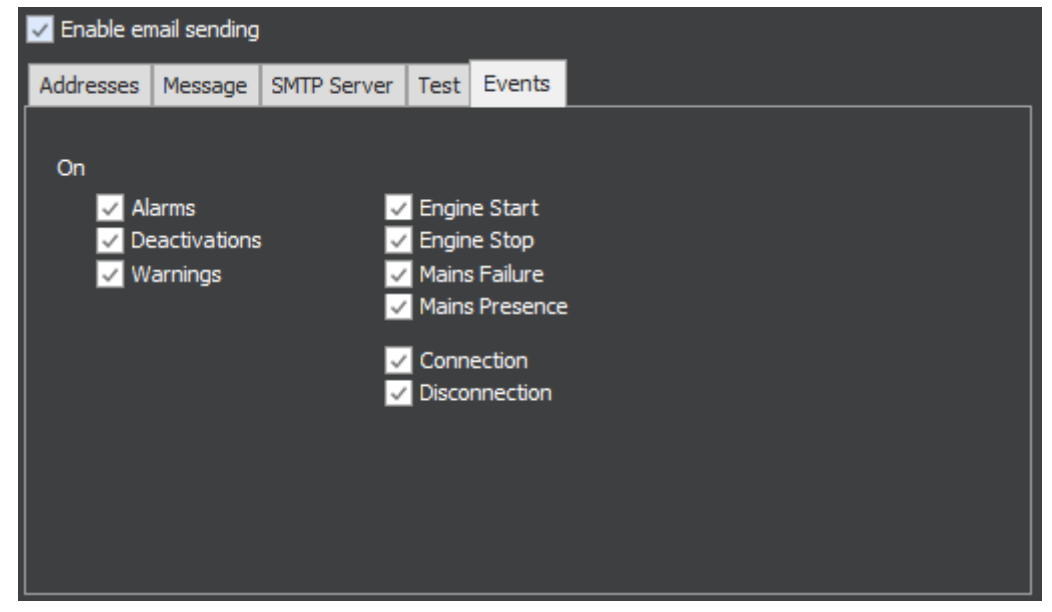

7.4 Configurable trends

Optional function (active with license).

Configurable trends allow up to 10 real-time measurements to be selected and displayed:

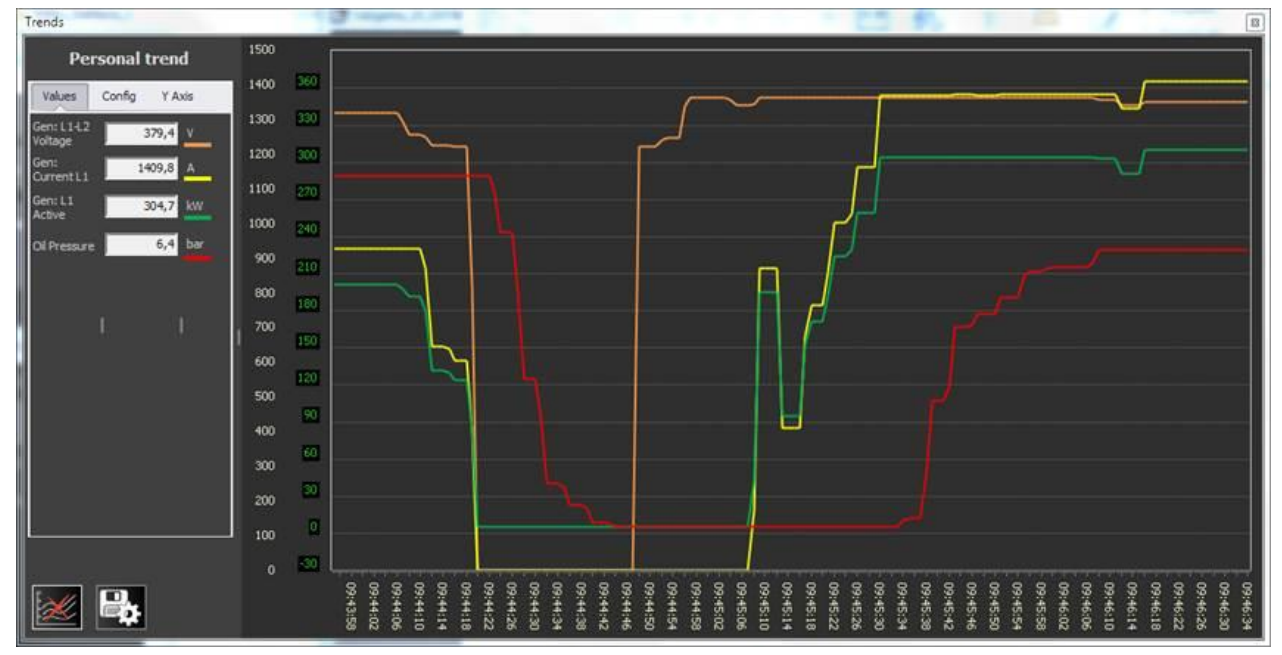

To access configurable trends:

When active in the graph section, the button "Tr. Manager" :

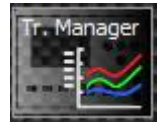

And at the bottom right of the single generator window:

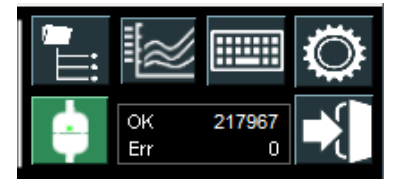

On first access, the window without measures will appear:

| Trends               |                        | 83 |
|----------------------|------------------------|----|
| Personal trend       |                        |    |
| Values Config Y Axis | 9 - 20 -               |    |
| Measure 01           | 8 4                    |    |
| Measure 03           |                        |    |
| Measure 04           |                        |    |
| Measure 05           |                        |    |
| Measure 06 JUM       | 5 10                   |    |
| Measure 07           | 4 8                    |    |
| Measure 09           | 3 - 5                  |    |
| Measure 10           |                        |    |
|                      |                        |    |
|                      |                        |    |
|                      | 0 J -2 - L<br>00:00:00 |    |

It is possible to enter the desired measurements by selecting the "Config" panel and opening the list of available variables.

| Tren   | Trends                                                                                         |      |      |  |  |  |  |  |
|--------|------------------------------------------------------------------------------------------------|------|------|--|--|--|--|--|
|        | Personal trend                                                                                 | 10 - | 22   |  |  |  |  |  |
| V      | alues Config Y Axis                                                                            | 9 -  | 20 - |  |  |  |  |  |
| s<br>V | eries Chart Area                                                                               |      | 18 - |  |  |  |  |  |
| V      | Gen: L2 Reactive Power (kvar)<br>Gen: L3 Reactive Power (kvar)<br>Gen: L1 Apparent Power (kVA) |      | 16 - |  |  |  |  |  |
| ☑      | Gen: L1 Apparent Power (kVA)<br>Gen: L2 Apparent Power (kVA)<br>Gen: L3 Apparent Power (kVA)   |      |      |  |  |  |  |  |
| ☑      | Power Factor L1 (-)<br>Power Factor L2 (-)<br>Power Factor L3 (-)                              |      |      |  |  |  |  |  |
| V      | Active Power (kW)<br>Reactive Power (kVar)                                                     |      |      |  |  |  |  |  |
|        | Battery Voltage (Vdc)<br>Analog In 6(JL_4)- Volt. (Vdc)                                        |      |      |  |  |  |  |  |
|        | Oil Pressure (bar)<br>Coolant Temperature (°C)<br>Evel Level (%)                               |      |      |  |  |  |  |  |
|        | Engine: speed (rpm)<br>Level fuel pump management (-)                                          | ĺ    | 6 -  |  |  |  |  |  |
|        | Mains: voltage L1-N (V)<br>Mains: voltage L2-N (V)                                             | Ŧ    | 4 -  |  |  |  |  |  |

List depends on tab (taken from tab descriptor file) Select measures to be displayed in trends:

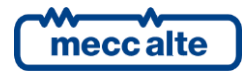

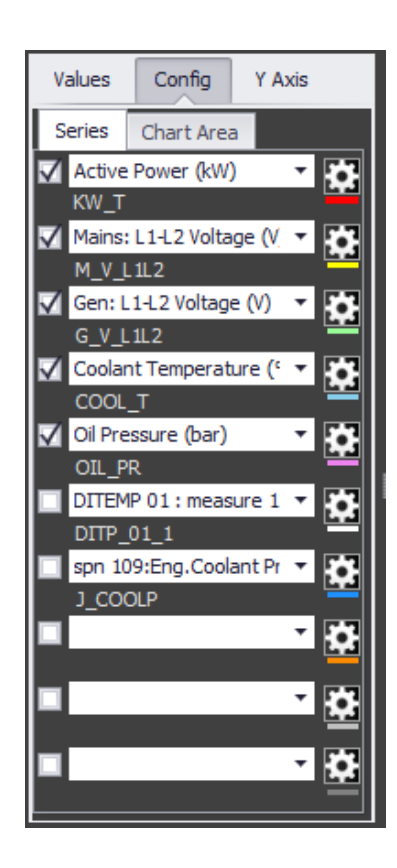

In the "Chart Area" section you can enter the legend and change the background color of the charts:

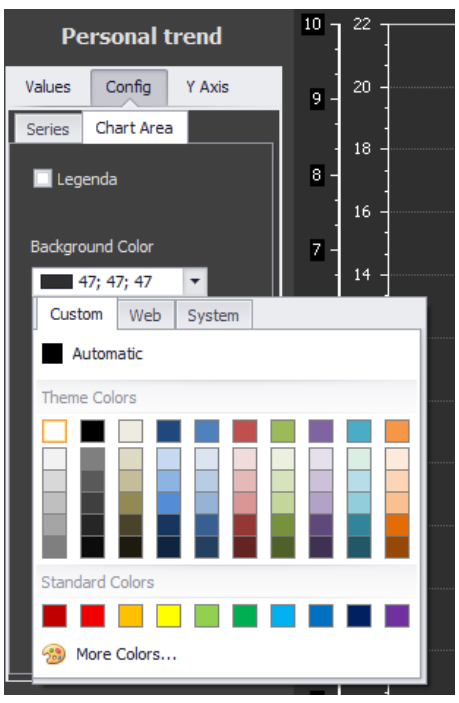

In the Y Axis section, up to 4 axes can be activated and configured to which measurements can then be associated:

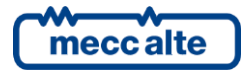

| Values    | Config | ,   | Y Axis |      |
|-----------|--------|-----|--------|------|
| Y1 Y2     | Y3     | ¥4  |        |      |
| 🗸 Visible |        |     |        |      |
| 🗌 Auto R  | ange   |     |        |      |
|           | Min    |     | 0 _    |      |
|           | Max    |     | 200 _  | 3    |
| 🗸 Auto M  | argins |     |        |      |
| Ma        | argins |     | 0      | 3    |
| Color     |        |     |        | _    |
|           | White  |     |        | ·    |
| Text Colo | r      |     |        | - 11 |
|           | White  |     |        | ·    |
| Alignment | :      | Nea | ar     | -    |
|           |        |     |        |      |
|           |        |     |        |      |
|           |        |     |        |      |

List of editable properties of Y-axes:

| Visible      | Makes the axis visible                                                          |
|--------------|---------------------------------------------------------------------------------|
| Auto Range   | Range adjusts and varies dynamically according to the value of the measurement. |
| Min          | If AutoRange is off it sets the minimum value displayed in the graph.           |
| Max          | If AutoRange is off it sets the bottom value of the graph.                      |
| Auto Margins | Sets the upper and lower margins that you add to the measurement range.         |
| Color        | Y-axis color                                                                    |
| Text Color   | Text color of the measurement scale.                                            |
| Alignment    | Alignment type:                                                                 |
|              | Near : left axis.                                                               |
|              | Far : axis on the right                                                         |
|              | Zero : axis on the left superimposed on the others.                             |

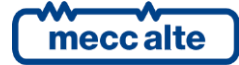

# 7.4.1 Pen configuration

As a pen is understood a series linked to a value.

Here is how to configure each individual value displayed in the graph.

Select the Config tab, press the button with the wheel to configure each Series.

Below are the modifiable properties of the series:

| Y-Axis      | Indicates which Y axis the measurement refers to.                                                                              |  |  |  |  |
|-------------|----------------------------------------------------------------------------------------------------|--|--|--|--|
| Chart-Type  | Sets the type of graph. Available types :                                                                                      |  |  |  |  |
|             | Line – display with a simple line                                                                                              |  |  |  |  |
|             | Point – point representation of acquired values                                                                                |  |  |  |  |
|             | Area – display the series by coloring the area.                                                                                |  |  |  |  |
|             | Stacked Area – stacked area display.                                                                                           |  |  |  |  |
|             | Stacked Line – representation in stacked lines (no overlapping).                                                               |  |  |  |  |
|             | Full Stacked Line – displays all points on the line.                                                                           |  |  |  |  |
|             | <b>Spline</b> – Line with curvatures. The line does not simply join the points but rounds the lines.                           |  |  |  |  |
|             | Spline Area – Area with curvatures.                                                                                            |  |  |  |  |
| Color       | Defines the color of the line/area                                                                                             |  |  |  |  |
| Thickness   | Line Thickness                                                                                                    |  |  |  |  |
| Trasparency | Lets you make the area or line transparent. Sets the percentage of transparency (0=not transparent, 100=maximum transparency). |  |  |  |  |

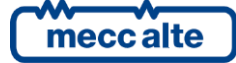

Buttons

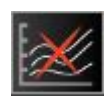

Resets the graph. Restarts point acquisition from scratch.

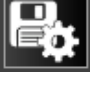

Save chart settings.

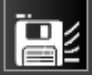

Save chart data. (file Chart\_personal.xls, e Chart\_personal.dat)

### Example of trends:

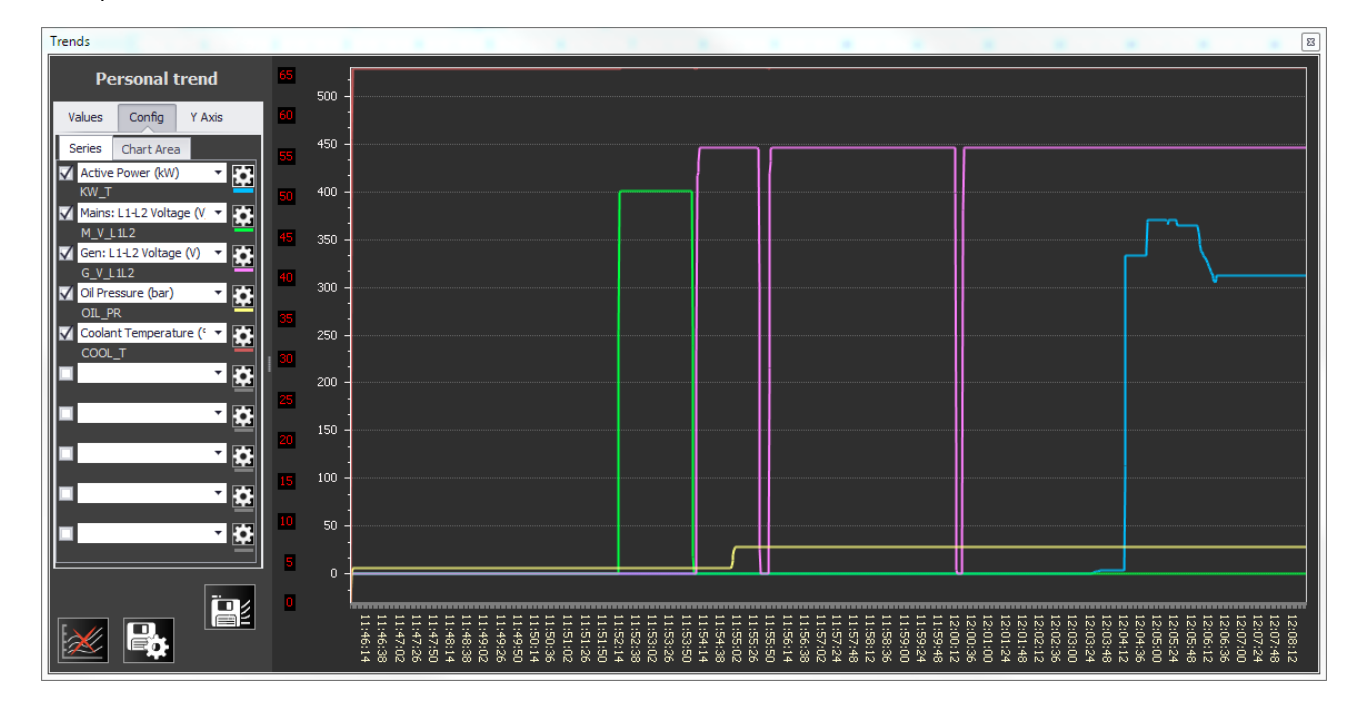

# 7.5 PLC status viewer section.

Optional under license.

# PLC HiTec

This section allows you to display statuses and alarms from an external device. Usually this is a PLC, but it could be other type of device or instrumentation.

It does not allow you to drive outputs or send commands.

to add a PLC status viewer:

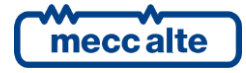

File Plants ? Company 1 Production Area **Production Area** Show Add ÷ Folder Remove Plant Properties Board ..... ΞĎ Rename ۲ Device Open at StartUp PLC Alm PLC HiTec Load ê Elem

| Property File  |            |
|----------------|------------|
| MLPA0FB        | F197E      |
| Section Text   |            |
| PLC Hi         | Тес        |
| Device Type    | File Level |
| PLC_Example    | -          |
| MODBUS Address |            |
| 1              |            |

Example of a PLC input definition file (PLC\_Example.mbt):

| E PLC_E | Example mbt 🗵                                                                               |                |
|---------|---------------------------------------------------------------------------------------------|----------------|
| 147     | [CONFIG]                                                                                    | ~              |
| 148     |                                                                                             |                |
| 149     | FileLevel=102                                                                               |                |
| 150     |                                                                                             |                |
| 151     | Dev_Type_Base=PA                                                                            |                |
| 152     |                                                                                             |                |
| 153     | Ser_Timeout=2000                                                                            |                |
| 154     | Eth_Timeout=2000                                                                            |                |
| 155     |                                                                                             |                |
| 156     | ; Inputs                                                                                    |                |
| 157     | Dig_Inp_Num=32                                                                              |                |
| 158     |                                                                                             |                |
| 159     | ; Alarm bit management from PLC                                                             |                |
| 160     | ; Txt = Text displayed                                                                      |                |
| 161     | ; Flg = Flag (0= not used, 1=Alarm-Red, 2=Warning-Yellow, 3=Status-Green, 99=not displayed) | - 10           |
| 162     |                                                                                             |                |
| 163     | Dig_Inp_Txt_01=Wr10.00 - Master/slave selection fault                                       |                |
| 164     | Dig_Inp_Flg_01=2                                                                            |                |
| 165     |                                                                                             |                |
| 166     | Dig_Inp_Txt_02=Wrl0.01 - Air conditioning running                                           |                |
| 167     | Dig_Inp_Flg_02=3                                                                            |                |
| 168     |                                                                                             |                |
| 169     | Dig_Inp_Txt_03=Wrl0.02 - Incongruence SPDT equivalent contact 12                            |                |
| 170     | Dig_Inp_Flg_03=2                                                                            |                |
| 171     |                                                                                             |                |
| 172     | Dig Inp_Txt_04=Wrl0.03 - Missing V230ac                                                     |                |
| 173     | Dig_inp_rig_04=1                                                                            |                |
| 174     |                                                                                             |                |
| 175     | Dig inp Txt 05=Wr10.04 - GRI Board in Failure/GR Unavailable FROM DST                       |                |
| 176     | Dig_inp_rig_05=2                                                                            |                |
| 177     |                                                                                             | 、 <sup>*</sup> |
|         |                                                                                             | /              |

It appears in the layout window as follows:

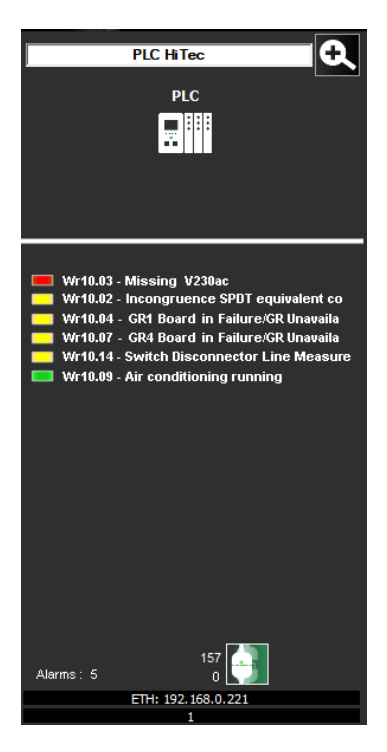

Instead, the single management window appears as shown below:

| Sj PL           | LC HiTec                                                                                                    |                                                                                                    |                                                                                                    | – 🗆 🗙              |
|-----------------|----------------------------------------------------------------------------------------------------|----------------------------------------------------------------------------------------------------|----------------------------------------------------------------------------------------------------|--------------------|
|                 |                                                                                                    | PLC                                                                                                    |                                                                                                    | ETH: 192.168.0.221 |
| 33 - 64 01 - 32 | Wr10.0<br>Wr10.0<br>Wr10.0<br>Wr10.0<br>Wr10.0<br>Wr10.0<br>Wr10.0<br>Wr10.0<br>Wr10.0<br>Wr10.1<br>Wr10.1<br>Wr10.1<br>Wr10.1<br>Wr10.1 | D0 - Master/slave selection fault         D1 - Incongruence SPDT equivalent contact 11         D2 - Incongruence SPDT equivalent contact 12         D3 - Missing V230ac         H4 - GR1 Board in Failure/GR Unavailable FROM DST         D5 - GR2 Board in Failure/GR Unavailable FROM DST         D6 - GR3 Board in Failure/GR Unavailable FROM DST         D7 - GR4 Board in Failure/GR Unavailable FROM DST         D8 - GR5 Board in Failure/GR Unavailable FROM DST         D9 - GR4 Board in Failure/GR Unavailable FROM DST         D9 - GR4 Board in Failure/GR Unavailable FROM DST         D9 - Air conditioning running         L0 - Aux Open Switches QE Master         L1 - Central unavailable for NR GR Insufficient         L2 - GR deactivation for nr IG closed Insufficient         L3 - Missing V24dc         L4 - Switch Disconnector Line Measurements QMT-Par-B         L5 - 24VDC Switch from QE Syncronism Open | <ul> <li>Wr11.00 - Failure ATS BT2</li> <li>Wr11.01 - Diesel pump failure</li> <li>Wr11.02 - Aux QE QSA Open Switches</li> <li>Wr11.03 - Cumulative Cabin Failure Trafe</li> <li>Wr11.04 - Cumulative Cabin Failure Trafe</li> <li>Wr11.05 - Mains failure</li> <li>Wr11.06 - Turbine engine running</li> <li>Wr11.07 - Spare</li> <li>Wr11.08 - Spare</li> <li>Wr11.09 - Spare</li> <li>Wr11.11 - Spare</li> <li>Wr11.12 - Spare</li> <li>Wr11.13 - Spare</li> <li>Wr11.14 - Spare</li> <li>Wr11.15 - Spare</li> <li>Wr11.15 - Spare</li> </ul> | n BF2-N<br>n BF2-S |
|                 | Cod                                                                                                    | Description                                                                                                    |                                                                                                    |                    |
| •               |                                                                                                    | Wr10.02 - Incongruence SPDT equivalent contact 12                                                                                                    |                                                                                                    |                    |
|                 |                                                                                                    | Wr10.03 - Missing V230ac                                                                                                    |                                                                                                    |                    |
|                 |                                                                                                    | Wr10.04 - GR1 Board in Failure/GR Unavailable FROM D                                                                                                    | ST                                                                                                    |                    |
|                 |                                                                                                    |                                                                                                    |                                                                                                    |                    |
|                 |                                                                                                    |                                                                                                    |                                                                                                    |                    |
|                 |                                                                                                    | Wr11.01 - Diesel pump failure                                                                                                    |                                                                                                    |                    |
| A               | Acti                                                                                                    | ve Alams 6                                                                                                    | 4                                                                                                    | ОК 1410<br>Err 0   |

# 7.6 Generic Device.

### Licensed optional

C Device 1

Allows you to detect the desired data from an auxiliary board or device.

Display in the layout window only is available. The single management window is not implemented for this function.

### 7.6.1 How to add a generic device

From the plant menu, right-click on the plant icon where you want to add the device:

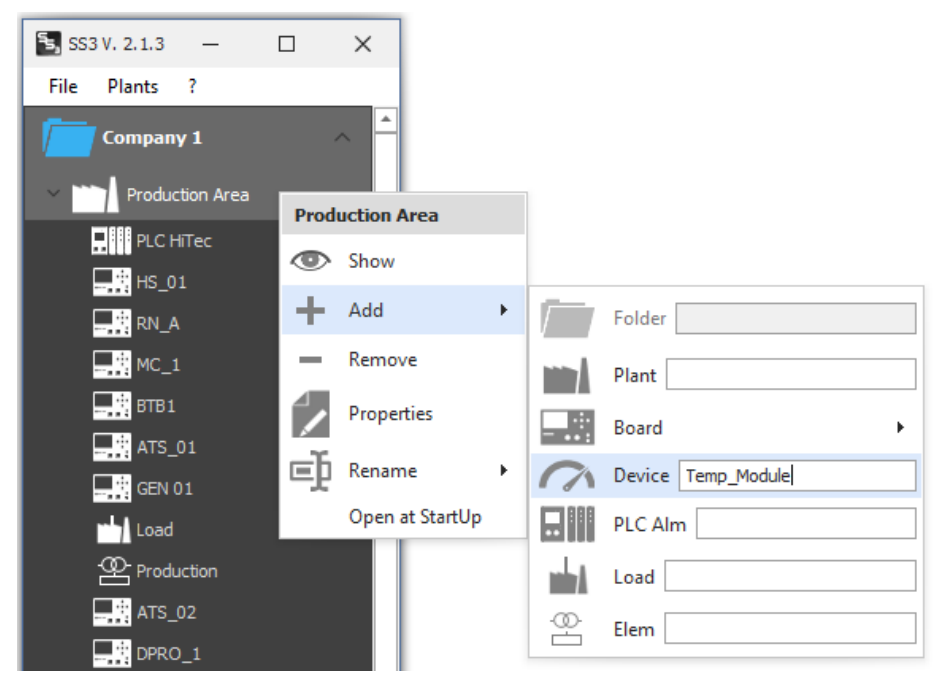

Select Add  $\rightarrow$  Device. Type a name for the device and press <Enter>.

It will appear in the Plants menu. Now press right mouse button on the newly created Device and select "Properties":

In the device properties, set the reference file for modbus query definitions:

| Section Configuration 2.1.3  |                                 | _       |           | ×     |
|------------------------------|---------------------------------|---------|-----------|-------|
| Property File                | <b>A</b> Layout                 | Section | width (pt | ) 250 |
| MD010FC0140C<br>Section Text | GC MC ATS BTB HS RN             | DPRO    | AUS       | •     |
| Temp_Module                  | Device description              |         |           |       |
| Device Type File Level       | ENGINE TEMP.                    |         |           |       |
| DEV_TEMPS                    | 🔲 View Common Bar               |         |           |       |
| M DEV_TEMPS                  | Comm Lost Enable                |         |           |       |
|                              | 🔲 Debug - Enable Register Value |         |           |       |

Generic device descriptor files that are contained in the C:\ProgramData\SICES\SS3\mbt folder appear in the drop-down menu.

All .mbt files that are of generic device type (Dev\_Type\_Base=DV) are considered.

| moooalto |
|----------|
| Ineccate |

^

The descriptor file defines the modbus queries and the variables to be read.

Example of a DEVICE definition file (DEV\_TEMPS.mbt):

E DEV\_TEMPS.mbt

| 148 | [CONFIG]                                                                                              |
|-----|----------------------------------------------------------------------------------------------------|
| 149 |                                                                                                    |
| 150 | FileLevel=101                                                                                         |
| 151 |                                                                                                    |
| 152 | Dev_Type_Base=DV                                                                                      |
| 153 |                                                                                                    |
| 154 | Ser_Timeout=2000                                                                                      |
| 155 | Eth_Timeout=2000                                                                                      |
| 156 |                                                                                                    |
| 157 | ; Number of measures                                                                                  |
| 158 | Meas_Num = 5                                                                                          |
| 159 |                                                                                                    |
| 160 | ; Measures descriptions (SH=Short descriptions, LN=Long descriptions)                                 |
| 161 | MEAS DESC SH 01=Alter.Bear.I Temp.                                                                    |
| 162 | MEAS DESC IN 01-50 1122: Engine Alternator bearing 1 Temperature                                      |
| 164 | MEAS_DESC_ON_01- C                                                                                    |
| 165 | MEAS DESC SU 02=11+er Bear 2 Temp                                                                     |
| 166 | MEAS_DESC_IN_OSEGNIDESTIDESTIDESTIDESTIDESTIDESTIDESTIDEST                                            |
| 167 | MEAS DESCIM 02=°C                                                                                     |
| 168 |                                                                                                    |
| 169 | MEAS DESC SH 03=Alter.Wind.1 Temp.                                                                    |
| 170 | MEAS DESC LN 03=spn 1124: Engine Alternator Winding 1 Temperature                                     |
| 171 | MEAS DESC UM 03=°C                                                                                    |
| 172 |                                                                                                    |
| 173 | MEAS DESC SH 04=Alter.Wind.2 Temp.                                                                    |
| 174 | MEAS_DESC_LN 04=spn 1125: Engine Alternator Winding 2 Temperature                                     |
| 175 | MEAS_DESC_UM_04=°C                                                                                    |
| 176 |                                                                                                    |
| 177 | MEAS_DESC_SH_05=Alter.Wind.3 Temp.                                                                    |
| 178 | MEAS_DESC_LN_05=spn 1126: Engine Alternator Winding 3 Temperature                                     |
| 179 | MEAS_DESC_UM_05=°C                                                                                    |
| 180 |                                                                                                    |
| 181 | [TASKS]                                                                                               |
| 182 | ; 1, 2, 3, 4, 5, 6, 7, 8, 9, 10                                                                       |
| 183 | T01, 1, 01, 04, 331, 10, 0, 0, 100, 1                                                                 |
| 184 |                                                                                                    |
| 185 |                                                                                                    |
| 100 | [VAR5]                                                                                                |
| 188 | , 1, 2, , $7, 0, 7, 10, 11, 12, 13, 14$                                                               |
| 189 | MEAS 02. 1. spin 112. Engine Alternator Bearing 2 Temperature . Tol. 2. 0. 2. 0. 1. 8. 1. 0. deg(. 1. |
| 190 | MEAS 03. 1. Spn 1124: Engine Alternator Winding I Temperature , T01, 4, 2, 0, 2, 0, 1, 8, 1, 0, degr. |
|     |                                                                                                    |
| 1.5 |                                                                                                    |

The view in the layout window will appear as follows:

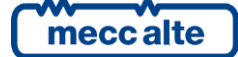

ŧ .,

| Temp_              | Module               |      |         |
|--------------------|----------------------|------|---------|
| ENGI               | NE TEMP.             |      |         |
| (                  | 31                   |      |         |
|                    |                      |      |         |
| Description        | Value                | U.M. |         |
| Alter.Bear.1Temp.  | 61,0                 | °C   |         |
| Alter.Bear.2 Temp. | 72,0                 | °C   |         |
| Alter.Wind.1 Temp. | 39,0                 | °C   |         |
| Alter.Wind.2 Temp. | 40.0                 | °C   |         |
| Alter.Wind.3 Temp. | 41.0                 | °C   |         |
| spn 1126: Engine A | Alternator Winding 3 | Temp | erature |
|                    |                      |      |         |
| -                  | 675<br>0             |      | -       |
| ETH: 19            | 92.168.0.224         |      |         |

The long description is displayed as a tooltip so when the mouse hovers over the measurement line.

When the debug option is enabled, the contents of the modbus registers can be viewed.

- **Reg. Val.Dec.** adds a column that displays the values read from the modbus registers in decimal format.
- **Reg. Val.Hex.** adds a column that displays the values read from the modbus registers in hexadecimal format.

Customized logo)

meccalte

Mecc Alte S.p.A. - Full or partial reproduction prohibited, if not authorized

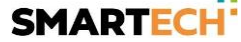

N.Gensets
3
2

Quantity of generators on the page and number of controllers in communication.

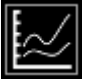

Opens the power trends window that displays a graph of the total powers delivered by connected generators.

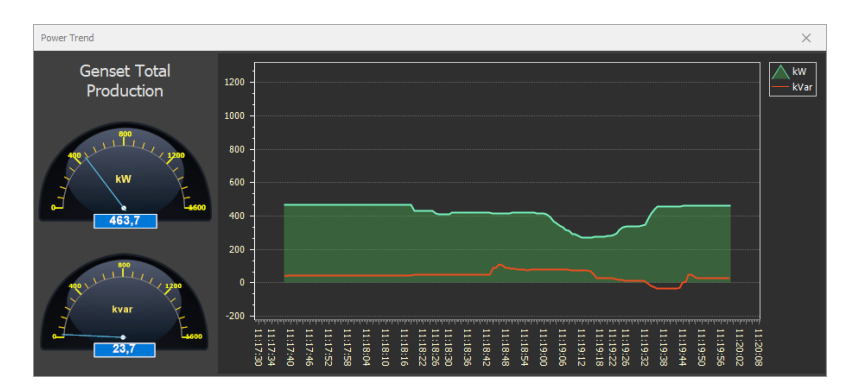

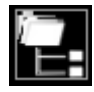

Pressing this button brings up the Plant Menu (back to the foreground).

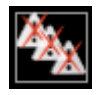

Performs the alarm reset command for all connected boards.

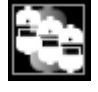

Pressing this button activates the connection to all configured boards

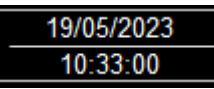

PC date time display

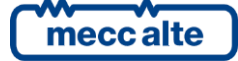

### 7.6.2 Page Area

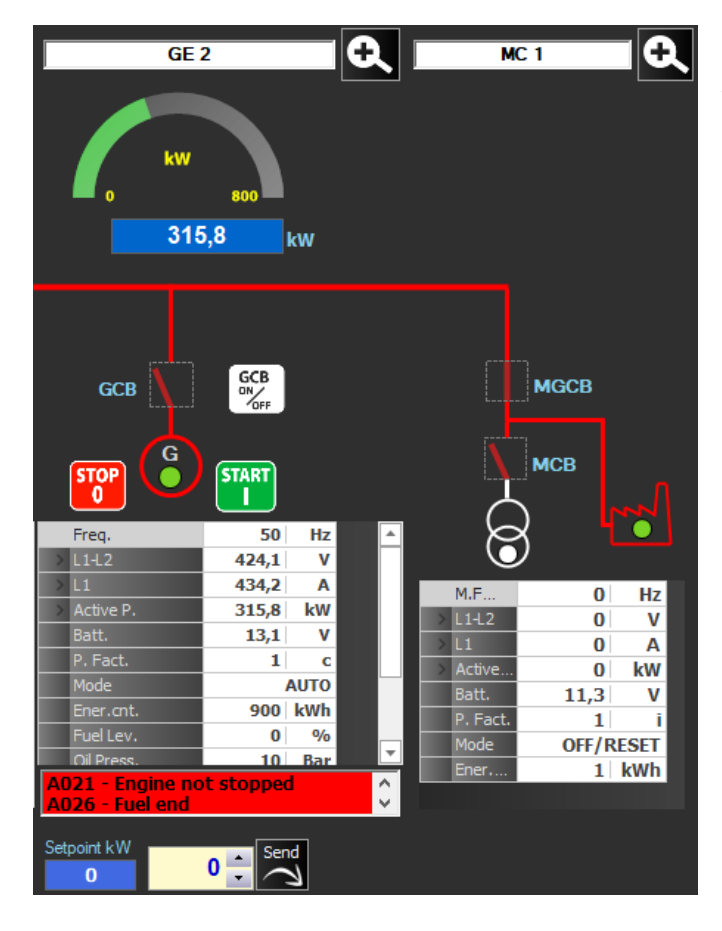

The page area consists of sections in vertical columns. Each column represents a board and contains the grapical representation, main information and commands of the controller.

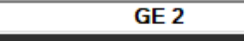

Indicates the name of the board / section.

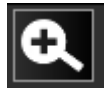

Pressing this button directly opens the Board Control Window.

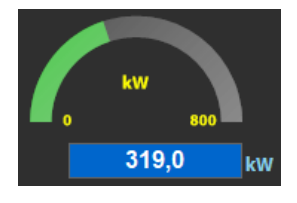

Indicates the active power produced by the Genset in analog and digital format.

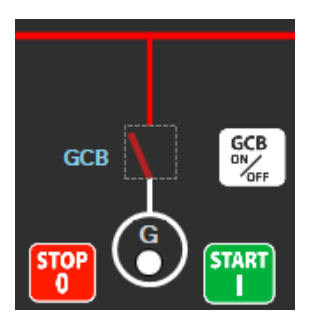

The following information is represented in this image:

o The single-line circuit (Configured previously in section three chapter

- 4.4.5.3.1 GC (Genset Controller)).
- o GCB status
- o GCB close or open command button.
- o Start command button
- o Stop button
- o Genset status: ON (green LED), OFF (white LED).

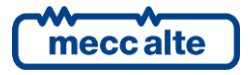

Mecc Alte S.p.A. - Full or partial reproduction prohibited, if not authorized

| Freq.                         | 50        | Hz   |
|-------------------------------|-----------|------|
| ✓ L1-L2                       | 424       | V    |
| L2-L3                         | 429,9     | V    |
| L3-L1                         | 421,7     | V    |
| > L1                          | 441       | Α    |
| <ul> <li>Active P.</li> </ul> | 319       | kW   |
| React.P.                      | -11,2     | kVar |
| Appar. P.                     | 321,5     | kVA  |
| Batt.                         | 13,2      | V    |
| P. Fact.                      | 0,99      | С    |
| Mode                          | OFF/RESET |      |
| Ener.cnt.                     | 838 kWh   |      |
| Fuel Lev.                     | 0         | %    |
| Oil Press.                    | 10        | Bar  |
| Cool.Temp.                    | 30,8      | °C   |
| ✓ M:L1-2                      | 0         | V    |
| M:L2-3                        | 0         | V    |
| M:L3-1                        | 0         | v    |

This grid displays the main measurements of the board. In the case of GCs we can see the concatenated generator and mains voltages, powers, and engine measurements.

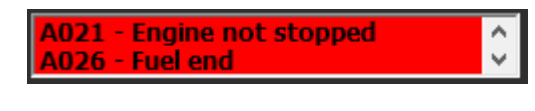

Displaying active alarms and warnings.

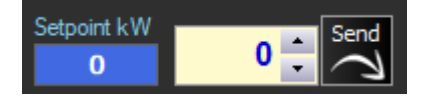

Power setpoint that can be activated by configuration.

#### 7.6.3 **Bottom Page**

This part displays for each individual board, information related to communication and nr alarms present.

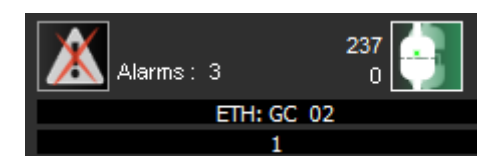

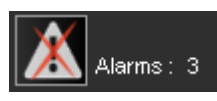

Indicates the number of active alarms on the board and allows the alarm reset command to

be sent.

Communication parameter display area.

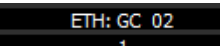

1 In this case we have Ethernet communication, so at the top the IP address of the Board appears, at the bottom the serial address.

SER - COM8: 9600,N,8,1

1 In this case we have a serial communication, so in the upper part appears the COM port and the communication parameters, in the lower part the serial address.

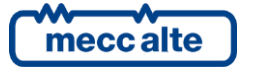

Mecc Alte S.p.A. - Full or partial reproduction prohibited, if not authorized SMARTECH'

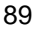

Modem - 335 88899901

number to dial, at the bottom the serial address.

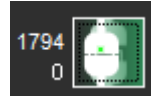

The green symbol indicates that the board is connected with supervision, The top number indicates the number of queries made by the PC to the board, The bottom number indicates the number of errors when querying the board.

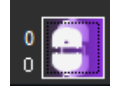

Connection attempt in progress or connection absent.

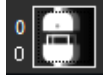

Board not connected.

# 7.7 The sections of the plant layout

The plant layout includes all the boards and devices in it (which have been entered under that plant in the plant menu).

Each element occupies a vertical section of the layout (page area) and can be managed independently of the others.

It can be visually interconnected on the same common bar or displayed as a stand-alone (see layout options found in the board property).

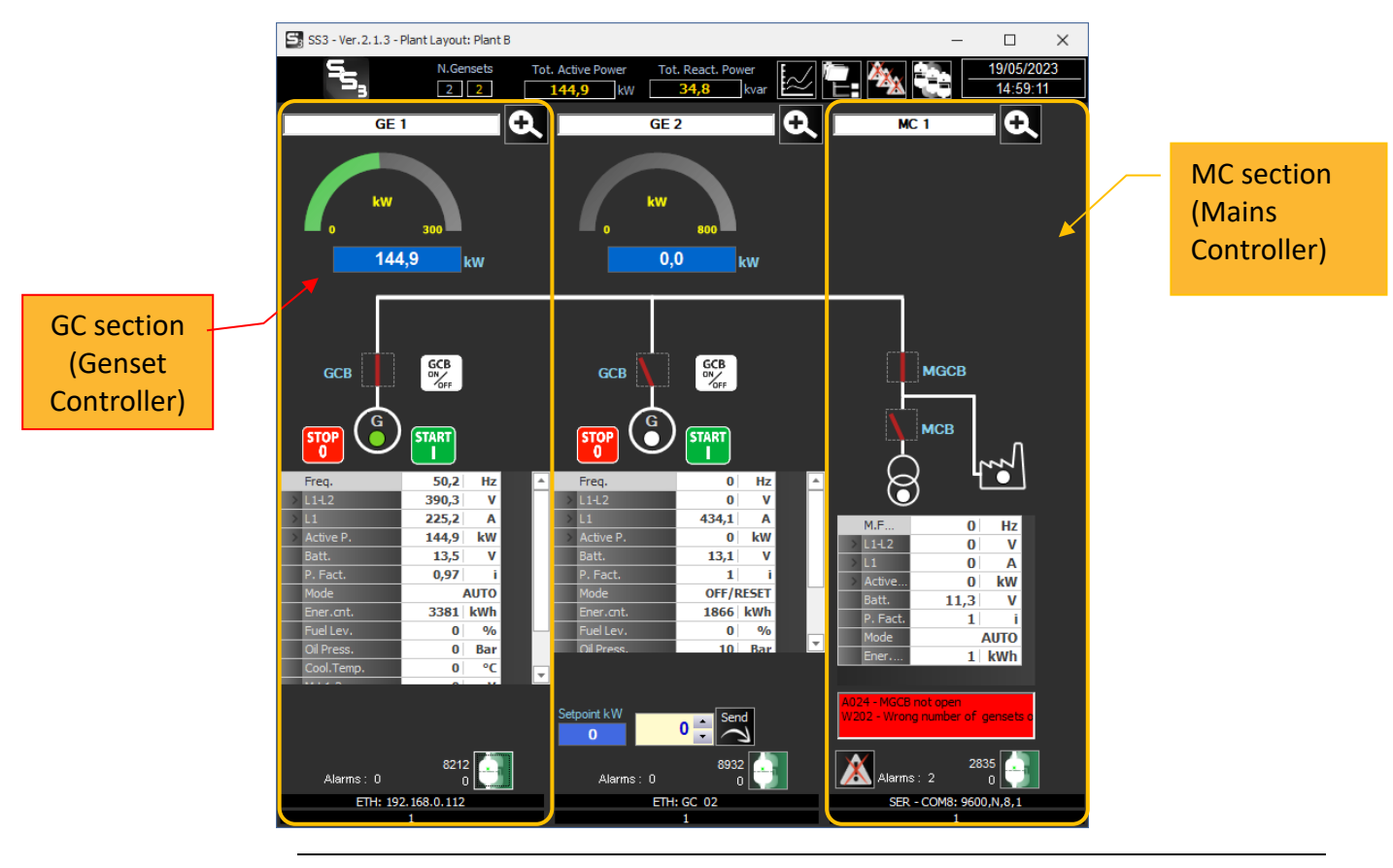

Mecc Alte S.p.A. - Full or partial reproduction prohibited, if not authorized

# 7.8 Single control windows

Through this window it is possible to access control of the individual board.

### 7.8.1 Board management window structure

It is divided into 3 parts:

- 1. Button bar
- 2. Page area.
- 3. Status bar

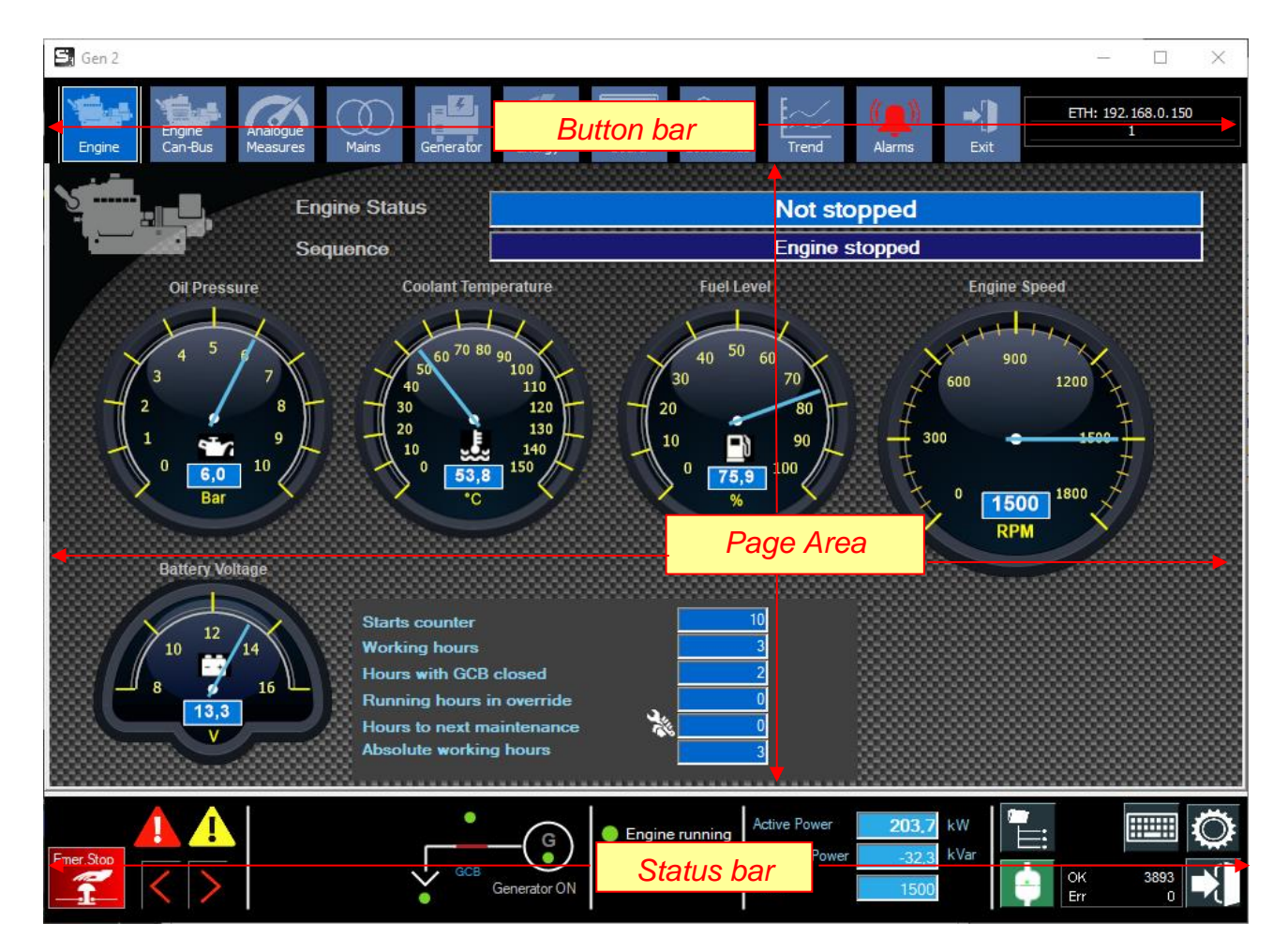

# 7.8.2 Button bar

It is a set of buttons arranged horizontally that provide access to pages related to the board.

This bar is present on all pages.

# 7.8.3 Page area

This area represents all the various measurement information, statuses, trend alarms, of the selected page.

# 7.8.4 Status bar

This bar is always present in the window.

The following info is represented in this section:

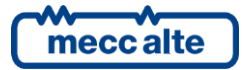

Mecc Alte S.p.A. - Full or partial reproduction prohibited, if not authorized

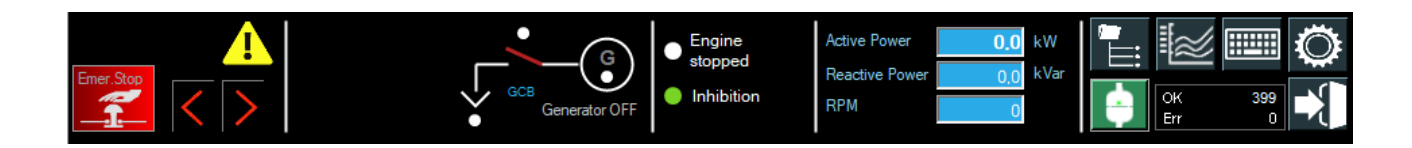

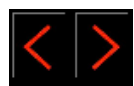

These two buttons allow navigation through the various windows of the project.

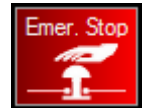

Sends the stop command to the board (Emergency Stop).

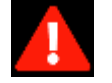

The appearance of this icon indicates the presence of alarms or deactivations.

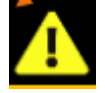

The appearance of this icon indicates the presence of warnings.

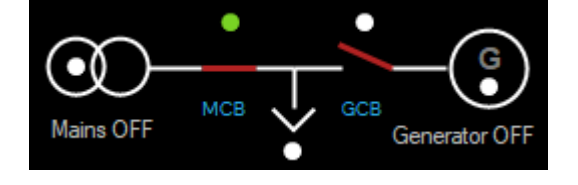

One-line diagram. It differs by board type and configuration.

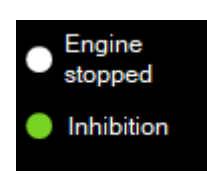

The following information is represented:

- Engine status (white led Group OFF, green led Group ON).

- Inhibition status (white led inhibition OFF, green led inhibition ON).

| Active Power   | 0.0 | kW   |
|----------------|-----|------|
| Reactive Power | 0,0 | kVar |
| RPM            | 0   |      |

Display board measurements.

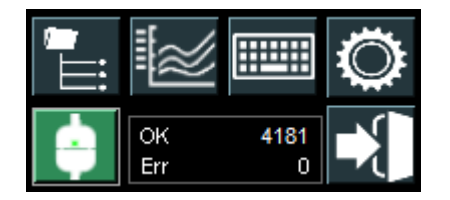

command section and connection status.

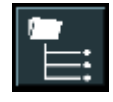

Click on this button to access the plant folder management.

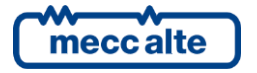

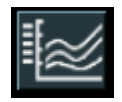

Opens the window of configurable trends.

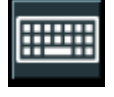

Recalls the on-screen keyboard. Useful for touch systems where there is no keyboard.

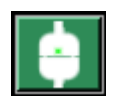

Communication on/off button. It also indicates the status of the connection:

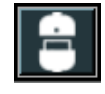

Gray color indicates that the connection is inactive. Clicking this button activates the connection to the board.

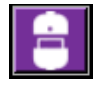

Purple background indicates a connection attempt in progress. Clicking this button cancels the connection.

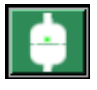

Green indicates that communication is active. Pressing the button breaks the connection.

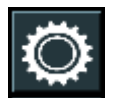

Clicking this button accesses the board programming software (BoardPrg)

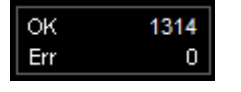

Display of communication status counters:

OK, indicates the number of correct receptions

Err, indicates the number of wrong receptions

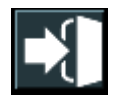

Closes the board control window.

# 7.8.5 Alarm reporting

The presence of alarms or warning is reported as follows:

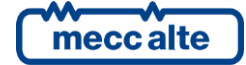

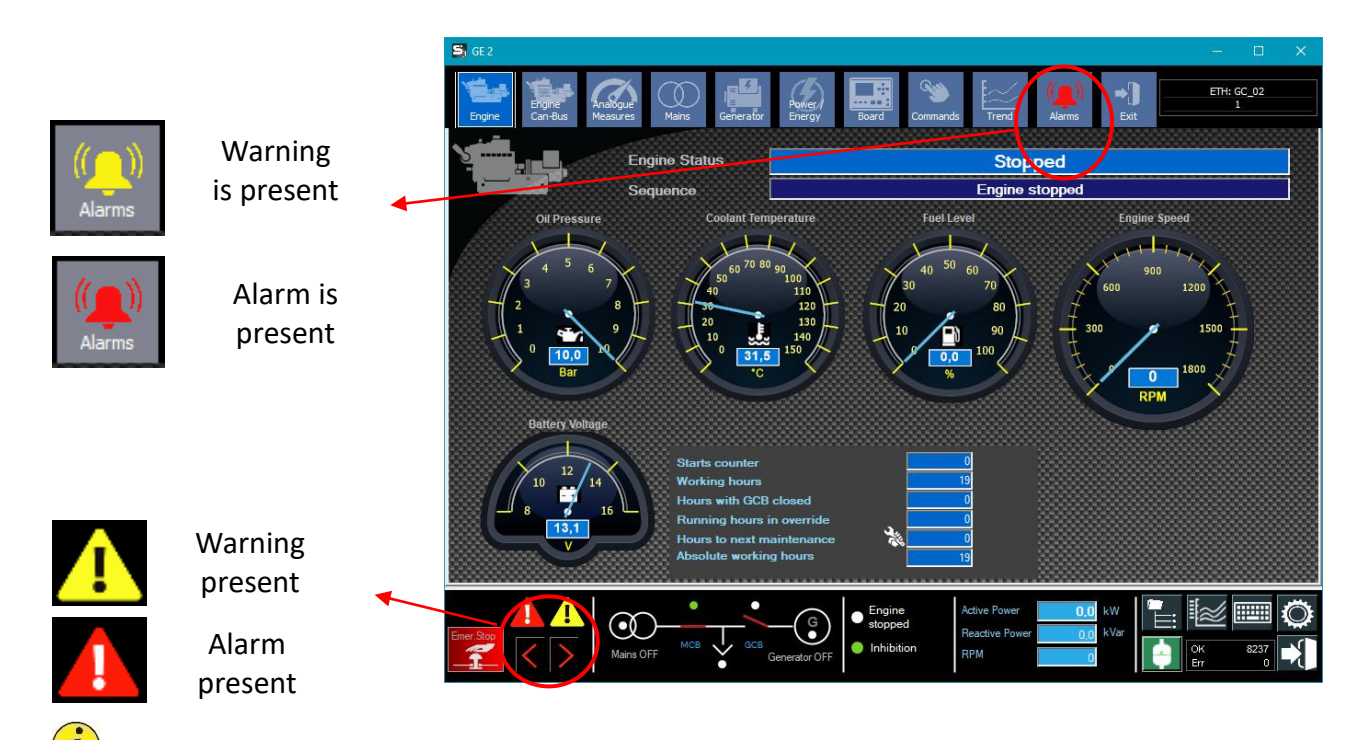

**UNFORMATION** For more details refer to the next chapters where the functionality for each type of card is specified.

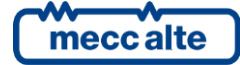

# 8. Board types

SS3 can handle different types of boards corresponding to different types of plants.

| Genset Controller |
|-------------------|
| Mains Controller  |
| BTB Controller    |
| ATS Controller    |
| HS Controller     |
| RN Controller     |
| DPRO              |

### Available types:

| Туре | Description               | Boards                                                                               |
|------|---------------------------|--------------------------------------------------------------------------------------|
| GC   | Genset controller         | GC250, GC310, GC315, GC350, GC400, GC500, GC600, DST4602, DST4602 Evolution, DST4603 |
| МС   | Mains Controller          | MC100, MC200, MC400                                                                  |
| втв  | Bus Tie Breaker           | BTB100, BTB200                                                                       |
| ATS  | Automatic Transfer Switch | ATS115                                                                               |
| HS   | Hybrid System             | HS315                                                                                |
| RN   | ReNewable                 | RN200                                                                                |
| DPRO | Protection Relay          | DPRO                                                                                 |

A paragraph for each type of board will be dedicated below.

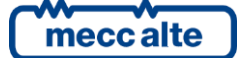

# 8.1 **GC - Genset Controller**

All control boards of a genset are included in the GC type.

# 8.1.1 Configuration

Here is how to configure Genset Control boards.

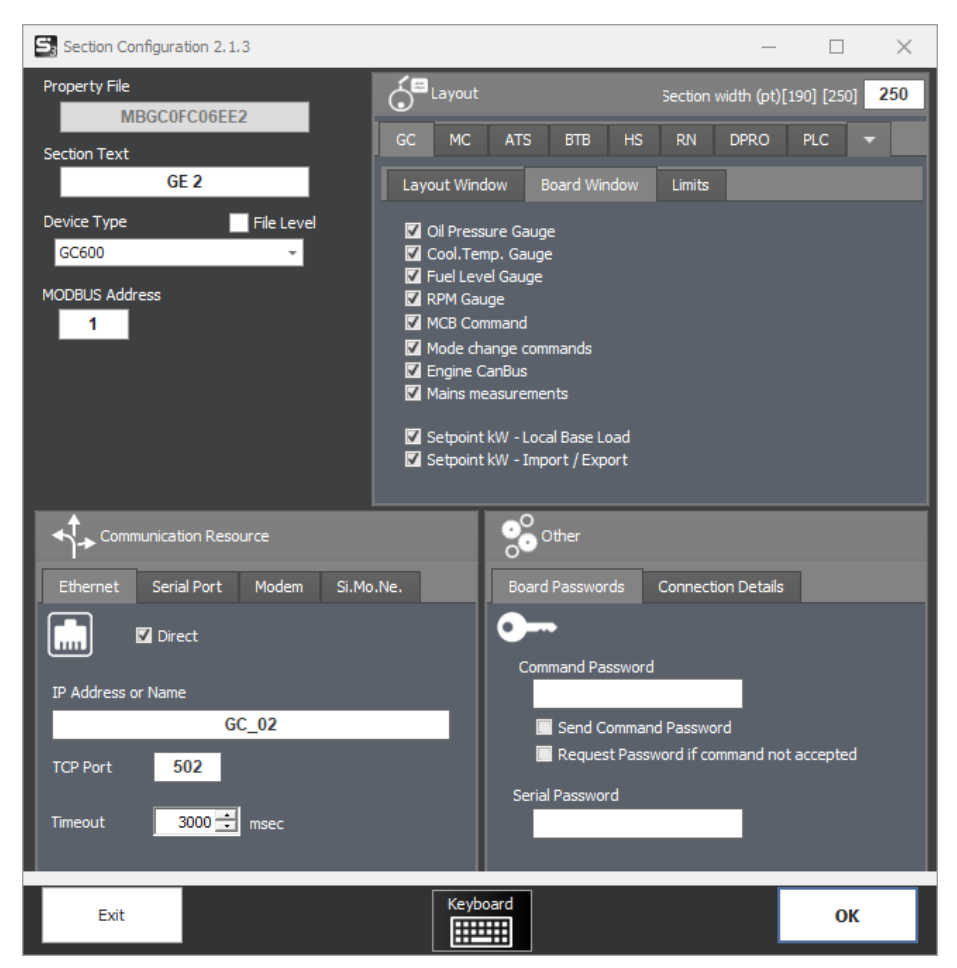

Remember to set the device type and communication parameters. For more details refer to chapter **4.4.5.3.1**-**GC (Genset Controller)** 

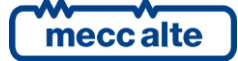

# 8.1.2 Layout

The following are some types of configurations for GC sections.

| GEN                    | 01 🕂               |          | Gen         | 1                  | Q          |   |
|------------------------|--------------------|----------|-------------|--------------------|------------|---|
| 200                    | 6,8 kW             |          | 23          | kW<br>31<br>1,0 k1 | N          |   |
| 110%<br>50% V<br>0% kW | 8400V<br>20kV<br>G |          | GCB         | G                  | GCB        |   |
|                        | GI                 |          |             | <u> </u>           |            |   |
| Freq.                  | 50 Hz              | *        | Freq.       | 50                 | Hz         | * |
| > L1-L2                | 401,6 V            |          | > L1-L2     | 389,7              | v          |   |
| > L1                   | 1158,8 A           |          | > L1        | 515,9              | Α          |   |
| > Active P.            | 806,8 kW           |          | > Active P. | 231                | kW         |   |
| Batt.                  | 12,9 V             |          | Batt.       | 13,4               | V          |   |
| P. Fact.               | 1 i                |          | P. Fact.    | 0,65               | C          |   |
| Mode                   | AUTO               |          | Mode        | OFF/R              | ESET       |   |
| Ener.cnt.              | 12076 kWh          |          | Ener.cnt.   | /6                 | KWN<br>0/- |   |
| Fuel Lev.              | 76,2 %             | -        | Oil Press   | 0                  | Bar        |   |
| WOO5 - Polt            | 3.9 Bar            |          | Cool Te     | 0                  | •C         | _ |
| W202 - Wro             | ong numb.of ge     | ns       |             | 200                |            | • |
| Setpoint kW 800        | 800 🗘 Sen          | ۹<br>الا |             |                    |            |   |
| Alarms                 | :2 0               |          | Alarms      | 201<br>: 0         | 5<br>0     |   |
| ETH: 19                | 2.168.0.223        |          | ETH: 19     | 2.168.0.150        | )          |   |
|                        | 1                  |          |             | 1                  |            |   |

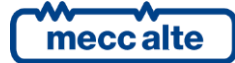

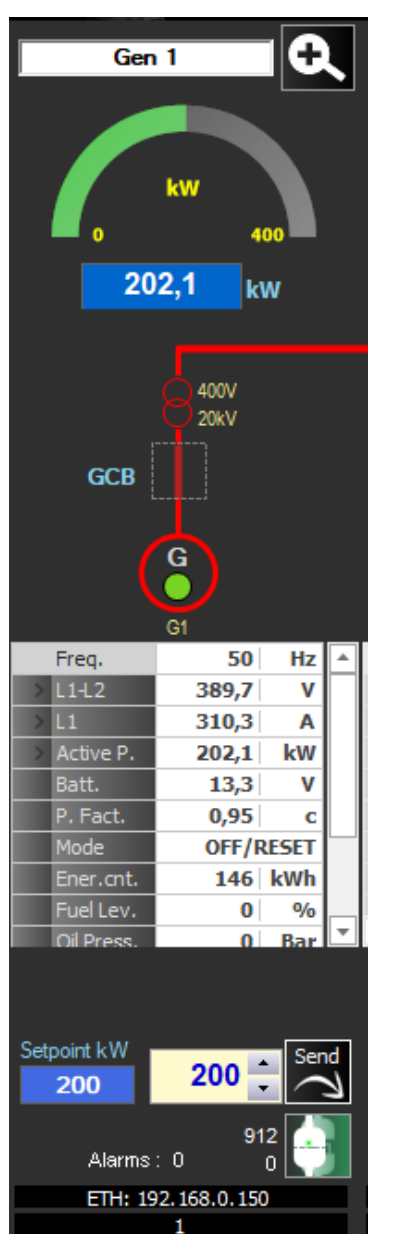

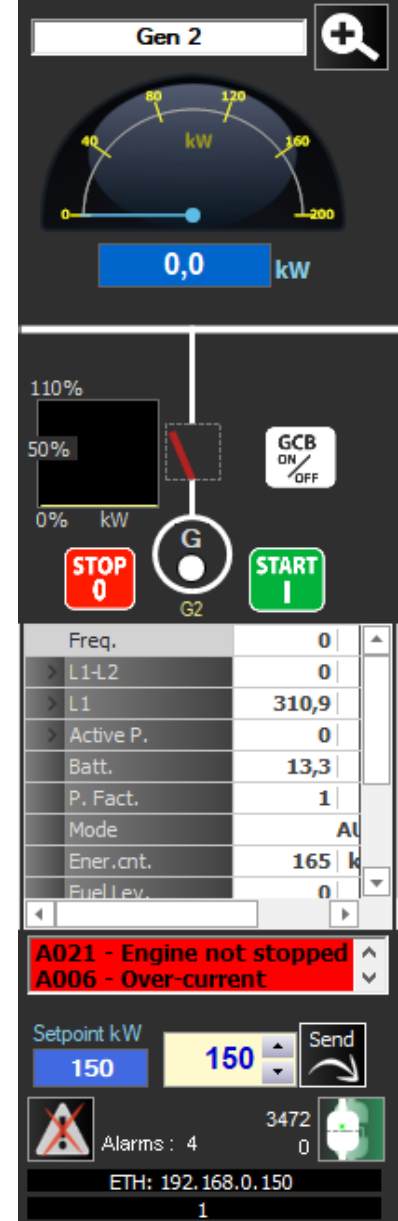

# 8.1.3 Single Control Window

Let us explore in detail the various pages that compose the single control window for GC-type boards.

### 8.1.4 Engine page

Displays the status and basic measurements related to the engine.

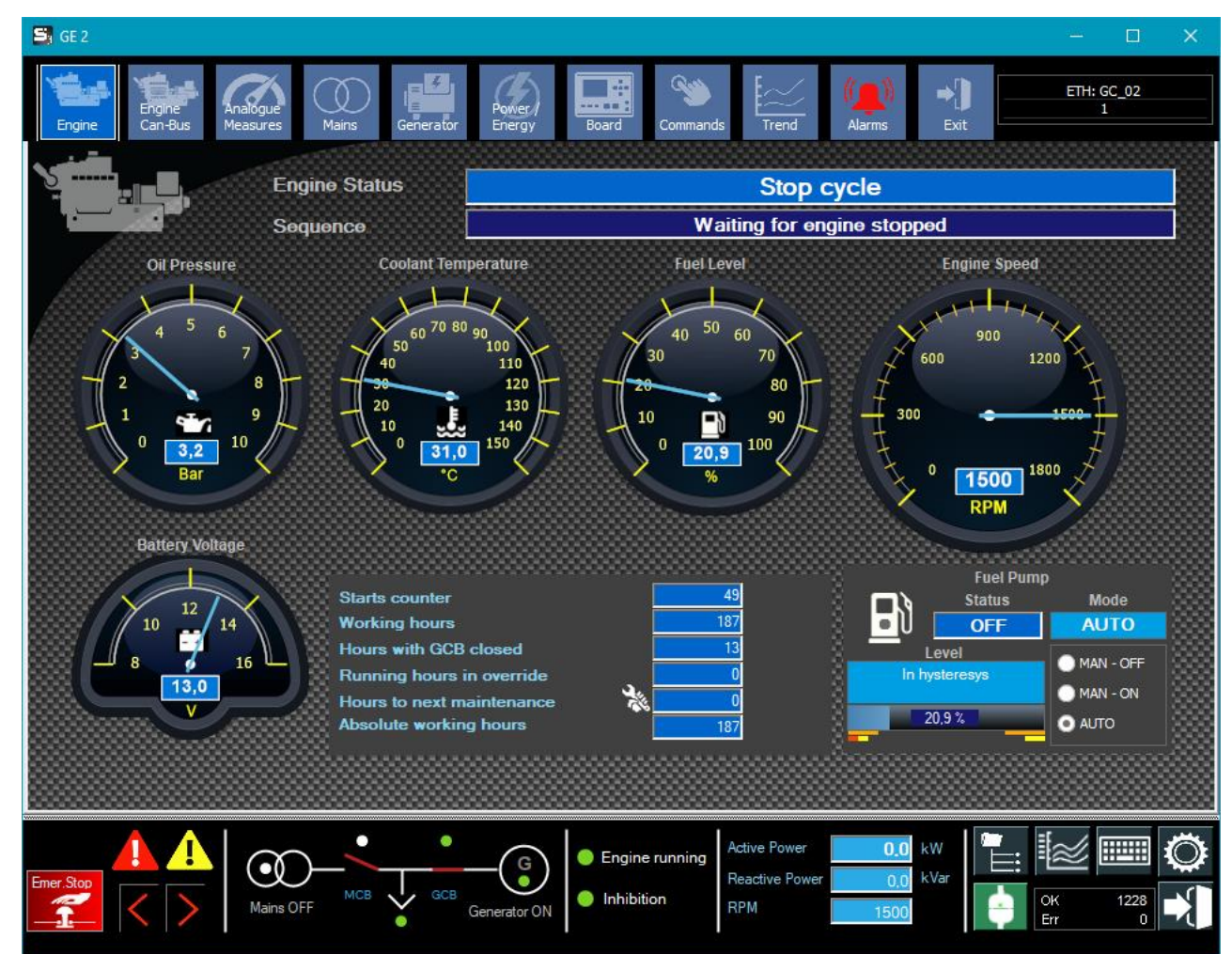

The following information is displayed in this window:

- Engine status
- Engine measurements (Oil pressure, Coolant temperature, Fuel level, Engine speed, Battery voltage)
- Engine counters
- Fuel pump management

Below we explore them in detail.

### 8.1.4.1 Engine Status

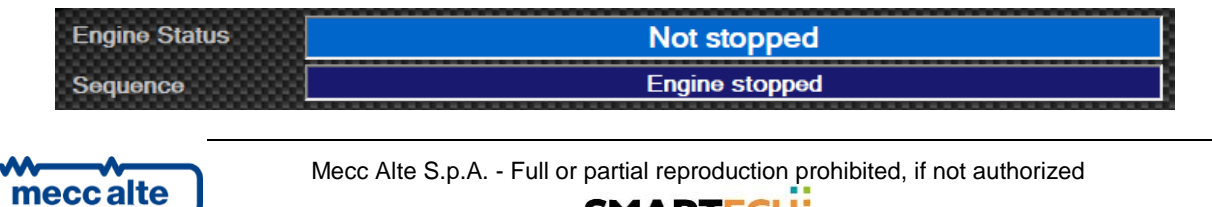

SMARTECH'

ENGLISH

Engine status: indicates the state of the engine detected by the board.

Here are some possible states: Stop cycle, Stopped, Not stopped, Crank, Delay Between two cranks, Running, Cleaning cycle (For gas engines), Running at idle speed, Pre-lubrification, Waiting For consent.

Sequence: indicates which state of the engine management sequence the board is in.

(Example of sequence: Engine stopped, Starting, Waiting for operating conditions, Delay before supply, Stop cycle, Cooling cycle, MCB opened, GCB closed)

# 8.1.4.2 Gauges of analog measurements

Instrument display (gauges) of key analog engine measurements:

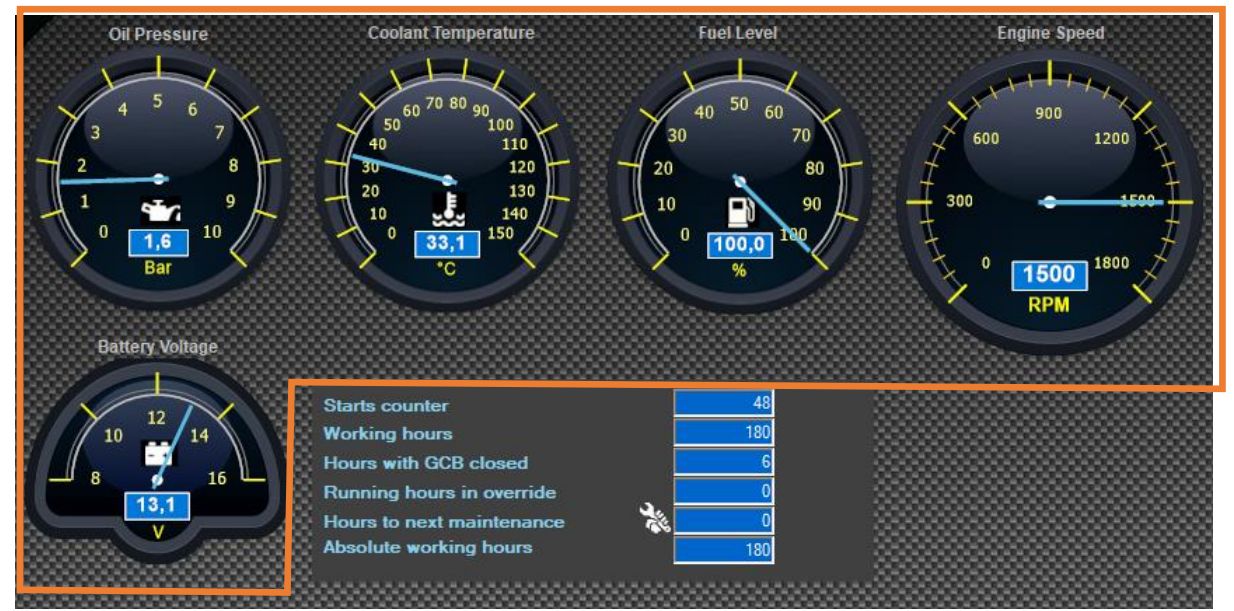

- Oil pressure (Bar)
- Coolant temperature (°C)
- Fuel level (%)
- Engine speed (rpm)
- Battery voltage (Vdc)

Engine instruments are available if enabled by the supervision parameters and if available in the board. If displayed in gray means they are disabled by the board:

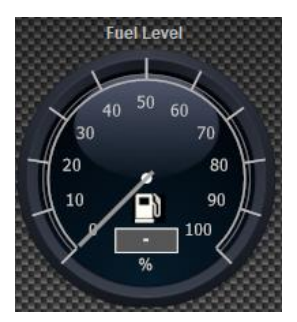

For example, in this case the fuel level is not detectable because it is not configured on the board.

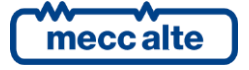

If an instrument is not displayed, it means that it has been disabled by the supervision parameters (see Board Properties, GC section, Instrument Enablement).

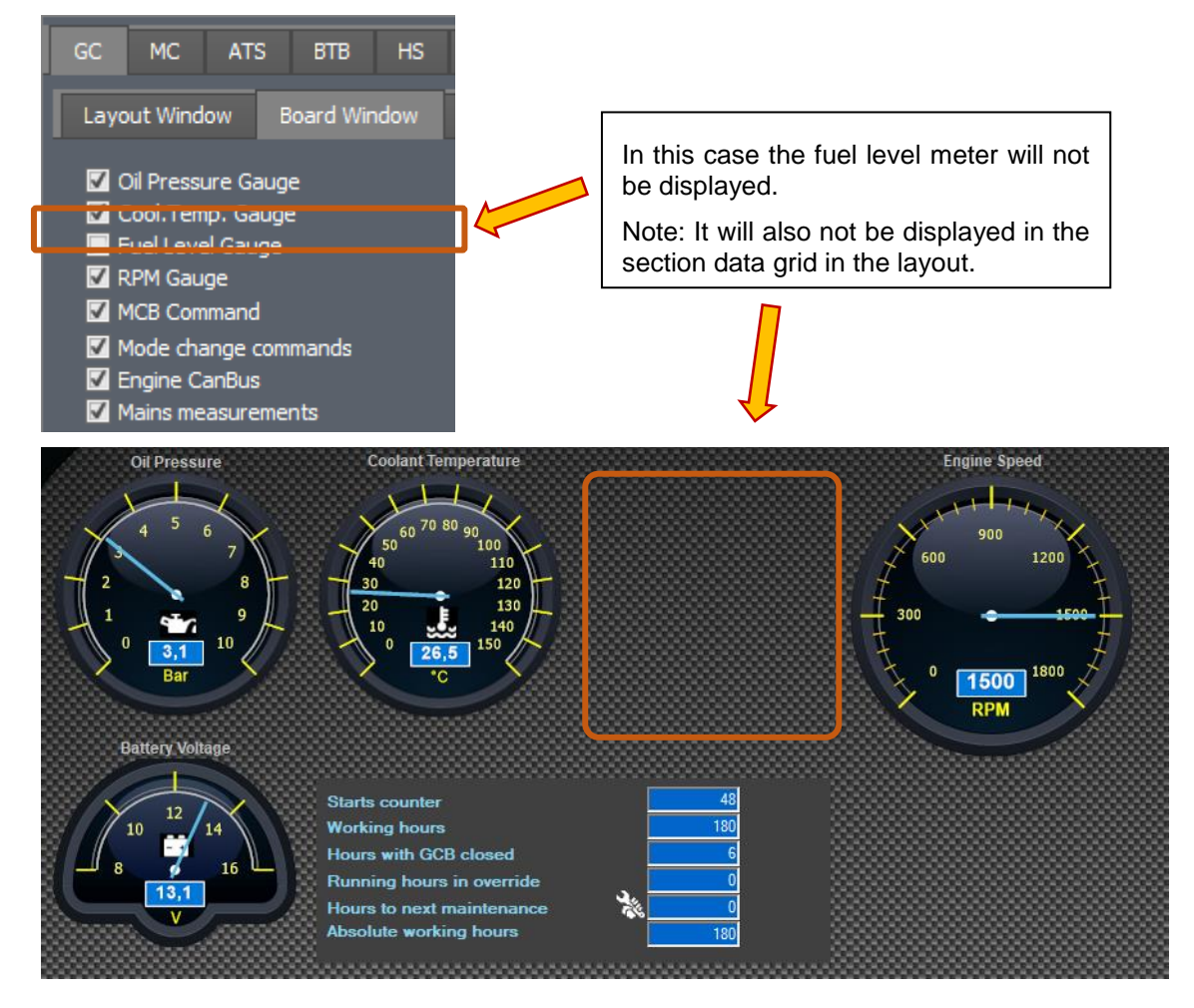

# 8.1.4.3 Engine counters

This area displays the engine functional counters read from the board.

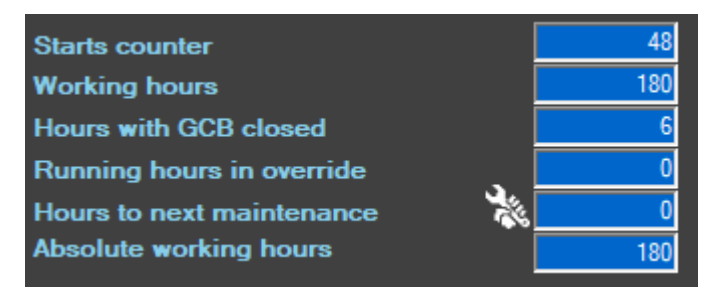

Counters displayed: Starts counter, Working hours, Hours with GCB closed, Running hours with override, Hours to next maintenance, Absolute working hours.

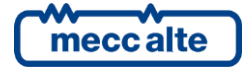

# 8.1.4.4 Fuel pump

The panel for managing the fuel pump appears when it is enabled by the board (digital outputs for pump control must be configured).

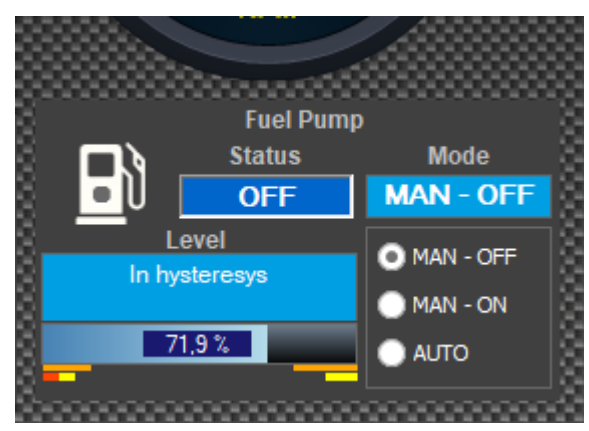

Displays pump status and mode (MAN-OFF, MAN-ON, AUTO).

It is possible to change the mode by clicking on the corresponding radio button. Confirmation will be requested before sending the command to the board:

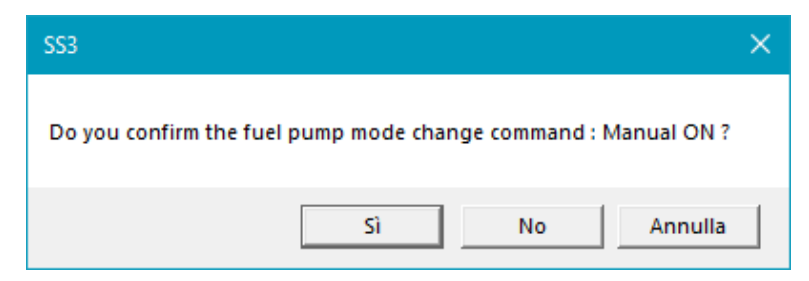

If the analogue fuel level sensor is active, the bar is displayed with the value and the thresholds represented by the red and orange yellow lines. The orange ones are the start and stop thresholds. The yellow ones represent the warning thresholds, the red one the alarm thresholds.

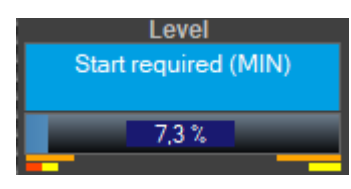

In some cases (older versions of the board) the fuel pump status may not be supported. In this case "Not supported" appears with a red background.

|                      | Fuel Pum    | )         |
|----------------------|-------------|-----------|
|                      | Status      | Mode      |
| ປ                    | Unsupported | AUTO      |
| Level                |             |           |
| Start required (MIN) |             | MAN - OFF |

In this case, the card probably needs to be updated.

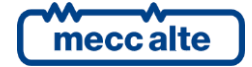

# 8.1.5 Canbus Engine page

This page displays data received via CAN-BUS (J1939) from ECU interface.

The 'Engine Can-Bus' page can be hidden in the event that data reading via canbus is not available. To disable it, use the option in the supervision parameters:

|                                         |                 | igine CanBus                             |                 |         |                         |
|-----------------------------------------|-----------------|------------------------------------------|-----------------|---------|-------------------------|
| Gen 2                                   |                 |                                          |                 |         | - 🗆 ×                   |
| Engine Engine Anabogue Measures         | Mains           | Generator Energy Board Comma             | nds Trend Alarn | ns Exit | ETH: 192.168.0.150<br>1 |
|                                         | SPN             | Can-Bus measures                         |                 | View    | Vars Column             |
|                                         | 51              | Engine throtthle position (%)            |                 | -       |                         |
|                                         | 52              | Engine Intercooler Temperature (°C)      |                 | 53      |                         |
|                                         | 91              | Accelerator pedal position (%)           |                 | 24,4    |                         |
|                                         | 92              | Engine Percent Load at current Speed (%) |                 | 92      |                         |
| Valid data filter                       | 94              | Fuel delivery pressure (Bar)             |                 | 2,0     |                         |
|                                         | 100             | Engine oil level (%)                     |                 | 23,2    |                         |
|                                         | 100             | Crank case pressure (Bar)                |                 | 4.7     |                         |
|                                         | 102             | Engine intake manifold #1 pressure (Bar) |                 | -       |                         |
| Measures                                | 105             | Intake manifold #1 temperature (°C)      |                 | -       |                         |
| Medsules                                | 106             | Air inlet pressure (Bar)                 |                 | 0.000   |                         |
|                                         | 108             | Barometric pressure (Bar)                |                 | 1,3     |                         |
|                                         | 109             | Engine coolant pressure (Bar)            |                 | 37      |                         |
|                                         | 110             | Engine coolant temperature (°C)          |                 | 50,8    |                         |
|                                         | 111             | Engine coolant level (%)                 |                 | 71,7    | <b>,</b>                |
| A                                       | tive diagnostic | code Passive diagnostic code             |                 |         |                         |
| CAN-BUS                                 | agnostic code   | Description                              |                 |         |                         |
|                                         | PN: 206840 F    | MI: 1 OC: 127 Data low (shutdow          | wn)             |         |                         |
|                                         |                 |                                          |                 |         |                         |
|                                         |                 |                                          |                 |         |                         |
| 000000000000000000000000000000000000000 |                 |                                          |                 |         |                         |
|                                         |                 | GCB GCB Inhibition                       | Active Power    | 96.6 kW | ск 10660                |
|                                         | on              | Generator ON                             |                 | 1500    | Err 0                   |

Valid data filter: allows you to remove all invalid data (which is not detected or sent by the engine) from the table. This filter is stored so only valid data will be displayed at the next connection.

In case you want to reverify what data is coming from the engine you will have to disable and re-enable the filter.

View Vars Column : useful for verification and debugging, it is used to see the name of the corresponding variables in the board descriptor file.

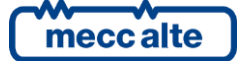

# 8.1.5.1 List of CAN-BUS data that can be displayed.

Below is the list of data (SPN) that can be displayed.

The data available depends on the type of engine control unit and the data it transmits.

Data that is not transmitted by the ECU will appear with a dash. To not display them you can use the "filter valid data" button.

| SPN  | Description                                    |
|------|------------------------------------------------|
| 51   | Engine throtthle position (%)                  |
| 52   | Engine Intercooler Temperature (°C)            |
| 91   | Accelerator pedal position (%)                 |
| 92   | Engine Percent Load at current Speed (%)       |
| 94   | Fuel delivery pressure (Bar)                   |
| 98   | Engine oil level (%)                           |
| 100  | Engine oil pressure (Bar)                      |
| 101  | Crankcase pressure (Bar)                       |
| 102  | Engine intake manifold #1 pressure (Bar)       |
| 105  | Intake manifold #1 temperature (°C)            |
| 106  | Air inlet pressure (Bar)                       |
| 108  | Barometric pressure (Bar)                      |
| 109  | Engine coolant pressure (Bar)                  |
| 110  | Engine coolant temperature (°C)                |
| 111  | Engine coolant level (%)                       |
| 156  | Engine injector timing rail 1 pressure (Bar)   |
| 157  | Engine injector metering rail 1 pressure (Bar) |
| 158  | Battery voltage (switched) (Vdc)               |
| 166  | Engine rated power (kW)                        |
| 171  | Ambient air temperature (°C)                   |
| 173  | Exhaust gas temperature (°C)                   |
| 174  | Fuel temperature (°C)                          |
| 175  | Engine oil temperature (°C)                    |
| 182  | Engine trip fuel used (L)                      |
| 183  | Engine fuel rate (L/h)                         |
| 189  | Engine rated speed (rpm)                       |
| 190  | Engine speed (rpm)                             |
| 247  | Engine total hours of operation (h)            |
| 250  | Engine total fuel used (L)                     |
| 441  | Auxiliary temperature 1 (°C)                   |
| 442  | Auxiliary temperature 2 (°C)                   |
| 512  | Driver's demand engine - percent torque (%)    |
| 513  | Actual engine - percent torque (%)             |
| 514  | Nominal friction - percent torque (%)          |
| 515  | Engine's desired operating speed (rpm)         |
| 1029 | Trip average fuel rate (L/h)                   |
| 1122 | Engine alternator bearing 1 temperature (°C)   |
| 1123 | Engine alternator bearing 2 temperature (°C)   |

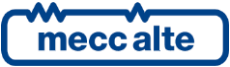

Mecc Alte S.p.A. - Full or partial reproduction prohibited, if not authorized

Mecc Alte Supervision Software

SS3

| 1124 | Engine alternator winding 1 temperature (°C)                      |
|------|-------------------------------------------------------------------|
| 1125 | Engine alternator winding 2 temperature (°C)                      |
| 1126 | Engine alternator winding 3 temperature (°C)                      |
| 1136 | Engine ECU temperature (°C)                                       |
| 2433 | Exhaust gas temperature - right manifold (°C)                     |
| 2434 | Exhaust gas temperature - left manifold (°C)                      |
| 2629 | Engine turbocharger 1 compressor outlet temperature (°C)          |
| 3563 | Engine intake manifold #1 absolute pressure (Bar)                 |
| 4781 | DPF-Soot mass (g)                                                 |
| 3719 | DPF-Soot level (%)                                                |
| 3720 | DPF-Ash level (%)                                                 |
| 3721 | DPF-Time since last regeneration (dd-hh-mm)                       |
| 3242 | DPF-Inlet gas temperature (°C)                                    |
| 3246 | DPF-Outlet gas temperature (°C)                                   |
| 3251 | DPF-Differential pressure (mbar)                                  |
| 4765 | DOC-Inlet gas temperature (°C)                                    |
| 4766 | DOC-Outlet gas temperature (°C)                                   |
| 4331 | SCR-Actual dosing reagent quantity (g/h)                          |
| 4334 | SCR-Absolute pressure of reagent (bar)                            |
| 4360 | SCR-Inlet gas temperature (°C)                                    |
| 4363 | SCR-Outlet gas temperature (°C)                                   |
| 1761 | DEF-Tank level (%)                                                |
| 3031 | DEF-Tank temperature (°C)                                         |
| 3515 | DEF-Fluid temperature (°C)                                        |
| 3516 | DEF-Fluid concentration (%)                                       |
| 5963 | DEF-Total fluid used (lt)                                         |
| 3241 | EST-Exhaust gas temperature (°C)                                  |
| 3697 | DPF-Lamp Command                                                  |
| 3699 | DPF-Passive Regeneration Status                                   |
| 3700 | DPF-Active Regeneration Status                                    |
| 3701 | DPF-Status                                                        |
| 3702 | DPF-Active Regeneration Inhibited Status                          |
| 3703 | DPF-Active Regeneration Inhibited Due to Inhibit Switch           |
| 3711 | DPF-Active Regeneration Inhibited Due to Inhibit Switch           |
| 3712 | DPF-Active Regeneration Inhibited Due to System Fault Active      |
| 3714 | DPF-Active Regeneration Inhibited Due to Temporary System Lockout |
| 3715 | DPF-Active Regeneration Inhibited Due to Permanent System Lockout |
| 3716 | DPF-Active Regeneration Inhibited Due to Engine Not Warmed Up     |
| 3713 | DPF-Active Regeneration Inhibited Due to System Timeout           |
| -    | Manual Regeneration Status                                        |
| 5246 | SCR-Operator Inducement Severity                                  |
| 5245 | DEF-Tank 1 Low Level Indicator                                    |
| 3698 | High Exhaust System Temperature Lamp Command                      |
| 1081 | Engine Wait to Start Lamp                                         |

# 8.1.6 Analog measures page

This page displays the analog inputs and outputs of the current board (the nr of measurements changes depending on the type of board).

| 🔄 GE 2    |                     |                      |                                     |               |                      |          |            | - 🗆             |       |
|-----------|---------------------|----------------------|-------------------------------------|---------------|----------------------|----------|------------|-----------------|-------|
| Engin     | Engine<br>e Can-Bus | Analogue<br>Measures | Mains Generator Power, Energy Board | Commands      | Trend (())<br>Alarms | ⇒[<br>Ex | )          | ETH: GC_02<br>1 |       |
|           | 7                   |                      | Analog Inpu                         | ts <b>aan</b> |                      |          |            |                 |       |
|           | Connector           | Input N.             | Description                         |               | Value                | U.M.     | Vdc        | Ohm             | 1 885 |
| ▶         | JU-3                | 1                    | Not used                            |               | 6                    | -        | -          | -               |       |
| 18        | JU-5                | 2                    | Not used                            |               | 0                    | -        | -          | -               | 88    |
|           | JK-2 FL             | 3                    | (AI.00.03)                          |               | 0                    | %        | -          | -               |       |
|           | JK-3 OP             | 4                    | (AI.00.04)                          |               | 10                   | bar      | -          | -               | - 88  |
| 88        | JK-4 CT             | 5                    | (AI.00.05)                          |               | 31                   | °C       | -          | -               |       |
|           | JK-5 OT             | 6                    | Not used                            |               | 410                  | -        | -          | -               |       |
| 88 - C    | JJ-4 DP             | 7                    | Not used                            |               | 5                    | -        | -          | -               | - 88  |
| <b>.</b>  |                     |                      |                                     |               |                      |          |            |                 |       |
|           |                     |                      | Analog Outp                         | uts           |                      |          |            |                 |       |
| 88        | Conn.               | Output               | Des.                                |               | Val                  | U.M.     |            |                 | - 38  |
| <b>₩</b>  | JT                  | 1                    | Speed regulator                     |               | 50,0                 | %        |            |                 | - 88  |
| 88 - C    | JS                  | 2                    | Voltage regulator                   |               | 50.0                 | %        |            |                 | - 333 |
|           |                     |                      |                                     |               |                      |          |            |                 |       |
|           |                     |                      | -                                   |               |                      | _        | 1 <b>a</b> |                 |       |
| F 0       |                     |                      |                                     | pped Rea      | ve Power 0,          | 0 kW     |            | ≥               | Q     |
| Emer.Stop | $\langle \rangle$   | Mains OFF            | MCB GCB Generator OFF               | hibition      |                      | 0        |            | 18527<br>0      |       |

Connector: name of the connector related to the input. It is indicated in the descriptor file of the board.

Input No.: indicates the numerical reference of the input.

Description: is taken from the board.

Value, U.M: value of the measurement with unit of measurement.

Vdc : voltage on input (where available)

Ohm : resistance on input (where available)

# 8.1.7 Mains measurements page

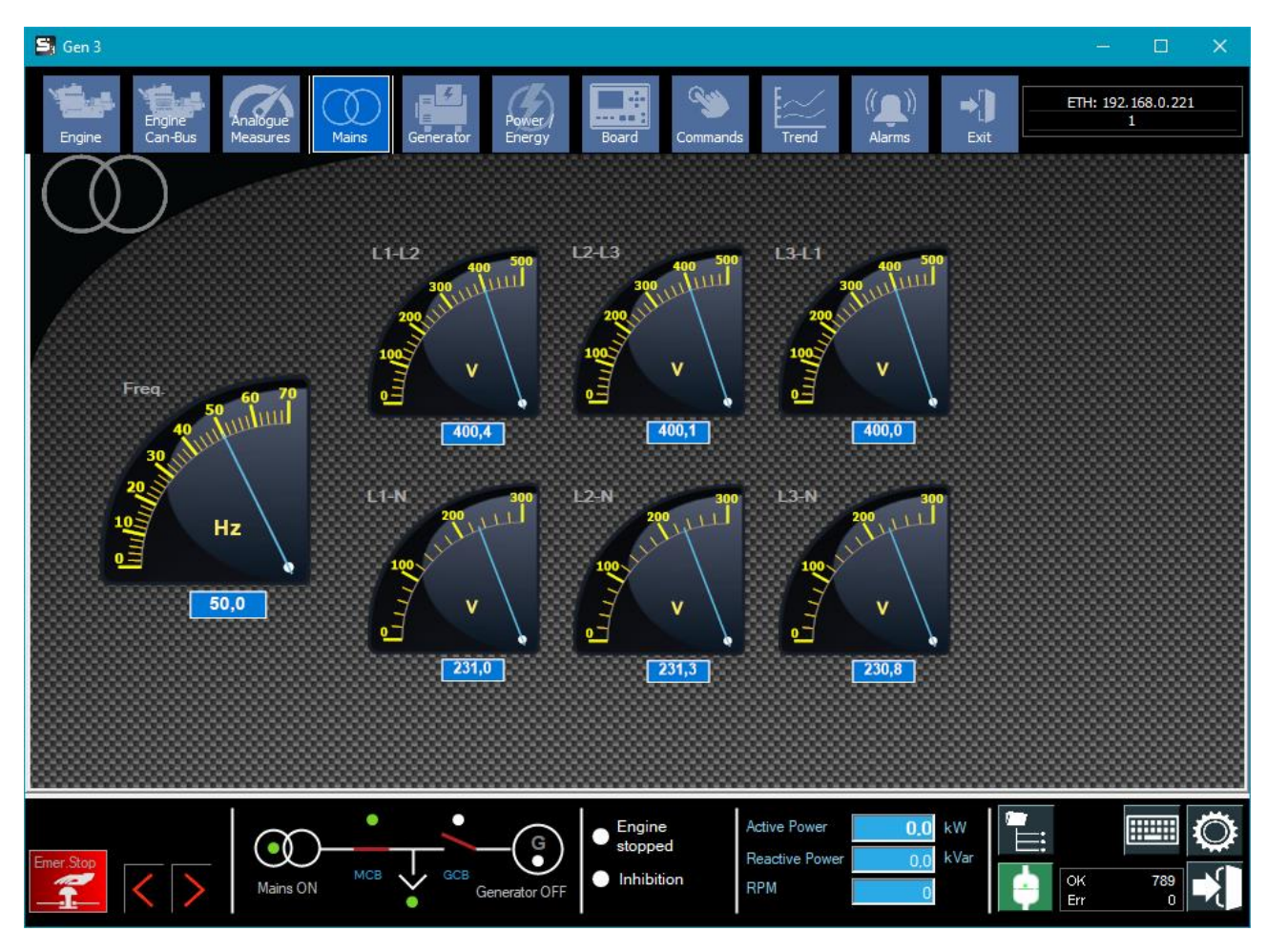

This page shows the following network measures:

- Mains frequency (Hz)
- Phase-to-phase voltages (VLL)
- Phase voltages (VLN)

The Mains page can be disabled by the supervision parameters, thus not visible:

|   | Layout Window                                                    | Board Window | Limit |  |  |  |  |
|---|------------------------------------------------------------------|--------------|-------|--|--|--|--|
|   | <ul> <li>Oil Pressure Gauge</li> <li>Cool Temp. Gauge</li> </ul> |              |       |  |  |  |  |
|   | Fuel Level Gauge                                                 |              |       |  |  |  |  |
|   | 🗹 RPM Gauge                                                      |              |       |  |  |  |  |
|   | MCB Command                                                      |              |       |  |  |  |  |
| _ | 🗹 Mode change (                                                  | commands     |       |  |  |  |  |
|   | 🔥 🗹 Engine CanBus                                                | ;            |       |  |  |  |  |
|   | 🖌 🔲 Mains measure                                                | ements       |       |  |  |  |  |

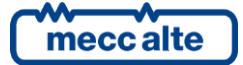

### 8.1.8 Generator measurements page

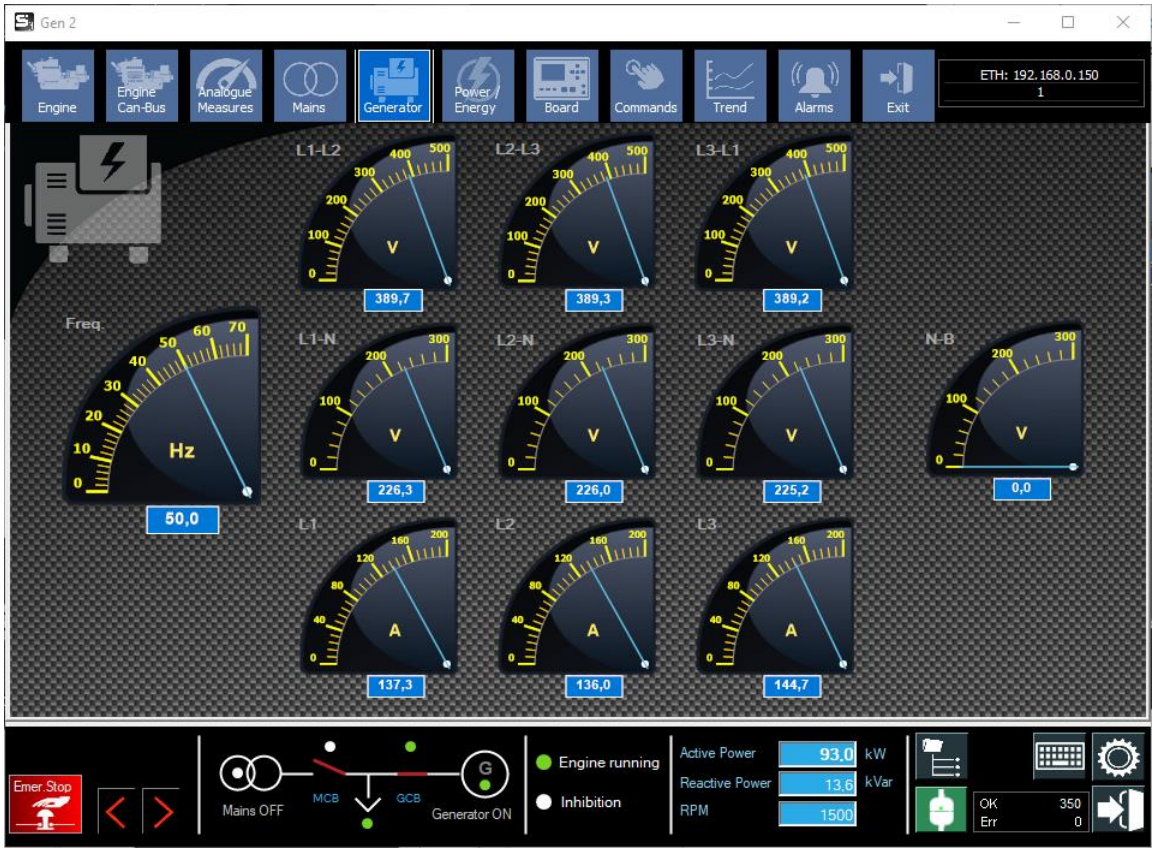

In this window using Gauges, the following measurements are represented:

- Frequency of the genset
- Phase-to-phase Voltages
- Phase Neutral Voltages
- Neutral Voltage (if present)
- Phase Currents
- Fourth Current (if present)

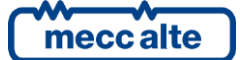
### 8.1.9 Power and energy meter page

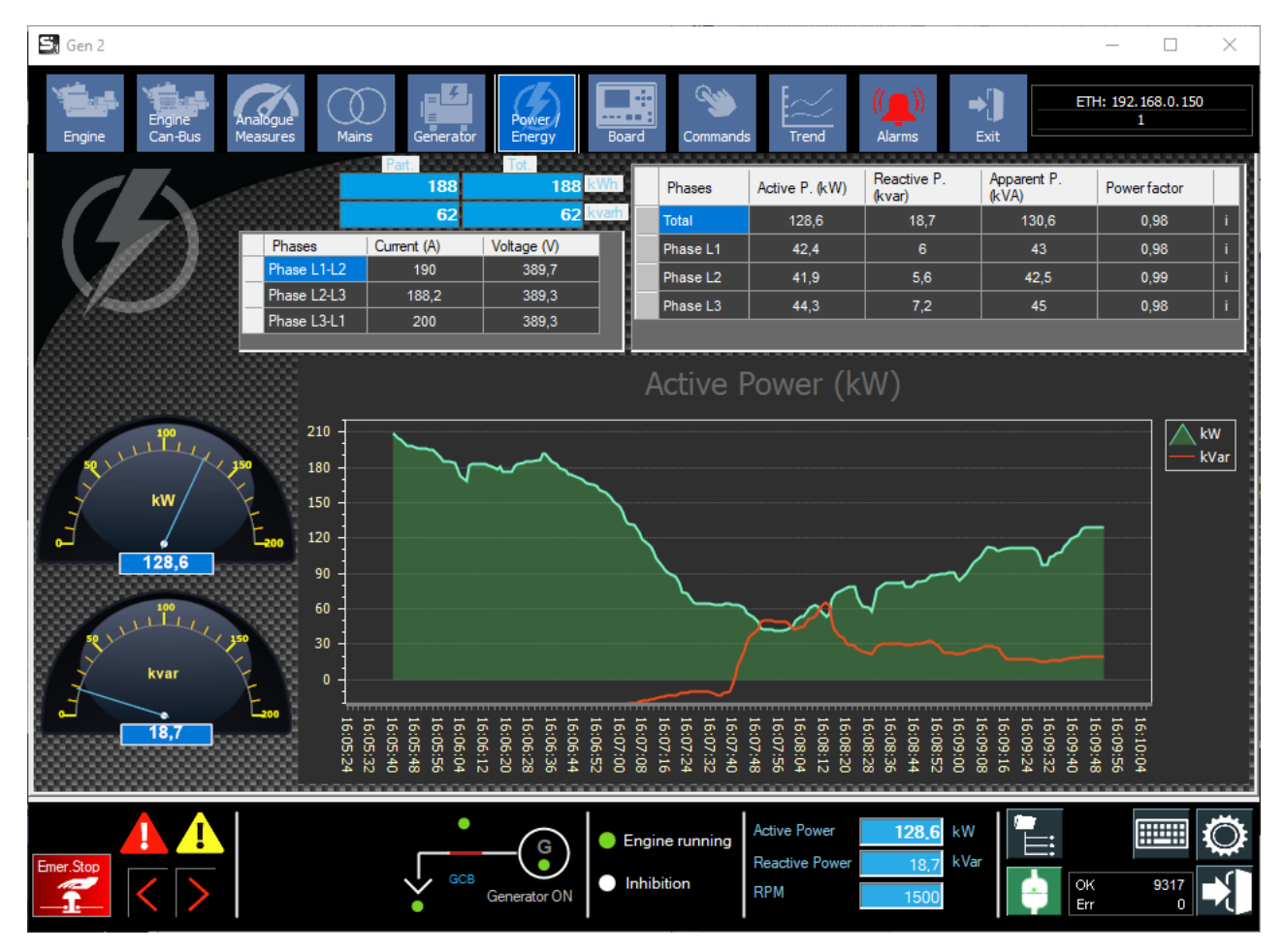

The following information is displayed in this page:

| Part. | Tot.        |
|-------|-------------|
| 24783 | 29079 kWh   |
| 36047 | 42995 kvarh |

Total and Partial Counter of Active Energy Produced.

Total and Partial counter of reactive energy produced.

| Phase L1-L2         190         389,7           Phase L2-L3         188,2         389,3           Phase L3-L1         200         389,3 | Phases      | Current (A) | Voltage (V) |
|----------------------------------------------------------------------------------------------------|-------------|-------------|-------------|
| Phase L2-L3         188,2         389,3           Phase L3-L1         200         389,3                                                 | Phase L1-L2 | 190         | 389,7       |
| Phase L3-L1 200 389,3                                                                                                    | Phase L2-L3 | 188,2       | 389,3       |
|                                                                                                    | Phase L3-L1 | 200         | 389,3       |

Tabular representation of:

Measurements of phase-to-phase voltages Measurements of Phase Currents

| Phases   | Active P. (kW) | Reactive P.<br>(kvar) | Apparent P.<br>(kVA) | Power factor |   |
|----------|----------------|-----------------------|----------------------|--------------|---|
| Total    | 144,6          | 34,6                  | 149                  | 0,97         | i |
| Phase L1 | 49,1           | 12,2                  | 50,7                 | 0,97         | i |
| Phase L2 | 47,5           | 11,1                  | 48,8                 | 0,97         | i |
| Phase L3 | 48             | 11,3                  | 49,4                 | 0,97         | i |
|          |                |                       |                      |              |   |

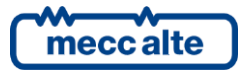

Tabular representation of the values per phase and Totals of the following powers:

- Active power (kW)
- Reactive power (kvar)
- Apparent power (kVA)
- Power factor
- Type of load (Capacitive or Inductive)

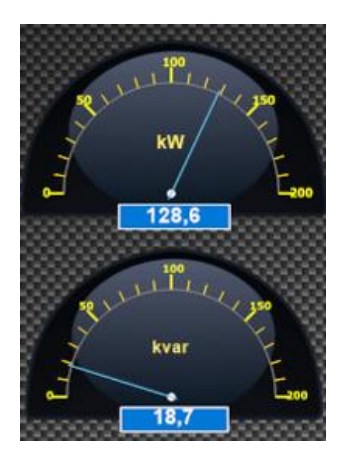

Analog representation of total active power and total reactive power.

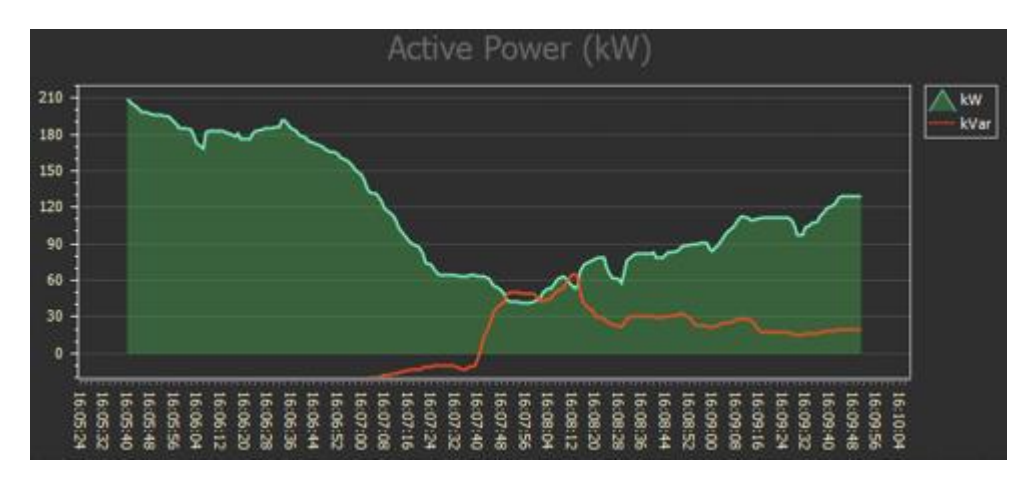

Graphical representation (last 100 points) of real-time trend of total active power and total reactive power measurements.

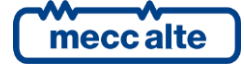

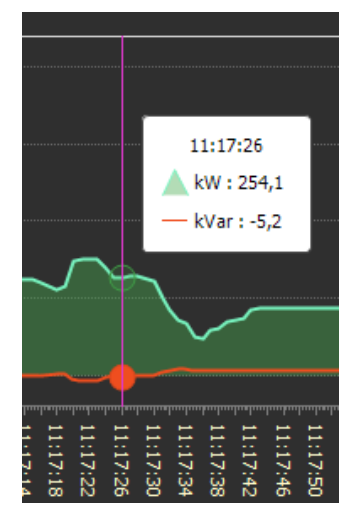

By hovering the mouse over an area of interest in the trend, a popup appears showing the time of recording, the total active power value, and the total reactive power value.

It is also possible to zoom in on the graph.

For more details see the chapter 15. Trend management and zooming in

### 8.1.10 Board page

This page shows the information of the board, physical status of the inputs and outputs of the board, and buttons to access additional functions.

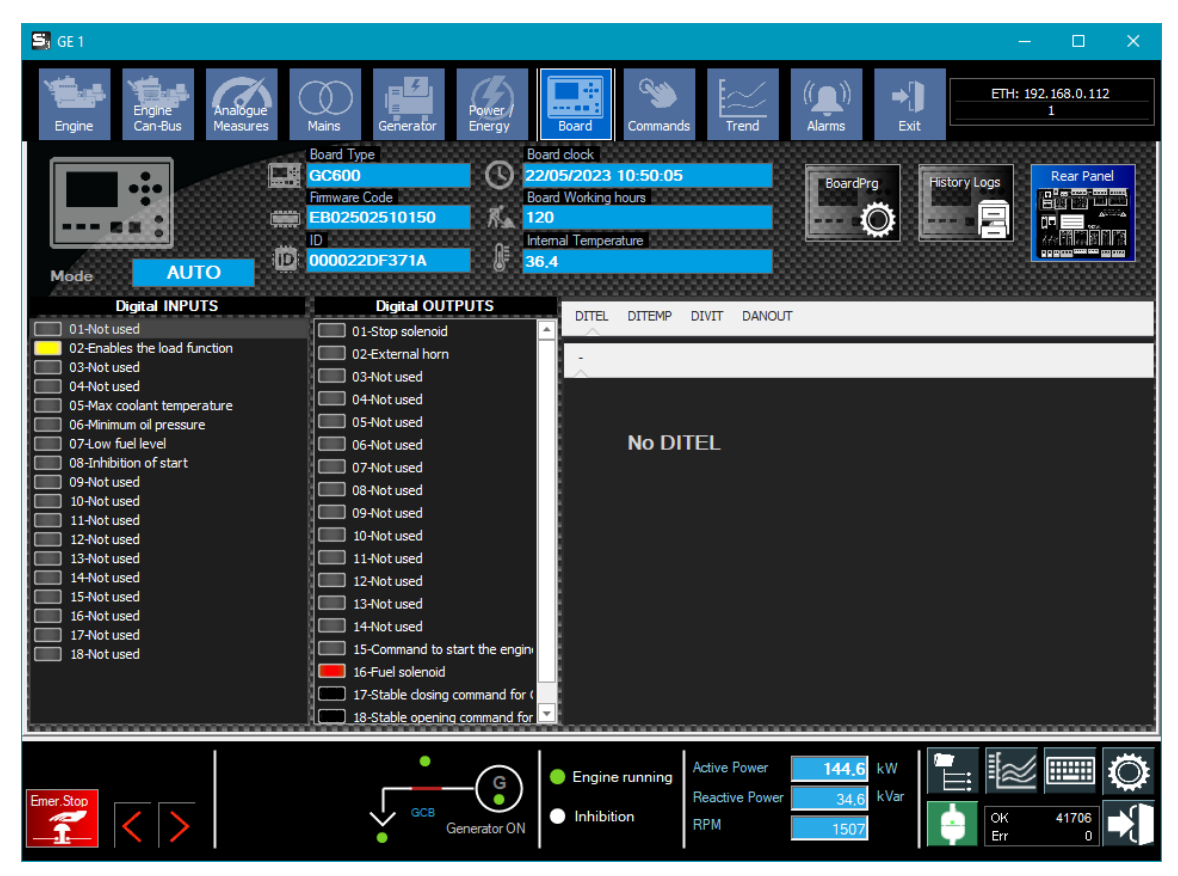

| -052 | Board Type    | Board clock          |
|------|---------------|----------------------|
|      | GC600         | 22/05/2023 14:31:49  |
| 333  | Firmware Code | Board Working hours  |
|      | EB02502510150 | 25                   |
|      | ID O-         | Internal Temperature |
| D    | 00001E324CEE  | 0.0                  |

The following information is represented here:

- Board type
- Firmware code of the board
- ID (Unique identifier) of the board
- Date and time of the board
- Time of operation of the board
- Internal temperature of the board (not present for all boards)

Mode OFF/RESET

mode of operation of the board (OFF/RESET, MAN, AUTO)

| Digital INPUTS                   | Digital OUTPUTS                   |
|----------------------------------|-----------------------------------|
| 01-Status of GCB circuit breaker | 01-Stop solenoid                  |
| 02-Enables the load function     | 02-External horn                  |
| 03-Status of MCB circuit breaker | 03-Not used                       |
| 05-Max coolant temperature       | 04-Not used                       |
| 06-Minimum oil pressure          | 05-Not used                       |
| 07-Low fuel level                | 06-Not used                       |
| 08-Inhibition of start           | 07-Not used                       |
| 09-Not used                      | 08-Not used                       |
| 10-Not used                      | 09-Not used                       |
| 12-Not used                      | 10-Not used                       |
| 13-Not used                      | 11-Not used                       |
| 14-Not used                      | 12-Not used                       |
| 15-Not used                      | 13-Not used                       |
| 16-Not used                      | 14-Not used                       |
| 12-Not used                      | 15-Command to start the engine    |
|                                  | 16-Fuel solenoid                  |
|                                  | 17-Stable closing command for GCB |
|                                  | 18-Stable opening command for MC  |

Function and status of the board's digital inputs and outputs. The functions associated with the inputs and outputs are read directly from the board configuration.

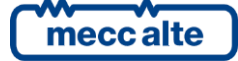

DITEL DITEMP DIVIT DANOUT **No DITEL** DITEL DITEMP DIVIT DANOUT Ditel 1 Ditel 2 Ditel 3 Digital INPUTS Digital OUTPUTS 🔲 16- Alarm after oil delay 16-Used by the PLC 15- Request for GCB closure 15- Voltage on bus bars 14- (DI.01.14) 🔳 14- Not used 13- Inhibition of start 🔲 13- Not used 12-Not used 12-Not used 11- Not used 11- Not used 10- Override engine's protections 🔲 10- Not used 09-Force DPF regeneration 09- Not used 08- Production line opened 08- Not used 🔲 07- Over load 🔲 07- Alarms 06- Status of MCB circuit breaker 06- Deactivations 05- Cooling fans activated 05-Unloads 04- Warnings 04- Local BASE LOAD 03- Manual STOP command 03- OUT 2 - Fn. 1037 02- Manual START command 02- Engine running 01- Status of GCB circuit breaker 01- Fuel solenoid

External modules connected to the board (DITEL, DIVIT, DITHEM, DANOUT). See section **0** 

#### External modules for more details.

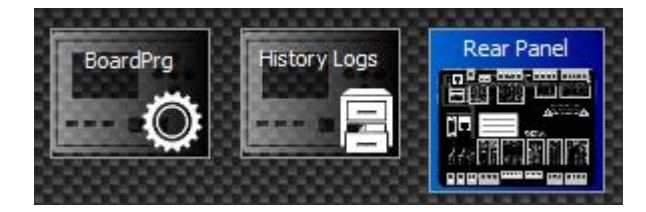

Buttons for accessing board functions: board programming, History logs, Rear Panel.

See the next section for more details.

# 8.1.10.1 BoardPrg and access to board parameters.

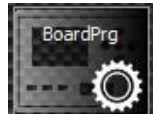

Pressing this button commands the opening of the Mecc Alte board configuration program. It must be preinstalled BoardPrg4 (first choice), or BoardPrg3 with version greater than or equal to 3.33 (if no Boardprg4 is found).

The same way is also accessed using the

button on the status bar.

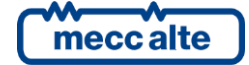

| 🍇 BoardPrg4 4.0.23.23 - programmer for contr  | rollers   |                                                              |        |                        | - 🗆 X                              |
|-----------------------------------------------|-----------|--------------------------------------------------------------|--------|------------------------|------------------------------------|
| File View Communication Data Comma            | ands      |                                                              |        |                        |                                    |
| 🔁 🖥 🕄 🧀 🗩 🖓 🚺 🚺                               |           |                                                              | Ø      | /                      | Access level Manufacturer 🗸 🗸      |
| Parameters I/O Alternative configurations Tir | mers Cale | ndars Historical archives PLC                                |        |                        |                                    |
| I System                                      | ID        | Description                                                  | U.M.   | In the controller      | In the PC                          |
| .1.1 Security                                 | P.0100    | Type of generator                                            |        | 0-Synchronous          | 0-Synchronous                      |
| 1.2 Engine                                    | P.0151    | Input type for generator voltages                            |        | 0-400V                 | 0-400V                             |
| 1.4 Mains /bus                                | P.0101    | Number of phases of the generator                            |        | 3                      | 3                                  |
| 1.5 Frequency                                 | P.0102    | Nominal voltage of the generator                             | Vac    | 400                    | 400                                |
| 1.6 Currents                                  | P.0103    | Voltage transformers for the generator (primary side)        | Vac    | 0                      | 0                                  |
| 1.8 General                                   | P.0104    | Voltage transformers for the generator (secondary side)      | Vac    | 0                      | 0                                  |
| E2 Sequence                                   | P.0128    | Is the neutral of the generator connected to the controller? | 1-Yes  |                        | 1-Yes                              |
| A uviliary function                           | P.0106    | Nominal power of the generator                               | kVA    | 0                      | 0                                  |
| 5 Communication                               |           |                                                              |        |                        |                                    |
| +                                             |           |                                                              |        |                        |                                    |
| Harallel                                      |           |                                                              |        |                        |                                    |
|                                               |           |                                                              |        |                        |                                    |
|                                               |           |                                                              |        |                        |                                    |
|                                               |           |                                                              |        |                        |                                    |
|                                               |           |                                                              |        |                        |                                    |
| GC600 (1.50) 00001E324CEE                     |           | TCP/IP: c                                                    | ommuni | ication in progress Se | erial address: 1 - GC 02:502 292/0 |

Boardprg will receive the parameters to connect to the board, it will then automatically perform the connection, read the parameters and copy the values from the column in the "In the controller" to the "In the PC" column.

For more information on programming the board parameters, please refer to the BoardPrg manual.

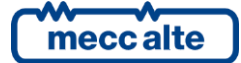

## 8.1.10.2 Board History Logs.

Pressing this button accesses the display window of the historical archives stored in the board (HistoryLog).

| HISTORY Logs                                                                                                    |        |        |               |                                     |           |           |                          |                          |                  |            |               |               |
|----------------------------------------------------------------------------------------------------|--------|--------|---------------|-------------------------------------|-----------|-----------|--------------------------|--------------------------|------------------|------------|---------------|---------------|
| History Logs 2.1.3                                                                                                    |        |        |               |                                     |           |           |                          |                          |                  | -          | - 🗆           | ×             |
| Download only new data     Download Logs     ID Code     O0001E324CEE     Plant Name     GC_02     Device ID     SICES s.r.l.     GC600     GC_02 |        |        |               | Records<br>Events N.<br>Fast Analog | N.        | On Boa    | rd New<br>13 11<br>38 53 | Down los<br>3 11<br>8 53 | aded<br>13<br>38 |            |               |               |
| <b>a</b>                                                                                                    |        |        | <b>~</b>      | Total record                        | s         | 6         | 51 65                    | i1 65                    | 51               |            | Bices         |               |
| Events                                                                                                    | Fast A | nalog. |               | L                                   |           |           |                          |                          |                  |            |               |               |
| DateTime                                                                                                    | N.     | Cod.   | Board Descr.  | Mode                                | Engine    | Generator | Mains                    | GCB<br>Cmd               | GCB<br>Status    | MCB<br>Cmd | MCB<br>Status | MGCE<br>Statu |
| 28/03/2023 13:39:39                                                                                                    | 9554   | 1077   | New power on  | 0-OFF                               | 0-Stopped | 0-Absent  | 0-Absent                 | 0                        | 1                | 0          | 0             | 0             |
| 28/03/2023 13:39:39                                                                                                    | 9555   | 1076   | Clock updated | 0-OFF                               | 0-Stopped | 0-Absent  | 0-Absent                 | 0                        | 1                | 0          | 0             | 0             |
| 29/03/2023 09:19:37                                                                                                    | 7 9556 | 1077   | New power on  | 0-OFF                               | 0-Stopped | 0-Absent  | 0-Absent                 | 0                        | 1                | 0          | 0             | 0             |
| 29/03/2023 09:19:37                                                                                                    | 7 9557 | 1076   | Clock updated | 0-OFF                               | 0-Stopped | 0-Absent  | 0-Absent                 | 0                        | 1                | 0          | 0             | 0             |
| 30/03/2023 08:22:44                                                                                                    | 9558   | 1077   | New power on  | 0-OFF                               | 4-Stop c  | 1-Prese   | 0-Absent                 | 0                        | 0                | 0          | 0             | 0             |
| 30/03/2023 08:22:44                                                                                                    | 9559   | 1076   | Clock updated | 0-OFF                               | 4-Stop c  | 1-Prese   | 0-Absent                 | 0                        | 0                | 0          | 0             | 0             |
| 31/03/2023 08:45:1                                                                                                    | 1 9560 | 1077   | New power on  | 0-OFF                               | 4-Stop c  | 1-Prese   | 0-Absent                 | 0                        | 0                | 0          | 0             | 0             |
| 31/03/2023 08:45:1                                                                                                    | 9561   | 1076   | Clock updated | 0-OFF                               | 4-Stop c  | 1-Prese   | 0-Absent                 | 0                        | 0                | 0          | 0             | 0             |
| 03/04/2023 08:35:45                                                                                                    | 5 9562 | 1077   | New power on  | 0-OFF                               | 0-Stopped | 0-Absent  | 0-Absent                 | 0                        | 0                | 0          | 0             | 0             |
| 03/04/2023 08:35:4                                                                                                    | 5 9563 | 1076   | Clock updated | 0-OFF                               | 0-Stopped | 0-Absent  | 0-Absent                 | 0                        | 0                | 0          | 0             | 0             |
| 04/04/2023 07:48:44                                                                                                    | 9564   | 1077   | New power on  | 0-OFF                               | 0-Stopped | 0-Absent  | 0-Absent                 | 0                        | 0                | 0          | 0             | 0             |
| 04/04/2023 07:48:44                                                                                                    | 9565   | 1076   | Clock updated | 0-OFF                               | 0-Stopped | 0-Absent  | 0-Absent                 | 0                        | 0                | 0          | 0             | 0             |
| 04/04/2023 08:23:43                                                                                                    | 3 9566 | W702   | (DI.00.02)    | 1-MAN                               | 0-Stopped | 0-Absent  | 0-Absent                 | 0                        | 0                | 0          | 0             | 0             |
| 04/04/2023 09:01:22                                                                                                    | 2 9567 | W702   | (DI.00.02)    | 1-MAN                               | 0-Stopped | 0-Absent  | 0-Absent                 | 0                        | 0                | 0          | 0             | 0             |
| 04/04/2023 13:09:09                                                                                                    | 9568   | 1077   | New power on  | 0-OFF                               | 0-Stopped | 0-Absent  | 0-Absent                 | 0                        | 0                | 0          | 0             | 0 -           |

This section allows you to:

- Receive Event Logs
- Receive the analogue logs
- Manage configurable archives (DST4602, GC600)
- Allows export downloaded logs to PC in .txt or .csv format

Download only new Data: allows you to download only new events and data. Useful if you wish to download histories frequently without having to receive the entire archive each time.

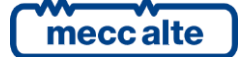

100

## 8.1.10.3 Download Logs.

Downloading of archives:

| Download Logs | Records                     | On Board | New | Down loaded |
|---------------|-----------------------------|----------|-----|-------------|
|               | Events N.<br>Fast Analog N. | 113      |     | 60          |
|               | Total records               | 113      |     | 60          |

The program connects to the board and downloads all archives. When finished, it displays a message that the operation is complete.

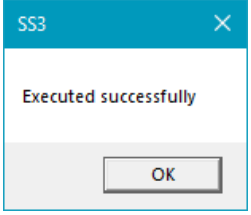

## 8.1.10.4 Archived Logs.

Opens a separate window allowing access to data previously downloaded to the PC. It is possible to filter by date, export and import data.

| Archived Logs            |                     |      |      |                                   |       |           |           |          |            |  |
|--------------------------|---------------------|------|------|-----------------------------------|-------|-----------|-----------|----------|------------|--|
| S Archived Logs          |                     |      |      |                                   |       |           | _         |          | $\times$   |  |
|                          | Events Fast Analog. |      |      |                                   |       |           |           |          |            |  |
| Board Info               | DateTime            | Ν.   | Cod. | Board Descr.                      | Mode  | Engine    | Generator | Mains    | GCB<br>Cmd |  |
| Firmware EB02502510150   | 28/04/2023 08:58:20 | 9577 | 1076 | Clock updated                     | 0-OFF | 0-Stopped | 2-Present | 0-Absent | 0          |  |
| Plant Name GC_02         | 28/04/2023 09:09:01 | 9578 | 1002 | Mode: MAN                         | 1-MAN | 0-Stopped | 2-Present | 0-Absent | 0          |  |
| Note                     | 28/04/2023 09:09:03 | 9579 | A273 | 273-Incoherent parameters         | 1-MAN | 0-Stopped | 2-Present | 0-Absent | 0          |  |
| <u>^</u>                 | 28/04/2023 09:09:23 | 9580 | A21  | 021-Engine not stopped            | 1-MAN | 0-Stopped | 2-Present | 0-Absent | 0          |  |
|                          | 28/04/2023 09:16:19 | 9581 | 1001 | Mode: OFF/RESET                   | 0-OFF | 0-Stopped | 2-Present | 0-Absent | 0          |  |
|                          | 28/04/2023 09:16:21 | 9582 | 1002 | Mode: MAN                         | 1-MAN | 4-Stop c  | 2-Present | 0-Absent | 0          |  |
|                          | 28/04/2023 09:16:27 | 9583 | 1001 | Mode: OFF/RESET                   | 0-OFF | 4-Stop c  | 2-Present | 0-Absent | 0          |  |
|                          | 28/04/2023 09:28:31 | 9584 | 1002 | Mode: MAN                         | 1-MAN | 0-Stopped | 2-Present | 0-Absent | 0          |  |
|                          | 28/04/2023 09:28:33 | 9585 | W28  | 028-Low fuel level (from analogu  | 1-MAN | 0-Stopped | 2-Present | 0-Absent | 0          |  |
|                          | 28/04/2023 09:28:51 | 9586 | A26  | 026-Minimum fuel level (from anal | 1-MAN | 0-Stopped | 2-Present | 0-Absent | 0          |  |
|                          | 28/04/2023 09:29:11 | 9587 | A21  | 021-Engine not stopped            | 1-MAN | 0-Stopped | 2-Present | 0-Absent | 0          |  |
| <u> </u>                 | 28/04/2023 09:36:50 | 9588 | 1001 | Mode: OFF/RESET                   | 0-OFF | 0-Stopped | 2-Present | 0-Absent | 0          |  |
| Save Notes               | 28/04/2023 09:39:05 | 9589 | 1002 | Mode: MAN                         | 1-MAN | 0-Stopped | 2-Present | 0-Absent | 0          |  |
|                          | 28/04/2023 09:39:19 | 9590 | W28  | 028-Low fuel level (from analogu  | 1-MAN | 0-Stopped | 2-Present | 0-Absent | 0          |  |
| From 24/05/2023 💌        | 28/04/2023 09:39:37 | 9591 | A26  | 026-Minimum fuel level (from anal | 1-MAN | 0-Stopped | 2-Present | 0-Absent | 0          |  |
| To 24/05/2023 -          | 28/04/2023 09:39:57 | 9592 | A21  | 021-Engine not stopped            | 1-MAN | 0-Stopped | 2-Present | 0-Absent | 0          |  |
| Remove Filter            | 12/05/2023 08:57:22 | 9593 | 1077 | New power on                      | 0-OFF | 0-Stopped | 2-Present | 0-Absent | 0          |  |
| Filter                   | 12/05/2023 08:57:22 | 9594 | 1076 | Clock updated                     | 0-OFF | 0-Stopped | 2-Present | 0-Absent | 0          |  |
|                          | 16/05/2023 15:30:35 | 9595 | 1077 | New power on                      | 0-OFF | 0-Stopped | 2-Present | 0-Absent | 0          |  |
| Export Folder Export csv | 16/05/2023 15:30:35 | 9596 | 1076 | Clock updated                     | 0-OFF | 0-Stopped | 2-Present | 0-Absent | 0          |  |
|                          | 16/05/2023 15:31:26 | 9597 | 1077 | New power on                      | 0-OFF | 0-Stopped | 2-Present | 0-Absent | 0          |  |
| Import Folder            | 16/05/2023 15:31:26 | 9598 | 1076 | Clock updated                     | 0-OFF | 0-Stopped | 2-Present | 0-Absent | 0          |  |
|                          | 16/05/2023 16:34:03 | 9599 | 1077 | New power on                      | 0-OFF | 0-Stopped | 2-Present | 0-Absent | 0 👻        |  |
| Exit                     | •                   |      |      |                                   |       |           |           |          | •          |  |

**Note**: it is possible to type and store notes associated with the board.

Display filter: allows you to display information in a time frame (date to date).

**Export Folder**: compacts all data (events, fast data, slow data, events) of the board into a file in compressed format (.gz)

This file can then be transferred or sent by email.

**Import Folder**: reads the compressed file (.gz) that was created by the export function and unzips it into the folder relating to this board.

This makes it possible to import and display all the data it contains.

Export csv: Exports data in csv format (typical format that can be imported into Excel).

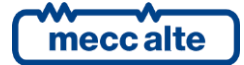

## 8.1.10.5 Rear Panel of the board

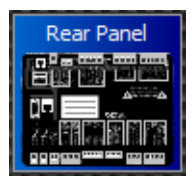

Pressing this button opens the image of the rear panel of the board with the dynamic display of digital input and output states.

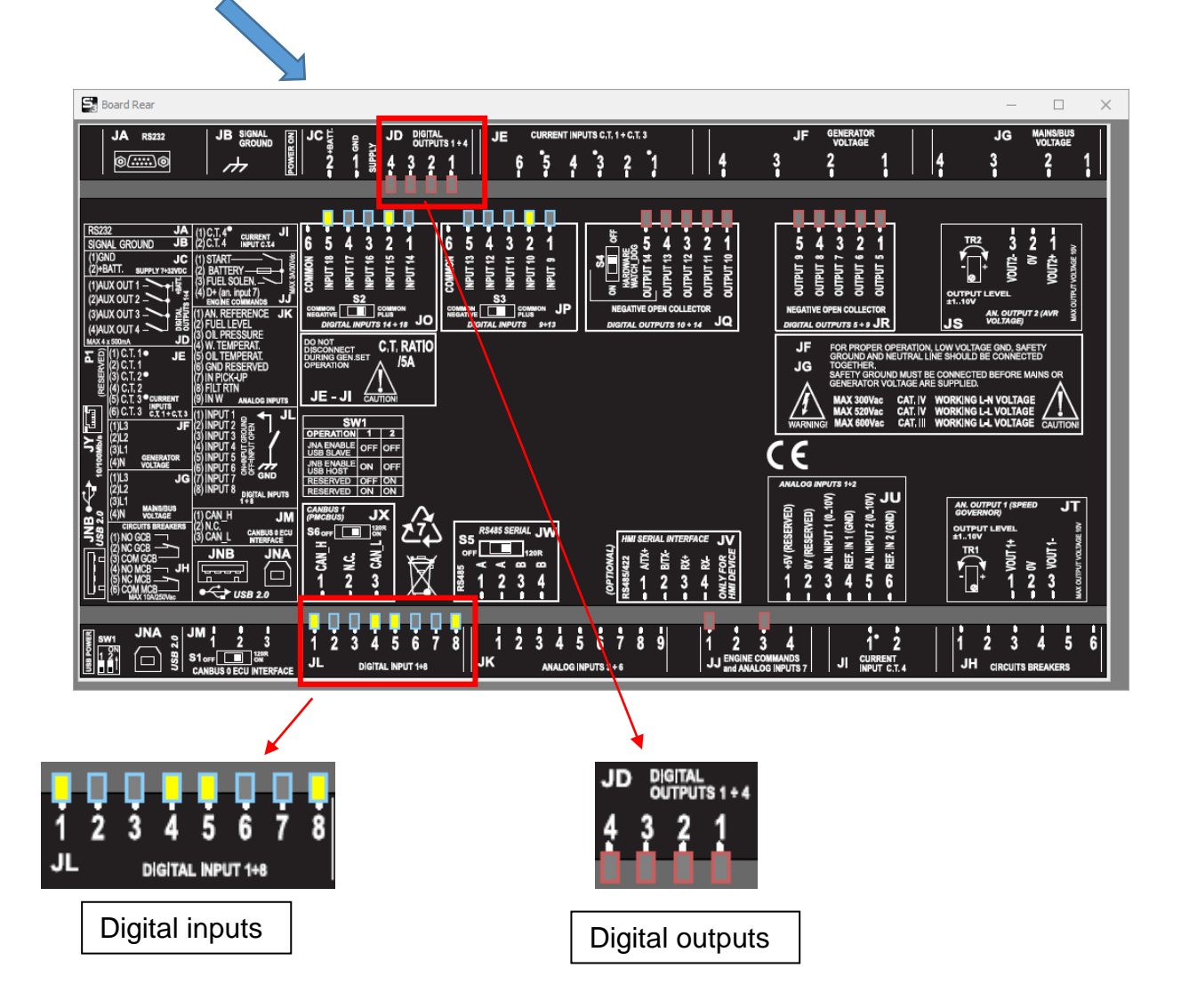

When the board is connected, the statuses of digital inputs and outputs are displayed in real time.

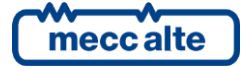

## 8.1.11 Trend page

This page graphically depicts the real-time trend of the following measurements:

- Total active power (kW)
- Total reactive power (kvar)
- Phase to phase voltage L1-L2 (Volts)
- Phase Current L1 (A)

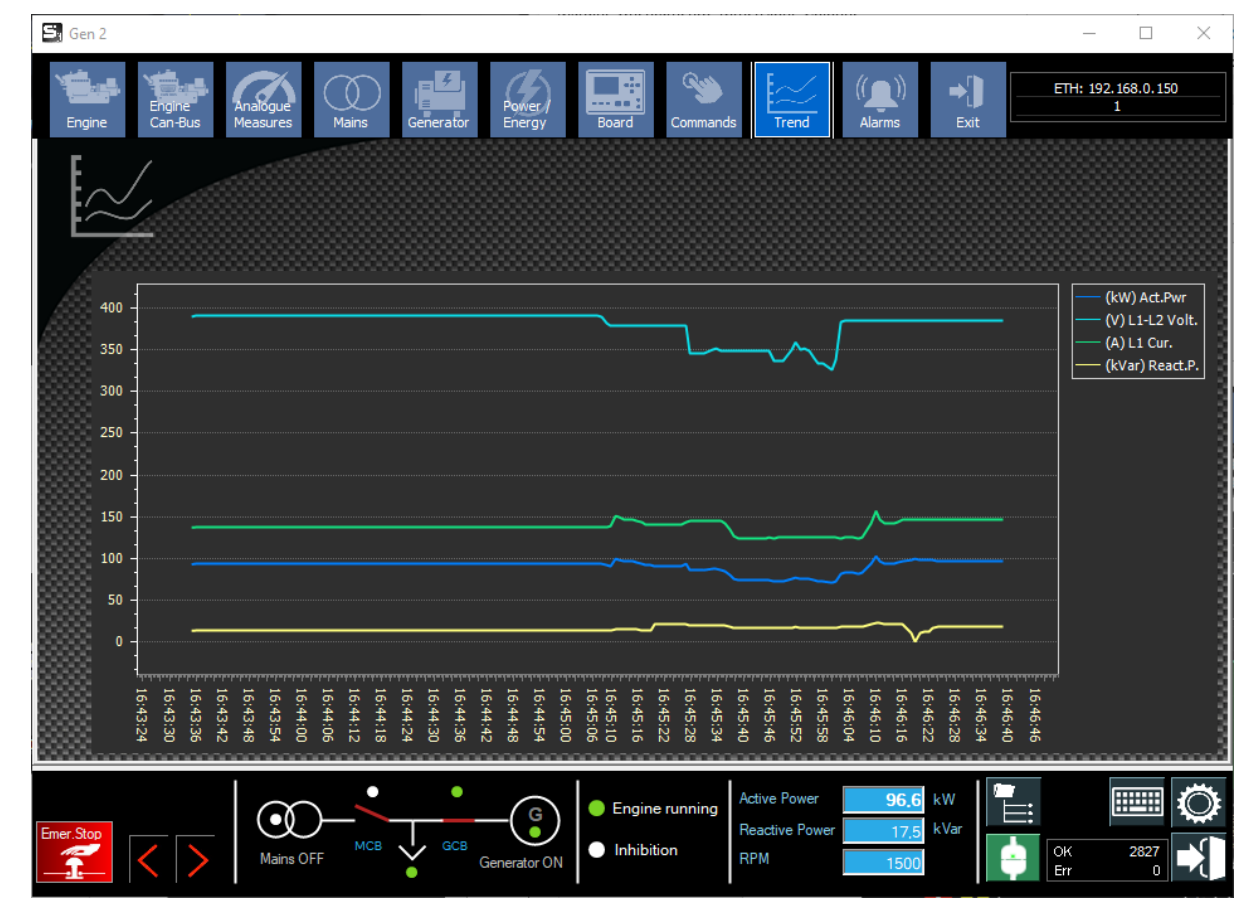

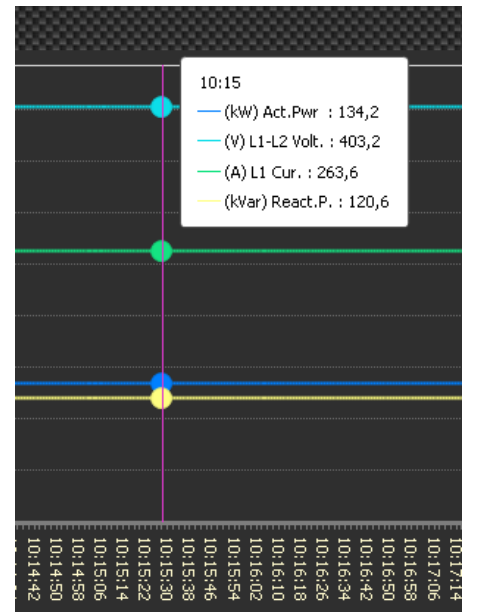

By positioning the mouse over an area of interest in the trend, a popup appears showing the time of the recording and the value of the recorded measurements.

For further information on the use of trends, please refer to paragraph **"15** - **Trend management and zooming in"**.

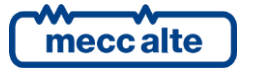

## 8.1.12 Commands page

Commands for the board are grouped in this panel:

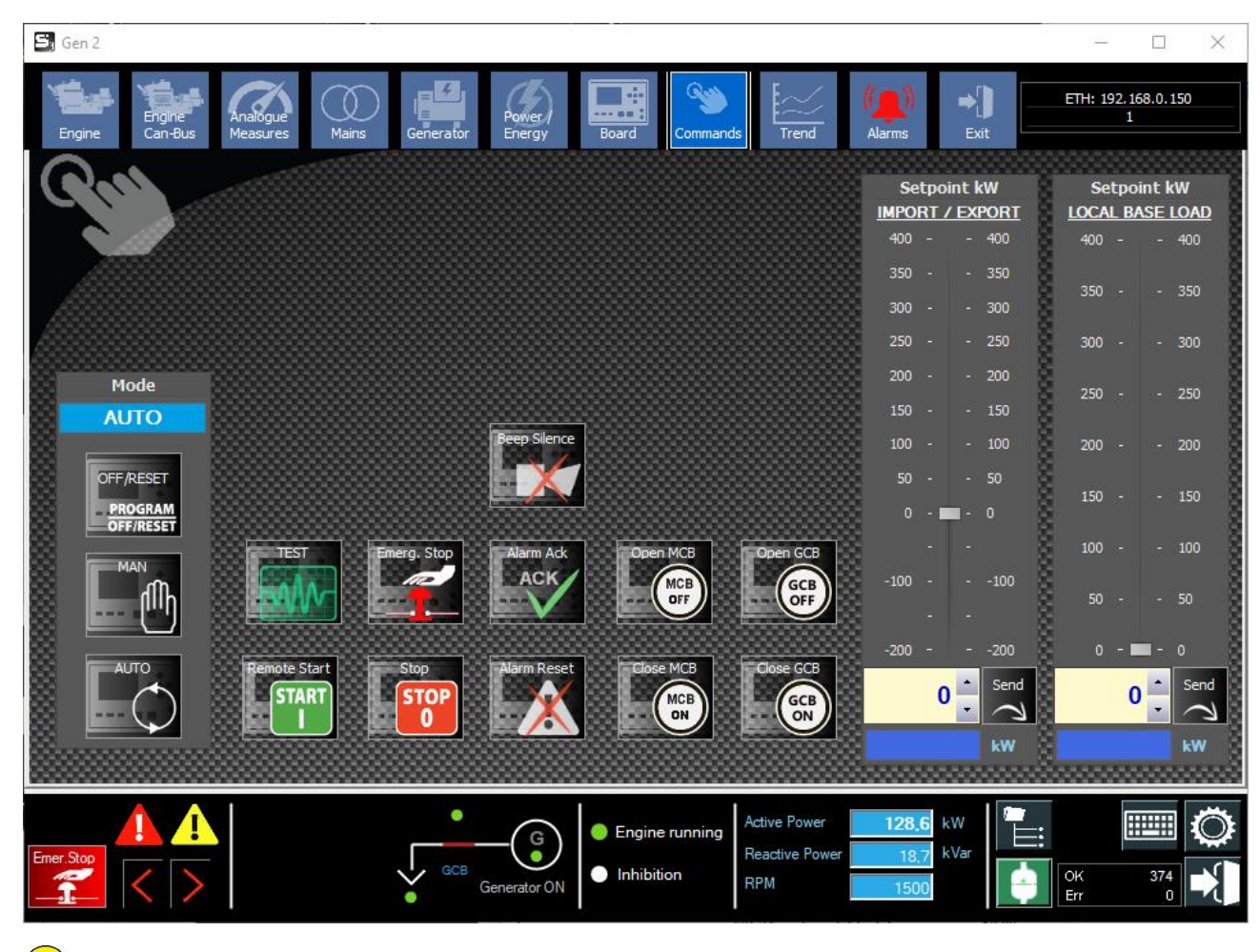

**<u>ATTENTION!</u>** Writing commands is subject to the board's command password.

If the board has a command password, it must be set in the configuration, otherwise commands are not accepted:

| SS3                                              | $\times$ |
|--------------------------------------------------|----------|
| [MAN Mode] Command not allow<br>the controller ! | ed by    |
| ОК                                               |          |

It is possible to configure supervision to require operator confirmation for each command.

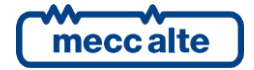

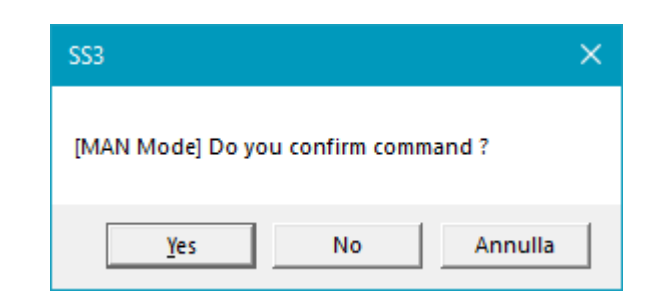

The selection for this option must be made in the generic settings accessible from the plant menu:

| Language                                                                                                    | Password                       | Data Recording                                              | Process      | Email   | Start up | Touchscreen | Others |  |
|----------------------------------------------------------------------------------------------------|--------------------------------|-------------------------------------------------------------|--------------|---------|----------|-------------|--------|--|
| <ul> <li>Plant menu always on Top</li> <li>Plant menu: Expand all elements at startup</li> <li>Enable minimizing Plant menu</li> <li>Add plants in Unif. window</li> </ul> |                                |                                                             |              |         |          |             |        |  |
| ✓ Flashing Taskbar button on Alarms<br>Window On Top when Alarm is present                                                                                                 |                                |                                                             |              |         |          |             |        |  |
| Alarm Panel selection on alarm                                                                                                    |                                |                                                             |              |         |          |             |        |  |
| ✓ Con<br>✓ Sav<br>Max                                                                                                    | e Window Po<br>cimize Single L | commands from Sing<br>sition for Single unit<br>Jnit Window | ie controlle | rwindow | ,        |             |        |  |
| <ul> <li>Alarm Sound on alarm and warnings</li> <li>Enable Board Working hour Visualization</li> <li>Color Live Power Lines</li> </ul>                                     |                                |                                                             |              |         |          |             |        |  |

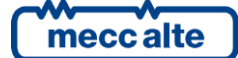

## 8.1.13 **Commands table**

Below is a list of the commands that can be used:

| Command<br>code | Control button         | Description                                                                                                    |
|-----------------|------------------------|----------------------------------------------------------------------------------------------------|
| 12              | TEST                   | Requires TEST mode (only in AUTO). The board will or will not<br>automatically close GCB according to parameter P.0222). Commands<br>31, 32, 33 can be used to force the status of GCB. TEST mode will be<br>terminated if serial communication is interrupted.                                                                                                    |
| 13              | START<br>I<br>In AUTO  | If the board is in AUTO mode, pressing this button will send the<br>REMOTE START command (13).<br>With this command, the board will perform the GCB closure.<br>Inib. GCB on Start<br>If the "Inib. GCB on Start" option is activated, the program, in addition<br>to the remote start command, also cyclically sends the switching<br>inhibition command (code 32) which prevents the board from closing<br>the GCB. In the absence of this cyclical command (disconnection or loss<br>of communication), the board closes the GCB after a few seconds. |
| 11              | START<br>I<br>In MAN   | If the board is in MAN mode, pressing this button sends the manual<br>START command (11).<br>It requests the engine to start (in MAN mode only). The board will not<br>do an automatic GCB shutdown: it will have to be requested with<br>command 33.                                                                                                    |
| 21              | STOP<br>0<br>Stop<br>0 | Requests the engine to stop. In AUTO, TEST and REMOTE START the requests for TEST and REMOTE START are removed: the actual stopping of the engine depends on the type of system and the conditions (and is possibly preceded by power unloading, opening of the GCB switch and the cooling cycle). In MAN the stop is immediate (the GCB is also opened without power unload and without cooling cycle).                                                                                                    |
| 22              | Emerg. Stop            | Requires immediate engine stop (emergency).                                                                                                    |
| 51              | Beep Silence           | It only deactivates the beeper, but the situation remains unchanged.                                                                                                    |
| 52              | Alarm Ack              | Alarm Recognition.<br>If there are warnings whose cause is no longer present then these<br>disappear.<br>Note: If there are only warnings whose cause is no longer active, the<br>result will be the same as for Reset alarms.                                                                                                    |
| 53              | Alarm Reset            | Alarm reset.<br>Removes all present alarms and warnings and turns off the siren. If the<br>causes are still present the unresolved alarms and warnings come back<br>out and are recorded again in the archive.                                                                                                    |

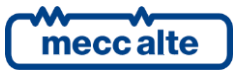

| 41 | Open MCB              | Requires immediate opening of MCB (only in MAN).                                                                                                    |
|----|-----------------------|----------------------------------------------------------------------------------------------------|
| 43 | Close MCB             | Requires MCB to be closed (only in MAN, the board activates automatic synchronisation if required).                                                                                                    |
| 31 | Open GCB              | Requires immediate opening of GCB (only in MAN).                                                                                                    |
| 32 | -                     | Requires the GCB to be opened (with power unload if required). In AUTO, TEST and REMOTE START this command will be aborted (and therefore the GCB can be closed again) if communication is interrupted.                                                                                                    |
| 33 | Close GCB             | Requires the GCB to be closed (the board activates automatic<br>synchronisation if required). If the board receives this command in<br>MAN during power unloading, it interrupts unloading and keeps the<br>GCB closed.                                                                                           |
| -  | 480 Send<br>C<br>0 kW | Setpoint kW.<br>Allows you to set the power setpoint. It is possible to change the value<br>using the slider bar, or with the arrows in the box with the yellow<br>background. The value must be confirmed with the Send button.<br>The value at the bottom indicates the current setpoint value in the<br>board. |

### 8.1.14 Alarms page

This page displays the active alarms generated by the board in tabular form.

The table contains a column showing the alarm identification code, and a column showing the alarm description in the language set in the controller.

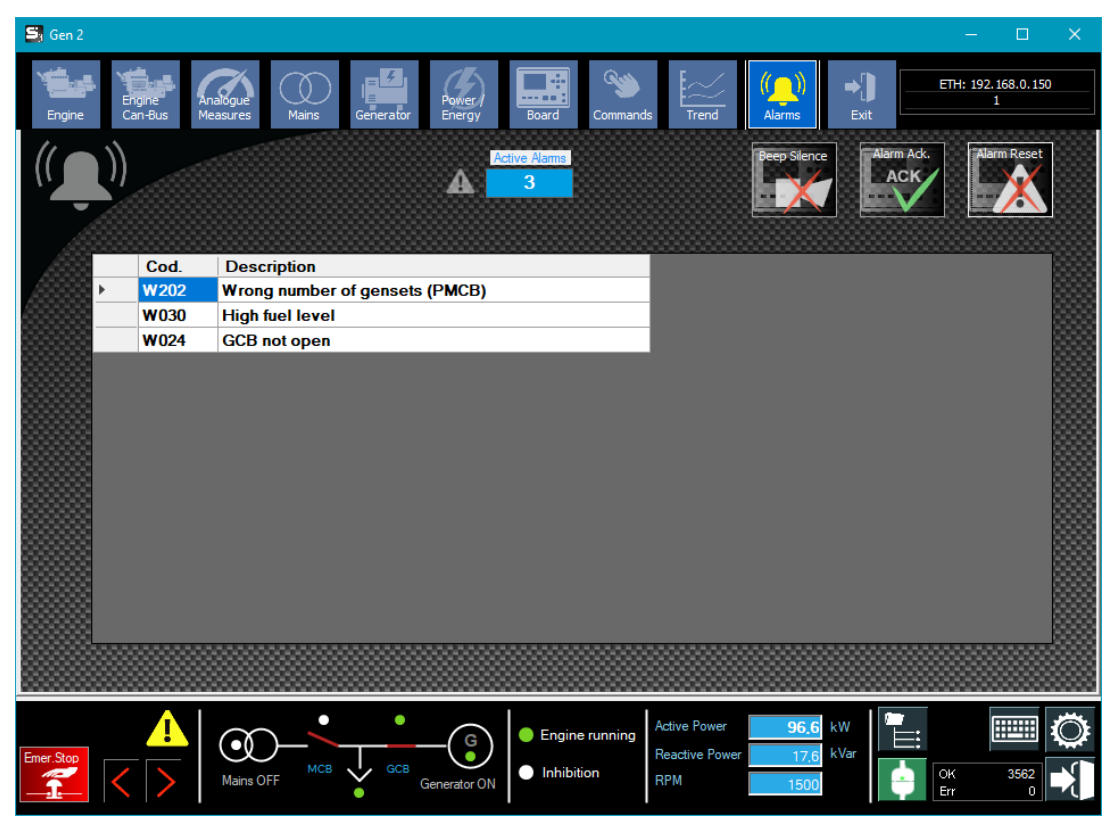

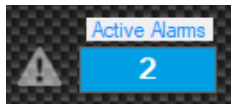

Indicates the number of active alarms in the controller.

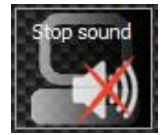

Appears only if sound signaling from the PC is enabled and active. Pressing it deactivates the sound signaling generated by the computer.

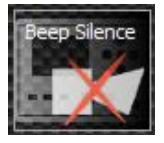

Simply turns off the board's buzzer, but the situation remains unchanged.

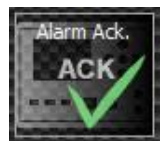

Ack : recognizes alarms (and turns off the siren). Pre-alarms whose cause is no longer present will disappear.

(note: if there are only warnings whose cause is no longer active the result between ACK and RESET is the same)

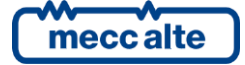

Mecc Alte S.p.A. - Full or partial reproduction prohibited, if not authorized

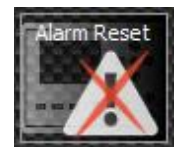

Pressing this button commands an alarm reset.

It removes all present alarms and prealarms and turns off the siren. Then if the causes are still present the unresolved alarms and prealarms come back out and are recorded again in the archive.

Supervisor asks for confirmation to send reset command:

| SS3                          |    | ×      |  |  |  |  |
|------------------------------|----|--------|--|--|--|--|
| Do you Confirm ALARM RESET ? |    |        |  |  |  |  |
| Yes                          | No | Cancel |  |  |  |  |

# 8.2 Mains Controller

MC (Mains Controller) type boards are represented and managed as follows.

## 8.2.1 Layout

The layout may include the load and the MGCB breaker.

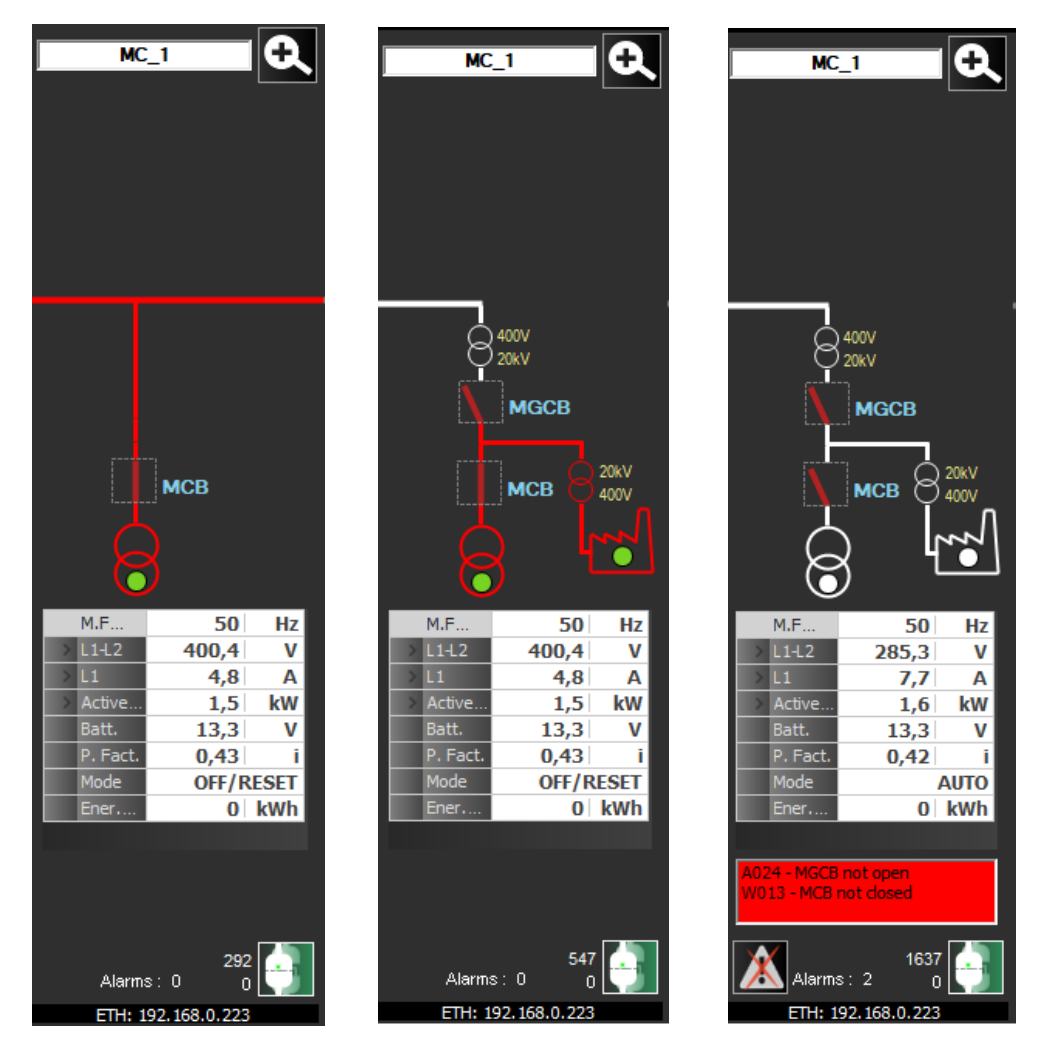

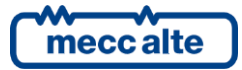

#### 8.2.2 **Single Control Window**

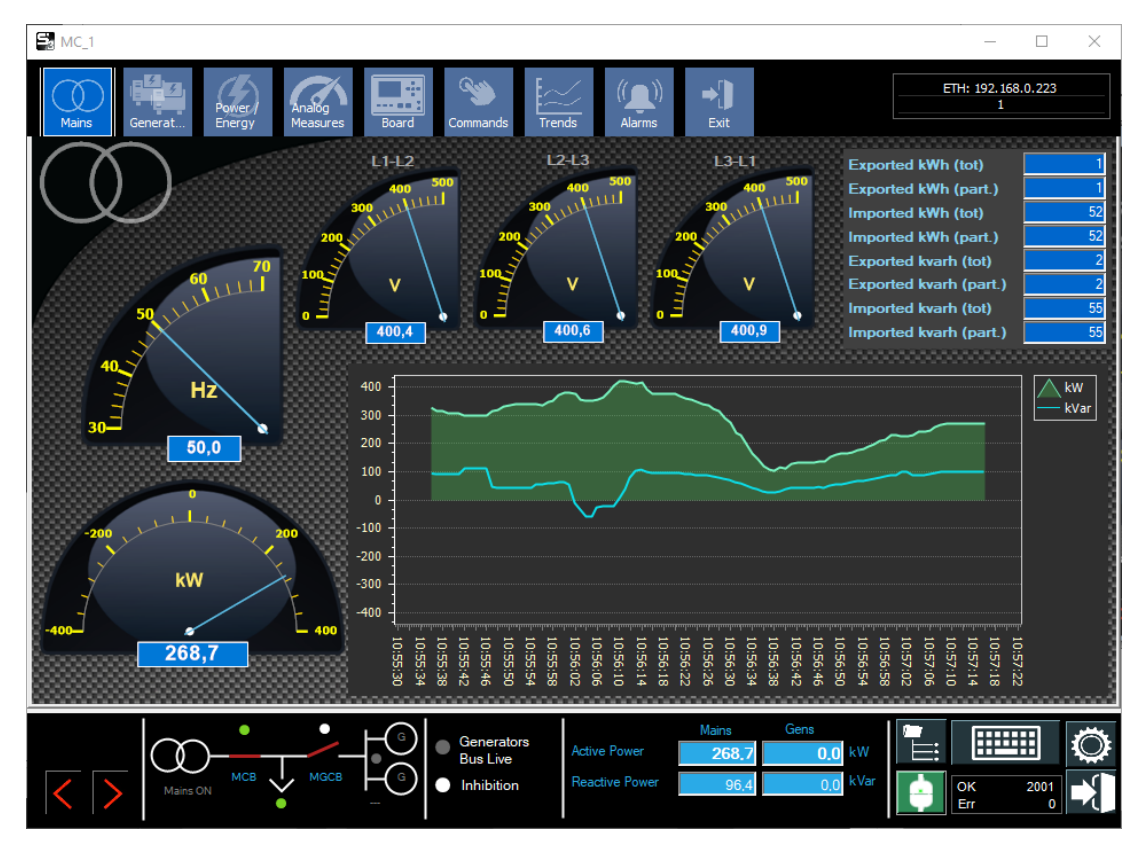

If the inserted board is a Mains Controller the single control window will appear as follows:

#### 8.2.2.1 Generators

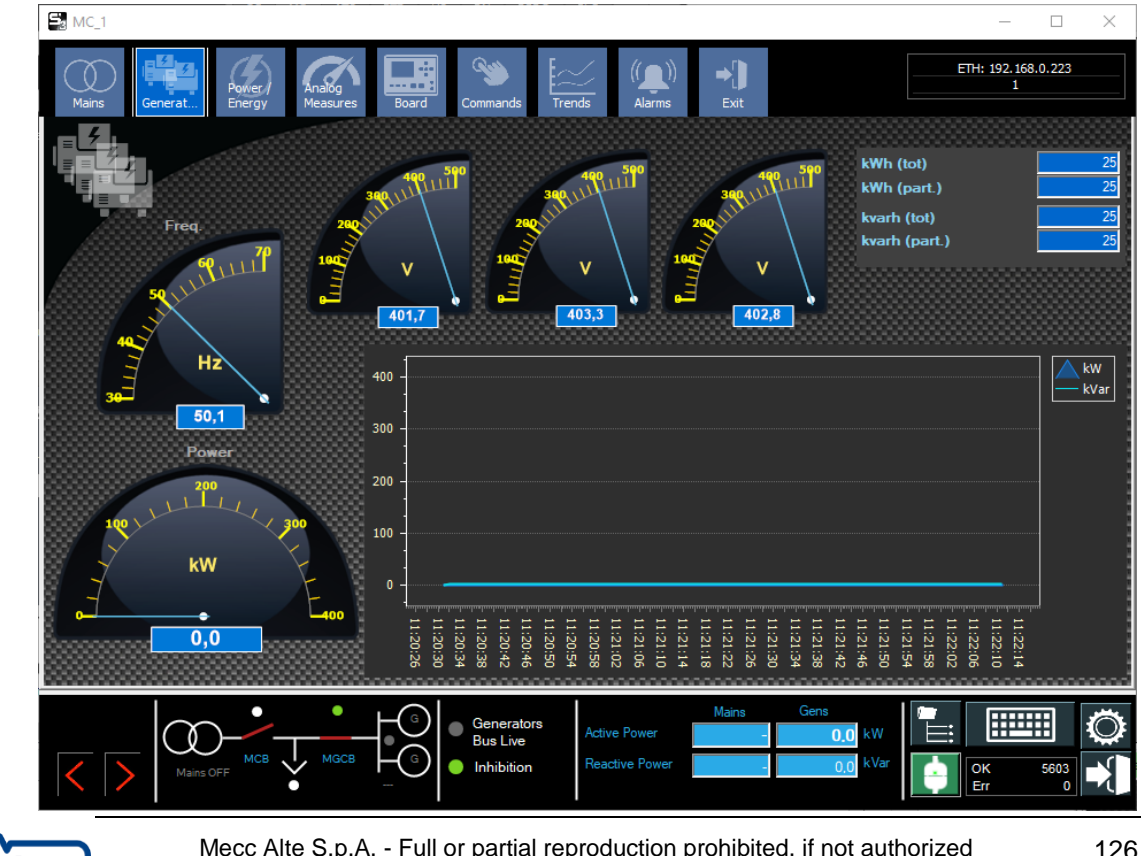

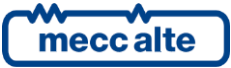

### 8.2.2.2 Power / Energy

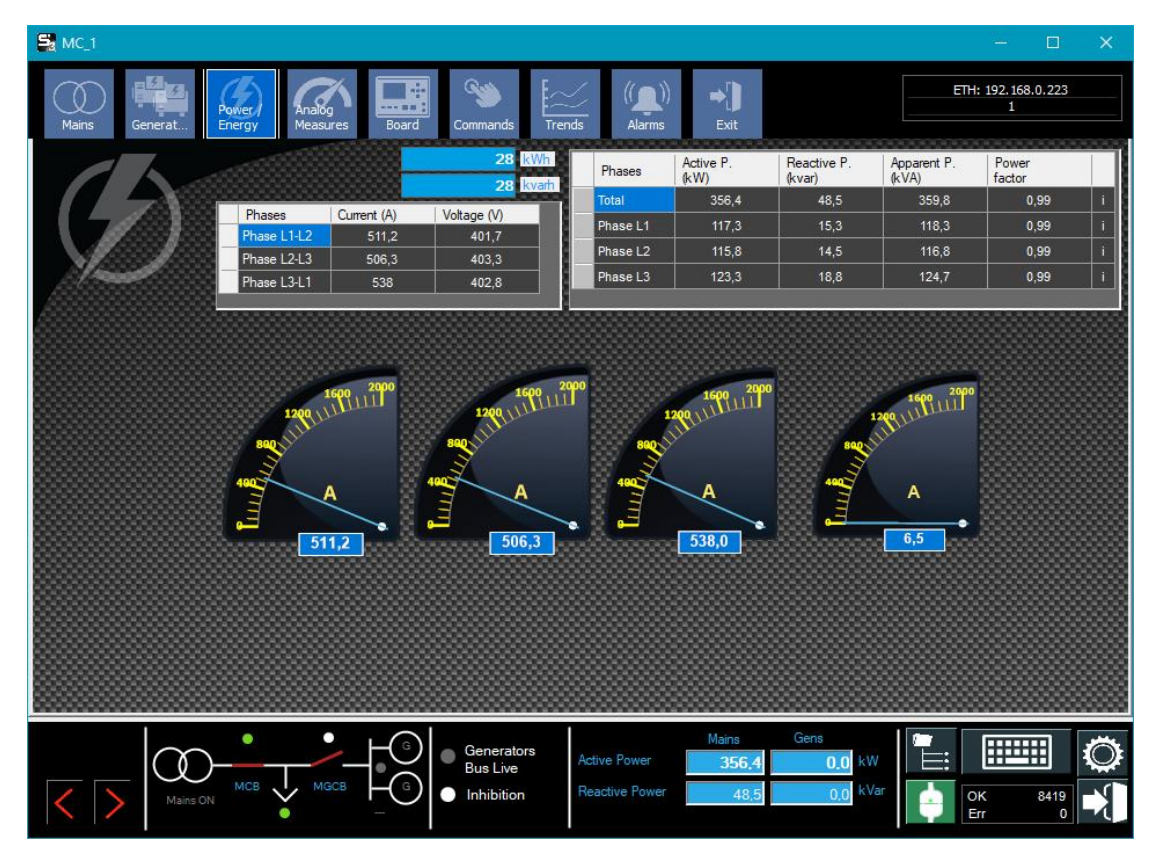

### 8.2.2.3 Board

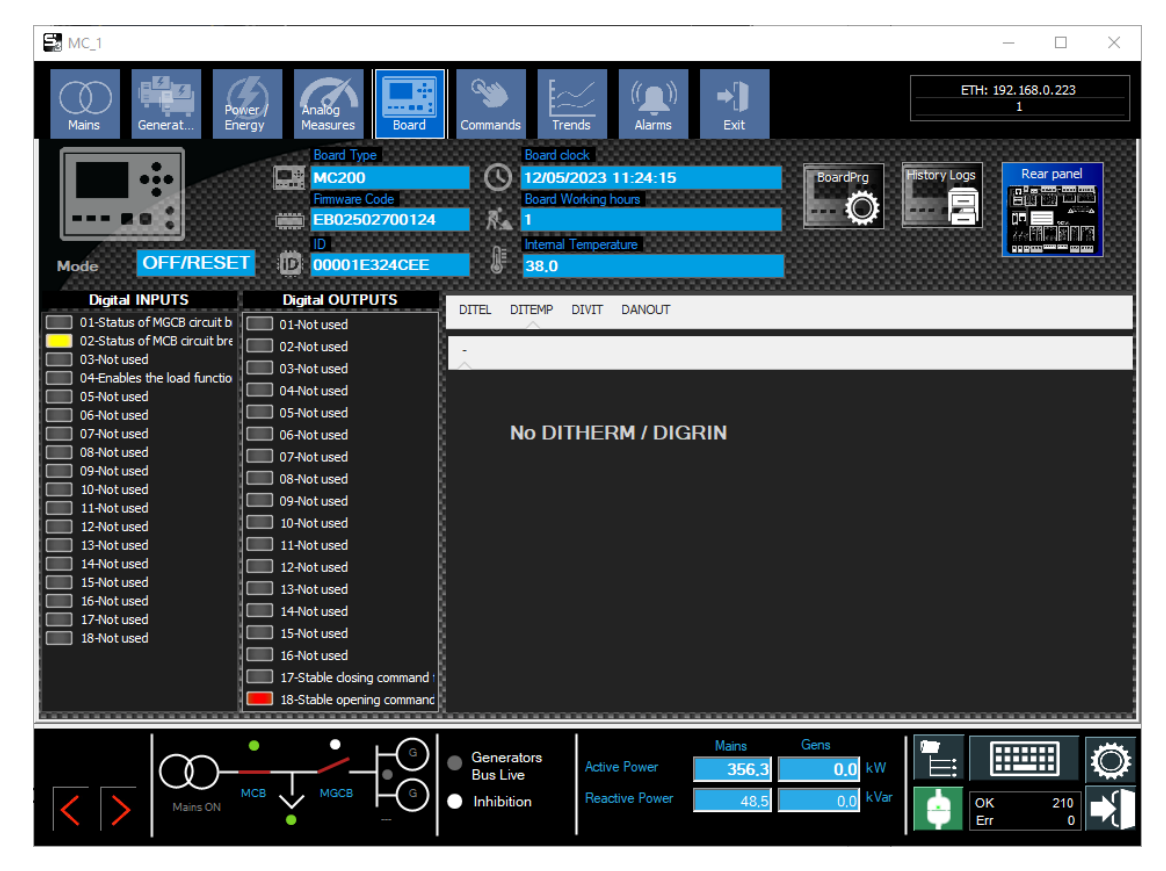

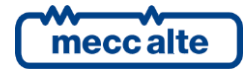

#### 8.2.2.4 Commands

The MC command section:

| 💐 MC_1                                  |                                   |                          |                                  |                         | – 🗆 🗙                   |
|-----------------------------------------|-----------------------------------|--------------------------|----------------------------------|-------------------------|-------------------------|
| Mains Generat                           | Power Analog<br>Energy Measures B | oard Commands            | s ((( <b>)</b> ))<br>Alarms Exit | -                       | ETH: 192.168.0.223<br>1 |
| Rall                                    | Speed Reference                   | Voltage Reference        | Setpoint kW                      | Setpoint Cosfi          |                         |
|                                         | 100 100                           | 100 100                  | 400 400                          |                         |                         |
|                                         | 90 90                             | 90 90                    | 350 350                          |                         |                         |
|                                         | 80 80                             | 80 80                    | 300 300                          | 1                       |                         |
| /////////////////////////////////////// | 70 70                             | 70 70                    | 250 250                          |                         |                         |
|                                         | 60 60<br>50 - 50                  | 60 60<br>50 <b>-</b> 50  | 200 200                          | <br><br>0.90 0.90       |                         |
|                                         | 40 40                             | 40 40                    | 150 150                          |                         |                         |
| Mode                                    | 30 30                             | 30 30                    | 150 150                          | 0.80 0.80               |                         |
| OFF/RESET                               | 20 20                             | 20 20                    | 100 100                          |                         |                         |
|                                         | 10 10                             | 10 10                    | 50 50                            | 0,70 0,70               |                         |
| OFF/RESET                               | 0 0                               | 0 0                      | 0 0                              | i                       |                         |
| PROGRAM<br>OFF/RESET                    | 50,0 - Send                       | 50,0 - Send              | 0 Send                           | 1,00 Send               |                         |
| MAN                                     | 50,0 %                            | 50,0 %                   | 0 kW                             | 1,00                    |                         |
| 1 - Mh                                  | Command for speed gov.            | Command for Voltage gov. | Active Power on Gensets          | Power Factor on Gensets | Open MCB Open MGCB      |
| 8                                       | 50,0 %                            | 50,0 %                   | 0,0 kW                           | 1,00 i                  | MCB                     |
| 8                                       |                                   |                          |                                  |                         | OFF                     |
|                                         | TFCT                              | mote Start               | nerg Stop                        | Alarm Reset             | Close MCB               |
|                                         |                                   | START STOP               | 12 -1                            | XX                      |                         |
| 8                                       |                                   |                          |                                  | - 👗                     | ON ON                   |
|                                         |                                   |                          |                                  |                         |                         |
|                                         | • • •                             |                          | Mains                            | Gens                    |                         |
|                                         | )                                 | Bus Live                 | Active Power 356.                | 3 0.0 kW                |                         |
| / Mains O                               |                                   | G Inhibition             | Reactive Power 48                | 3 0,0 kVar              | ОК 2884                 |
|                                         | •                                 |                          |                                  |                         | Err 0                   |

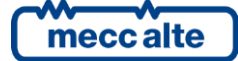

### 8.2.2.5 Trends

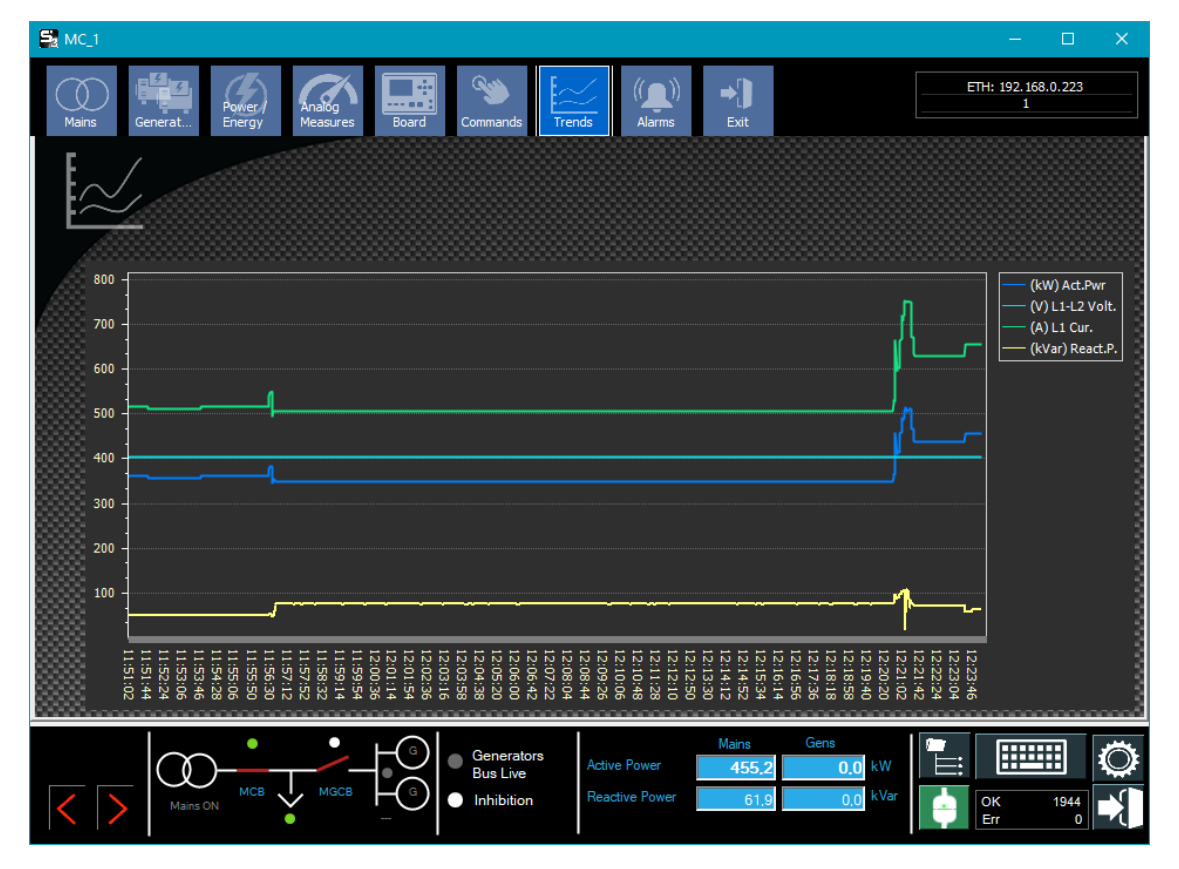

#### 8.2.2.6 Alarms

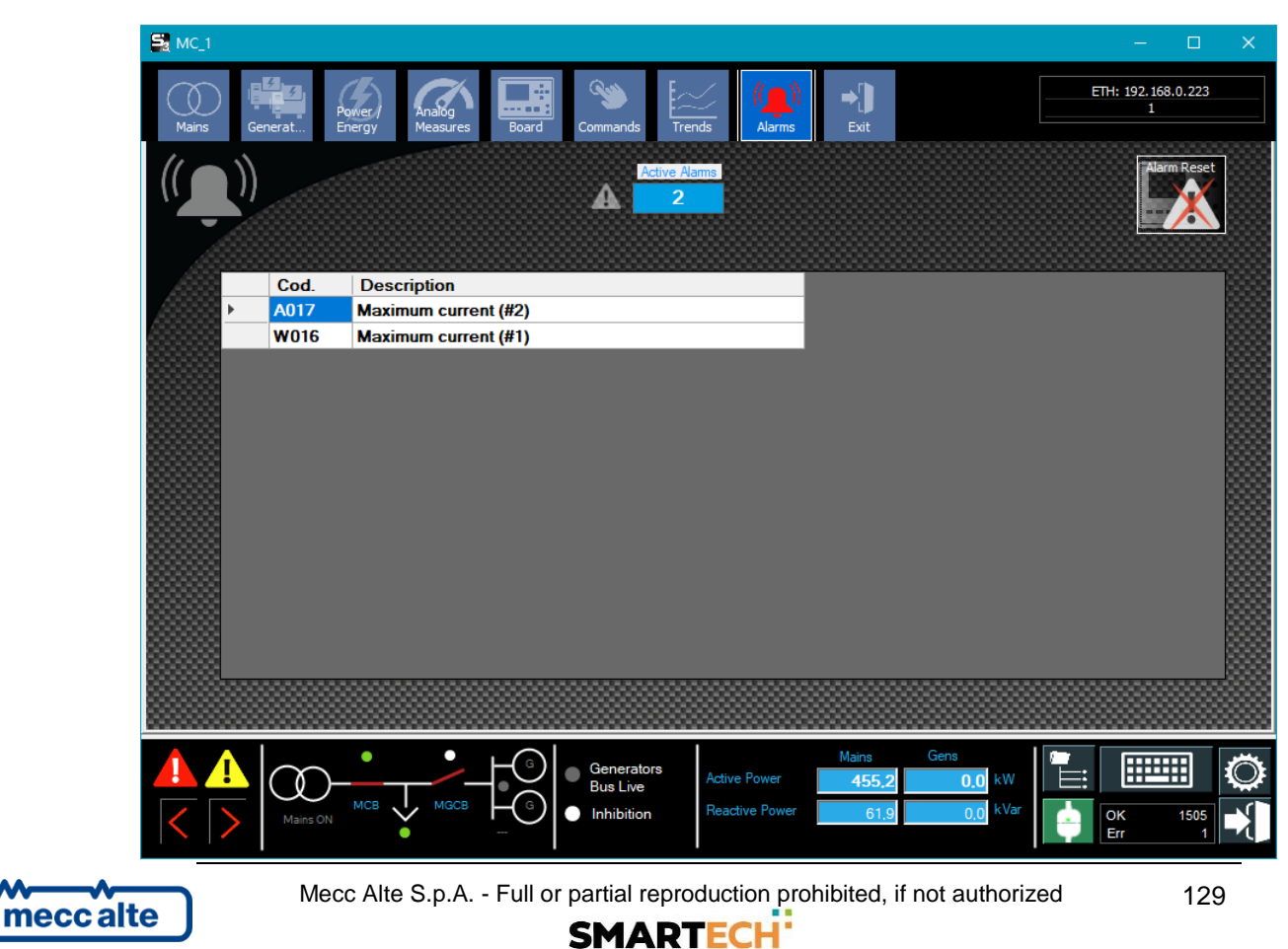

# 8.3 BTB Controller

BTB controllers provides the ability to control a bus tie breaker, for applications where it is necessary to divide the common bus-bars.

BTB (Bus Tie Breaker) type boards are represented and managed as follows.

### 8.3.1 **Layout**

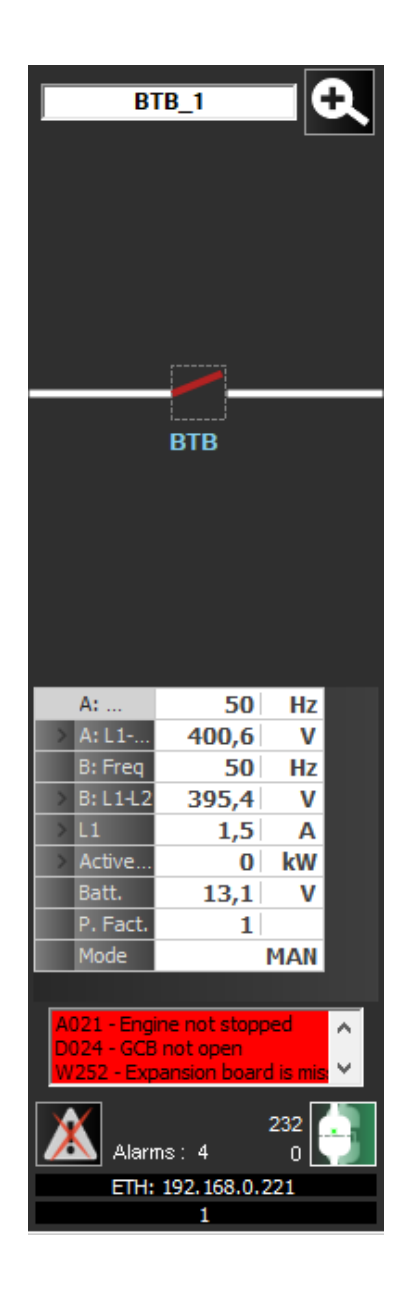

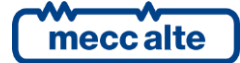

## 8.3.2 Single Control Window

## 8.3.2.1 Source A, source B

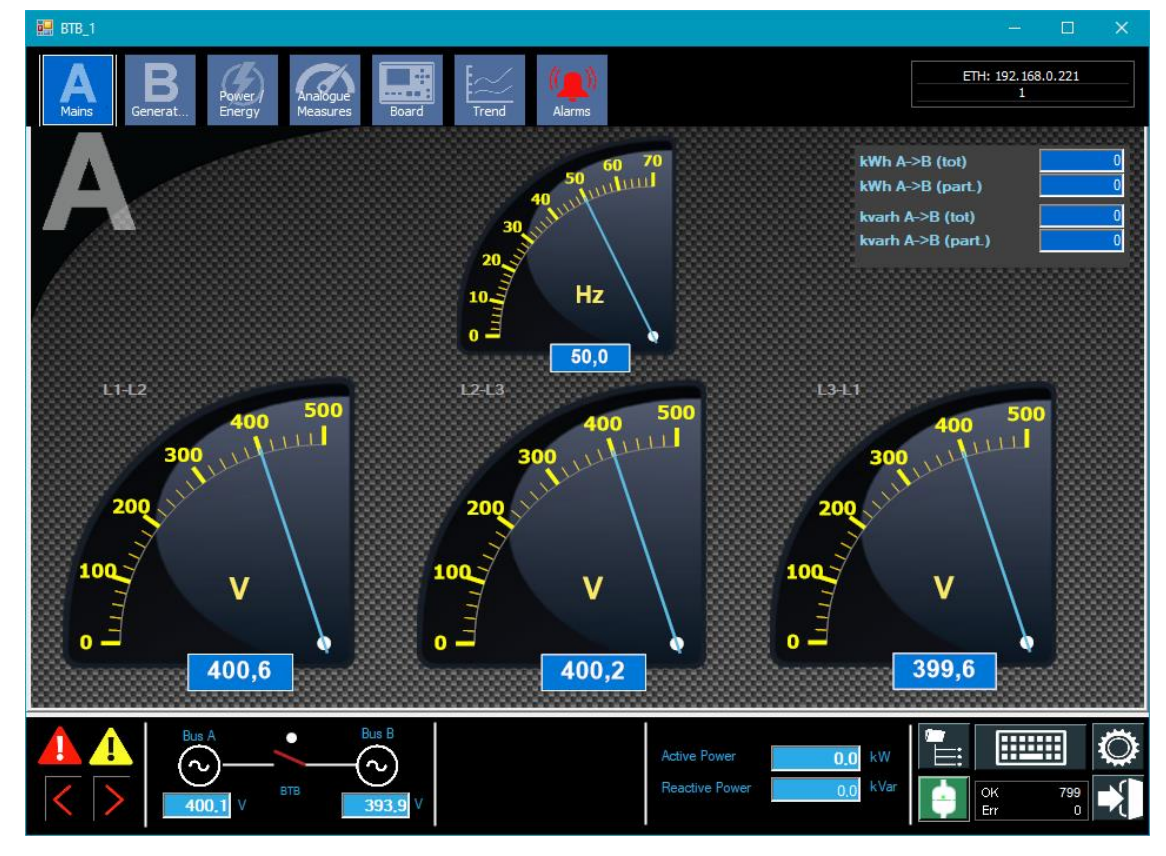

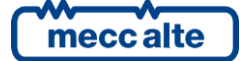

## 8.3.2.2 Power / Energy

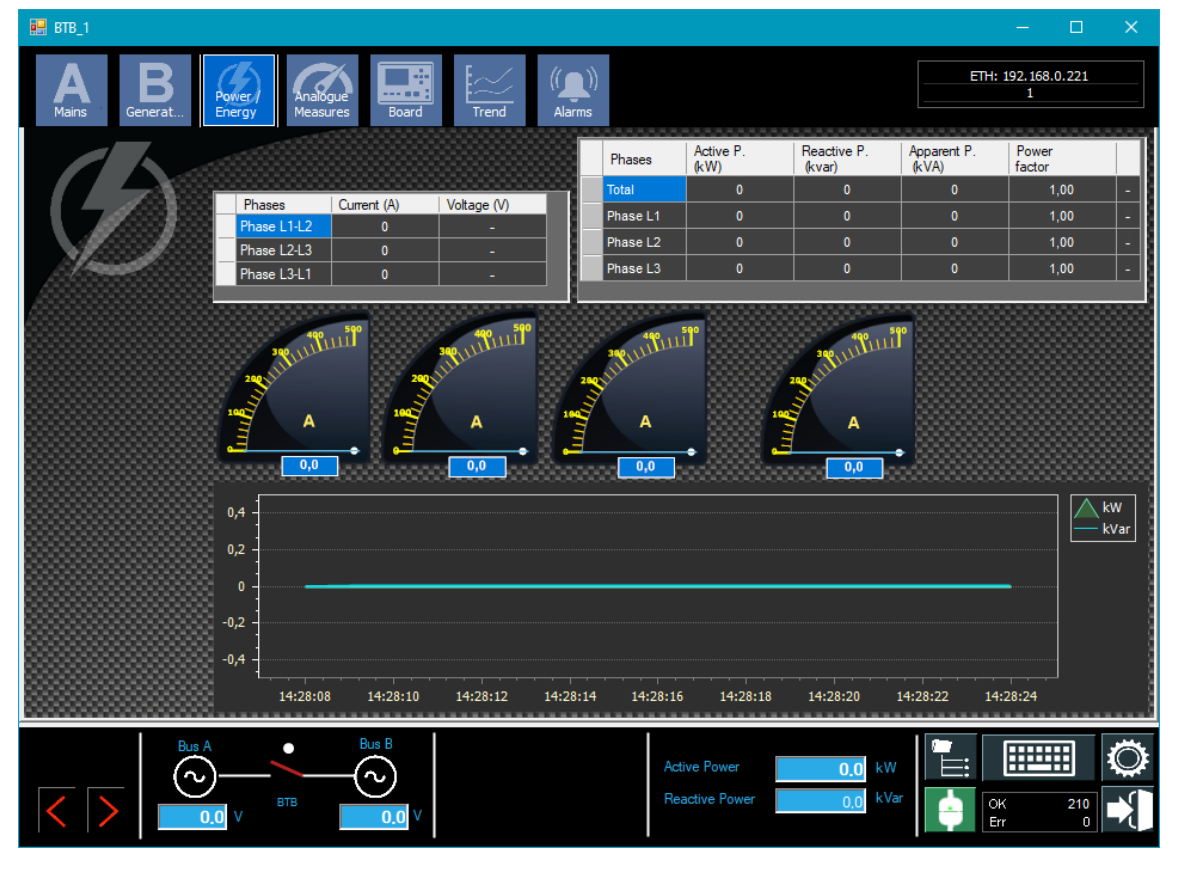

#### 8.3.2.3 Board

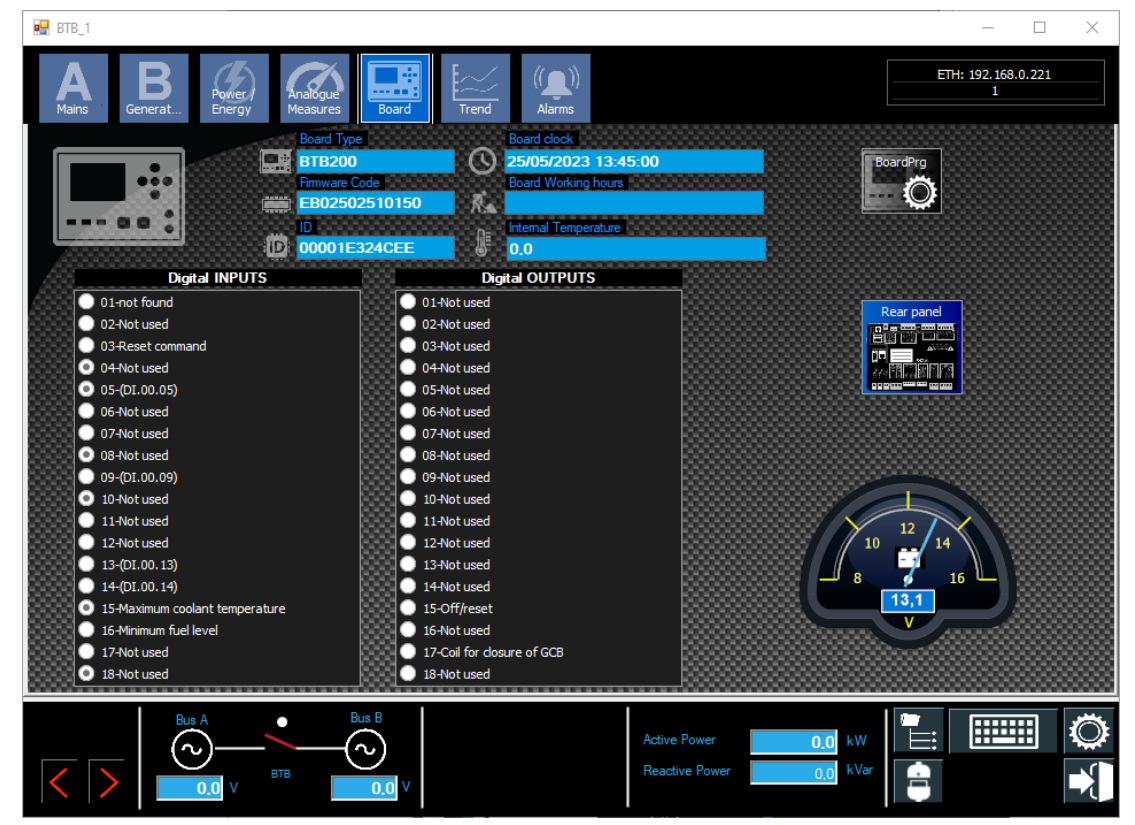

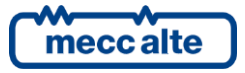

Mecc Alte S.p.A. - Full or partial reproduction prohibited, if not authorized

#### 8.3.2.4 Trend

| 🛃 BTB_1                                                                                                |                                                                                                    | - 🗆 ×                                             |
|----------------------------------------------------------------------------------------------------|----------------------------------------------------------------------------------------------------|---------------------------------------------------|
| A B B Porter Anaboue Energy Anaboue Energy                                                             | Board Line Alarms                                                                                                    | H: 192.168.0.221<br>1                             |
| $\sim$                                                                                                 |                                                                                                    |                                                   |
| 0,5                                                                                                    |                                                                                                    | (kW) Art Pwr                                      |
| 0,45                                                                                                   |                                                                                                    | (N) L1-L2 Volt.<br>(A) L1 Cur.<br>(kVar) React.P. |
| 0,35                                                                                                   | 14:31:34<br>(kW) Act.Pwr : 0                                                                                                    |                                                   |
| 0,25                                                                                                   | (A) L1 Cur. : 0<br>(kVar) React.P. : 0                                                                                                    |                                                   |
| 0,2 -                                                                                                  |                                                                                                    |                                                   |
| 0,1                                                                                                    |                                                                                                    |                                                   |
|                                                                                                    |                                                                                                    |                                                   |
| 31112<br>30154<br>30054<br>30054<br>30036<br>30036<br>3000<br>2018<br>22956<br>22756<br>22756<br>22756 | 440.24<br>399.12<br>399.12<br>39 |                                                   |
| Bus A Bus F                                                                                            | Active Power 0.0 kW                                                                                                    | Ö                                                 |
|                                                                                                    | .0 V Reactive Power 0.0 kVar                                                                                                    | OK 360<br>Err 0                                   |

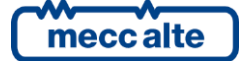

#### 8.3.2.5 Alarms

| 📴 BTB_1                           | – 🗆 X                       |
|-----------------------------------|-----------------------------|
| A B B Porter Anaboue Board Irrend | ETH: 192.168.0.221<br>larms |
|                                   | Hamma                       |
|                                   |                             |
| Cod Description                   |                             |
|                                   |                             |
|                                   |                             |
|                                   |                             |
|                                   |                             |
|                                   |                             |
|                                   |                             |
|                                   |                             |
|                                   |                             |
|                                   |                             |
|                                   |                             |
| Bus A 💿 Bus B                     |                             |
|                                   | Active Power 0,0 kW         |
|                                   |                             |

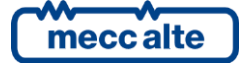

# 8.4 ATS Controller

## 8.4.1 Layout

## 8.4.1.1 Basic Configuration with 2 breakers

This is the basic configuration with the 2 breakers ACB and BCB:

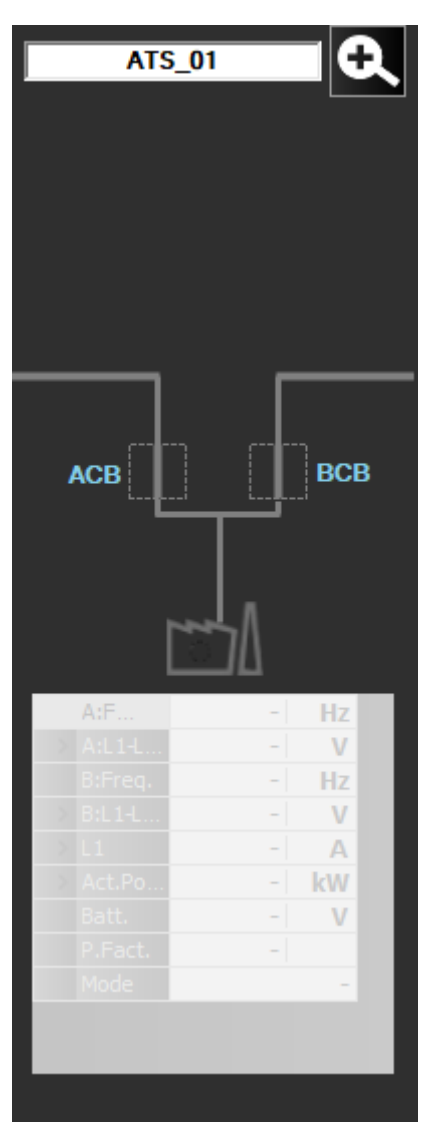

## 8.4.1.2 Configuration with Mains

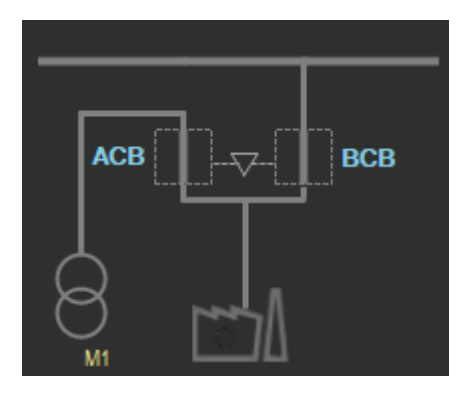

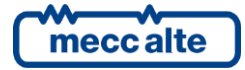

## 8.4.1.3 Configuration with 1 breaker (Sircover)

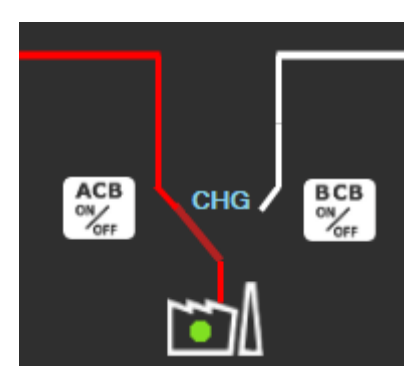

Only one switch is used that selects one of the two sources (Sircover).

This mode is set on the ATS board (P.3007 Function of tha output ACB = 0-Not Used) and read by the supervision, which automatically adapts the graphical representation. Only the BCB switch is used in this mode, so ACB should be set as unused or with a different function.

## 8.4.2 Single Control Window

## 8.4.2.1 Source A, Source B

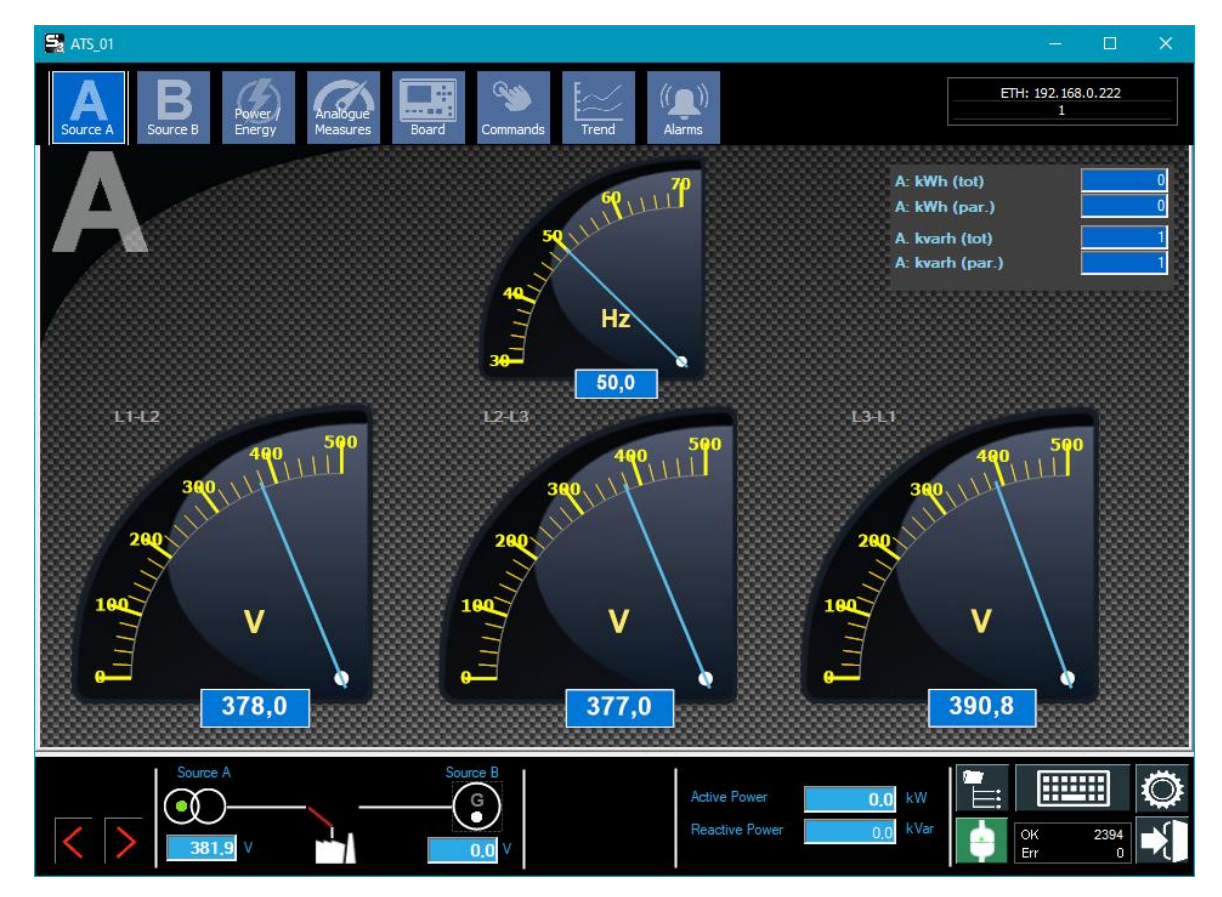

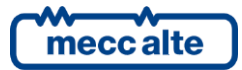

## 8.4.2.2 Power / Energy

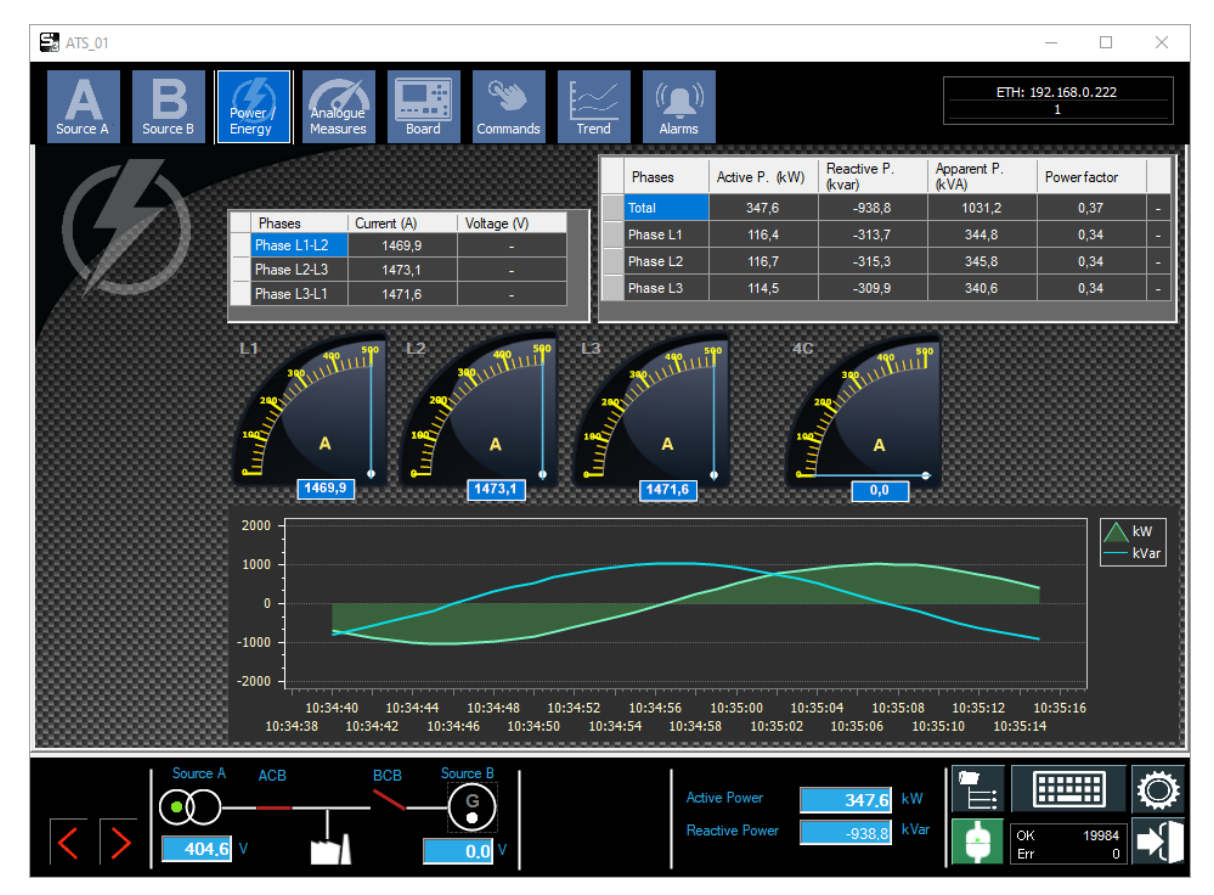

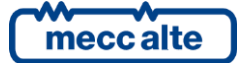

## 8.4.2.3 Analog measures

| Sa ATS_01                                                    | - 🗆 X                                                                   |
|--------------------------------------------------------------|-------------------------------------------------------------------------|
| Source A B Source B Power/<br>Energy Measures Board Commands | ETH: 192.168.0.222                                                      |
| (3)                                                          |                                                                         |
| Measures                                                     | Value                                                                   |
| Analog Input 1                                               | 36,1                                                                    |
| Analog Input 2                                               | 251,6                                                                   |
| Analog Input 3                                               | 269.7                                                                   |
| Analog Input 4                                               | 0                                                                       |
|                                                              |                                                                         |
|                                                              |                                                                         |
| Source A ACB BCB Source B                                    | Active Power -241.3 kW<br>Reactive Power -1011.5 kVar<br>GK 228<br>Fr 0 |

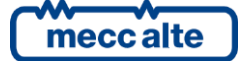

#### 8.4.2.4 Board

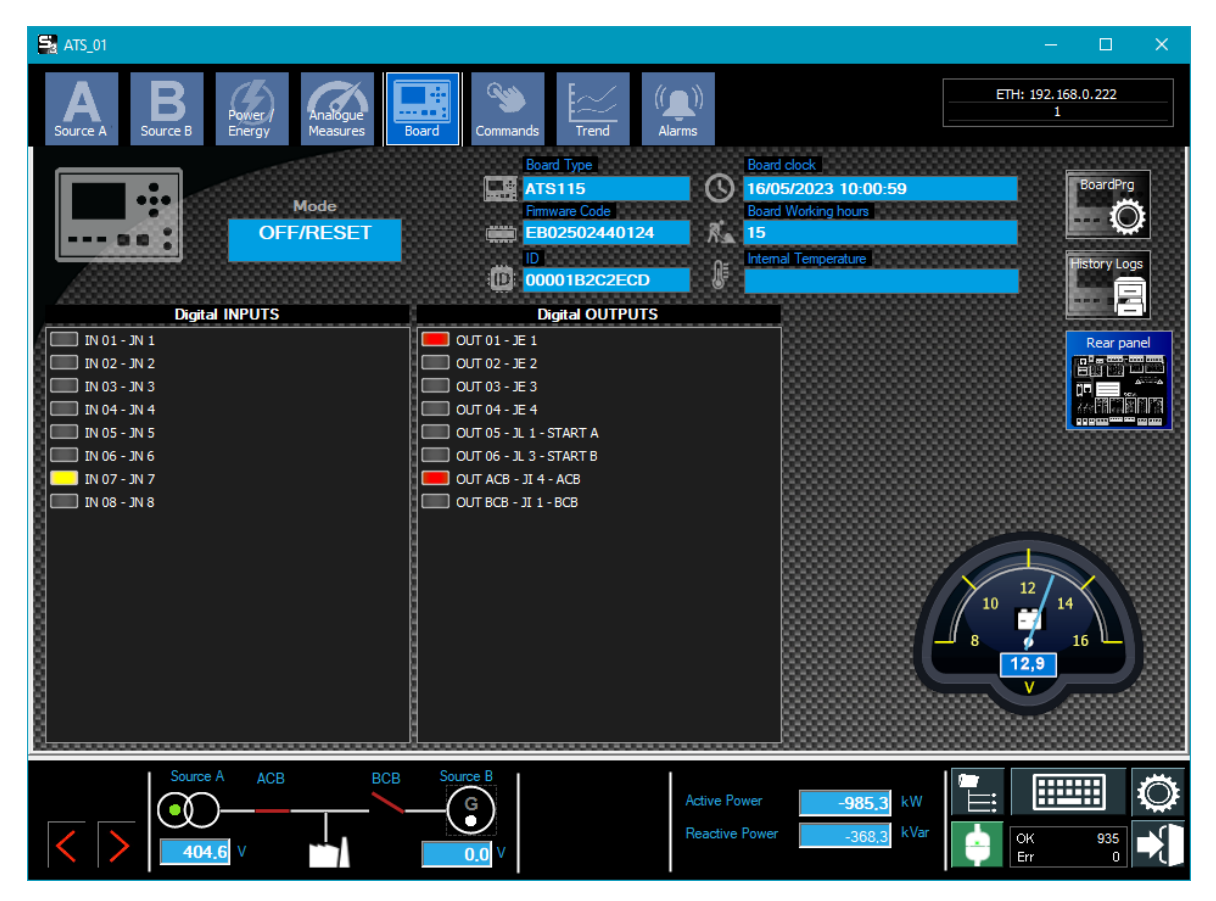

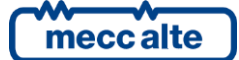

### 8.4.2.5 Commands

| ATS_01                    |                                     |                                |                        | – 🗆 🗙                                             |
|---------------------------|-------------------------------------|--------------------------------|------------------------|---------------------------------------------------|
| Source A B Source B Power | Analogue<br>Measures Board Commands | Trend (Alarms                  |                        | 92.168.0.222<br>1                                 |
|                           |                                     |                                |                        | Mode<br>AUTO<br>OFF/RESET<br>PROGRAM<br>OFF/RESET |
| Open ACB                  | Finerg.Stop                         |                                | Alarm Ack              |                                                   |
| Close ACB                 | Stop<br>STOP<br>0                   |                                | Karm Reset             |                                                   |
| Source A ACB              | BCB Source B                        | Active Power<br>Reactive Power | 413,7 kW<br>965,9 kVar |                                                   |

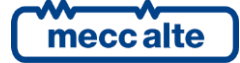

#### 8.4.2.6 Trend

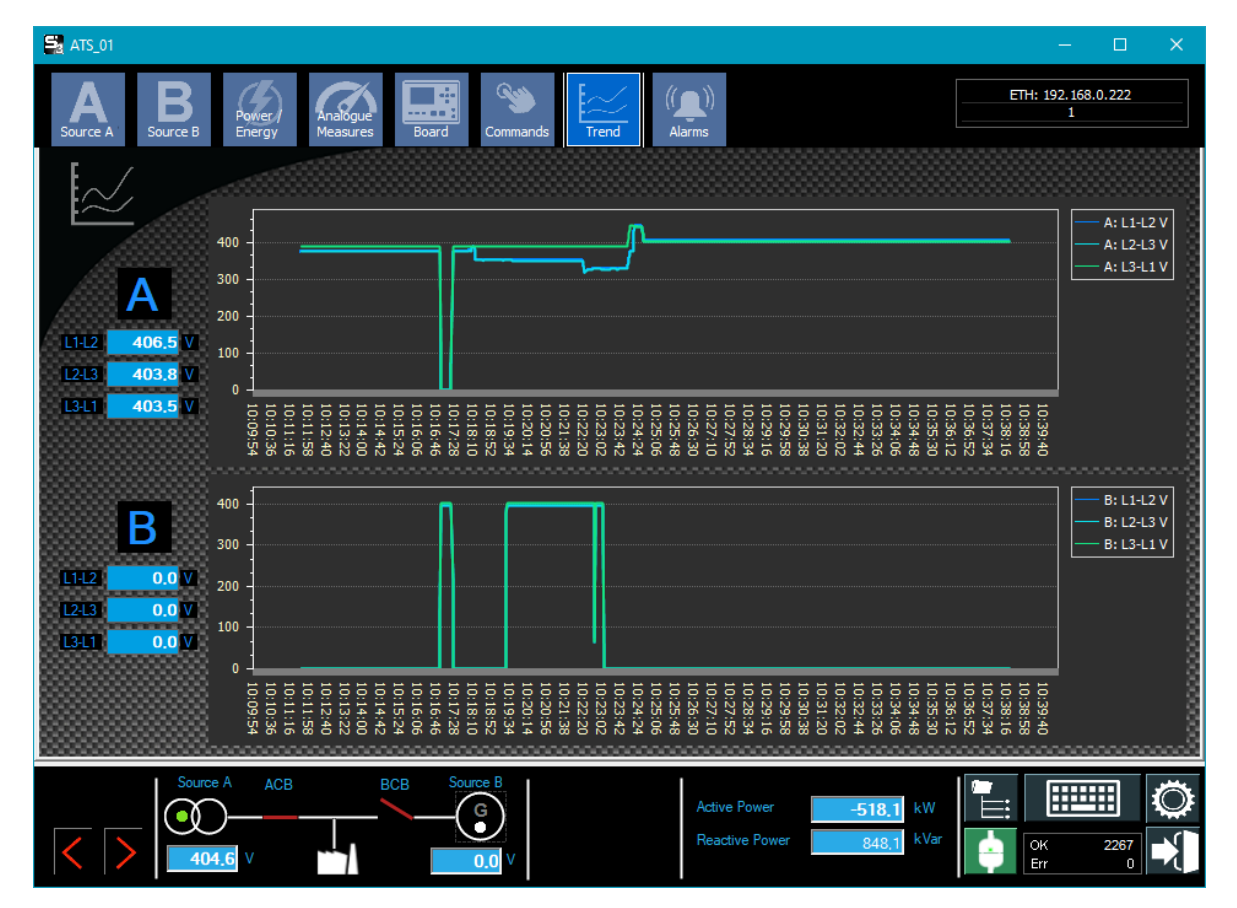

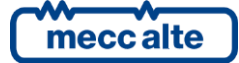

#### 8.4.2.7 Alarms

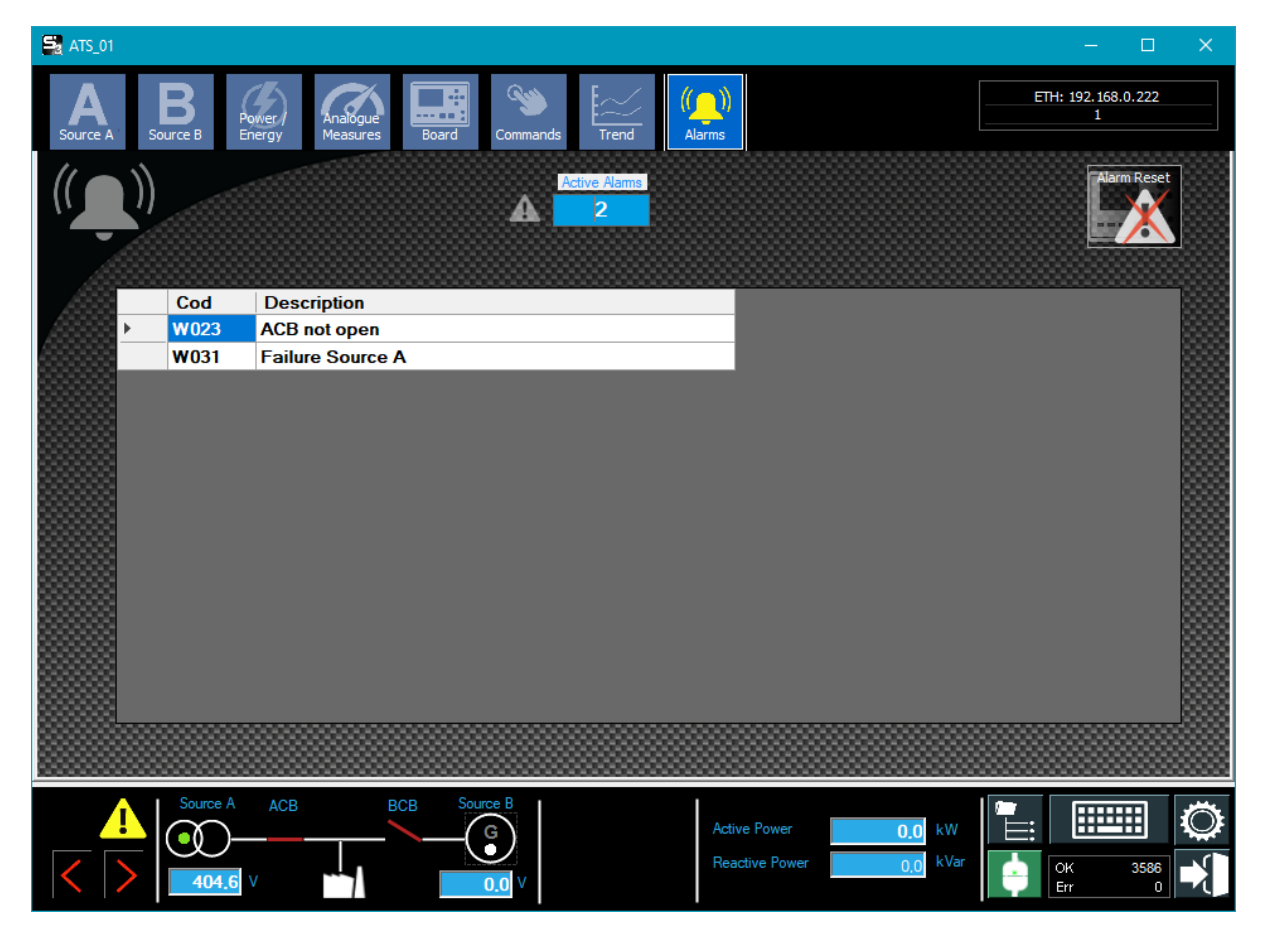

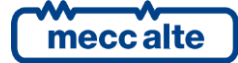

#### 8.4.2.8 Board Rear

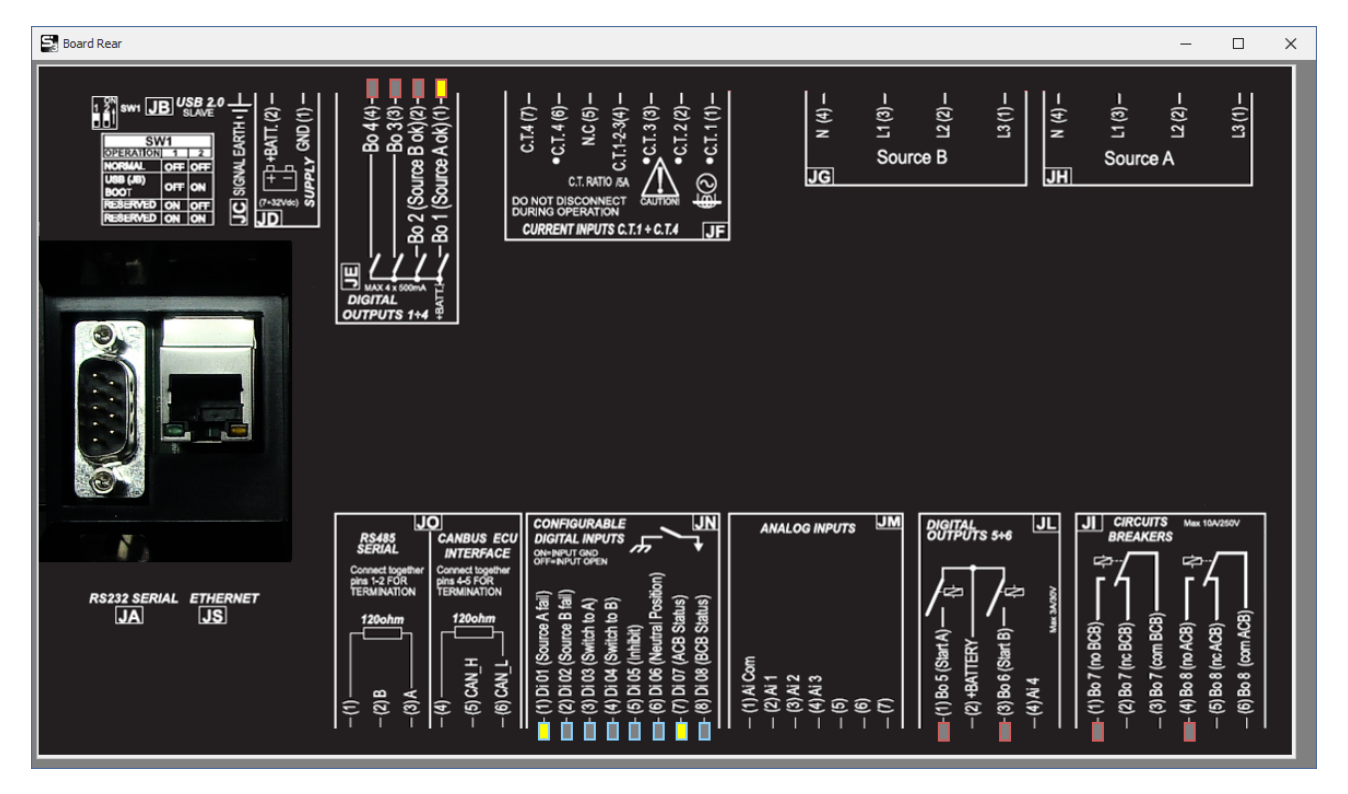

## 8.4.2.9 History Logs

| Sg History Logs 2.1.3 × |                                     |                                 |                                                  |                      |                                        |                         |                                                            |                                                 |           |                                                                                                    |                                           |           |           |         |                                         |
|-------------------------|-------------------------------------|---------------------------------|--------------------------------------------------|----------------------|----------------------------------------|-------------------------|------------------------------------------------------------|-------------------------------------------------|-----------|----------------------------------------------------------------------------------------------------|-------------------------------------------|-----------|-----------|---------|-----------------------------------------|
| ✓ Dov                   | vnload or<br>wrnload L<br>chived Lo | aly new data<br>ogs<br>ngs<br>t | Board Type<br>ID Code<br>Plant Name<br>Device ID | SIC<br>AT:<br>EBC    | AT<br>CES s.r.l.<br>S115<br>0250244012 | <sup>-</sup> S115<br>24 | Recor<br>Events<br>Fast Ar<br>Slow A<br>Analog<br>Total re | ds<br>N.<br>halog N.<br>nalog N.<br>On Event N. | On Boa    | ard         New           85         69           42         38           1         1           15         15           43         123 | Down loaded<br>69<br>38<br>1<br>15<br>123 | ITS 115   |           |         | 0<br>0<br>0<br>• 3<br>• 3<br>• 0<br>• 0 |
|                         | Events                              | ;                               | Fast Anal                                        | og.                  | s                                      | low Analog.             | Analo                                                      | g. On Event                                     |           |                                                                                                    |                                           |           |           |         |                                         |
|                         | Ν.                                  | Date time                       | e time ID Code Event description                 |                      | Event description                      |                         | Description from                                           | n board                                         | Mode      | Engine                                                                                                    |                                           | Generator | Mains     |         |                                         |
|                         | 56                                  | 28/03/2023                      | 3 15:04:02                                       | 1064                 | 54 Source B: automatic                 |                         | stop c                                                     | stop c                                          |           | 0-OFF                                                                                                    | 0-Stopped                                 | 0         | )-Absent  | 0-Abser | nt                                      |
|                         | 73                                  | 11/04/2023                      | 3 11:07:14                                       | 1089 Standard tim    |                                        | Standard time on        |                                                            |                                                 | 1-MAN     | 0-Stopped                                                                                                    | 2                                         | 2-Present | 0-Abser   | nt      |                                         |
|                         | 74 11/04/2023 11:10:11 2024         |                                 | W024                                             | BCB breaker not open |                                        |                         |                                                            | 2-AUTO                                          | 0-Stopped | 2                                                                                                    | 2-Present                                 | 2-Prese   | ent       |         |                                         |
|                         | 75                                  | 11/04/2023                      | 3 11:10:57                                       | 2024                 | W024                                   | BCB breaker not ope     | reaker not open                                            |                                                 | × ×       |                                                                                                    | 2-AUTO 0-Stopped                          |           | 2-Present | 2-Prese | ent                                     |
|                         | 76                                  | 11/04/2023                      | 3 11:11:18                                       | 2024                 | W024                                   | BCB breaker not ope     | en                                                         | ·                                               |           | 4-REMOTE S                                                                                                    | 0-Stopped                                 | 2         | 2-Present | 2-Prese | ent                                     |
|                         | 77                                  | 11/04/2023                      | 3 11:16:12                                       | 2024                 | W024                                   | BCB breaker not ope     | en ov                                                      |                                                 |           | 4-REMOTE S                                                                                                    | 0-Stopped                                 | 2         | 2-Present | 2-Prese | ent                                     |
|                         | 78                                  | 15/05/2023                      | 3 10:20:33                                       | 1077                 |                                        | New power on            |                                                            | OK, download executed.                          |           | 0-OFF                                                                                                    | 0-Stopped                                 | 2         | 2-Present | 0-Abser | nt                                      |
|                         | 79                                  | 15/05/2023                      | 3 10:23:41                                       | 1077                 |                                        | New power on            |                                                            |                                                 |           | 0-OFF                                                                                                    | 0-Stopped                                 |           | 2-Present | 0-Abser | nt                                      |
|                         | 80                                  | 16/05/2023                      | 3 07:52:27                                       | 1077                 |                                        | New power on            |                                                            |                                                 | ок        | 0-OFF                                                                                                    | 0-Stopped                                 | 2         | 2-Present | 0-Abser | nt                                      |
|                         | 81                                  | 16/05/2023                      | 3 10:02:50                                       | 2031                 | W031                                   | Failure Source A        |                                                            |                                                 |           | 2-AUTO                                                                                                    | 0-Stopped                                 | 2         | 2-Present | 0-Abser | nt                                      |
|                         | 82                                  | 16/05/2023                      | 3 10:03:09                                       | 2023                 | W023                                   | ACB breaker not op      | en                                                         |                                                 |           | 2-AUTO                                                                                                    | 0-Stopped                                 | 2         | 2-Present | 0-Abser | nt                                      |
|                         | 83                                  | 16/05/2023                      | 3 10:03:25                                       | 2031                 | W031                                   | Failure Source A        |                                                            |                                                 |           | 1-MAN                                                                                                    | 0-Stopped                                 | 2         | 2-Present | 0-Abser | nt                                      |
|                         | 84                                  | 16/05/2023                      | 3 10:03:45                                       | 2023                 | W023                                   | ACB breaker not op      | en                                                         |                                                 |           | 2-AUTO                                                                                                    | 0-Stopped                                 | 2         | 2-Present | 0-Abser | nt                                      |
| •                       | 85                                  | 16/05/2023                      | 3 10:04:26                                       | 2008                 | W008                                   | Source B operating      | conditi                                                    |                                                 |           | 2-AUTO                                                                                                    | 0-Stopped                                 | 2         | 2-Present | 0-Abser | nt 👻                                    |
|                         |                                     |                                 |                                                  |                      |                                        |                         |                                                            |                                                 |           |                                                                                                    |                                           |           |           |         |                                         |

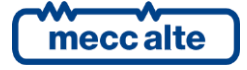

# 8.5 HS Controller

HS controllers allows to control DC generator and monitor load and battery levels.

## 8.5.1 Layout

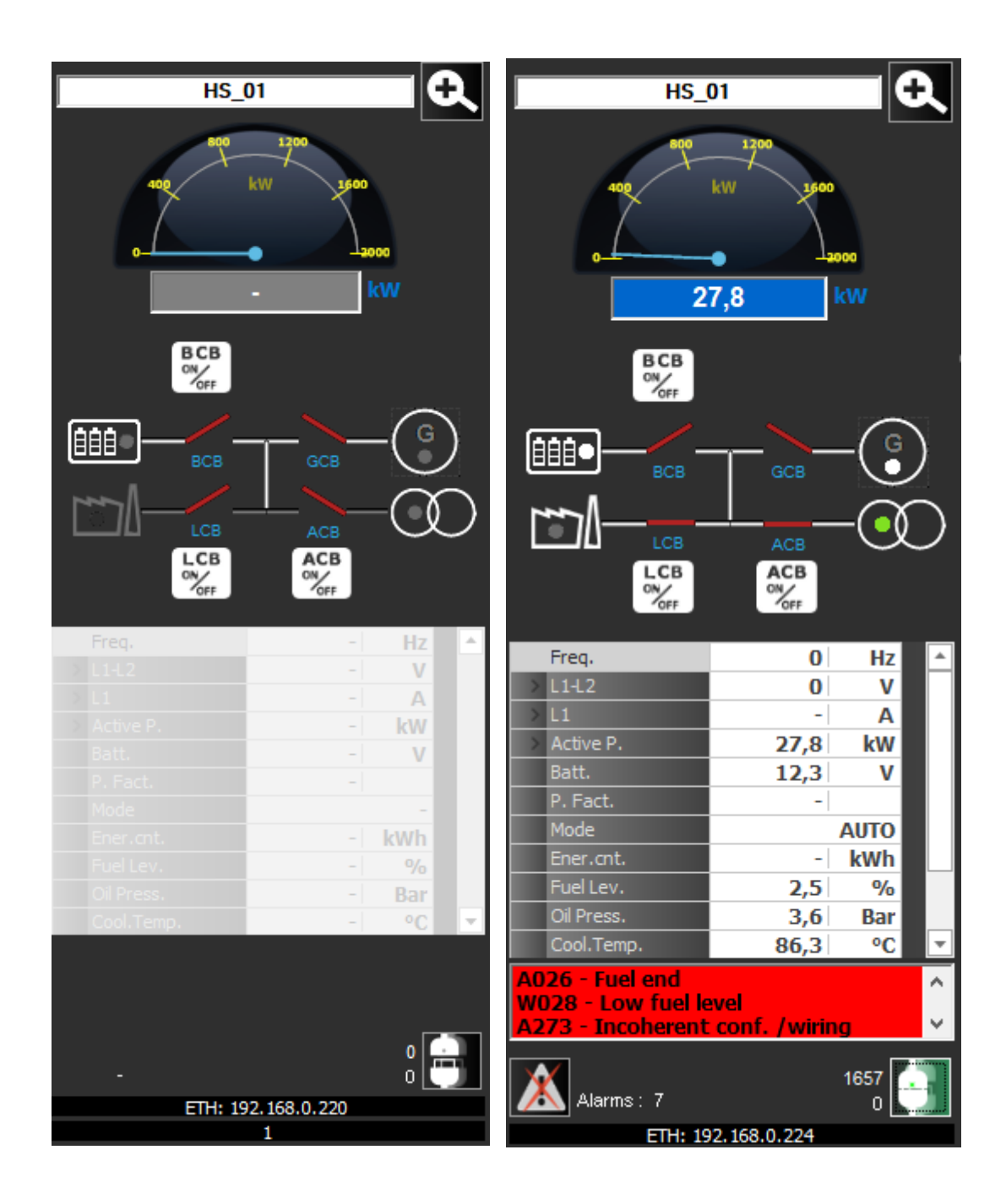
### 8.5.2 Single Control Window

## 8.5.2.1 Engine

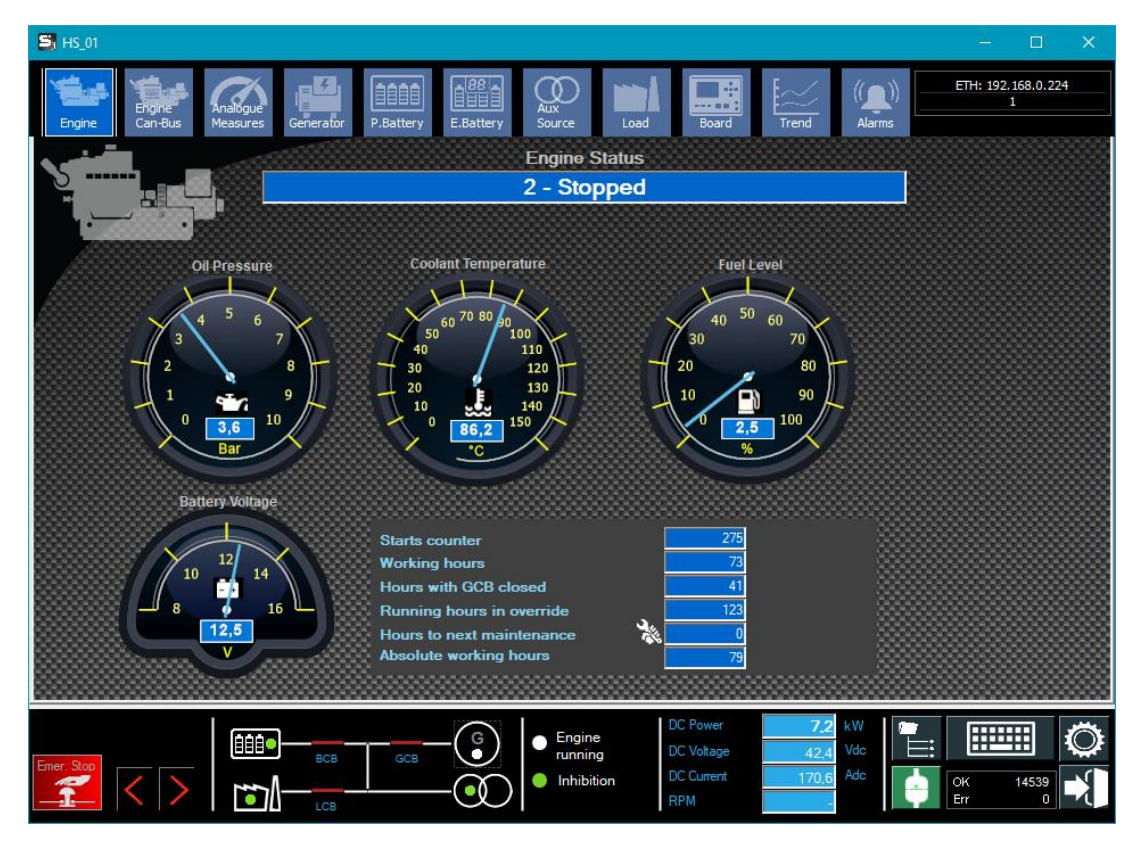

#### 8.5.2.2 Engine Can-Bus

Displays measurements from the engine's Canbus interface.

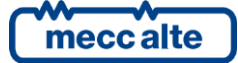

| S HS_01               |                      |                 |                                  |               |                     |                 |           | -                |                |
|-----------------------|----------------------|-----------------|----------------------------------|---------------|---------------------|-----------------|-----------|------------------|----------------|
| Engine Engine Can-Bus | Analogue<br>Measures | Generator       | P.Battery E.Battery              | Aux<br>Source | Load                | Board           | Trend (   | )) ETH: 192.     | 168.0.224<br>1 |
|                       |                      |                 |                                  |               |                     |                 |           | View Vars Column |                |
|                       |                      | SPN<br>51       | Can-Bus measures                 |               | _                   |                 | Value     |                  |                |
| CAN BUS               |                      | 52              | Engine Information (%)           |               |                     |                 | 25        | _                |                |
|                       |                      | 01              | Appelerator podal position (*/   |               |                     |                 | 72 0      | _                |                |
|                       |                      | 91              | Accelerator pedar position (%    | )             |                     |                 | /2.0      | _                |                |
|                       |                      | 92              | Engine Percent Load at curre     | ent Speed (%) |                     |                 | 69        | _                |                |
|                       |                      | 94              | Fuel delivery pressure (bar)     |               |                     |                 | 2.1       |                  | - 200000       |
|                       |                      | 98              | Engine oil level (%)             |               |                     |                 | 2.0       | _                |                |
|                       |                      | 100             | Engine oil pressure (Bar)        |               |                     |                 | 1.0       |                  |                |
|                       |                      | 101             | Crankcase pressure (Bar)         |               |                     |                 | 0.5       | _                |                |
|                       |                      | 102             | Engine intake manifold #1 pr     | essure (Bar)  |                     |                 | 3.922     |                  |                |
|                       |                      | 105             | Intake manifold #1 temperatu     | ire (°C)      |                     |                 | 37.0      | _                |                |
|                       |                      | 108             | Barometric pressure (Bar)        |               |                     |                 | 0.613     |                  |                |
|                       |                      | 109             | Engine coolant pressure (Bar     | )             |                     |                 | 0.8       |                  |                |
|                       |                      | 110             | Engine coolant temperature (     | °C)           |                     |                 | 5         |                  |                |
|                       |                      | 111             | Engine coolant level (%)         |               |                     |                 | 7.2       |                  |                |
|                       |                      | 156             | Engine injector timing rail 1 pr | ressure (Bar) |                     |                 | 22.0      |                  |                |
|                       | Acti                 | ve diagnostic o | code Passive diagnostic co       | de            |                     |                 |           |                  |                |
|                       | Dia                  | gnostic code    | I                                | Descripti     | ion                 |                 |           |                  |                |
|                       | SP                   | N: 100 FMI: 1   | OC: 2                            | Engine of     | il pressure (Bar) - | Data low (shuto | down)     |                  |                |
|                       | SP                   | N: 103 FMI: 4   | OC: 5                            | Low ve        | oltage / shorted lo | ow              | _         | _                |                |
|                       |                      |                 |                                  |               |                     |                 |           |                  |                |
|                       | 2000                 |                 |                                  |               |                     |                 |           |                  |                |
|                       |                      | า               | G                                |               | DC                  | Power           | 7.2 kW    | 🖛 . 📖            |                |
| Emor Stop             |                      | всв             |                                  | runnir        | ng DC               | : Voltage       | 41,9 Vdc  |                  |                |
|                       |                      |                 |                                  | 🔵 Inhibi      | ition DC            | Current         | 171,9 Adc | OK<br>Err        | 55834          |

# 8.5.2.3 Analog measures

| 🕞 HS_01    |                   |                      |           |           |           |                                                        |                     |                                             |                           |                    |         |                  |    |
|------------|-------------------|----------------------|-----------|-----------|-----------|--------------------------------------------------------|---------------------|---------------------------------------------|---------------------------|--------------------|---------|------------------|----|
| Engine     | Engine<br>Can-Bus | Analogue<br>Measures | Generator | P.Battery | E.Battery | Q<br>Aux<br>Source                                     | Load                | Board                                       | Trend                     | (())<br>Alarms     | ETH: 19 | 2.168.0.224<br>1 |    |
| (          | 3                 |                      |           |           |           |                                                        |                     |                                             |                           |                    |         |                  |    |
|            | Measures          |                      |           |           |           | Value                                                  |                     |                                             |                           |                    |         |                  |    |
| ▶          | Analog Input 1    |                      |           |           |           | 2,4                                                    |                     |                                             |                           |                    |         |                  | 88 |
| <u> </u>   | Analog Input 2    |                      |           |           |           | 3,5                                                    |                     |                                             |                           |                    |         |                  | 88 |
| 8          | Analog Input 3    |                      |           |           |           | 86                                                     |                     |                                             |                           |                    |         |                  |    |
| 8—         | Analog Input 4    |                      |           |           |           | 171,4                                                  |                     |                                             |                           |                    |         |                  | 88 |
| 8          | Analog Input 5    |                      |           |           |           | 0                                                      |                     |                                             |                           |                    |         |                  |    |
|            |                   |                      |           |           |           |                                                        |                     |                                             |                           |                    |         |                  |    |
| Emer. Stop | $\langle \rangle$ |                      | BCB       | GCB       | -©        | <ul> <li>Engine<br/>runnin</li> <li>Inhibit</li> </ul> | e [<br>g [<br>ion [ | DC Power<br>DC Voltage<br>DC Current<br>RPM | 7.2<br>41.8<br>171.9<br>9 | kW /<br>Vdc<br>Adc |         | 56488<br>10      | Č  |

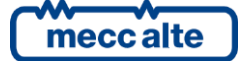

### 8.5.2.4 Generator

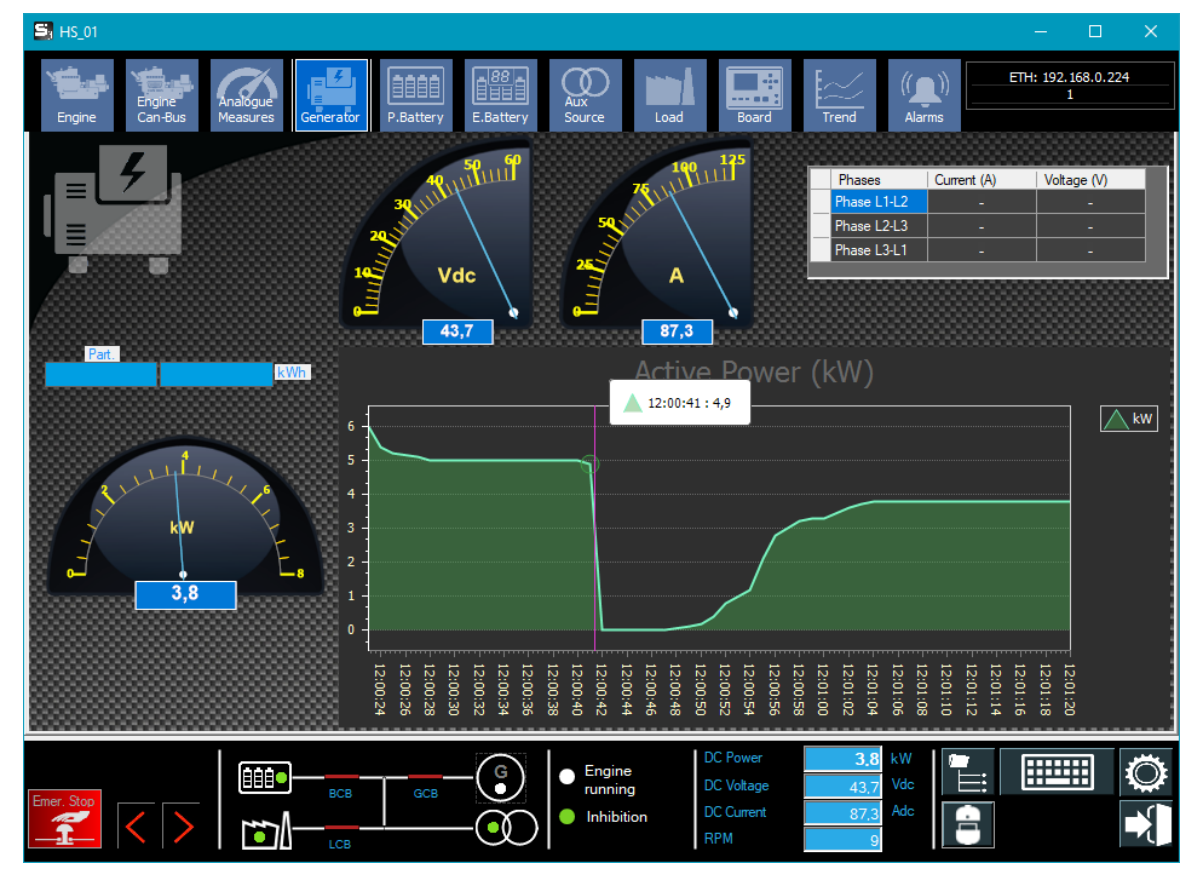

### 8.5.2.5 Battery

Displays battery measurements acquired or calculated from the HS board.

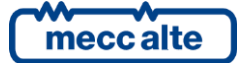

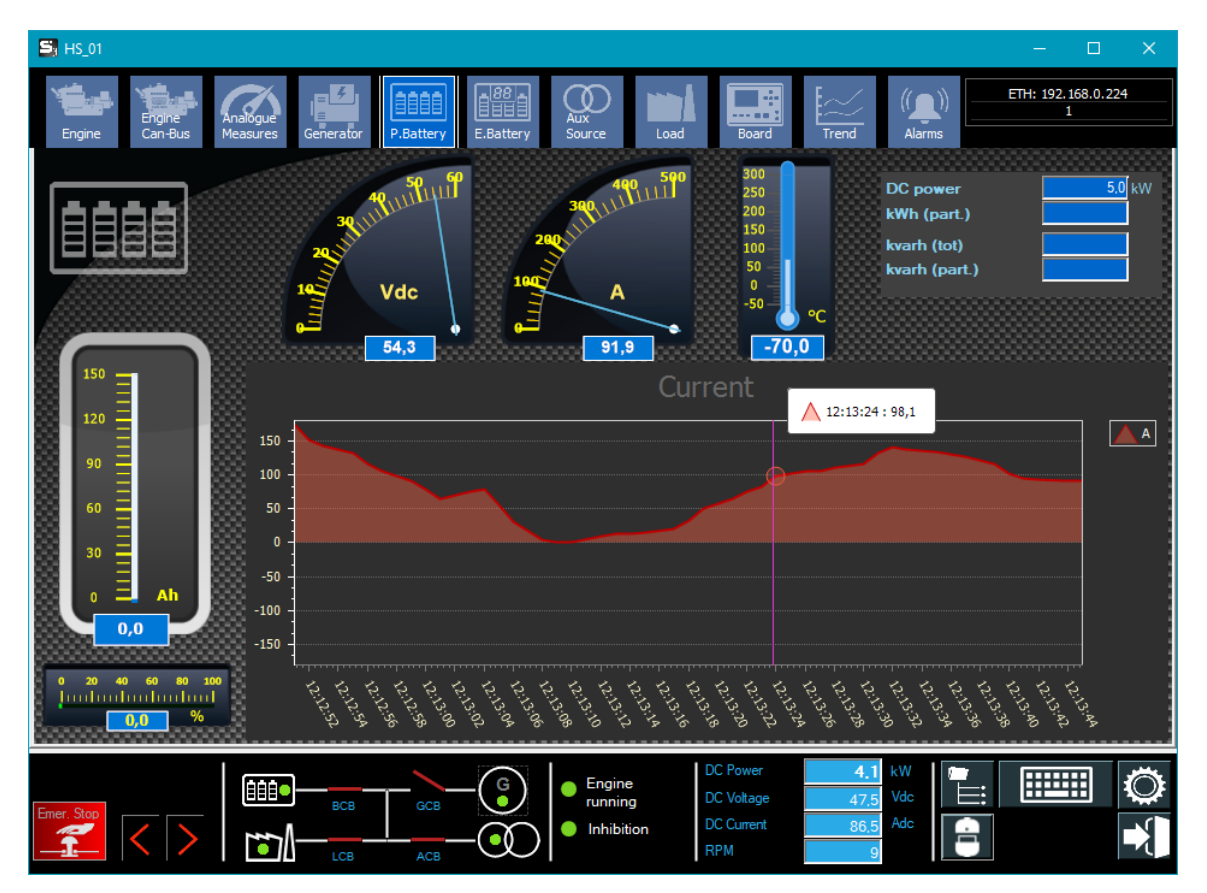

### 8.5.2.6 Electronic Battery

Displays measurements from the electronic battery communication interface.

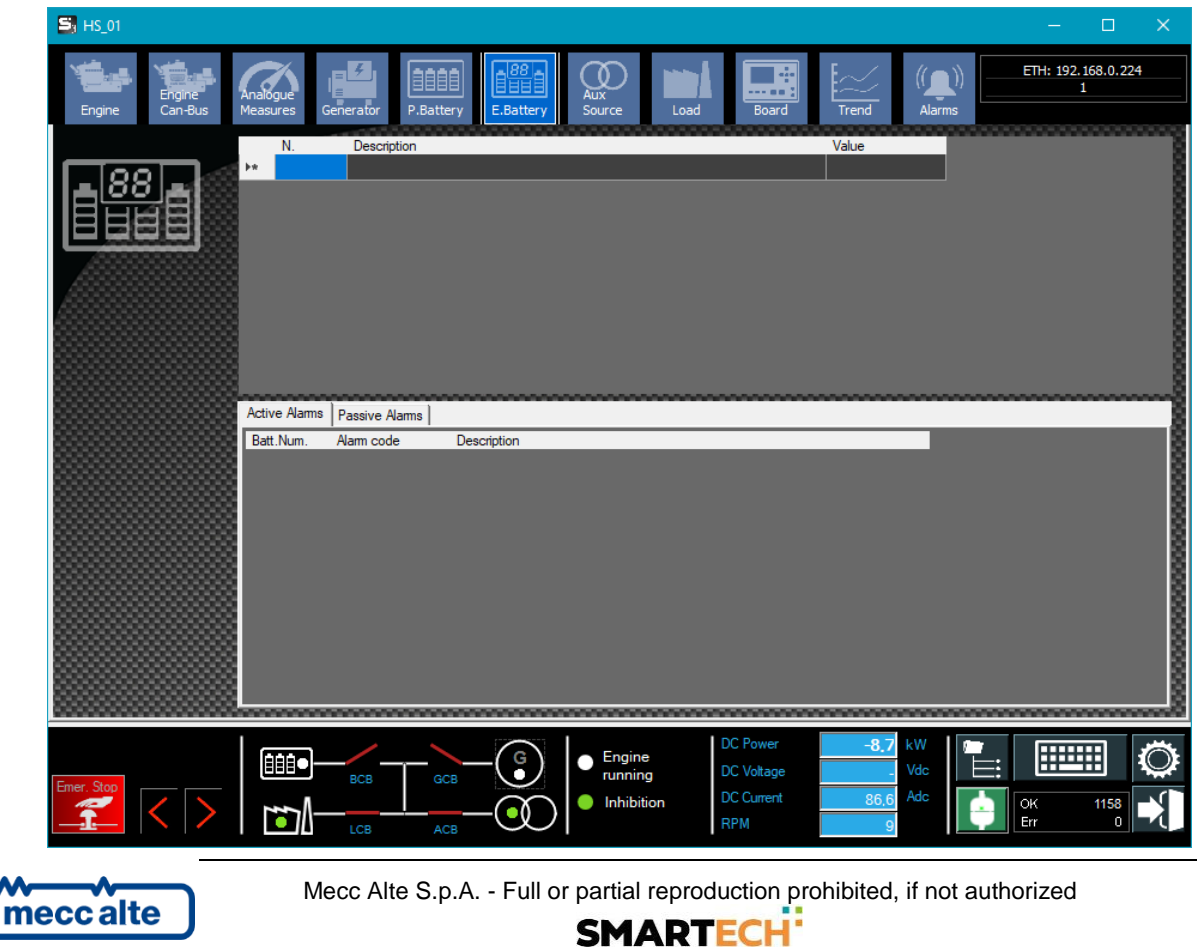

#### 8.5.2.7 Aux Source

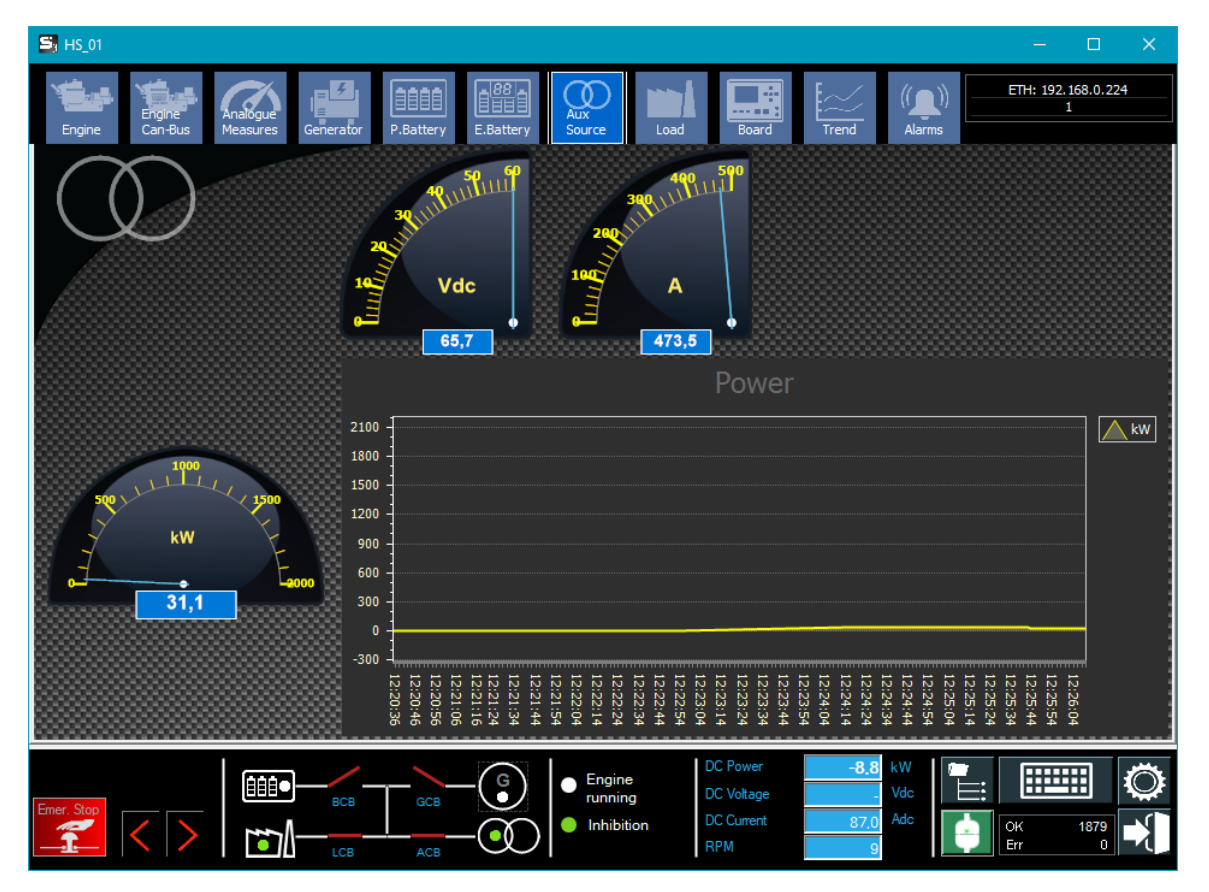

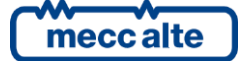

#### 8.5.2.8 Load

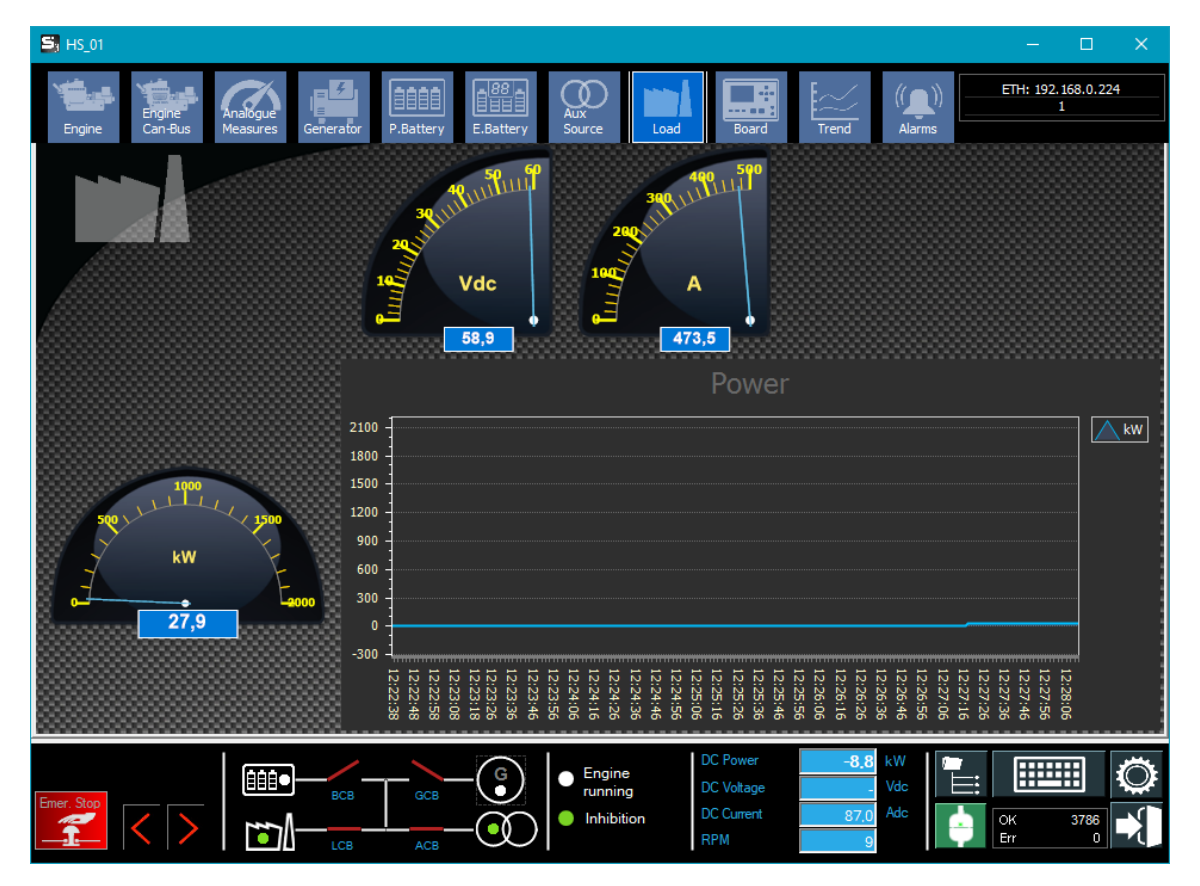

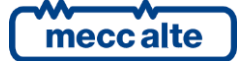

#### 8.5.2.9 Board

| S HS_01                      |                                                                            |                                                                            | – 🗆 X              |
|------------------------------|----------------------------------------------------------------------------|----------------------------------------------------------------------------|--------------------|
| Engine Can-Bus               | Analogue<br>Measures Generator P.Battery                                   | E.Battery Source Load Board                                                | ETH: 192.168.0.224 |
|                              | Board Type<br>HS315<br>Finware Code<br>EB02502600130<br>ID<br>00002AB5AD67 | Board clock 16/05/2023 11:18:13 Board Working hours 187 Itemal Temperature | BoardPrg           |
|                              |                                                                            | DITEL DITEMP DIVIT DANOUT                                                  |                    |
| IN 02 - JN 2                 | OUT 02 - JE 2                                                              | •                                                                          |                    |
| IN 03 - JN 3                 | OUT 03 - JE 3                                                              |                                                                            |                    |
| IN 05 - JN 5<br>IN 06 - JN 6 | OUT 05 - JL 1                                                              |                                                                            |                    |
| IN 07 - JN 7                 | OUT 06 - JL 3                                                              | No DITHERM / DIGRIN                                                        |                    |
| IN 09 - JT 1                 | OUT 07 - JI 4 - BCB                                                        |                                                                            |                    |
| IN 10 - Л 2<br>IN 11 - Л 3   | 🔲 ОЛТ 09 - ЛТ 5                                                            |                                                                            |                    |
| 🔲 IN 12 - JT 4               | О О О Т 10 - Л 6<br>О Л 11 - Л 7                                           |                                                                            |                    |
|                              | О ОТ 12 - Л 8                                                              |                                                                            |                    |
|                              |                                                                            |                                                                            |                    |
|                              |                                                                            |                                                                            |                    |
|                              |                                                                            |                                                                            |                    |
|                              |                                                                            |                                                                            |                    |
|                              |                                                                            | DC Power                                                                   | 7.2 kW             |
| Emer Stop                    |                                                                            | - C Voltage                                                                |                    |
|                              |                                                                            | Inhibition     DC Current     DDM                                          | 170,6 Adc          |
|                              |                                                                            | KPM                                                                        |                    |

#### 8.5.2.10 Trend

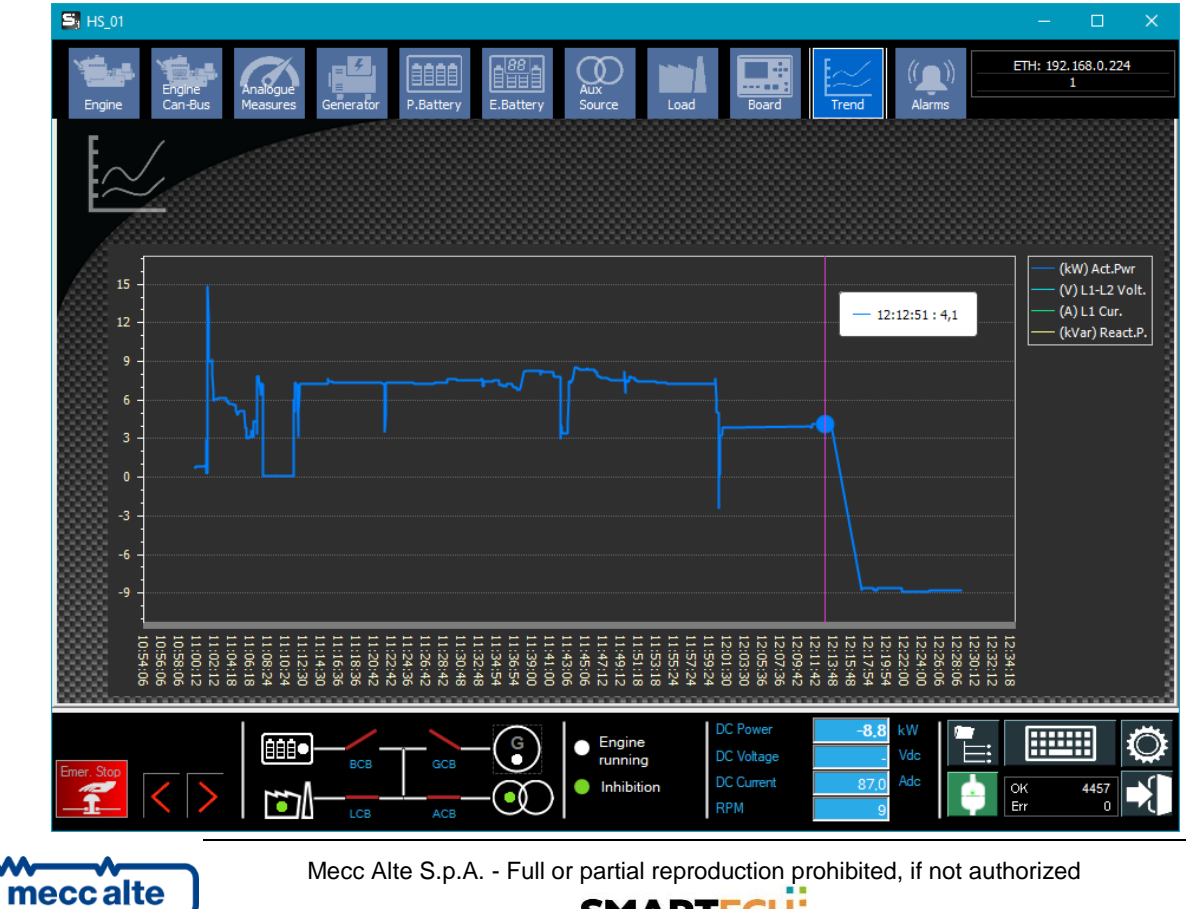

#### 8.5.2.11 Alarms

| S HS_01    |           |                 |                                                                                  | – 🗆 🗙                  |
|------------|-----------|-----------------|----------------------------------------------------------------------------------|------------------------|
| Engine     |           | ngine<br>an-Bus | Analogue<br>Measures Generator P.Battery E.Battery Source Load Board Frend Harms | TH: 192.168.0.224<br>1 |
|            |           |                 | Active Alams                                                                     | Alarm Reset            |
| A          |           |                 |                                                                                  |                        |
|            | _         | Cod             | Description                                                                      | 0000                   |
| _A33333    | Þ         | A026            | Fuel end                                                                         |                        |
|            |           | W028            | 8 Low fuel level                                                                 |                        |
|            |           | A273            | Incoherent conf. /wiring                                                         |                        |
|            |           | W014            | 4 GCB not closed                                                                 |                        |
|            |           | W263            | 3 High loads voltage                                                             |                        |
|            |           | W219            | 9 Low storage battery voltage                                                    |                        |
|            |           | K218            | Minimum storage battery voltage                                                  |                        |
|            |           |                 |                                                                                  |                        |
|            |           |                 |                                                                                  |                        |
|            |           |                 |                                                                                  |                        |
|            |           |                 |                                                                                  |                        |
|            |           |                 |                                                                                  |                        |
|            |           |                 |                                                                                  |                        |
|            |           |                 |                                                                                  |                        |
|            |           |                 |                                                                                  |                        |
|            |           |                 |                                                                                  |                        |
|            |           |                 |                                                                                  |                        |
|            | <b>/!</b> | A               | G Engine DC Yower -8.8 kW                                                        |                        |
| Emer. Stop |           |                 |                                                                                  |                        |
|            |           |                 |                                                                                  | ж 5265<br>rr 0         |
|            |           |                 |                                                                                  |                        |

#### 8.5.2.12 Board rear

| Soard Rear                                                                                                    | – 🗆 X                                                                                                    |
|----------------------------------------------------------------------------------------------------|----------------------------------------------------------------------------------------------------|
|                                                                                                    | Image: Signal Stress       Image: Signal Stress                                                                                                    |
| Etherwer                                                                                                    | Num :2000mVOC         CURRENT<br>MEASURES DC         JUI         District         JUI District         District         Distr |
| JO     Consense logstweet       SERIAL     Consense logstweet       MIERFACE     Consense logstweet       Output     Batterry JP       Temperature     Tabohm       1200hm     1200hm       Mission     1200hm       Mission     2,5700       State     2,5700       State     3,5000       State     3,5000       State     3,5000       State     3,5000       State     3,5000       State     3,5000       State     3,5000       State     3,5000       State     3,5000 |                                                                                                    |

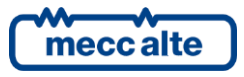

# 8.6 **RN**

RN controllers are device for the protection and control of the inverters for the production of electricity from renewable sources (wind, photovoltaic etc.).

# 8.6.1 **Layout**

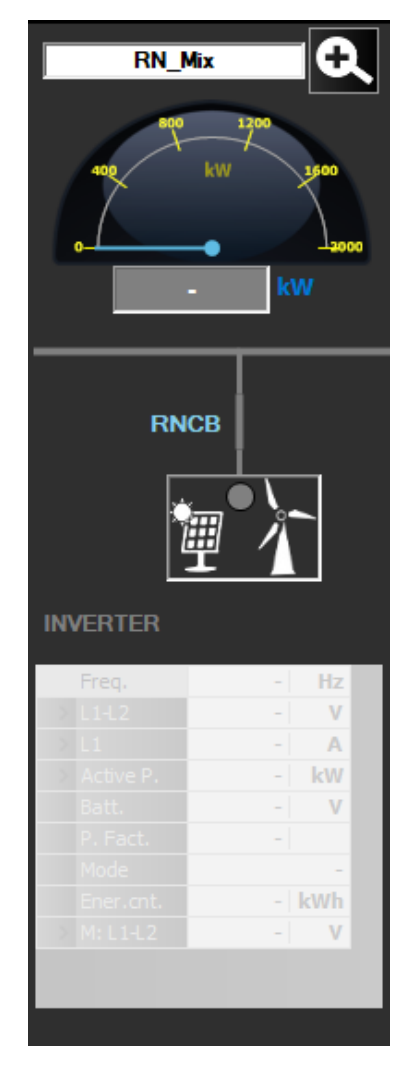

## 8.6.2 Single Control Window

The single management window is not currently implemented for this type of board.

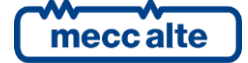

# 8.7 **DPRO**

D-PRO is a protection relay for the genset.

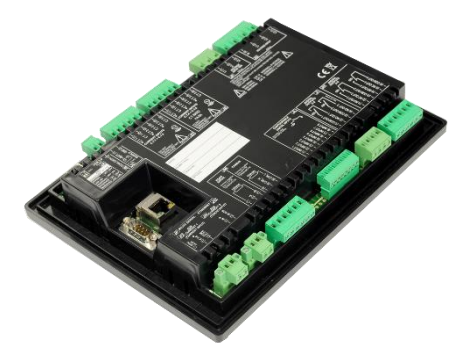

The following are the visualizations and commands available.

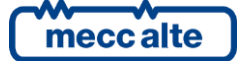

# 8.7.1 Layout

| DPRO                                        | _Dema                                                 | Q      |
|---------------------------------------------|-------------------------------------------------------|--------|
|                                             |                                                       |        |
|                                             |                                                       |        |
|                                             |                                                       |        |
|                                             |                                                       |        |
|                                             |                                                       |        |
|                                             |                                                       |        |
|                                             |                                                       |        |
|                                             |                                                       |        |
|                                             |                                                       |        |
|                                             |                                                       |        |
|                                             |                                                       |        |
|                                             |                                                       |        |
|                                             |                                                       |        |
|                                             |                                                       |        |
|                                             |                                                       |        |
| Description                                 | Value                                                 | IIM A  |
| V1-2                                        | 385.3                                                 | v -    |
| V2-3                                        | 386.4                                                 | V      |
| V3-1                                        | 385,8                                                 | V      |
| IA1                                         | 545,8                                                 | A      |
| IA2                                         | 548,7                                                 | A      |
| IA3                                         | 543,8                                                 | A      |
| IB1                                         | 510,0                                                 | A      |
| IB2                                         | 513,8                                                 | A      |
| IB3                                         | 510,3                                                 | A      |
| ID1                                         | 1055,8                                                | A 💌    |
| A572 - 51V-<br>A565 - 46-Se<br>A574 - 59N-M | lassima correnti<br>quenza negativ<br>lassima tension | e or Y |
| Allarm                                      | 30<br>i:7                                             |        |
| ETH - I                                     | P: dprodema                                           |        |

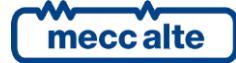

### 8.7.2 Single Control Window

#### 8.7.2.1 Measures

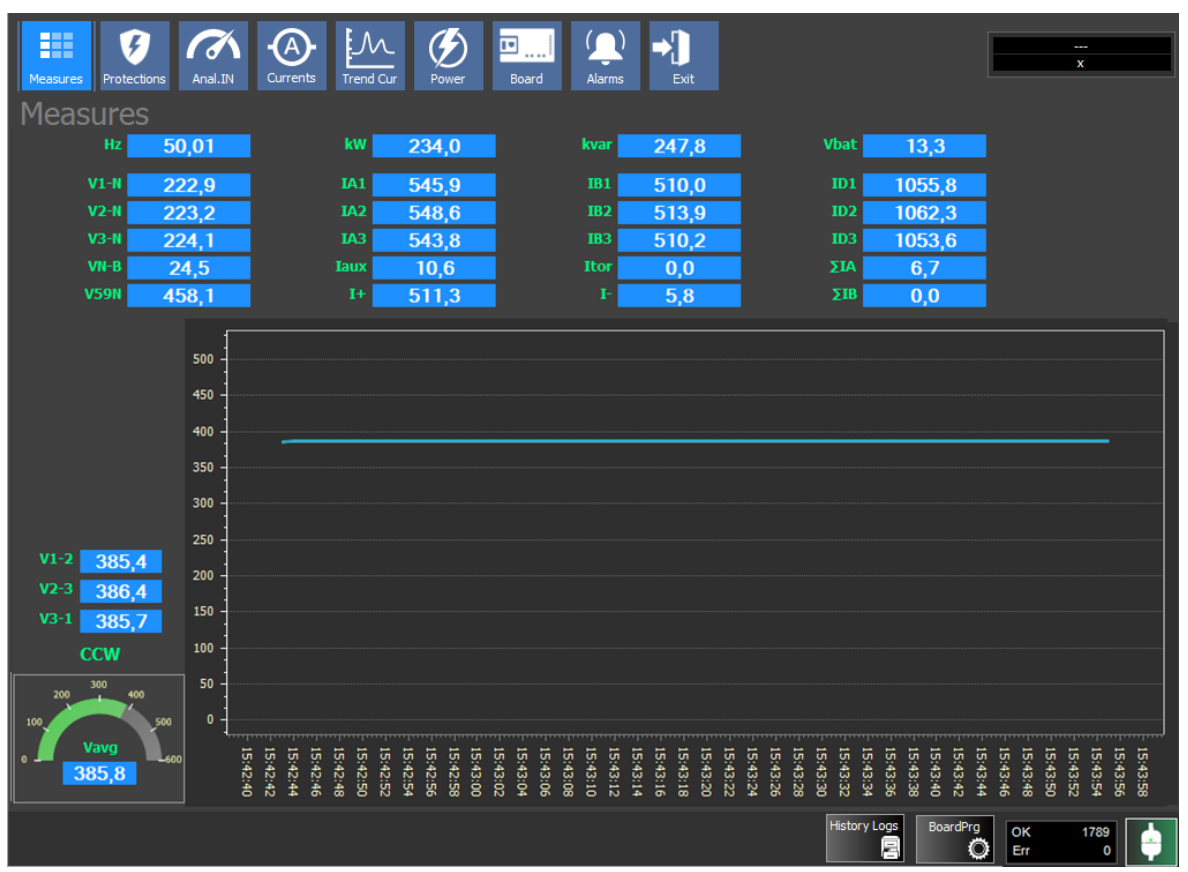

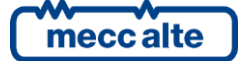

#### 8.7.2.2 Protections

| Measures Protections Anal.IN Currents Trend Cur Power Board Al                                                                                                    | ₽<br>arms Exit                                                                                                    |
|----------------------------------------------------------------------------------------------------|----------------------------------------------------------------------------------------------------|
| Protections                                                                                                    |                                                                                                    |
| <ul> <li>27 - Minimum generator's voltage</li> <li>27T - Minimum generator's voltage time dependent</li> <li>32P - Maximum reactive power</li> <li>32Q - Maximum reactive power</li> <li>46 - Negative sequence</li> <li>47 - Wrong phases sequence</li> <li>50 - Short circuit</li> <li>50N - Maximum current for earth fault</li> <li>50V - Short circuit with voltage-restrained</li> <li>51 - Maximum auxiliary/neutral current</li> <li>51V - Maximum generator's voltage</li> <li>59N - Maximum generator's residual voltage</li> <li>81U - Minimum generator's frequency</li> <li>810 - Maximum generator's frequency</li> </ul> | <ul> <li>876 - Maximum differential current of the generator</li> <li>87T - Maximum differential current of the transformer</li> <li>32RP- Active power reverse</li> <li>32RQ/40 - Reactive power reverse / Loss of excitation</li> <li>64 - Restricted earth fault / Maximum differential current</li> </ul> |
| <b>▲</b> ▲                                                                                                    | History Logs BoardPrg OK 3158                                                                                                    |

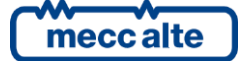

### 8.7.2.3 Currents

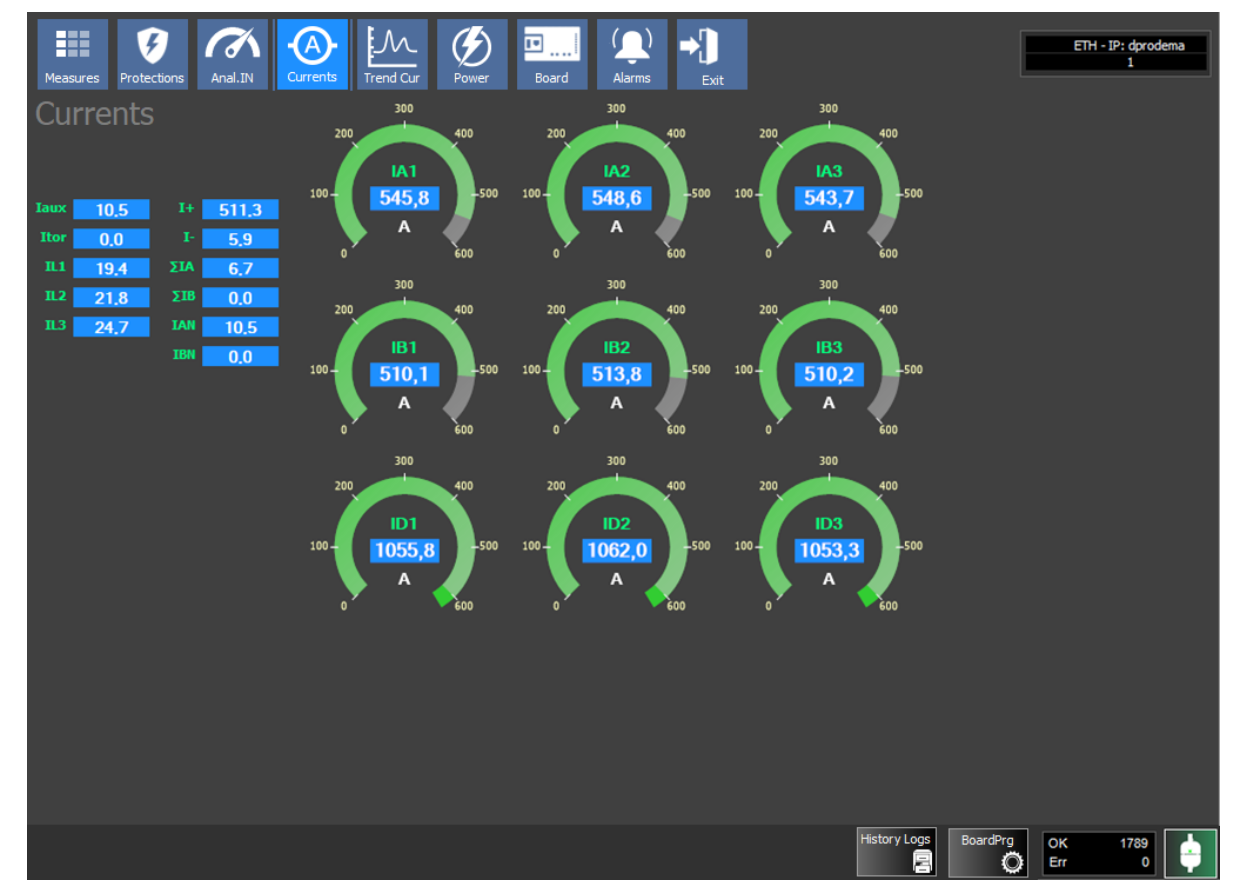

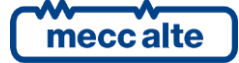

### 8.7.2.4 Trend Currents

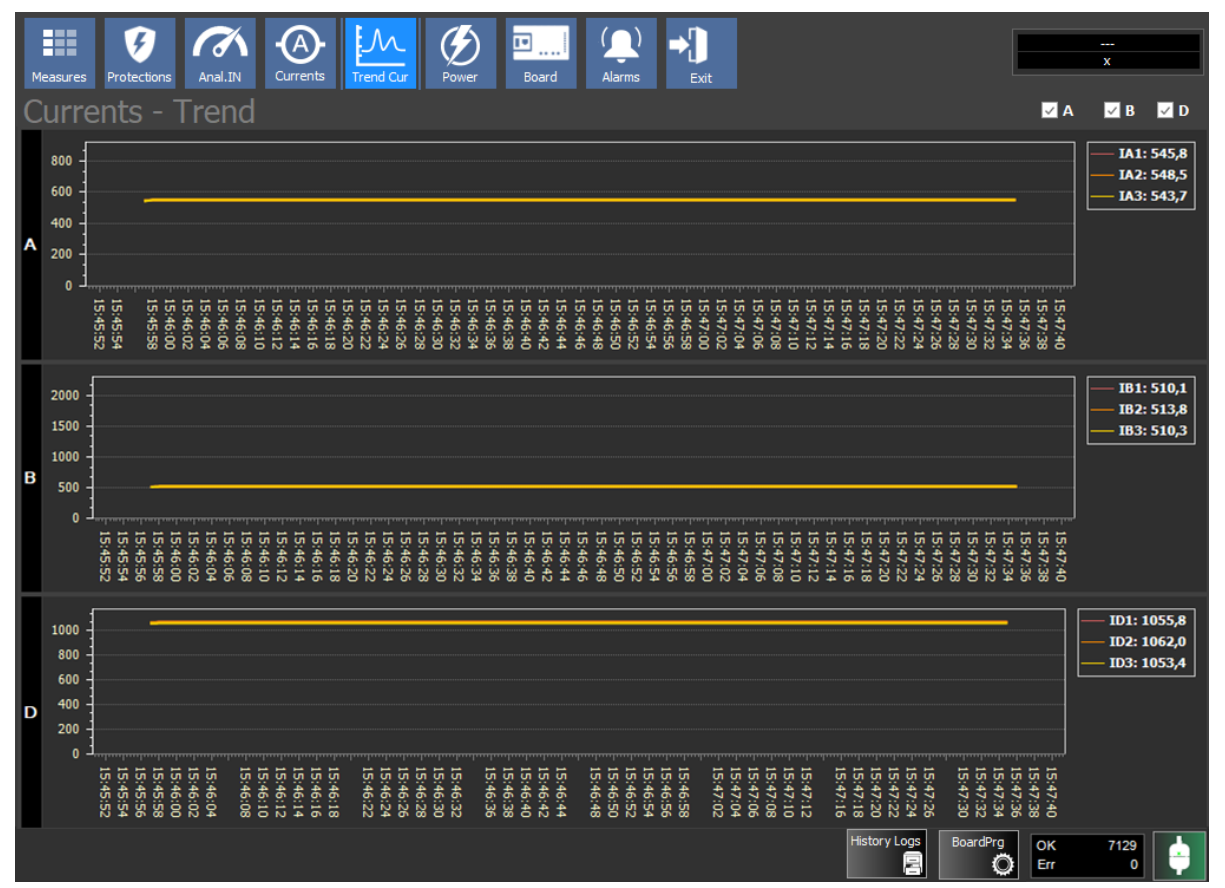

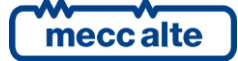

#### 8.7.2.5 Power

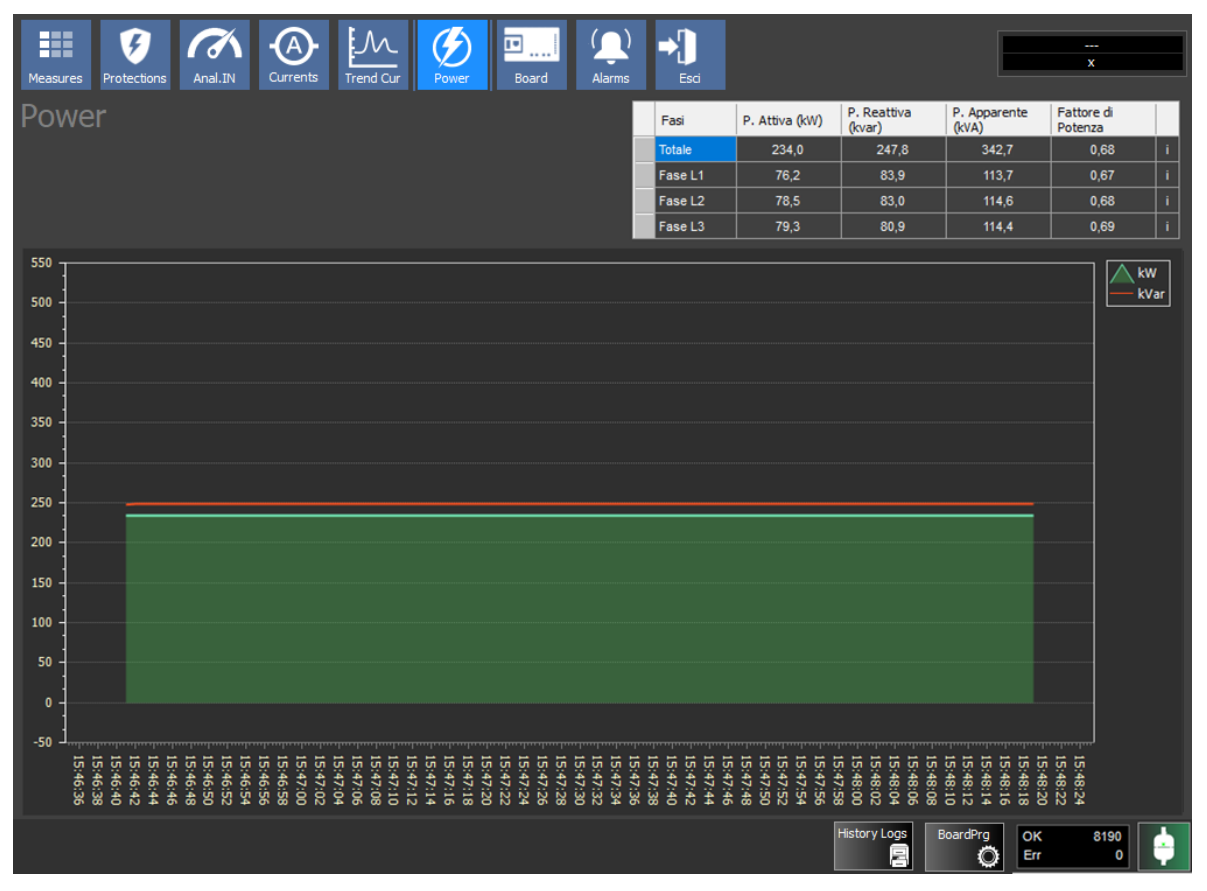

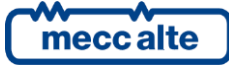

#### 8.7.2.6 Board

| 5,                                                                                                    |                                                                              |                                                                                                    | - 🗆 X                        |
|----------------------------------------------------------------------------------------------------|------------------------------------------------------------------------------|----------------------------------------------------------------------------------------------------|------------------------------|
| Measures Protections Anal.IN Current                                                                                                    | s Trend Cur Power Board Alar                                                 | ) →)<br>ms Esci                                                                                                    | ETH - IP: dprodema<br>1      |
| Board                                                                                                    |                                                                              |                                                                                                    |                              |
| 1 - ON     2 - AUX LINK     3 - CANBUS     4 - LED 1                                                                                                 | Board dock<br>20/05/2022 15:52:32                                            | -                                                                                                    | Rear Panel                   |
| EB025024<br>EB025024<br>EB025024<br>D<br>0<br>6 - ENABLE<br>0<br>000002397<br>0<br>8 - TRIP                                                          | 70115<br>CAB1                                                                |                                                                                                    |                              |
| Digital INPUTS                                                                                                    | Digital OUTPUTS                                                              | Virtual INPUTS                                                                                                    |                              |
| Digital Input 1<br>Digital Input 2<br>Digital Input 3<br>Digital Input 4<br>Digital Input 5<br>Digital Input 7<br>Digital Input 7<br>Digital Input 8 | Digital Output 1<br>Digital Output 2<br>Digital Output 3<br>Digital Output 4 | Virtual Input 1<br>Virtual Input 2<br>Virtual Input 3<br>Virtual Input 4<br>Virtual Input 5<br>Virtual Input 6<br>Virtual Input 7<br>Virtual Input 8 |                              |
|                                                                                                    |                                                                              | History Logs                                                                                                    | BoardPrg<br>OK 9627<br>Err 0 |

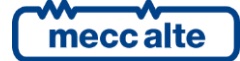

#### 8.7.2.7 Alarms

| Measures | <b>Frotections</b> | Anal.IN     | Currents |                   | Power | Board | ()<br>Alarms | ➡<br>Esci |   |              |          | ETH: 19   | 2.168.0.221       |
|----------|--------------------|-------------|----------|-------------------|-------|-------|--------------|-----------|---|--------------|----------|-----------|-------------------|
| Alarn    | ns                 |             |          |                   |       |       |              |           |   |              |          |           |                   |
|          |                    |             | <b>A</b> | ctive Alarms<br>O |       |       |              |           |   |              |          | m Ack     | <b>Harm Reset</b> |
|          | Cod                | Description | _        | _                 | _     | _     |              |           |   |              |          |           |                   |
|          |                    |             |          |                   |       |       |              |           |   |              |          |           |                   |
|          |                    |             |          |                   |       |       |              |           |   |              |          |           |                   |
|          |                    |             |          |                   |       |       |              |           |   |              |          |           |                   |
|          |                    |             |          |                   |       |       |              |           |   |              |          |           |                   |
|          |                    |             |          |                   |       |       |              |           |   |              |          |           |                   |
|          |                    |             |          |                   |       |       |              |           |   |              |          |           |                   |
|          |                    |             |          |                   |       |       |              |           |   |              |          |           |                   |
|          |                    |             |          |                   |       |       |              |           |   |              |          |           |                   |
|          |                    |             |          |                   |       |       |              |           |   |              |          |           |                   |
|          |                    |             |          |                   |       |       |              |           |   |              |          |           |                   |
|          | _                  | _           | _        | _                 |       | _     |              | _         | _ | _            | _        |           |                   |
|          |                    |             |          |                   |       |       |              |           |   | History Logs | BoardPrg | OK<br>Err | 395<br>1          |

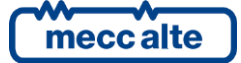

#### 8.7.2.8 Board rear

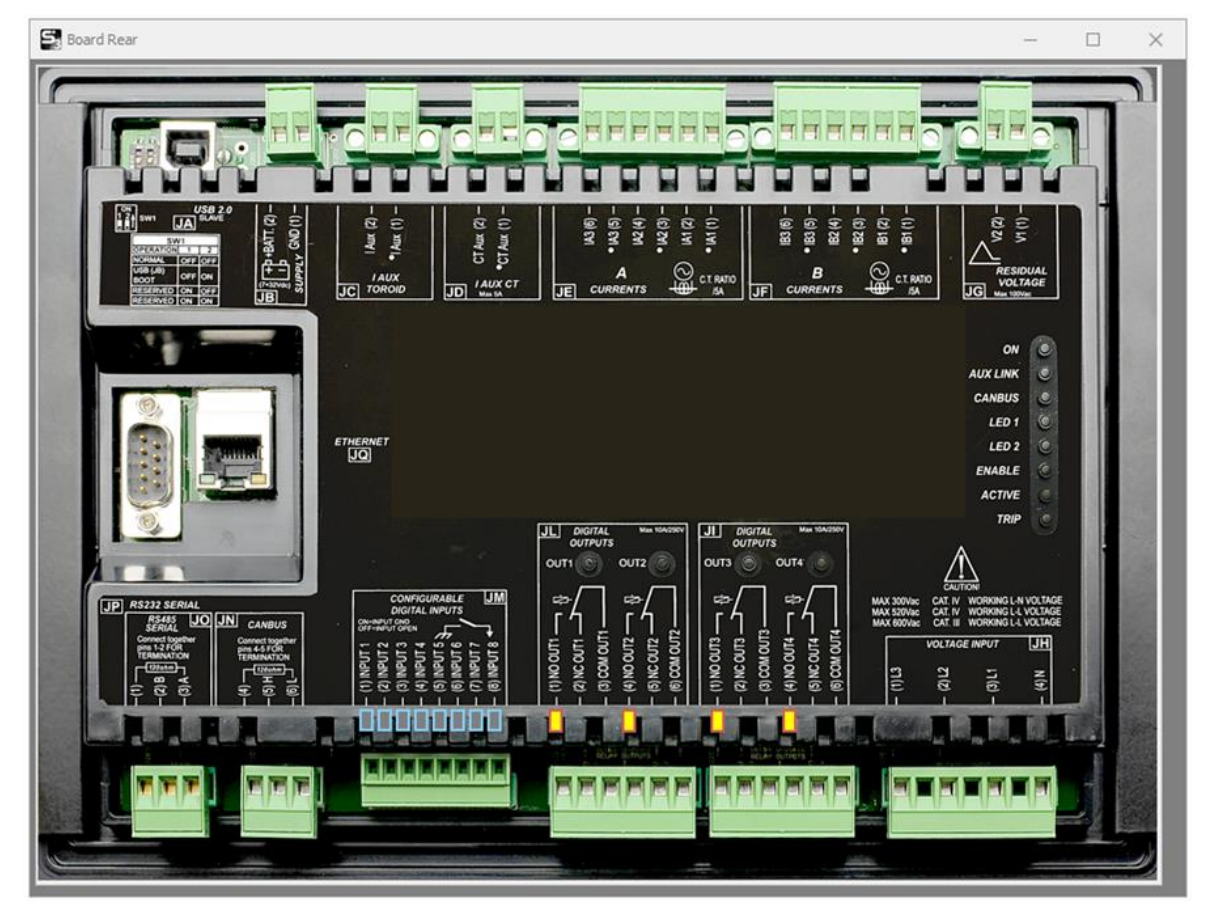

#### ENGLISH

# 9. License

**important** : The application is free to download and can be used in basic functionality without a license. However, there are some optional functionalities that require the entry of a license code to be used. For the use of these features (indicated in the next section) please contact the business office. The procedure for license activation is given below:

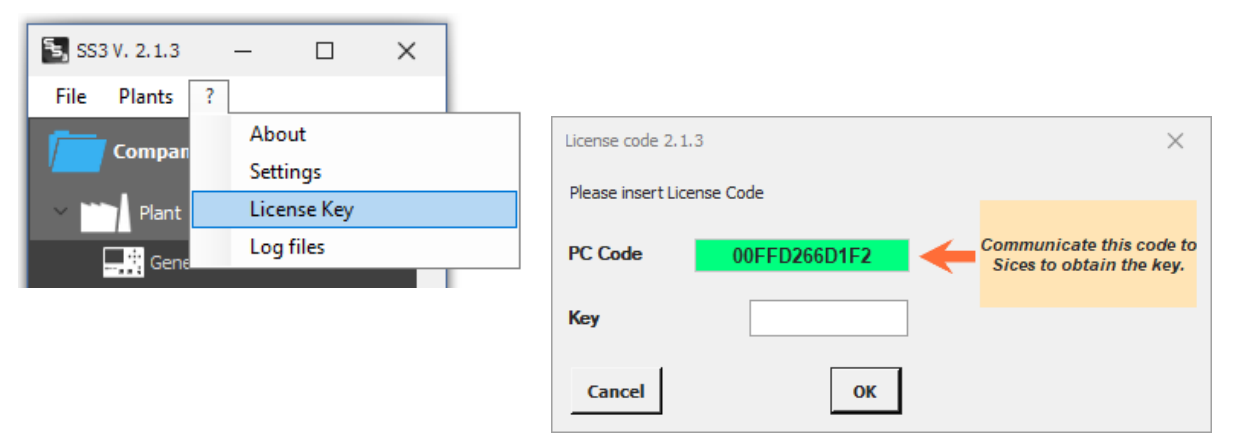

Communicate the indicated MAC code to distributor.

You will be sent the corresponding license key.

Enter it in the "Key" field and press OK.

| SS3             | ×            |
|-----------------|--------------|
| OK, License Cod | e Accepted ! |
|                 | ОК           |

 $\underline{i}$  Attention : the key is valid only for the PC from which it is requested.

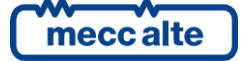

The license enables the following additional features:

#### **Customizable trends** 1.

A new graph window is made available where you can enter the measurements you want to monitor in real time.

#### 2. **Email sending on event**

You can configure the type of event, email addresses of recipients to send notifications to, SMTP server to be used.

#### 3. Data logging from PC (to txt or csv file).

During connection, it is possible to automatically record data and events read from the boards. (It is possible to configure which data and how often)

#### 4. **PLC Section**

Allows you to view states coming from a PLC.

#### 5. **Generic Device Section**

Displays measurements read from a generic modbus device that can be configured via file.

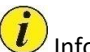

*i* Information: For more details regarding licensed functions refer to Chapter "**0**-

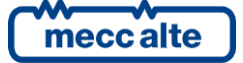

Licensed features"

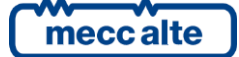

# **10.** Licensed features

The functions that are activated by entering the license code are listed below.

# 10.1 Data Recording

Optional function (active with license)

Allows recording of measurement data collected by PC.

When supervision is connected to the plant it can save data to a selectable path.

Data is saved in text format to .txt file or .csv file that can be imported to Excel.

| Settings - S3 Ver. 2.1.3                                   |                    |          | —              |                   | $\times$ |
|------------------------------------------------------------|--------------------|----------|----------------|-------------------|----------|
| Language Password Data Recording                           | Process Email      | Start up | Touchscreer    | n Others          |          |
| Enable Recording                                           | Precise timetables |          |                |                   |          |
| Recordi                                                    | ng Path            |          |                |                   |          |
| File Header 🗸 On Events                                    | V Periodic         |          | 2-daily        |                   |          |
| Fields                                                     | _                  |          | 2 daily        |                   |          |
| GC MC ATS BTB HS                                           |                    | File     | Extension      | .CSV              | Ť        |
| PC_DATETIME = Date and time                                |                    | <b>_</b> | Field Separato | or <mark>;</mark> | <u> </u> |
| G_V_L1L2 = Gen: L1-L2 Vol                                  | tage               |          | Decimal Separ  | ator              | -        |
| G_V_L2L3 = Gen: L2-L3 Vol                                  | tage               |          | Recording      | frequency         |          |
| G_V_L3L1 = Gen: L3-L1 Vol                                  | tage               |          | Engine Off     | 1800 s            | ec.      |
| $M_V_{L1L2} = Mains: L1-L2 V$<br>M V L2L3 = Mains: L2-L3 V | oltage             |          | Engine On      | 300 s             | ec.      |
| M V L3L1 = Mains: L3-L1 V                                  | Oltage (           |          |                | Select Fie        | lds      |
| G_A_L1 = Gen: Current I                                    | .1                 |          |                | ₽.                | A B      |
| G 1 L2 = Gen: Current I                                    | .9                 | <b>_</b> |                |                   | b        |
| Exit                                                       | Keyboard           |          |                | ок                | ٦        |

- Enable recording: Enables/disables recording.
- **Precise timetables**: Allows aligning times on exact minutes. The recordings are still synchronized to the modbus readings, but it expects the time to be zero minutes or with multiple minutes of the recording time.
- Recording path: indicates the folder (network or PC) where to make the recording.

Default = C:\ProgramData\Sices\SS3\PC\_Data

Subfolders will then be automatically created, one for each board.

Subfolder example (Consisting of the idenitifiable name of the section and the text of the section) :

#### MBGC0FA5BA6C\_Generator\_1

The file name is automatic based on the date and time and based on the type of recording (daily, monthly, hourly).

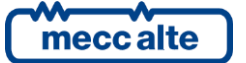

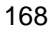

- **On Events**: When an event occurs it is recorded in a text file Events\_yyyyy\_mm.txt. Example : Events 2023 04.txt
- **Periodic**: enables periodic recording with the set frequency.
- Subdivision of data:

| 2-daily   | Ŧ |
|-----------|---|
| 0-Monthly |   |
| 1-Weekly  |   |
| 2-Daily   |   |
| 3-Hourly  |   |

o Monthly: creates a file for each month. File name : Date\_YY\_MM (YY=year, MM=month).

o Weekly: creates a file every week. File name: Data\_YY\_WW (YY=year, WW=week).

o Daily: creates a file every day. File name: Data\_YY\_MM\_DD (YY=year, MM=month, DD=day)
o Hourly: creates a file every hour. File name : Data\_YY\_MM\_DD\_HH (YY=year, MM=month, DD=day, HH=hour)

- File extension: you can select .txt or .csv extension
- Field separator: character that separates fields in a data record.
- Decimal separator: indicates which separator to use for decimal values (period or comma).
- Recording frequency

o Engine Off: recording frequency when engine is stopped.

o Engine On: recording frequency when the engine is running

Select the fields to be recorded:

|             | Fields to register          |     |              | Available fields         |
|-------------|-----------------------------|-----|--------------|--------------------------|
| PC_DATETIME | = Date and time             |     | REC_NUM      | = Record number          |
| G_V_L1L2    | = Gen: L1-L2 Voltage        |     | PC_DATETIME  | = Date and time          |
| G_V_L2L3    | = Gen: L2-L3 Voltage        |     | PC_TIMESTP_D | = Timestamp Date         |
| G_V_L3L1    | = Gen: L3-L1 Voltage        |     | PC_TIMESTP   | = Timestamp seconds      |
| M_V_L1L2    | = Mains: L1-L2 Voltage      |     | PC_DATE      | = only Date              |
| M_V_L2L3    | = Mains: L2-L3 Voltage      |     | PC_TIME      | = only time              |
| M_V_L3L1    | = Mains: L3-L1 Voltage      |     | PC_TOT_KW    | = Calculated Total Gense |
| G_A_L1      | = Gen: Current Ll           |     | PC_TOT_KVAR  | = Calculated Total Gense |
| G_A_L2      | = Gen: Current L2           | -\$ | M_V_L1L2     | = Mains: L1-L2 Voltage   |
| G_A_L3      | = Gen: Current L3           |     | M_V_L2L3     | = Mains: L2-L3 Voltage   |
| KW_T        | = Active Power              |     | M_V_L3L1     | = Mains: L3-L1 Voltage   |
| KVAR_T      | = Reactive Power            | 4   | G_V_L1L2     | = Gen: L1-L2 Voltage     |
| OIL_PR      | = Oil Pressure              |     | G_V_L2L3     | = Gen: L2-L3 Voltage     |
| COOL_T      | = Coolant Temperature       |     | G_V_L3L1     | = Gen: L3-L1 Voltage     |
| J_EXGT      | = spn 173:Exhaust Gas Temp. |     | G_A_L1       | = Gen: Current Ll        |
| E_ABSW_H    | = Running hours (absolute)  |     | G_A_L2       | = Gen: Current L2        |
| START_C     | = Number of crancks         |     | G_A_L3       | = Gen: Current L3        |
|             |                             |     | G_A_4C       | = Gen: Forth Current     |
|             |                             |     | G_FREQ       | = Gen: Frequency         |
|             |                             |     | M_FREQ       | = Mains: Frequency       |
|             |                             |     | G_KW_L1      | = Gen: Ll Active Power   |
|             | Save                        |     | Referred to  | GC315 -                  |

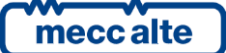

Mecc Alte S.p.A. - Full or partial reproduction prohibited, if not authorized

All available fields appear on the right. On the left are the fields that will be recorded.

Referred to : selects the card model from which to take the available fields.
FL : adds in parentheses the version of the descriptor file and the board type.
With the two middle buttons you can add of fields above or below the selected row.
To delete a field simply press Delete on that field.
Press "Save" to save the setting of the fields.

### 10.1.1 Example of recordings

The following is an example of registration. Files are of 2 types : data and events.

Data\_2023\_04\_28.csv

#### Example of Data file contents:

|   | A                | В        | С        | D        | E        | F        | G        | H      | 1      | J      | K    | L      | M      | N      | 0      | P       | Q       |
|---|------------------|----------|----------|----------|----------|----------|----------|--------|--------|--------|------|--------|--------|--------|--------|---------|---------|
| 1 | PC_DATETIME      | G_V_L1L2 | G_V_L2L3 | G_V_L3L1 | M_V_L1L2 | M_V_L2L3 | M_V_L3L1 | G_A_L1 | G_A_L2 | G_A_L3 | KW_T | KVAR_T | OIL_PR | COOL_T | J_EXGT | E_ABSW_ | START_C |
| 2 | 28/04/2023 09:54 | 424      | 380,2    | 374,2    | 0        | 0        | 0        | 7,4    | 7,5    | 7,4    | L .  | 5 0,1  | -      | -      | -      | 0       | 0       |
| 3 | 28/04/2023 09:55 | 424      | 380,2    | 374,1    | 0        | 0        | 0        | 7,4    | 7,5    | 7,4    | Ļ    | 5 0,1  | -      | -      | -      | 0       | 0       |
| 4 | 28/04/2023 09:55 | 424,1    | 380,2    | 374,1    | 0        | 0        | 0        | 7,4    | 7,5    | 7,4    | L .  | 5 0,1  | -      | -      | -      | 0       | 0       |
| 5 | 28/04/2023 09:56 | 424      | 380,2    | 374,1    | 0        | 0        | 0        | 7,4    | 7,5    | 7,4    | L .  | 5 0,1  | -      | -      | -      | 0       | 0       |
| 6 | 28/04/2023 09:56 | 424,1    | 380,2    | 374,1    | 0        | 0        | 0        | 7,4    | 7,5    | 7,4    | L .  | 5 0,1  | -      | -      | -      | 0       | 0       |

Example of event file contents:

28/04/2023 10:31:59 - W028 Low fuel level

28/04/2023 10:35:39 - A021 Engine not stopped

# 10.2 Process

Optional function (active with license)

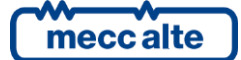

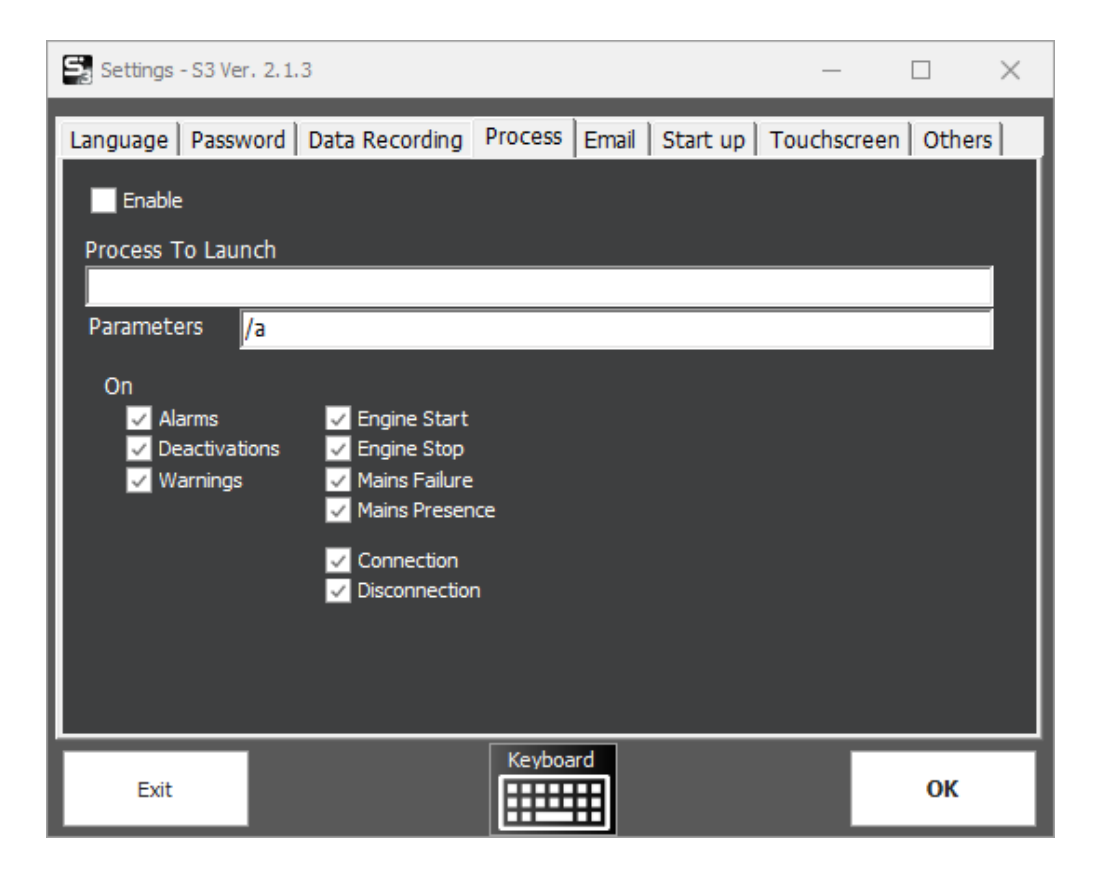

Allows you to start an application or process when an event occurs.

It is possible to pass some parameters to the application.

Parameters depend on the application being launched. Refer to the documentation of the external application.

The possibility is given to select the events that trigger the process.

It can be used, for example, to activate a program that sends text messages or makes phone calls to alert the operator when an anomaly occurs.

#### Example:

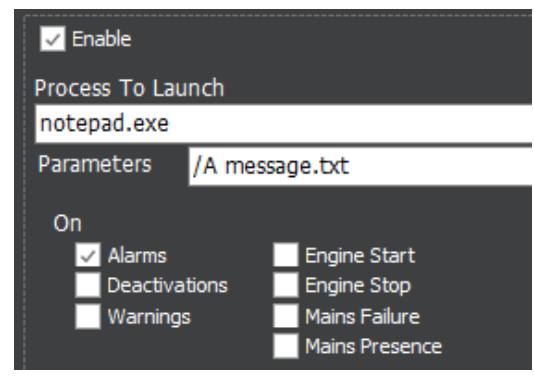

When an alarm occurs Notepad is launched which will display the contents of the message.txt

file.

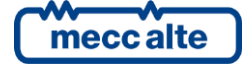

# 10.3 Email

Optional function (active with license).

Allows an email to be sent to one or more recipients when certain events occur.

| Settings - S3 Ver. 2.1.3 —                                          |        |
|---------------------------------------------------------------------|--------|
| Language Password Data Recording Process Email Start up Touchscreen | Others |
| Chable email sending                                                |        |
| Addresses Message SMTP Server Test Events                           |        |
| То                                                                  |        |
| support@company.com;recipient2@company.com                          | ^      |
|                                                                     | $\sim$ |
| сс                                                                  |        |
|                                                                     |        |
|                                                                     |        |
|                                                                     |        |
| From<br>alert@ss3.com                                               |        |
|                                                                     |        |
|                                                                     |        |
| Exit Keyboard                                                       | ок     |

Set direct, CC and BCC recipients. Multiple email addresses can be set separated by semicolon (;) Indicate sender: email address of the person sending the email

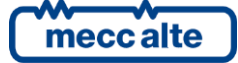

Message:

| ✓ Enable er | nail sending  |             |      |        |  |  |  |   |   |  |
|-------------|---------------|-------------|------|--------|--|--|--|---|---|--|
| Addresses   | Message       | SMTP Server | Test | Events |  |  |  |   |   |  |
| Subject     |               |             |      |        |  |  |  |   | _ |  |
| Alert fro   | m SS3         |             |      |        |  |  |  |   |   |  |
| Message     | e Start       |             |      |        |  |  |  |   | _ |  |
| SS3 not     | ifies you tha | at:         |      |        |  |  |  | 1 |   |  |
|             |               |             |      |        |  |  |  |   | 1 |  |
| Message     | e End (Sign)  |             |      |        |  |  |  |   |   |  |
| Best Re     | gards         |             |      |        |  |  |  |   |   |  |
|             |               |             |      |        |  |  |  |   | / |  |
|             |               |             |      |        |  |  |  |   |   |  |

- o Subject : set the subject of the email. (Ex: Event from Supervisor)
- o Message Start: initial text of the message (Ex: The supervisory system reports: )
- o Message End: enter the final part of the message (signature, number to contact, etc.).
- SMTP Server:

| 🔽 Enable en | nail sending | I.          |       |        |                             |   |
|-------------|--------------|-------------|-------|--------|-----------------------------|---|
| Addresses   | Message      | SMTP Server | Test  | Events |                             |   |
| SMTP serve  | er           |             |       |        |                             | _ |
| sn          | ntp.gmail.co | om          |       |        |                             |   |
| Port 58     | 7            | 🔽 Enabl     | e SSL |        |                             |   |
| SMTP User   |              |             |       |        | _                           |   |
| us          | er 1000@gr   | mail.com    |       |        |                             |   |
| Password    |              |             |       |        |                             |   |
| **          | *******      |             |       |        | $\mathbf{\hat{\mathbf{A}}}$ |   |
|             |              |             |       |        |                             |   |
|             |              |             |       |        |                             |   |
|             |              |             |       |        |                             |   |

- o **SMTP server**: address of the mail server.
- o **Port**: port used for communication with the SMTP server.
- o Enable SSL: Activate SSL (Secure Sockets Layer).
- o SMTP user: username for access to the SMTP server.
- o **Password**: password to access the SMTP server.

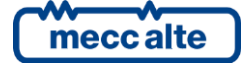

#### Test :

٠

| Enable email sending |               |             |      |              |  |
|----------------------|---------------|-------------|------|--------------|--|
| Addresses            | Message       | SMTP Server | Test | Events       |  |
| Subject              | for email te  | st          |      |              |  |
| Alert fro            | m SS3         |             |      |              |  |
| Message              | e text for er | mail test   |      |              |  |
| Test Em              | Test Email    |             |      |              |  |
|                      |               |             |      |              |  |
|                      |               |             | Send | d Test Email |  |
|                      |               |             |      |              |  |
|                      |               |             |      |              |  |
|                      |               |             |      |              |  |

Allows you to carry out tests to verify the sending of emails.

When the "Send test email" button is pressed, an email is immediately sent to the set recipients.

Events :

Selects which types of events generate the sending of the email.

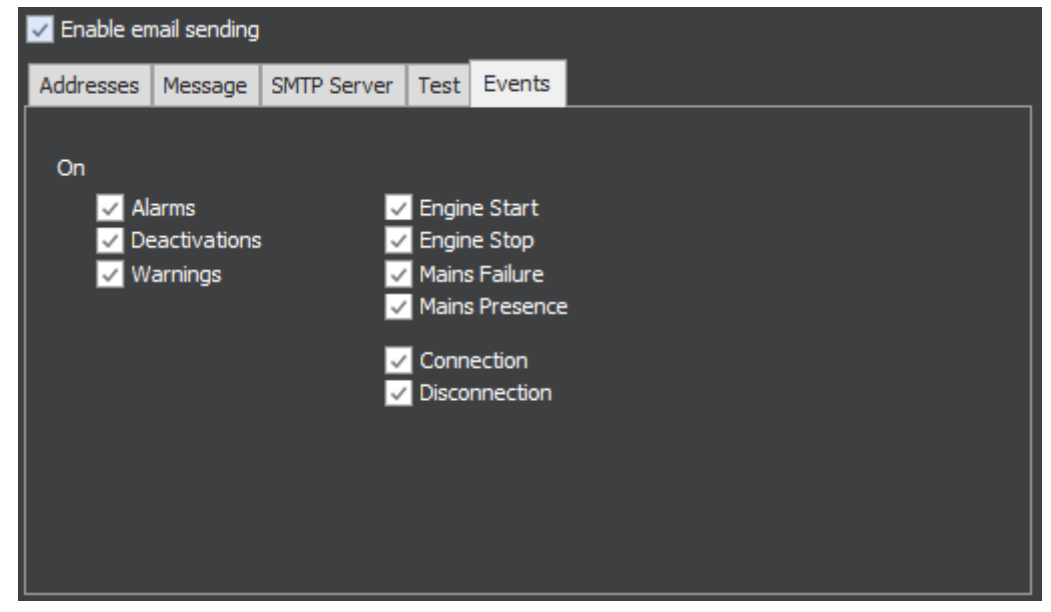

10.4 **Configurable trends** 

Optional function (active with license).

Configurable trends allow up to 10 real-time measurements to be selected and displayed:

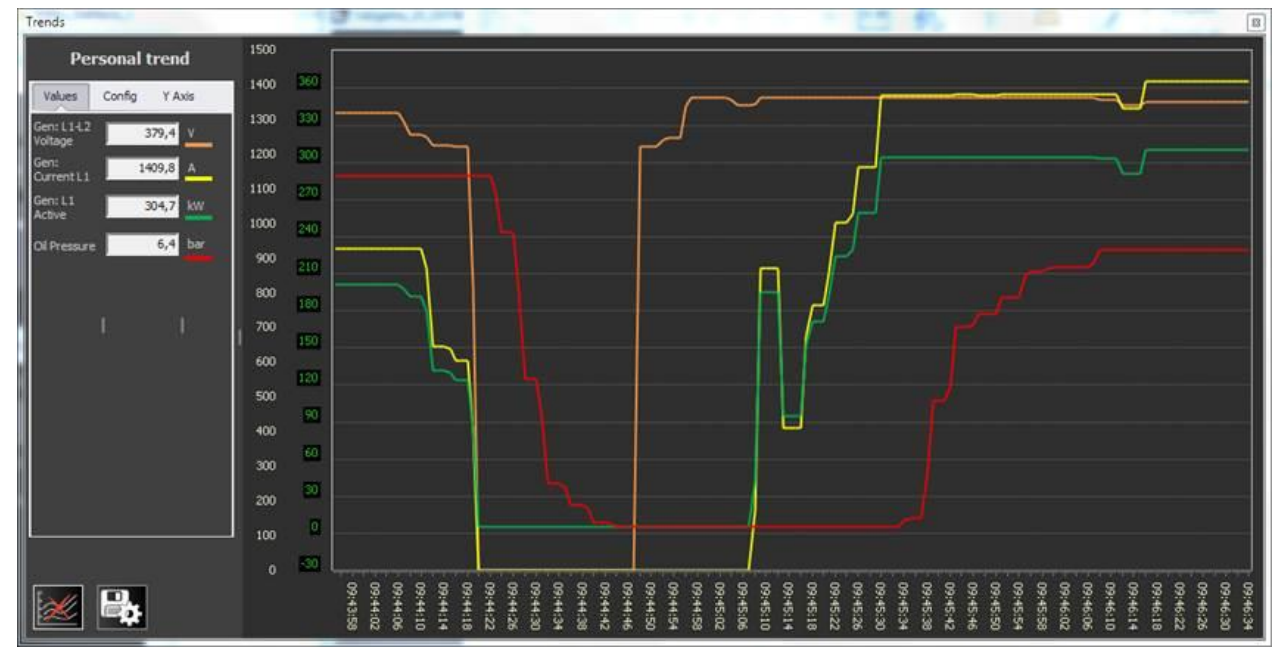

To access configurable trends:

When active in the graph section, the button "Tr. Manager" :

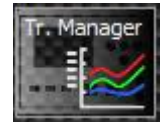

And at the bottom right of the single generator window:

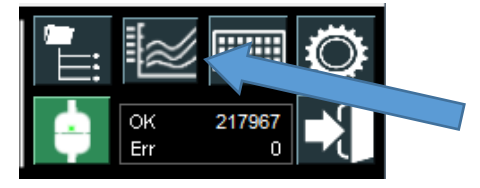

On first access, the window without measures will appear:

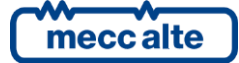

| Trends               |                                          | ×    |
|----------------------|------------------------------------------|------|
| Personal trend       |                                          |      |
| Values Config Y Axis | 9 20 -                                   |      |
| Measure 01 UM        | 8 - 18                                   |      |
| Measure 03           | 2 – 16 – – – – – – – – – – – – – – – – – |      |
| Measure 04           | 6 - 1                                    |      |
| Measure 05           |                                          |      |
| Measure 07           |                                          |      |
| Measure 08           | 4 - 0 -                                  |      |
| Measure 09           | 3 - 1                                    |      |
| Measure 10           | 2 - 2 -                                  |      |
|                      | 1 0                                      |      |
|                      | 0 -2 -2 -2 -2                            | <br> |

It is possible to enter the desired measurements by selecting the "Config" panel and opening the list of available variables.

| Tre   | Trends                                                                                         |        |      |  |  |  |
|-------|------------------------------------------------------------------------------------------------|--------|------|--|--|--|
|       | Personal trend Values Config Y Axis                                                            | - 10 - | 22   |  |  |  |
| L III | Series Chart Area                                                                              | 2      |      |  |  |  |
|       | <b>▼</b> 7                                                                                     | _      | 18 - |  |  |  |
|       | Gen: L2 Reactive Power (kvar)<br>Gen: L3 Reactive Power (kvar)<br>Gen: L1 Apparent Power (kVA) | Â      | 16 - |  |  |  |
|       | Gen: L2 Apparent Power (kVA)<br>Gen: L3 Apparent Power (kVA)<br>Power Factor L1 (-)            |        | 14 - |  |  |  |
| ×     | Power Factor L2 (-)<br>Power Factor L3 (-)                                                     |        | 12 - |  |  |  |
|       | Active Power (kW)<br>Reactive Power (kVar)                                                     |        |      |  |  |  |
|       | Apparent Power (kVA)<br>Battery Voltage (Vdc)                                                  |        |      |  |  |  |
|       | Analog In 6(JL_4)- Volt. (Vdc)<br>Oil Pressure (bar)<br>Coolant Temperature (%)                |        | 8-   |  |  |  |
|       | Fuel Level (%)<br>Engine: speed (rpm)                                                          |        | 6 -  |  |  |  |
|       | Level fuel pump management (-)<br>Mains: voltage L1-N (V)<br>Mains: voltage L2-N (V)           | ÷      | 4 -  |  |  |  |

List depends on tab (taken from tab descriptor file) Select measures to be displayed in trends:

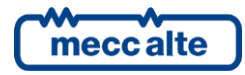

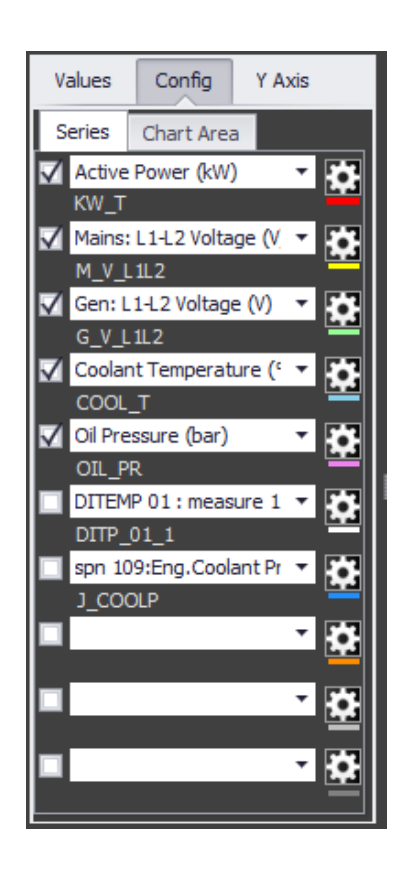

In the "Chart Area" section you can enter the legend and change the background color of the charts:

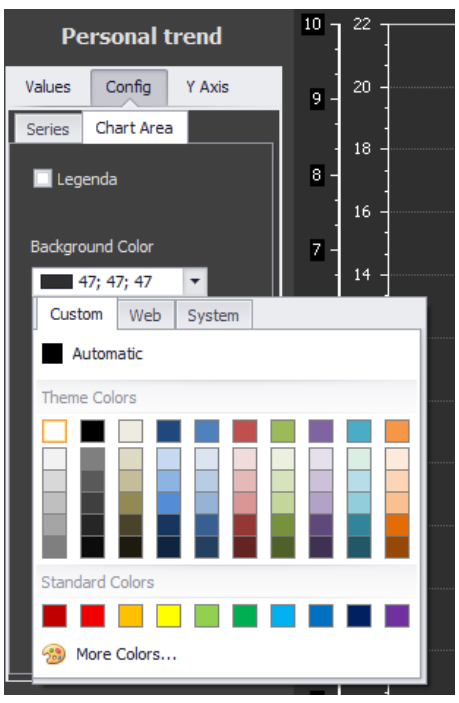

In the Y Axis section, up to 4 axes can be activated and configured to which measurements can then be associated:

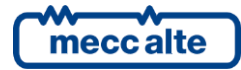

| Values    | Config | ,   | Y Axis |      |
|-----------|--------|-----|--------|------|
| Y1 Y2     | Y3     | ¥4  |        |      |
| 🗸 Visible |        |     |        |      |
| 🗌 Auto R  | ange   |     |        |      |
|           | Min    |     | 0 _    |      |
|           | Max    |     | 200 _  | 3    |
| 🗸 Auto M  | argins |     |        |      |
| Ma        | argins |     | 0      | 3    |
| Color     |        |     |        | _    |
|           | White  |     |        | ·    |
| Text Colo | r      |     |        | - 11 |
|           | White  |     |        | ·    |
| Alignment | :      | Nea | ar     | -    |
|           |        |     |        |      |
|           |        |     |        |      |
|           |        |     |        |      |

List of editable properties of Y-axes:

| Visible      | Makes the axis visible                                                          |  |  |  |
|--------------|---------------------------------------------------------------------------------|--|--|--|
| Auto Range   | Range adjusts and varies dynamically according to the value of the measurement. |  |  |  |
| Min          | If AutoRange is off it sets the minimum value displayed in the graph.           |  |  |  |
| Max          | If AutoRange is off it sets the bottom value of the graph.                      |  |  |  |
| Auto Margins | Sets the upper and lower margins that you add to the measurement range.         |  |  |  |
| Color        | Y-axis color                                                                    |  |  |  |
| Text Color   | Text color of the measurement scale.                                            |  |  |  |
| Alignment    | Alignment type:                                                                 |  |  |  |
|              | Near : left axis.                                                               |  |  |  |
|              | Far : axis on the right                                                         |  |  |  |
|              | Zero : axis on the left superimposed on the others.                             |  |  |  |

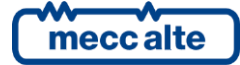

## 10.4.1 **Pen configuration**

As a pen is understood a series linked to a value.

Here is how to configure each individual value displayed in the graph.

Select the Config tab, press the button with the wheel to configure each Series.

| Personal trend       |                           |                       |
|----------------------|---------------------------|-----------------------|
|                      | Trend Serie Configuration | ×                     |
| Values Config Y Axis | Y-Axis                    | <ul> <li>✓</li> </ul> |
| Series Chart Area    | Chart-Type Line           | <b>-</b>              |
| Active Power (kW)    | Color Gray                | -                     |
|                      | Thickness 2 🛨             |                       |
|                      | Trasparency 100 📻         |                       |
|                      | Exit                      | ОК                    |

Below are the modifiable properties of the series:

| Y-Axis      | Indicates which Y axis the measurement refers to.                                                                              |  |  |  |  |  |
|-------------|----------------------------------------------------------------------------------------------------|--|--|--|--|--|
| Chart-Type  | Sets the type of graph. Available types :                                                                                      |  |  |  |  |  |
|             | Line – display with a simple line                                                                                              |  |  |  |  |  |
|             | Point – point representation of acquired values                                                                                |  |  |  |  |  |
|             | <b>Area</b> – display the series by coloring the area.                                                                         |  |  |  |  |  |
|             | Stacked Area – stacked area display.                                                                                           |  |  |  |  |  |
|             | Stacked Line – representation in stacked lines (no overlapping).                                                               |  |  |  |  |  |
|             | Full Stacked Line – displays all points on the line.                                                                           |  |  |  |  |  |
|             | <b>Spline</b> – Line with curvatures. The line does not simply join the points but rounds the lines.                           |  |  |  |  |  |
|             | Spline Area – Area with curvatures.                                                                                            |  |  |  |  |  |
| Color       | Defines the color of the line/area                                                                                             |  |  |  |  |  |
| Thickness   | Line Thickness                                                                                                    |  |  |  |  |  |
| Trasparency | Lets you make the area or line transparent. Sets the percentage of transparency (0=not transparent, 100=maximum transparency). |  |  |  |  |  |

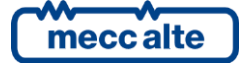

Buttons

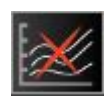

Resets the graph. Restarts point acquisition from scratch.

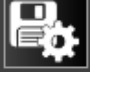

Save chart settings.

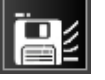

Save chart data. (file Chart\_personal.xls, e Chart\_personal.dat)

#### Example of trends:

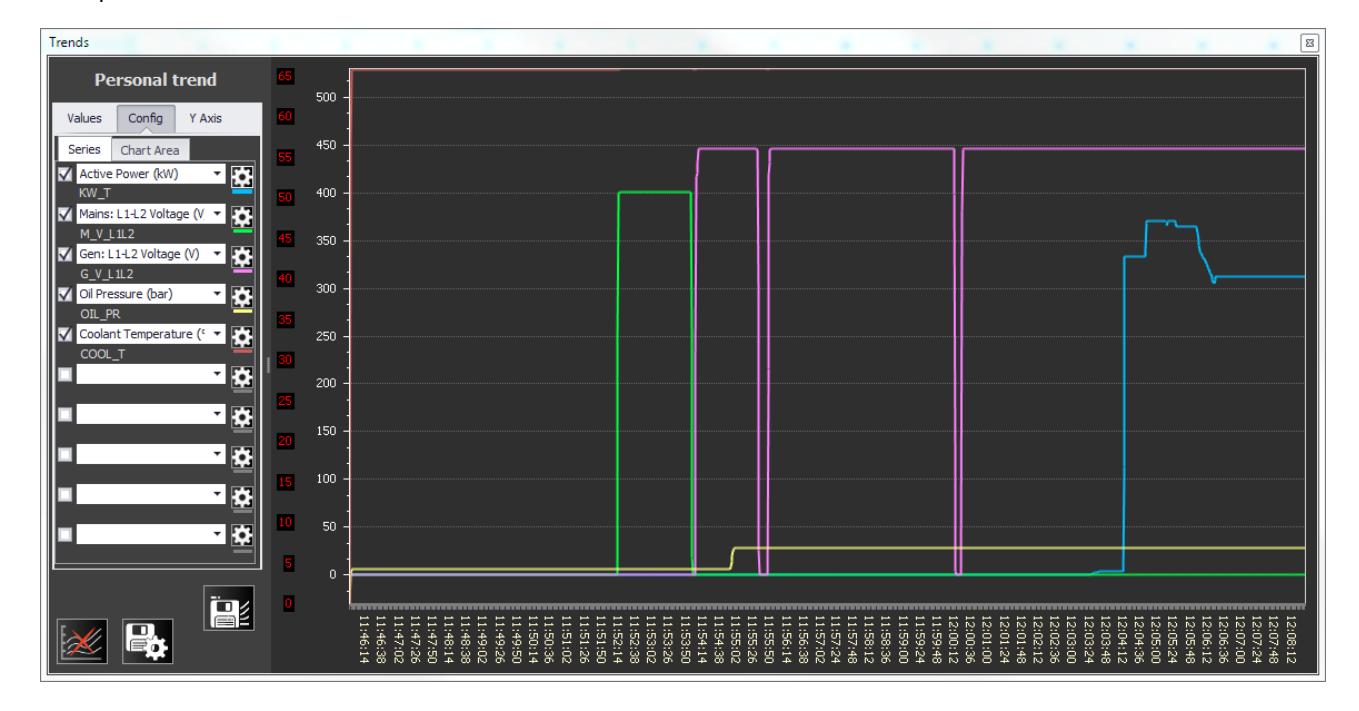

# 10.5 **PLC status viewer section.**

Optional under license.

### PLC HiTec

This section allows you to display statuses and alarms from an external device. Usually this is a PLC, but it could be other type of device or instrumentation.

It does not allow you to drive outputs or send commands.

to add a PLC status viewer:

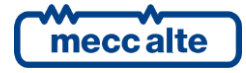
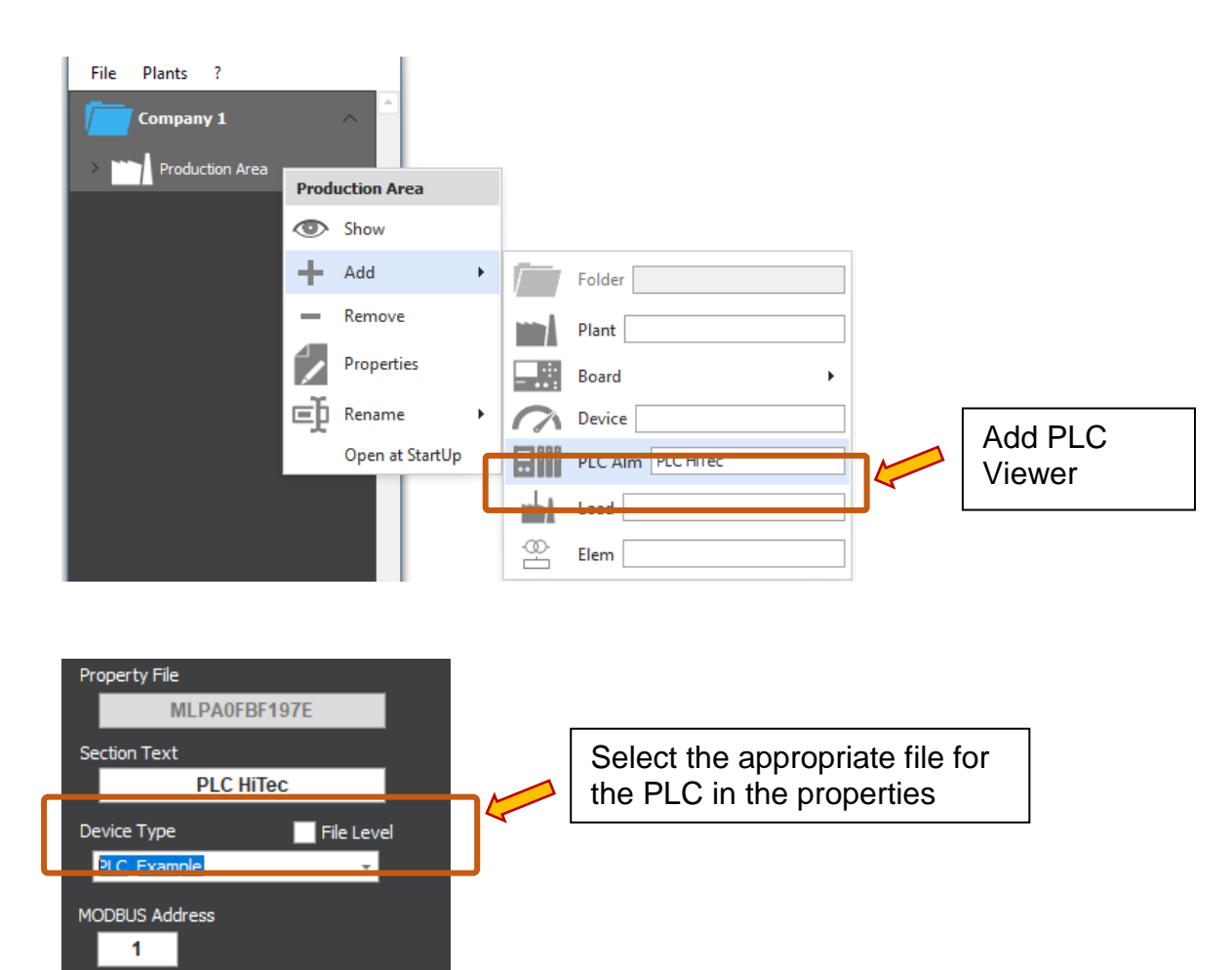

Example of a PLC input definition file (PLC\_Example.mbt):

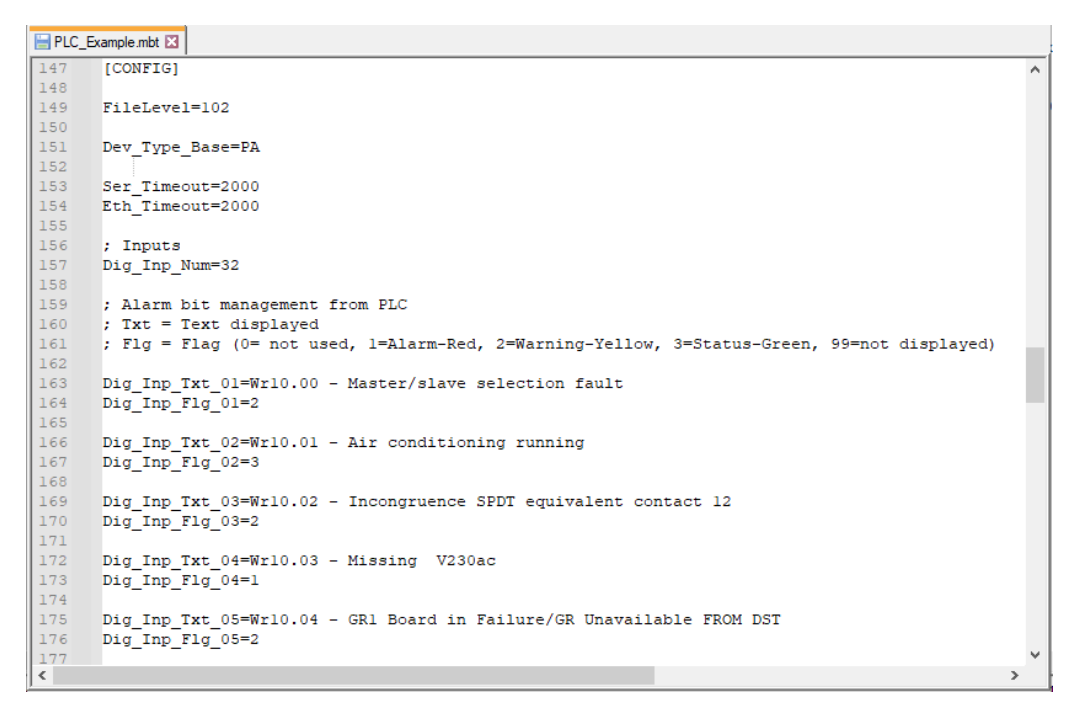

It appears in the layout window as follows:

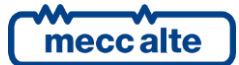

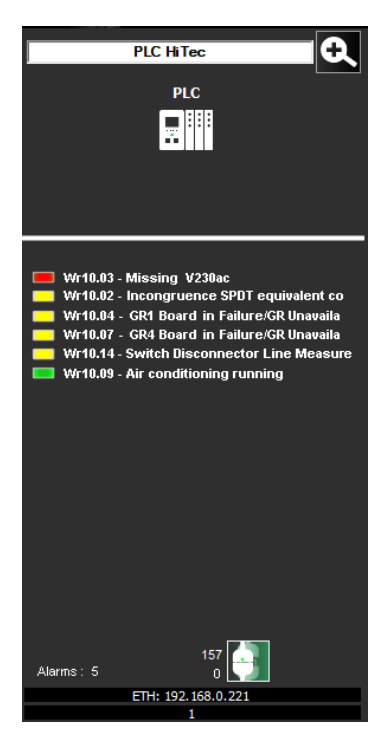

Instead, the single management window appears as shown below:

| S PLC HiTec                                                                                                    |                                                                                                    |                                                                                                    | – 🗆 🗙              |  |  |
|----------------------------------------------------------------------------------------------------|----------------------------------------------------------------------------------------------------|----------------------------------------------------------------------------------------------------|--------------------|--|--|
|                                                                                                    | PLC                                                                                                    |                                                                                                    | ETH: 192.168.0.221 |  |  |
| Wr10           Wr10           Wr10           Wr11           Wr11 | D.00 - Master/slave selection fault         D.01 - Incongruence SPDT equivalent contact 11         D.02 - Incongruence SPDT equivalent contact 12         D.03 - Missing V230ac         D.04 - GR1 Board in Failure/GR Unavailable FROM DST         D.05 - GR2 Board in Failure/GR Unavailable FROM DST         D.06 - GR3 Board in Failure/GR Unavailable FROM DST         D.07 - GR4 Board in Failure/GR Unavailable FROM DST         D.08 - GR5 Board in Failure/GR Unavailable FROM DST         D.09 - Air conditioning running         D.10 - Aux Open Switches QE Master         D.11 - Central unavailable for NR GR Insufficient         D.12 - GR deactivation for nr IG closed Insufficient         D.13 - Missing V24dc         D.14 - Switch Disconnector Line Measurements QMT-Par-B         D.15 - 24VDC Switch from QE Syncronism Open | <ul> <li>Wr11.00 - Failure ATS BT2</li> <li>Wr11.01 - Diesel pump failure</li> <li>Wr11.02 - Aux QE QSA Open Switches</li> <li>Wr11.03 - Cumulative Cabin Failure Trafe</li> <li>Wr11.04 - Cumulative Cabin Failure Trafe</li> <li>Wr11.05 - Mains failure</li> <li>Wr11.06 - Turbine engine running</li> <li>Wr11.07 - Spare</li> <li>Wr11.08 - Spare</li> <li>Wr11.09 - Spare</li> <li>Wr11.11 - Spare</li> <li>Wr11.12 - Spare</li> <li>Wr11.13 - Spare</li> <li>Wr11.14 - Spare</li> <li>Wr11.15 - Spare</li> </ul> | 9 BF2-N<br>9 BF2-S |  |  |
| Cod                                                                                                    | Description                                                                                                    |                                                                                                    |                    |  |  |
| •                                                                                                    | Wr10.02 - Incongruence SPDT equivalent contact 12                                                                                                    |                                                                                                    |                    |  |  |
|                                                                                                    | Wr10.03 - Missing V230ac                                                                                                    |                                                                                                    |                    |  |  |
|                                                                                                    | Wr10.04 - GR1 Board in Failure/GR Unavailable FROM DST                                                                                                    |                                                                                                    |                    |  |  |
|                                                                                                    | Wr10.07 - GR4 Board in Failure/GR Unavailable FROM DST                                                                                                    |                                                                                                    |                    |  |  |
|                                                                                                    | Wr10.14 - Switch Disconnector Line Measurements QMT-Par-B Open                                                                                                    |                                                                                                    |                    |  |  |
|                                                                                                    | Wr11.01 - Diesel pump failure                                                                                                    |                                                                                                    |                    |  |  |
| A                                                                                                    | Active Alarms 6                                                                                                    | 4                                                                                                    | ОК 1410<br>Err 0   |  |  |

## 10.6 Generic Device.

#### Licensed optional

C Device 1

Allows you to detect the desired data from an auxiliary board or device.

Display in the layout window only is available. The single management window is not implemented for this function.

#### 10.6.1 How to add a generic device

From the plant menu, right-click on the plant icon where you want to add the device:

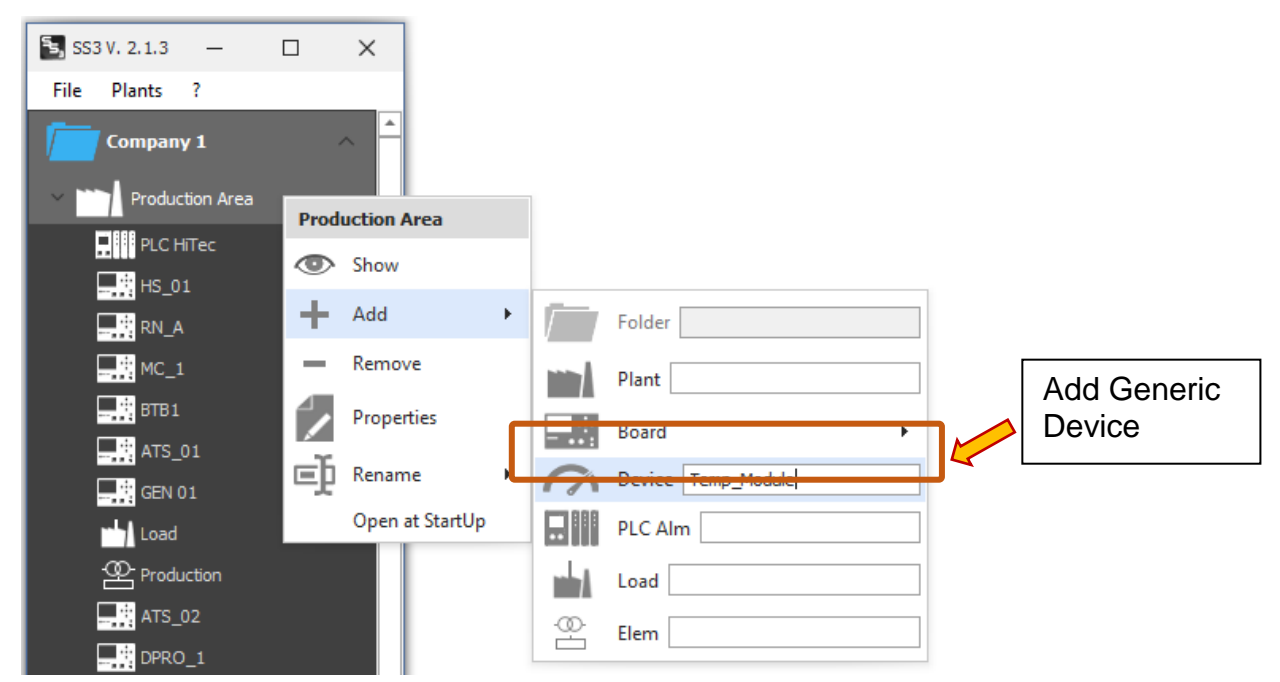

Select Add  $\rightarrow$  Device. Type a name for the device and press <Enter>.

It will appear in the Plants menu. Now press right mouse button on the newly created Device and select "Properties":

In the device properties, set the reference file for modbus query definitions:

|                                                                       |   | Section Configuration 2.1.3                                                          |                                                           | _ |                                               | × |
|-----------------------------------------------------------------------|---|--------------------------------------------------------------------------------------|-----------------------------------------------------------|---|-----------------------------------------------|---|
| Select the<br>appropriate file<br>for the DEVICE in<br>the properties |   | Property File MD010FC0140C Section Text Temp_Module Device Type File Level Dev_TEMPS | GC MC ATS BTB HS RN<br>Device description<br>ENGINE TEMP. |   | _ L X<br>Section width (pt) 250<br>DPRO AUS ▼ |   |
|                                                                       | l | DEV_PC22<br>DEV_TEMPS                                                                | Comm Lost Enable                                          |   |                                               |   |

Generic device descriptor files that are contained in the C:\ProgramData\SICES\SS3\mbt folder appear in the drop-down menu.

All .mbt files that are of generic device type (Dev\_Type\_Base=DV) are considered.

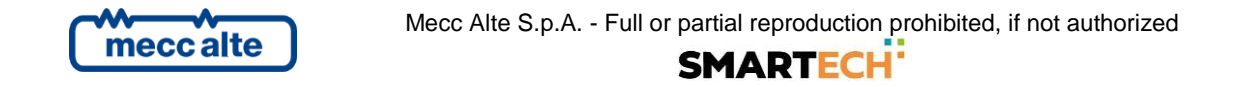

~

The descriptor file defines the modbus queries and the variables to be read.

Example of a DEVICE definition file (DEV\_TEMPS.mbt):

블 DEV\_TEMPS.mbt 🗵

| 148 | [CONFIG]                                                                                              |
|-----|----------------------------------------------------------------------------------------------------|
| 149 |                                                                                                    |
| 150 | FileLevel=101                                                                                         |
| 151 |                                                                                                    |
| 152 | Dev_Type_Base=DV                                                                                      |
| 153 |                                                                                                    |
| 154 | Ser_Timeout=2000                                                                                      |
| 155 | Eth_Timeout=2000                                                                                      |
| 156 |                                                                                                    |
| 157 | ; Number of measures                                                                                  |
| 158 | Meas_Num = 5                                                                                          |
| 159 |                                                                                                    |
| 160 | ; Measures descriptions (SH=Short descriptions, LN=Long descriptions)                                 |
| 161 | MEAS DESC SH 01=Alter.Bear.1 Temp.                                                                    |
| 162 | MEAS DESC LN 01=spn 1122: Engine Alternator Bearing 1 Temperature                                     |
| 163 | MEAS_DESC_OM_01=*C                                                                                    |
| 164 | MEAS DESC SU CONNER DATE O THE                                                                        |
| 165 | MEAS DESC IN 02-Alter.Dear.2 Temp.                                                                    |
| 167 | MEAS_DESC_IN_02-Sph 1123; Engine Alternator bearing 2 Temperature                                     |
| 169 | HEAS_DESC_ON_02= C                                                                                    |
| 169 | MEAS DESC SH 03=Alter Wind 1 Temp                                                                     |
| 170 | MEAS DESC IN OSteph 1124. Function Alternator Winding 1 Temperature                                   |
| 171 | MEAS DESC IM 03=°C                                                                                    |
| 172 | TTW-TTPP-OUTO                                                                                         |
| 173 | MEAS DESC SH 04=Alter.Wind.2 Temp.                                                                    |
| 174 | MEAS DESC IN 04=spn 1125: Engine Alternator Winding 2 Temperature                                     |
| 175 | MEAS DESC UM 04=°C                                                                                    |
| 176 |                                                                                                    |
| 177 | MEAS DESC SH 05=Alter.Wind.3 Temp.                                                                    |
| 178 | MEAS DESC LN 05=spn 1126: Engine Alternator Winding 3 Temperature                                     |
| 179 | MEAS DESC UM 05=°C                                                                                    |
| 180 |                                                                                                    |
| 181 | [TASKS]                                                                                               |
| 182 | ; 1, 2, 3, 4, 5, 6, 7, 8, 9, 10                                                                       |
| 183 | T01, 1, 01, 04, 331, 10, 0, 0, 100, 1                                                                 |
| 184 |                                                                                                    |
| 185 |                                                                                                    |
| 186 | [VARS]                                                                                                |
| 187 | ; 1, 2, 3 , 4 , 5, 6, 7, 8, 9, 10, 11, 12, 13, 14,                                                    |
| 188 | MEAS_01, 1, spn 1122: Engine Alternator Bearing 1 Temperature , T01, 0, 2, 0, 2, 0, 1, 8, 1, 0, degC, |
| 189 | MEAS_02, 1, spn 1123: Engine Alternator Bearing 2 Temperature , T01, 2, 2, 0, 2, 0, 1, 8, 1, 0, degC, |
| 190 | MEAS_03, 1, spn 1124: Engine Alternator Winding 1 Temperature , T01, 4, 2, 0, 2, 0, 1, 8, 1, 0, degC, |
| <   |                                                                                                    |

The view in the layout window will appear as follows:

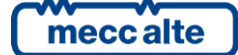

ŧ .,

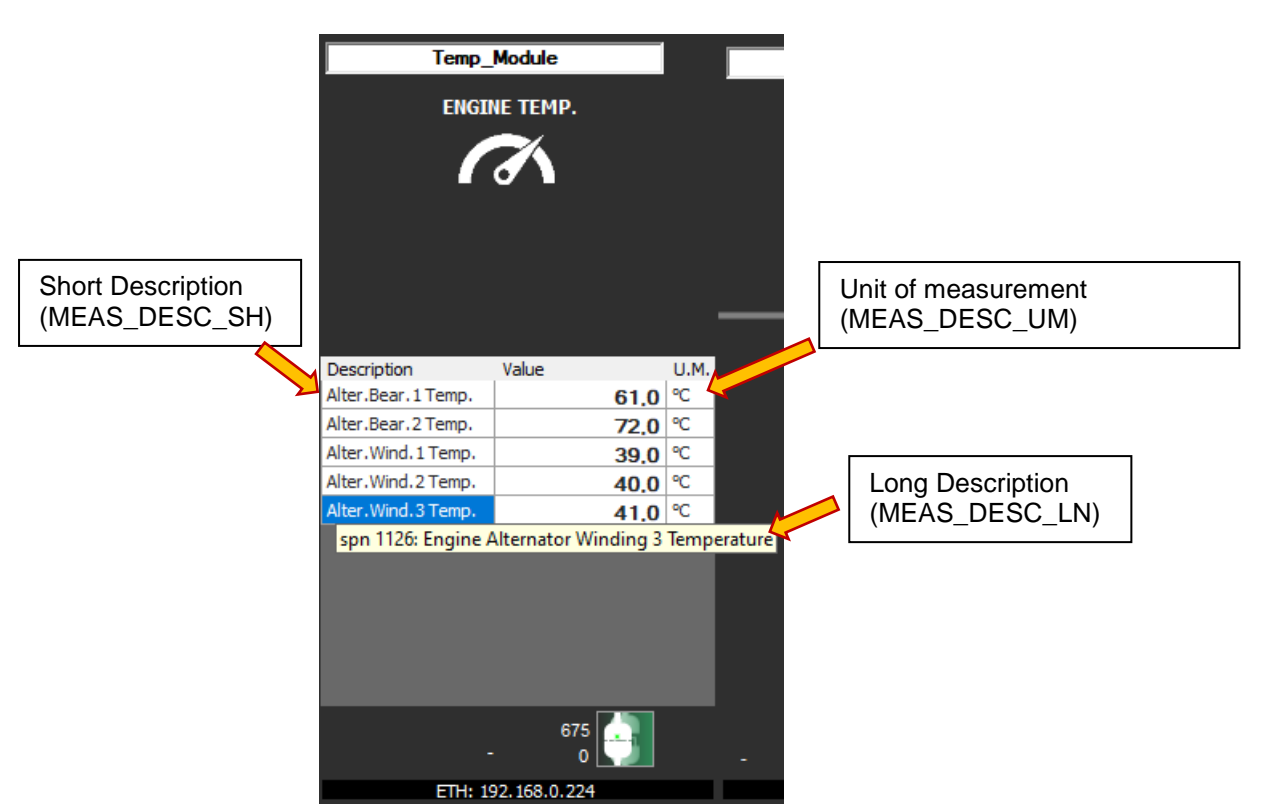

The long description is displayed as a tooltip so when the mouse hovers over the measurement line.

When the debug option is enabled, the contents of the modbus registers can be viewed.

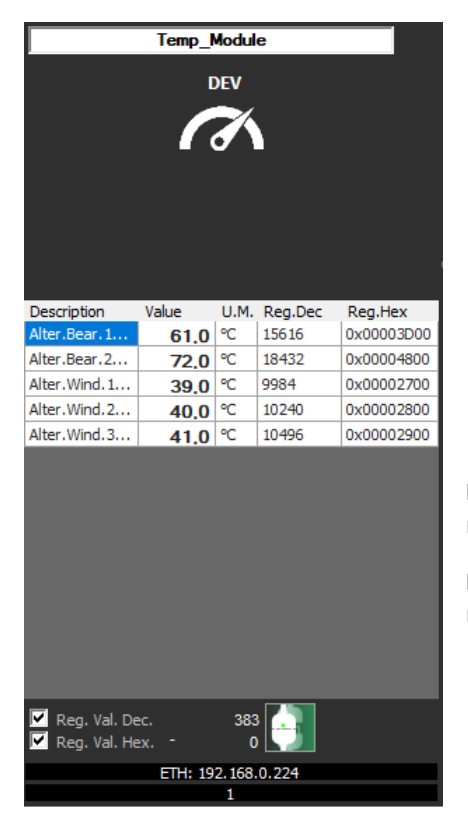

**Reg. Val.Dec.** adds a column that displays the values read from the modbus registers in decimal format.

**Reg. Val.Hex.** adds a column that displays the values read from the modbus registers in hexadecimal format.

# 11. Customized logo

It's possible to insert your company logo in the plant layout screen.

To select the image: right-click on the current logo:

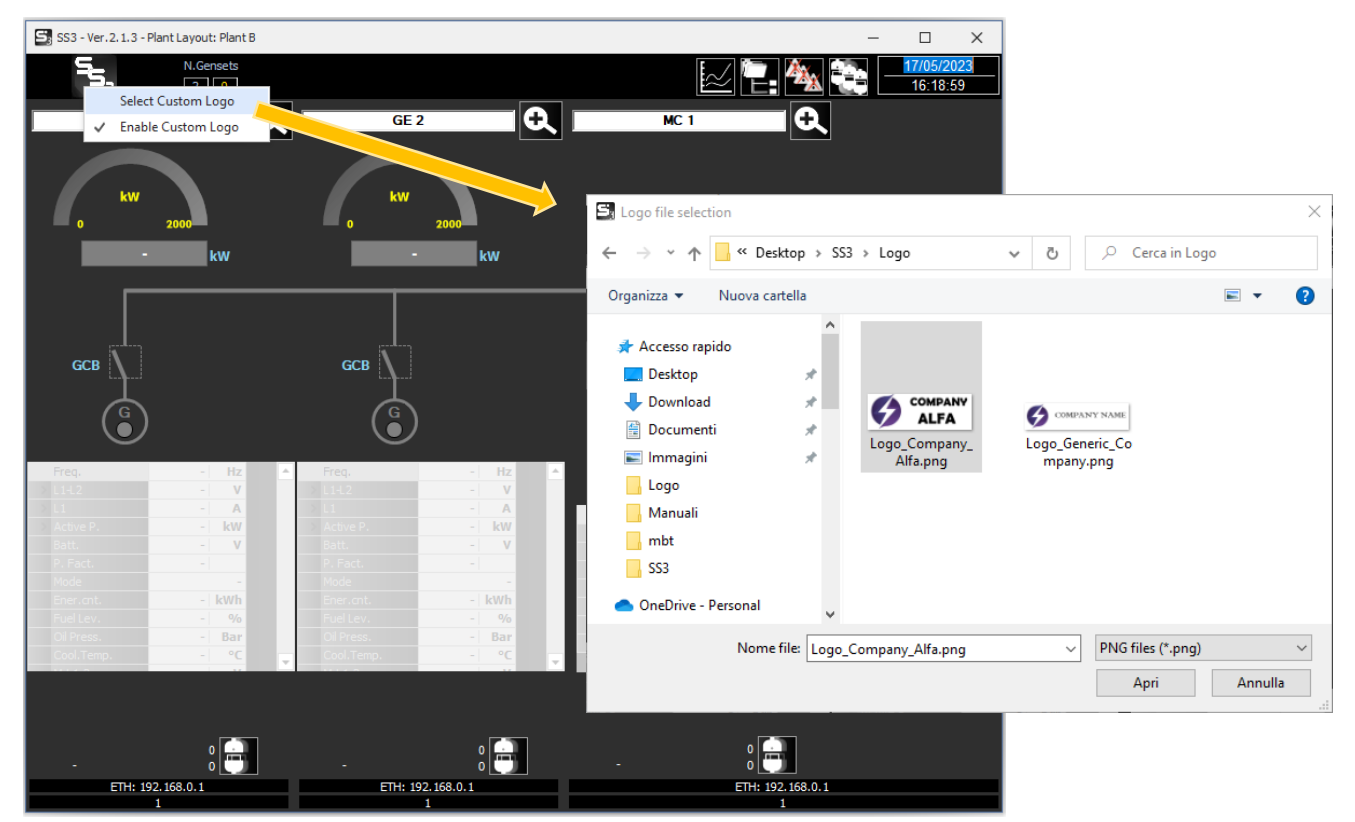

Click on "Select Custom Logo."

Select the image file and confirm with "Open".

If the logo is correct and displayed as you want to confirm :

| SS3                 | ×      |
|---------------------|--------|
| Comfirm and save ir | nage ? |
| <u>Y</u> es         | No     |

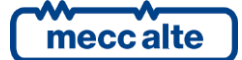

If you confirm from now the new logo will be displayed on the supervision layout screen:

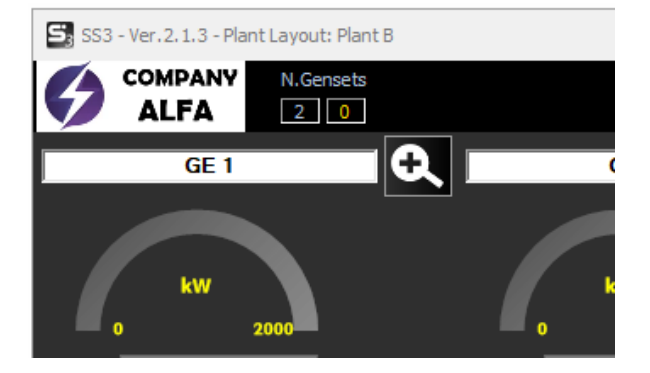

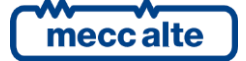

# 12. External modules

In systems with Mecc Alte boards, additional modulators (DITEL, DIVIT, DITHERM, DANOUT) are likely to be connected.

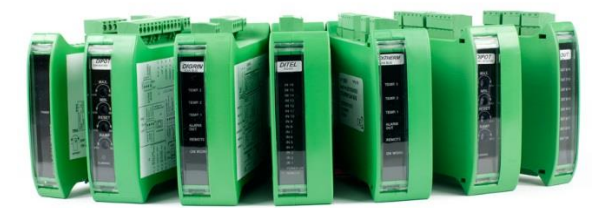

Supervision detects from the board settings whether additional modules are present in the system and displays their states and values in the "Board" section of the single management window:

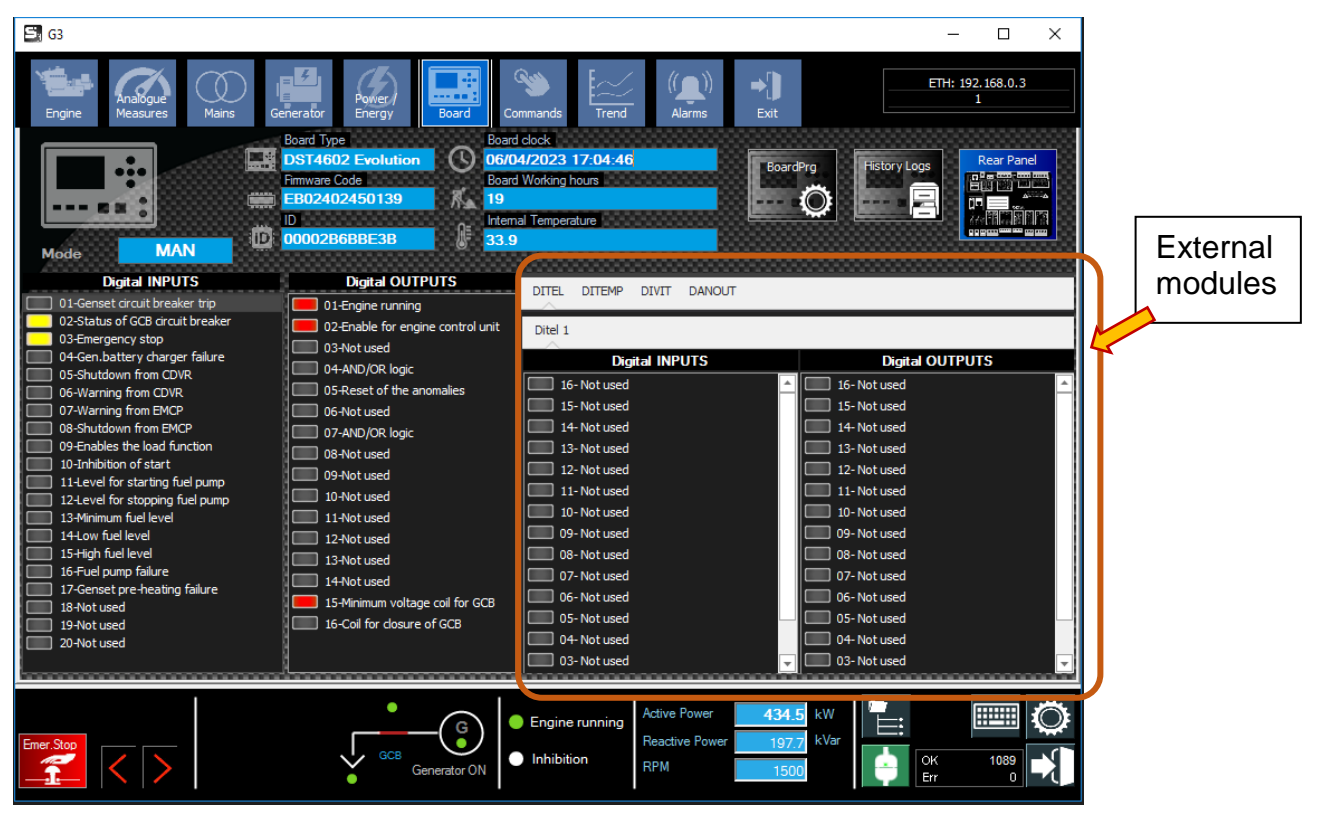

SS3

| DITEL DITEMP DIVIT DANOUT         |                           |
|-----------------------------------|---------------------------|
| Ditel 1 Ditel 2 Ditel 3           |                           |
| Digital INPUTS                    | Digital OUTPUTS           |
| 16- Alarm after oil delay         | 16- Used by the PLC       |
| 15- Request for GCB dosure        | 📁 15- Voltage on bus bars |
| 14- (DI.01.14)                    | 14- Not used              |
| 13- Inhibition of start           | 13- Not used              |
| 12- Not used                      | 12- Not used              |
| 11- Not used                      | 11- Not used              |
| 10- Override engine's protections | 10- Not used              |
| 09- Force DPF regeneration        | 09- Not used              |
| 08- Production line opened        | 08- Not used              |
| 07- Over load                     | 07- Alarms                |
| 06- Status of MCB circuit breaker | 06- Deactivations         |
| 05- Cooling fans activated        | 05- Unloads               |
| 04- Local BASE LOAD               | 04-Warnings               |
| 03- Manual STOP command           | 03- OUT 2 - Fn. 1037      |
| 02- Manual START command          | 02- Engine running        |
| 01- Status of GCB circuit breaker | 01- Fuel solenoid         |

## 12.1 **DITEL – Digital I/O**

| Ditel 1 Ditel 2 |                   |
|-----------------|-------------------|
| Digital INPUTS  | Digital OUTPUTS   |
| 16- (DI.01.16)  | Digital Output 16 |
| 15- (0t.01.15)  | Digital Output 15 |
| 14- (DL01.14)   | Digital Output 14 |
| 13- (01.01.13)  | Digital Output 13 |
| 12- (01.01.12)  | Digital Output 12 |
| 11- (DI.01.11)  | Digital Output 11 |
| 10- (DI.01.10)  | Digital Output 10 |
| 09- (DI.01.09)  | Digital Output 9  |
| 08- (DI.01.08)  | Digital Output 8  |
| 07- (DL.01.07)  | Digital Output 7  |
| 06- (DI.01.06)  | Digital Output 6  |
| 05- (DI.01.05)  | Digital Output 5  |
| 04- (DI.01.04)  | Digital Output 4  |
| 03- (01.01.03)  | Digital Output 3  |
| 02- (01.01.02)  | Digital Output 2  |
| 01- (DI.01.01)  | Eligital Output 1 |

**DITEL**. Each module manages up to 16 digital inputs and 16 digital outputs.

Up to 16 DITEL modules can be displayed in the supervision.

## 12.2 **DITEMP – Temperature modules**

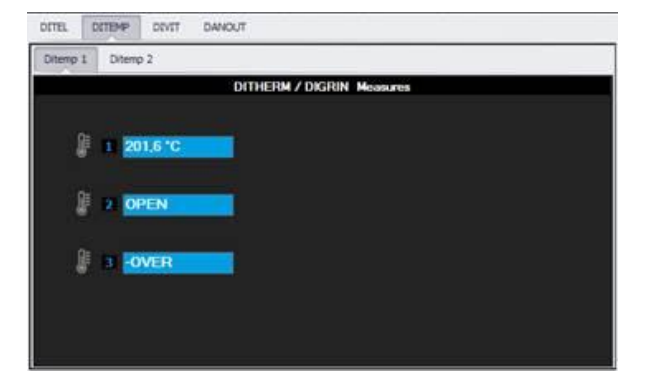

**DITEMP**. Identifies temperature modules, which can be of 2 types:

- **DIGRIN** : reads PT100
- **DITHERM** : reads thermocouples.

Ogni modulo gestisce fino a 3 sensori di temperatura.

Nella supervisione possono essere visualizzati fino a 16 moduli DITEMP.

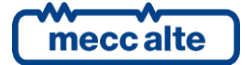

## 12.3 **DIVIT – Analog Inputs**

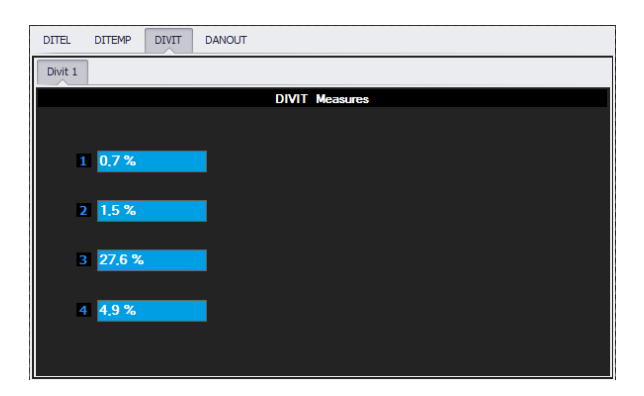

**DIVIT**. Each DIVIT module handles up to 4 analog inputs (voltage and current signals with 4 different insulated channels). Up to 16 DIVIT modules can be displayed in the supervision.

## 12.4 DANOUT – Analog Outputs

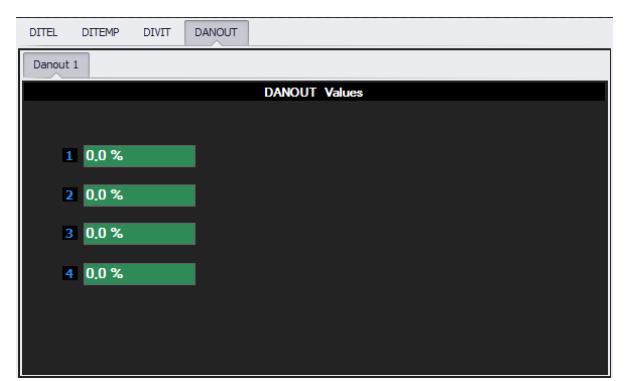

**DANOUT**. Each DANOUT module manages up to 4 analog outputs (provide voltage and current signals).

Up to 16 DANOUT modules can be displayed in the supervision.

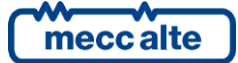

# **13.** Mecc Alte CommServer.

Mecc Alte CommServer is an auxiliary program for sharing and managing a computer's communication resources.

It is automatically installed by SS3 or BoardPrg4.

It is launched when a connection is required. When it is running it appears in the taskbar:

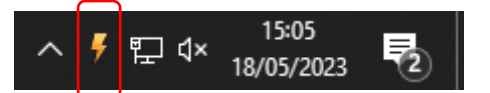

Clicking on the icon displays the window containing available resources and connection statuses :

| 🐓 Communication server 1.0.21.23    |                                                           |           | —       |  | × |  |  |
|-------------------------------------|-----------------------------------------------------------|-----------|---------|--|---|--|--|
| Available resources                 | Clients                                                   | Resources | Details |  |   |  |  |
| Name                                |                                                           |           |         |  |   |  |  |
| COM3 (Intel(R) Act                  | COM3 (Intel(R) Active Management Technology - SOL (COM3)) |           |         |  |   |  |  |
| COM8 (PCI Express UART Port (COM8)) |                                                           |           |         |  |   |  |  |
| COM9 (PCI Express UART Port (COM9)) |                                                           |           |         |  |   |  |  |
| TCP/IP                              |                                                           |           |         |  |   |  |  |
|                                     |                                                           |           |         |  |   |  |  |
|                                     |                                                           |           |         |  |   |  |  |

| 🐓 Communication server 1.0.21.23 |                                              |      |         | —     |         |
|----------------------------------|----------------------------------------------|------|---------|-------|---------|
| Available resources Clients      | Resources Details                            |      |         |       |         |
| Name                             |                                              | Sent | Correct | Wrong | Missing |
| 53 - GE 1 - ETH: 192.168.0       | S3 - GE 1 - ETH: 192.168.0.112 - Addr=1 (#1) |      |         | 0     | 0       |
| 🝷 S3 - GE 3 - ETH: 192.168.0     | 6034                                         | 6034 | 0       | 0     |         |
| 🝷 S3 - GE 3 - ETH: 192.168.0     | 6018                                         | 6017 | 0       | 0     |         |
| 🚪 BoardPrg4 (#4)                 |                                              | 3070 | 3070    | 0     | 0       |
|                                  |                                              |      |         |       |         |
|                                  |                                              |      |         |       |         |

Each connection is reported on a line in the "Clients" section. Each program can use several connections.

When a connection is closed it disappears from the table. When there are no more active connections the Mecc Alte CommServer automatically closes.

SS3 is able to take advantage of the Mecc Alte CommServer.

Mecc Alte CommServer handles:

- Serial ports (RS232/RS485/USB) : COM ports installed in the system
- Modems : Modems managed through the drivers installed in the operating system.
- Ethernet : network connections (via IP address or DNS name)

- SiMoNe : automatically connects to the SiMoNe system to derive the current address of a unit connected via mobile network.

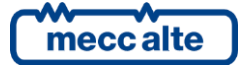

Programs using Mecc Alte CommServer can use the same communication resource. For example, a COM port normally cannot be committed by more than one program.

In this case we can have SS3 and BoardPrg4 communicating with a board on the same serial port at the same time because of Mecc Alte CommServer.

The Mecc Alte CommServer is launched automatically when needed (it can then be launched by BoardPrg4 or by SS3).

|                                      |                 | tion Resource |              |
|--------------------------------------|-----------------|---------------|--------------|
| Ethernet Serial Port Modem Si.Mo.Ne. | Ethernet Ser    | ial Port Mod  | em Si.Mo.Ne. |
| Direct                               | •               | Serial Port   | COM3 -       |
| IP Address or Name                   | ·               | Parity        | None         |
| 192.168.0.112                        |                 | N. Bit        | 8 👻          |
| TCP Port 502                         | Direct Resource | Stop Bit      | 1 -          |
|                                      | USB             | Handshake     | None 💌       |
| Timeout 3000 💼 msec                  |                 | Timeout       | 5000 🛨       |
|                                      |                 |               |              |
| Direct     Uses Mecc Alte CommServer |                 |               |              |
| Direct Doos not use Mass Alta CommS  | onvor           |               |              |

Does not use Mecc Alte CommServer. It manages the communication resource directly from the program.

Mecc Alte Supervisor3 can use a communication resource in 2 modes:

1. Direct (handles the communication port directly). In the case of serial port no other program can use it, and SS3 can open only one connection at a time (if, for example, we have 3 boards connected in RS485 we can use one connection at a time).

The resources that can be used directly are: serial port, Ethernet port.

2. Shared (via Mecc Alte CommServer). You can communicate simultaneously with multiple boards connected on the same serial. SS3 can use the same communication resource as other software using the Mecc Alte CommServer (in our case BoardPrg).

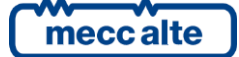

## ENGLISH

# 14. SS3 and SiMoNe

The connection between SS3 and the SiMoNe cloud enables connection to mobile systems that have variable IP address.

The device must be registered on SiMoNe and connected. The SiMoNe server records the last IP address and is able to provide it to the supervisor when requested.

Then SS3 once it gets the IP address can connect directly to the plant.

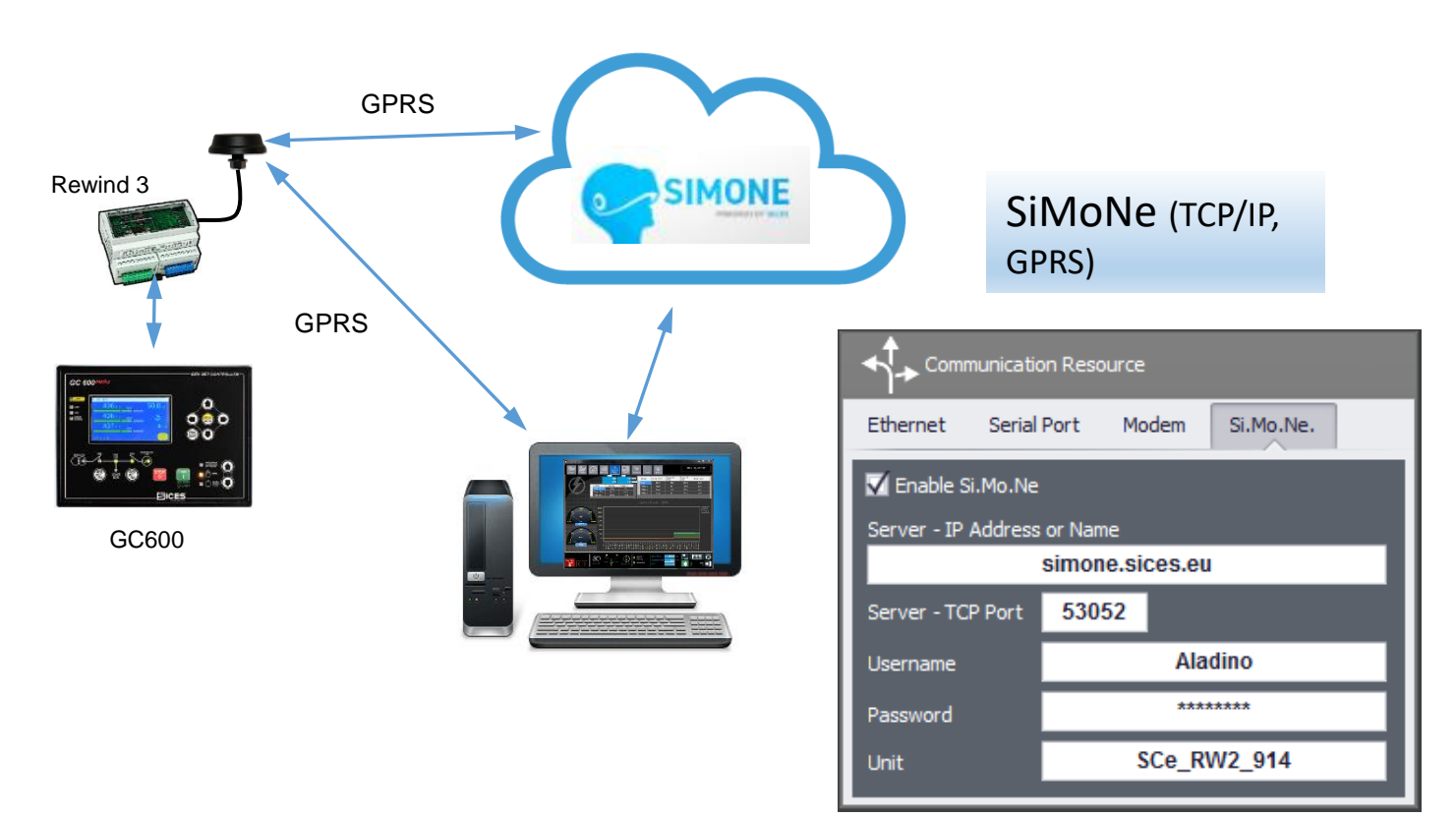

N.B.: The board needs to have a public IP address that can be reached via TCP (port 502)

| Enable SiMoNe               | Enable connection to SiMoNe.                                                                                           |
|-----------------------------|----------------------------------------------------------------------------------------------------|
| Server – IP Address or name | Set the IP address or name of the SiMoNe server. The default address of the server is:                                 |
|                             | simone.sices.eu                                                                                                    |
| Server – TCP Port           | TCP port for access to SiMoNe server.                                                                                  |
| Username                    | User name accessing the SiMoNe service.                                                                                |
|                             | Important: The user name must be able to see the requested unit in SiMoNe otherwise it cannot receive its information. |
| Password                    | SiMoNe user password.                                                                                                  |
|                             | Note: These login credentials are the same for accessing the SiMoNe platform via the web.                              |
| Unit                        | Unit name in SiMoNe.                                                                                                   |

# 15. Trend management and zooming in

All the trends included in this program have common features that can be used to make enlargements and selections. We describe these display options below.

## 15.1 **One-point data visualisation**

Positioning the mouse over a point on the graph will display a box with the measurements at that point.

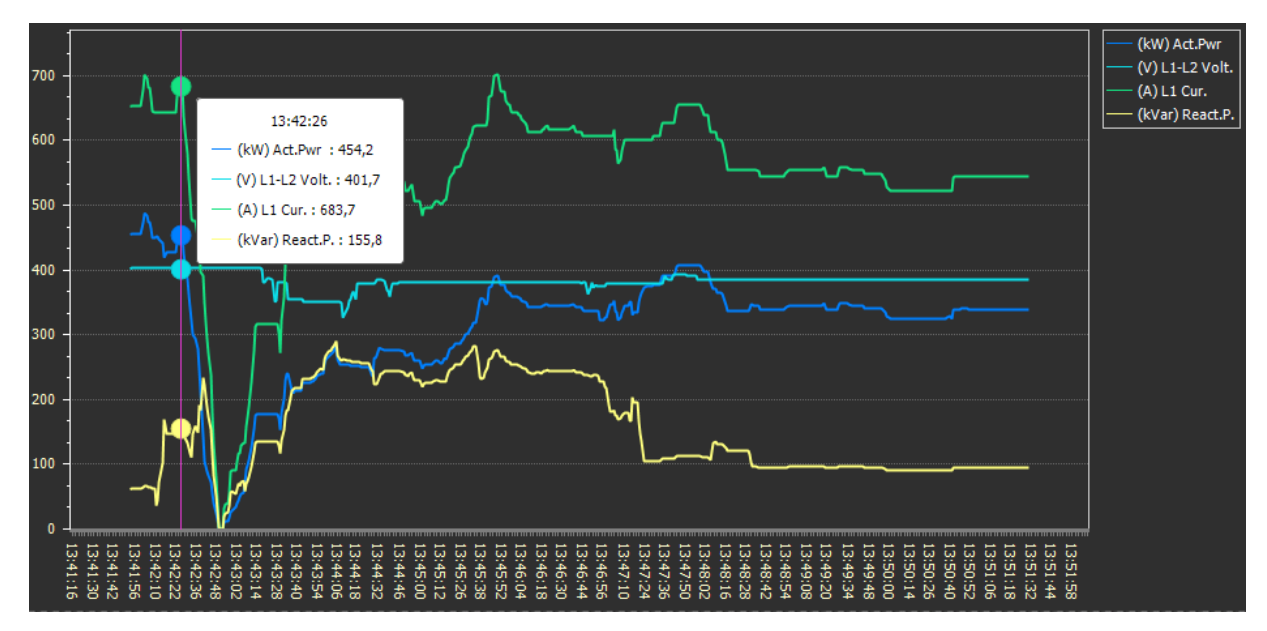

## 15.2 **Zoom Trend**

Pressing the SHIFT button will display a magnifying glass in the graph. Pressing the right mouse button zooms in on the selected point.

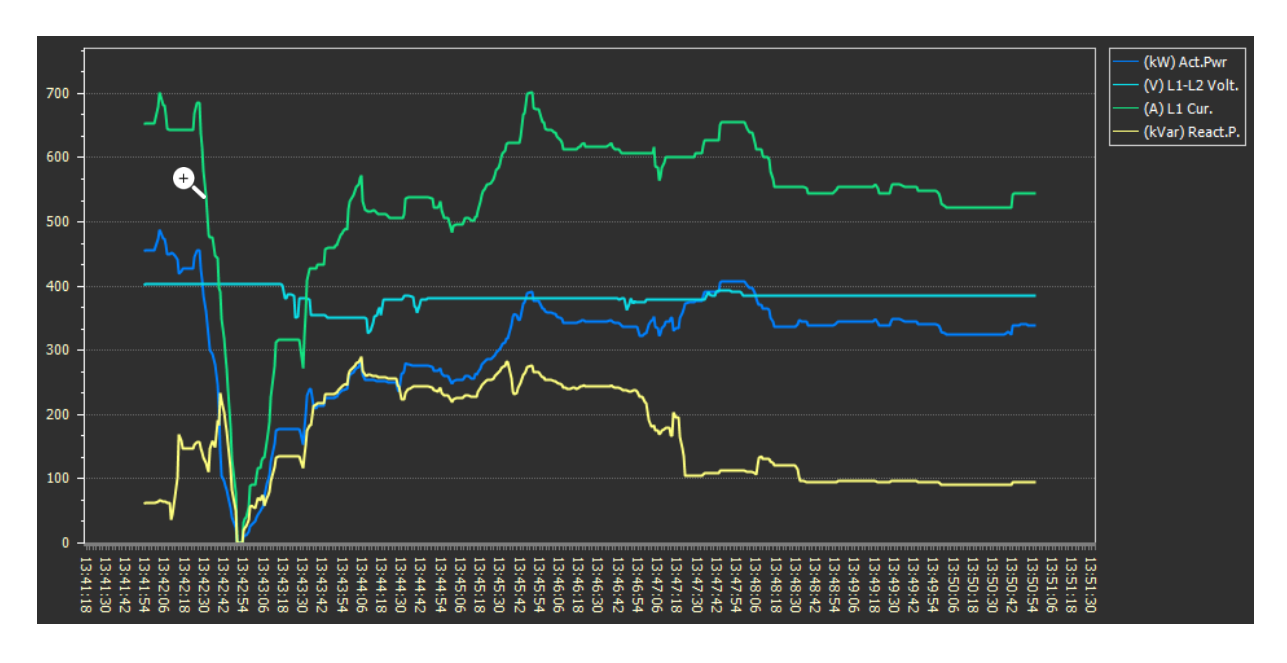

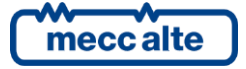

#### Zoomed trend:

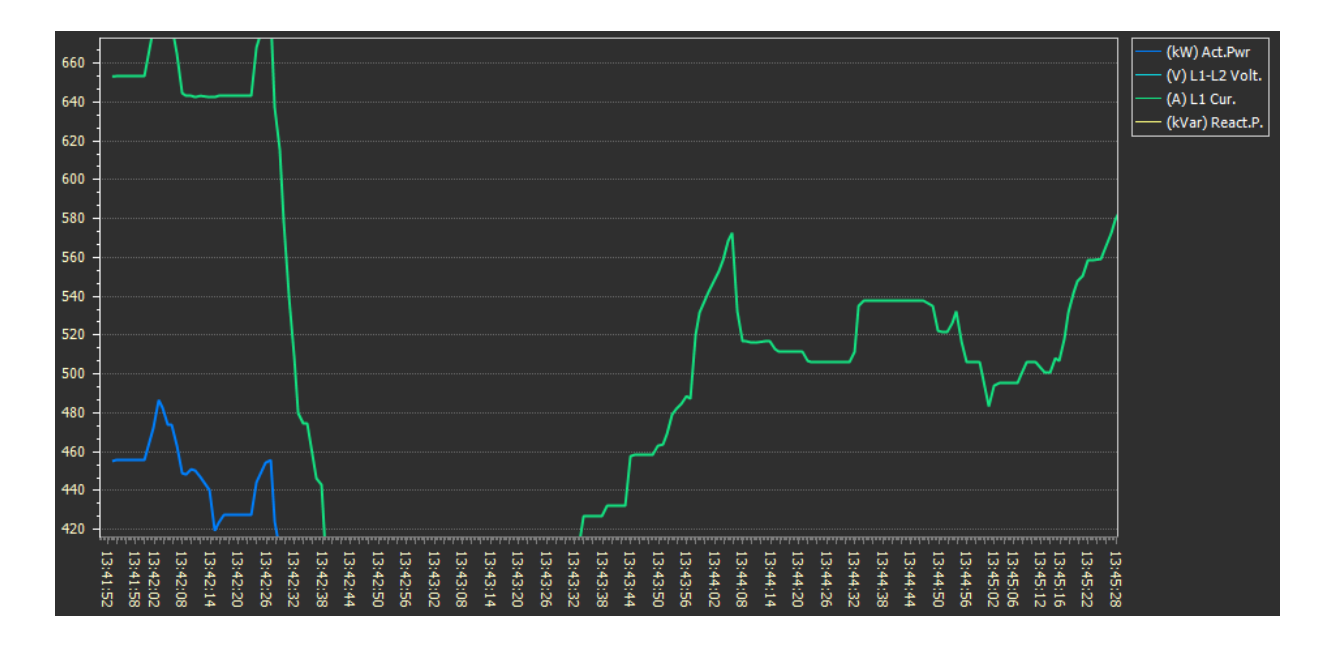

## 15.3 List of trend functions

You can use the following actions to zoom a diagram:

| Action                                    | Effect                                                                                                    |
|-------------------------------------------|----------------------------------------------------------------------------------------------------|
| Press <b>Shift</b> and click the diagram. | The mouse pointer changes to $\textcircled$ after a user presses the <b>Shift</b> key. They should move the mouse pointer to the chart region they want to zoom and click the left mouse button with <b>Shift</b> pressed. This zooms in the diagram <b>3</b> times. |
| Press <b>Alt</b> and click the diagram.   | The mouse pointer changes to after a user presses the <b>Alt</b> key. They should move the mouse pointer to the region to be zoomed out, and click the left mouse button with <b>Alt</b> pressed. The diagram is zoomed out by <b>3</b> times.                       |
| Press <b>Shift</b> and select a region on | The mouse pointer changes to $\oplus$ after a user presses the <b>Shift</b> key. They should use the left mouse button to select a region on a chart.                                                                                                    |
| the diagram.                              |                                                                                                    |

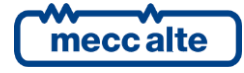

A chart is zoomed into the selected region bounds after a user releases the left mouse button.

Use **Ctrl** with A chart's diagram is zoomed in by **20** percent from the current axis ranges if a the + or - key. user presses and holds the **Ctrl** key with the + key. A chart's diagram is zoomed out by **20** percent from the current axis ranges if a user presses and holds the **Ctrl** key with the - key.

Use the mouse A user should hover a diagram with the mouse pointer and scroll the mouse wheel. Wheel to zoom in/out by **20** percent from the current ranges of axes. To zoom in/out a chart by an individual axis, they should hover the axis with the mouse pointer and scroll the mouse wheel.

Use the spread or pinch gestures on a touchscreen device. Spread or pinch gestures allow a user to zoom in and out a diagram on any touchscreen devices.

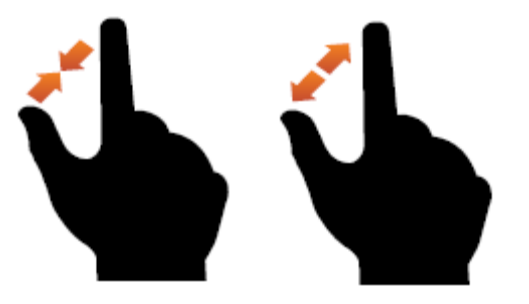

Use **Ctrl + Z**. Users should press the **Ctrl + Z** keys to return the previous zoom state of a diagram. Note that all subsequent operations of a similar kind (for example, multiple "zoom in" operations) are considered as a single transaction. A press of **Ctrl + Z** returns the zoom state existed before the first zoom operation in a zoom series.

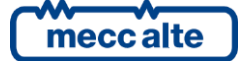

# 16. Examples of plants

## 16.1 Plant example 1

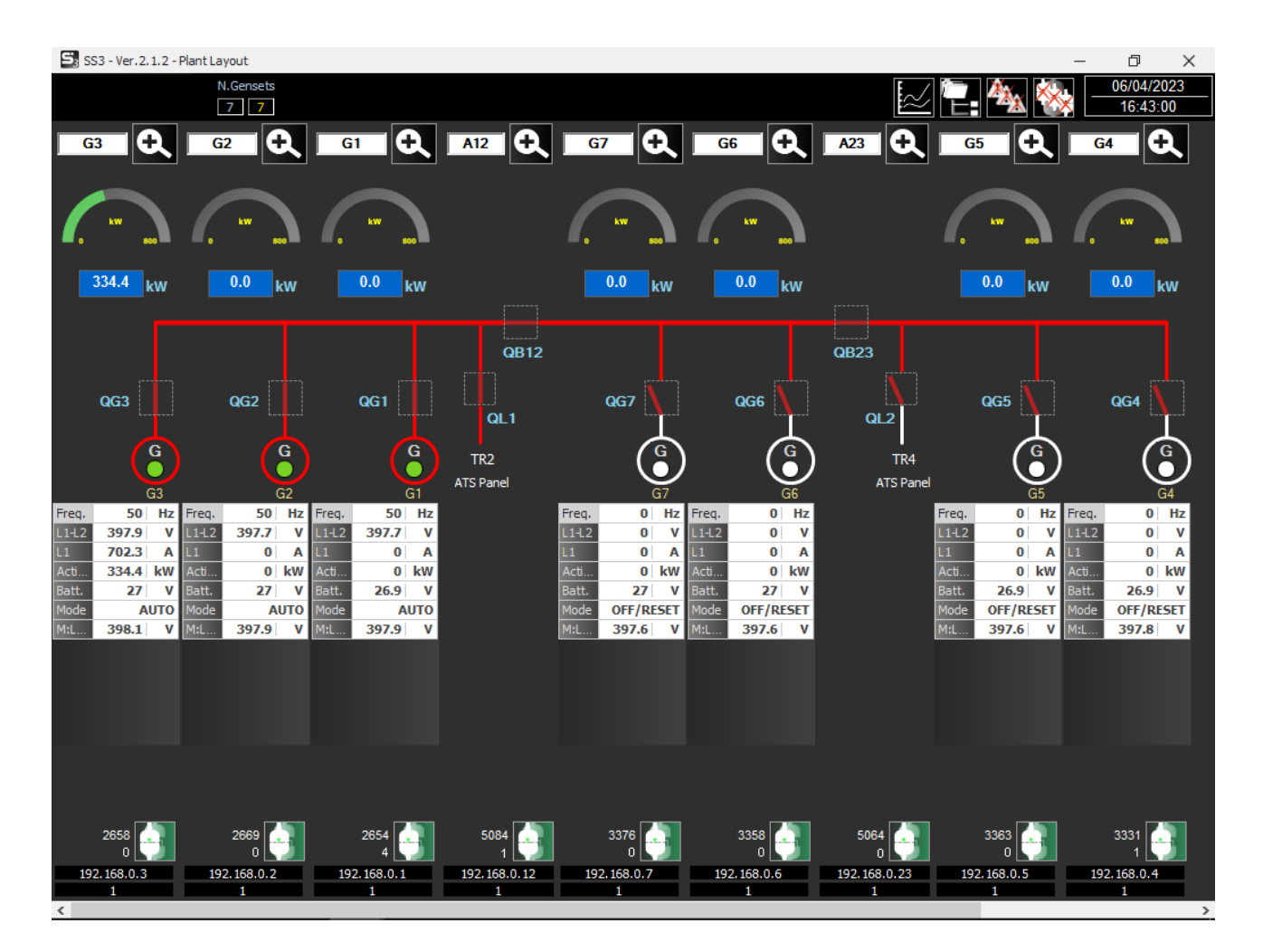

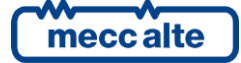

## 16.2 Plant example 2

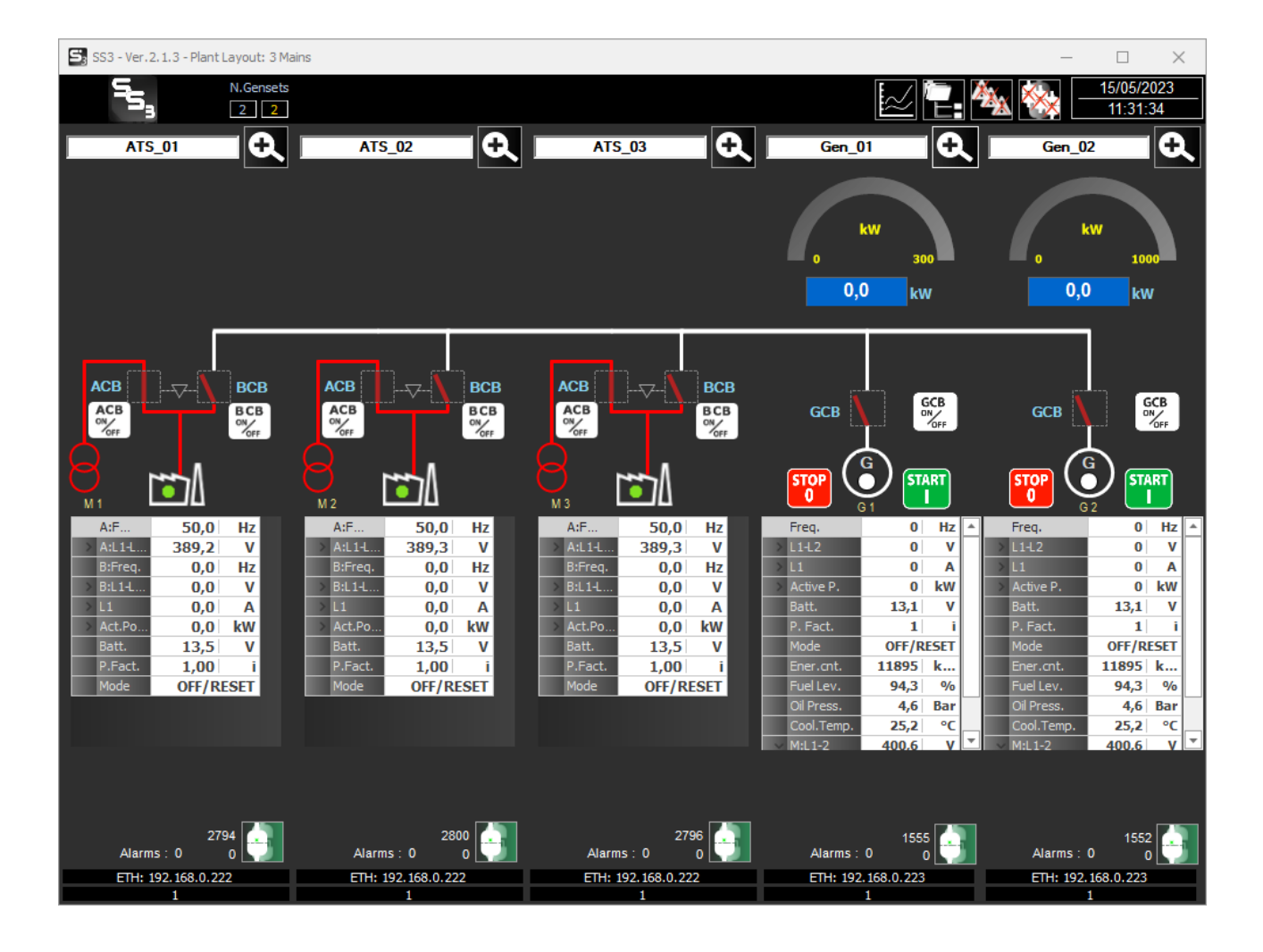

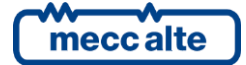

#### **MECC ALTE** SPA (HQ)

### **UNITED KINGDOM**

#### **U.S.A. AND CANADA**

#### FRANCE

#### MECC ALTE PORTABLE

SPAIN

GERMANY

FAR EAST

F: +39 0456 101880

#### MECC ALTE **POWER PRODUCTS**

T: +39 0444 1831295 F: +39 0444 1831306

## **CHINA**

#### ZANARDI ALTERNATORI

### **INDIA**

## The world's largest independent producer of alternators 1 – 5,000kVA

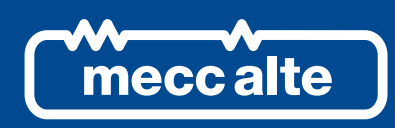

## www.meccalte.com

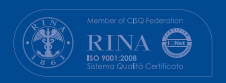

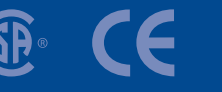

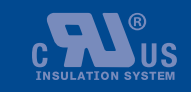

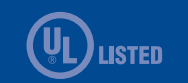

ID Document: EAAM0784

AUSTRALIA